2TMD042400D0019 | 08.10.2024

Product manual

**Busch-Welcome<sup>®</sup> IP** 

H8236-. IP touch 7 H8237-. IP touch 10

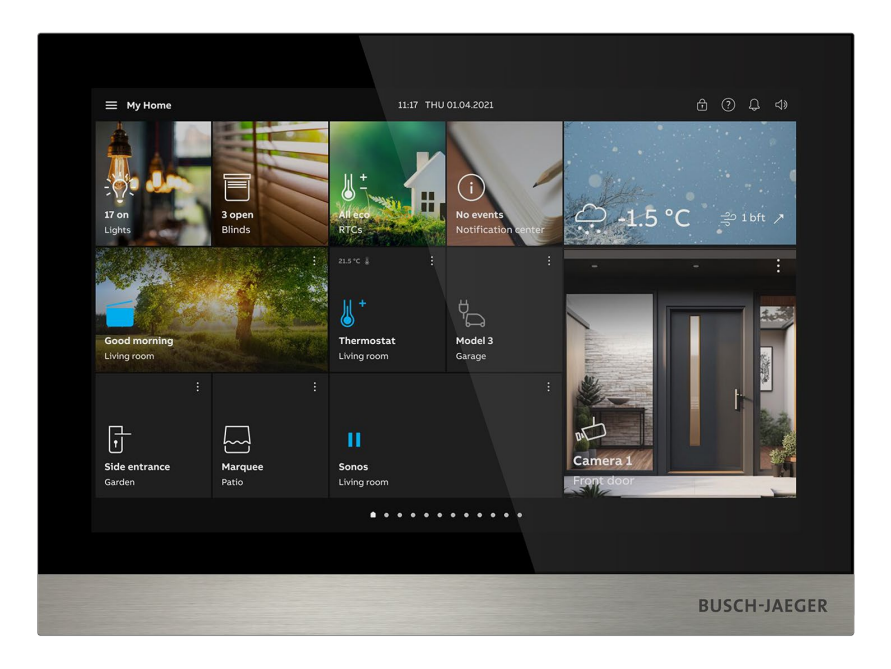

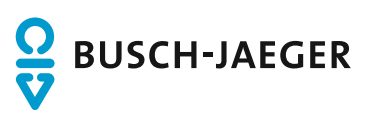

| 1        | Notes on the instruction manual |                  |                                        |    |  |
|----------|---------------------------------|------------------|----------------------------------------|----|--|
| 2 Safety |                                 |                  |                                        | 7  |  |
|          | 2.1 Used symbols                |                  |                                        | 7  |  |
|          | 2.2                             | Target           | group / Qualifications of personnel    | 8  |  |
|          | 2.3                             | Safetv i         | instructions                           | 9  |  |
| 0        | 2.0                             | de de certer de  |                                        | 40 |  |
| 3        | Inten                           | ded use          |                                        | 10 |  |
| 4        | Envir                           | onment           |                                        | 12 |  |
|          | 4.1                             | Busch-           | Jaeger devices                         | 12 |  |
| 5        | Produ                           | uct descri       | iption                                 | 13 |  |
|          | 5.1                             | Device           | type                                   | 13 |  |
|          | 5.2                             | Control          | l elements                             | 14 |  |
|          | 5.3                             | Termina          | al description                         | 15 |  |
| 6        | Tech                            | nical data       | a                                      |    |  |
| 7        | Mour                            | ting/Insta       |                                        | 10 |  |
| 1        |                                 | De guire         | analion                                |    |  |
|          | 7.1                             | Require          |                                        |    |  |
|          | 7.2                             | Produc           | t aimensions                           | 20 |  |
|          | 7.3                             | Installa         |                                        |    |  |
|          | 1.4                             | Surface          | e-mounted installation                 |    |  |
|          | 7.5                             | Flush-n          | nounted installation                   | 24 |  |
|          | 7.6                             | Cavity           | wall installation                      | 25 |  |
|          | 7.7                             | Deskto           | p installation                         |    |  |
|          | 7.8                             | Disman           | ntling                                 | 27 |  |
|          | 7.9                             | Replaci          | ing the end strip                      | 27 |  |
| 8        | Comr                            | missioning       | g                                      |    |  |
|          | 8.1                             | Operati          | ing modes                              |    |  |
|          |                                 | 8.1.1            | Door Entry System only                 |    |  |
|          |                                 | 8.1.2            | KNX only mode                          |    |  |
|          |                                 | 8.1.3            | free@home only mode                    |    |  |
|          |                                 | 8.1.4            | Door Entry System with KNX             |    |  |
|          | 80                              | 8.1.5<br>Sotup v | Door Entry System with free@nome       |    |  |
|          | 0.2                             |                  | Configuration without SmortAD          |    |  |
|          |                                 | 0.2.1<br>8.2.2   | Configuration via SmartAP              |    |  |
|          |                                 | 8.2.3            | Configuration via SmartAP & APP        |    |  |
|          |                                 | 8.2.4            | Creating a building structure on APP   | 55 |  |
|          |                                 | 8.2.5            | Scanning the QR code on the panel      | 59 |  |
|          |                                 | 8.2.6            | Importing a building structure via App | 61 |  |
|          | 8.3                             | System           | n settings                             | 65 |  |
|          |                                 | 8.3.1            | Accessing the "Settings" screen        |    |  |
|          |                                 | 8.3.2            | Display settings                       |    |  |
|          | 8.3.3 Sound settings            |                  |                                        |    |  |

|   |       | 8.3.4     | Network settings                                  | 78    |
|---|-------|-----------|---------------------------------------------------|-------|
|   |       | 8.3.5     | MyBuildings settings                              | 84    |
|   |       | 8.3.6     | Paring the panel with APP                         | 86    |
|   |       | 8.3.7     | Time and date settings                            | 89    |
|   |       | 8.3.8     | Changing advanced setting password                | 90    |
|   |       | 8.3.9     | Resetting advanced setting password               | 92    |
|   |       | 8.3.10    | Configuring unlock password                       | 93    |
|   |       | 8.3.11    | Language setting                                  | 96    |
|   |       | 8.3.12    | Automatic snapshot setting                        | 97    |
|   |       | 8.3.13    | Missed call setting                               | 98    |
|   |       | 8.3.14    | Call forwarding settings                          | 99    |
|   |       | 8.3.15    | Linking call setting                              | 103   |
|   |       | 8.3.16    | Call forwarding settings                          | 105   |
|   |       | 8.3.17    | Resetting user settings                           | 109   |
|   |       | 8.3.18    | Configuring Outdoor Station cameras               | 111   |
|   |       | 8.3.19    | Configuring private cameras                       | 114   |
|   |       | 8.3.20    | Configuring public cameras                        | 120   |
|   |       | 8.3.21    | Configuring intercom list                         | 125   |
|   |       | 8.3.22    | Configuring program buttons                       | 128   |
|   |       | 8.3.23    | Software update                                   | 133   |
|   |       | 8.3.24    | Rebooting the panel                               | 139   |
|   |       | 8.3.25    | About                                             | 140   |
|   | 8.4   | Advance   | d settings                                        | . 146 |
|   |       | 8.4.1     | Accessing the "Advanced settings" screen          | 146   |
|   |       | 8.4.2     | Configuring the physical address                  | 147   |
|   |       | 8.4.3     | Configuring the IP address                        | 148   |
|   |       | 8.4.4     | Configuring the trusted devices                   | 149   |
|   |       | 8.4.5     | Configuring the "Manual snapshot" function        | 158   |
|   |       | 8.4.6     | Configuring the "Manual video recording" function | 159   |
|   |       | 8.4.7     | Configuring the "Auto unlock" function            | 160   |
|   |       | 8.4.8     | Configuring the "Delete call history" function    | 163   |
|   |       | 8.4.9     | Configuring the address of default Guard Unit     | 165   |
|   |       | 8.4.10    | Restoring to factory default                      | 166   |
|   | 8.5   | Configuri | ng the Outdoor Station                            | . 167 |
|   | 8.6   | Configuri | ng the IP Actuator                                | . 168 |
|   | _     |           |                                                   |       |
| 9 | Opera | ation     |                                                   | . 169 |
|   | 9.1   | Dashboa   | rd                                                | . 169 |
|   |       | 9.1.1     | Dashboard overview                                | 169   |
|   |       | 9.1.2     | Accessing the editing status                      | 170   |
|   |       | 9.1.3     | Creating a control for the camera                 | 171   |
|   |       | 9.1.4     | Creating a control for the intercom               | 174   |
|   |       | 9.1.5     | Creating a control for the light                  | 177   |
|   |       | 9.1.6     | Creating a control for the door lock              | 180   |
|   |       | 9.1.7     | Creating a control for the elevator               | 183   |
|   |       | 9.1.8     | Editing the control                               | 186   |
|   | 9.2   | Incoming  | call                                              | . 187 |
|   |       | 9.2.1     | Call from Outdoor Stations                        | 187   |
|   |       | 9.2.2     | Call from Guard Units or Indoor Stations          | 189   |
|   |       | 9.2.3     | Call from doorbell                                | 191   |
|   | 9.3   | Intercom  |                                                   | . 192 |
|   |       |           |                                                   |       |

|    | 9.4   | Call Gua                | ard Unit                                               |     |
|----|-------|-------------------------|--------------------------------------------------------|-----|
|    | 9.5   | Surveilla               | ance                                                   |     |
|    |       | 9.5.1                   | Accessing video surveillance                           |     |
|    |       | 9.5.2                   | Surveillance from outdoor stations                     |     |
|    |       | 9.5.3                   | Surveillance from IP camera                            |     |
|    | 9.6   | Releasir                | ng the lock                                            |     |
|    | 9.7   | Turn on                 | a licht                                                |     |
|    | 98    | Call the elevator       |                                                        | 199 |
|    | 99    | Configur                | ring the voice                                         | 201 |
|    | 0.0   | 0 0 1                   | Adjusting the voice volume                             | 201 |
|    |       | 9.9.1                   | Configuring the "Mute" function                        | 201 |
|    | 9 10  | Sendina                 | i an alarm request                                     | 203 |
|    | 0.10  | Liston                  |                                                        | 204 |
|    | 9.11  |                         |                                                        |     |
|    | 9.12  | Clean so                | creen                                                  |     |
| 10 | Home  | automati                | on                                                     |     |
|    | 10.1  | KNX set                 | tings                                                  |     |
|    |       | 10.1.1                  | Precondition                                           |     |
|    |       | 10.1.2                  | Setup Wizard - KNX only                                |     |
|    |       | 10.1.3                  | Setup Wizard - Door Entry System with KNX              | 213 |
|    |       | 10.1.4                  | Viewing the information                                | 215 |
|    |       | 10.1.5                  | Configuring the system code                            | 217 |
|    |       | 10.1.6                  | Configuring the pin codes                              | 219 |
|    |       | 10.1.7                  | Configuring program buttons                            | 221 |
|    |       | 10.1.8                  | Configuring the advanced settings                      |     |
|    |       | 10.1.9                  | Configuring the home automation devices                |     |
|    |       | 10.1.10                 | Viewing the home automation devices                    | 230 |
|    |       | 10.1.11                 | Configuring the KNX timers                             | 231 |
|    |       | 10.1.12                 | Notification                                           | 239 |
|    |       | 10.1.13                 | Commissioning the home automation devices via ETS tool | 241 |
|    | 10.2  | free@ho                 | ome settings                                           | 242 |
|    |       | 10.2.1                  | Precondition                                           | 242 |
|    |       | 10.2.2                  | Setup Wizard - free@home only                          | 243 |
|    |       | 10.2.3                  | Setup Wizard - Door Entry System with free@home        | 249 |
|    |       | 10.2.4                  | Viewing the information                                | 251 |
|    |       | 10.2.5                  | Configuring program buttons                            |     |
|    |       | 10.2.6                  | Configuring the advanced settings                      |     |
|    |       | 10.2.7                  | Viewing the home automation devices                    |     |
|    |       | 10.2.8                  | Alarm record                                           |     |
|    |       | 10.2.9                  | Commissioning the nome automation devices via SysAP    |     |
| 11 | Cyber | security .              |                                                        |     |
|    | 11.1  | 1.1 Disclaimer          |                                                        |     |
|    | 11.2  | Performance and service |                                                        |     |
|    | 11.3  | Deployment guideline    |                                                        |     |
|    | 11.4  | Upgrading               |                                                        |     |
|    | 11.5  | 5 Backup/restore        |                                                        |     |
|    | 11.6  | Malware                 | e prevention solution                                  |     |

|    | 11.7 Password rule | . 266 |
|----|--------------------|-------|
| 12 | Notice             | .267  |

# 1 Notes on the instruction manual

Please read through this manual carefully and observe the information it contains. This will assist you in preventing injuries and damage to property and ensure both reliable operation and a long service life for the device.

Please keep this manual in a safe place. If you pass the device on, also pass on this manual along with it. Busch-Jaeger accepts no liability for any failure to observe the instructions in this manual.

# 2 Safety

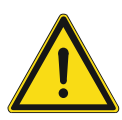

## Warning Electric voltage!

Dangerous currents flow through the body when coming into direct or indirect contact with live components.

This can result in electric shock, burns or even death.

- Disconnect the mains power supply prior to installation and/or disassembly!
- Permit work on the 100-240 V supply system to be performed only by specialist staff!

### 2.1 Used symbols

The following symbols point to dangers involved in the use of the device and provide practical instructions.

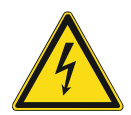

#### Danger

This symbol indicates a dangerous situation due to electric current. If such a sign is ignored, it can lead to serious injuries or even death.

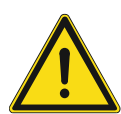

## Warning

This symbol in connection with the signal word "Warning" indicates a dangerous situation which could lead to immediate death or to serious injury.

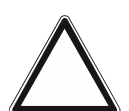

#### Attention

This symbol indicates a possibly damaging situation for the product. Nonobservance can lead to damage or destruction of the product.

| 0 |  |  |  |  |  |
|---|--|--|--|--|--|
|   |  |  |  |  |  |
|   |  |  |  |  |  |

#### Note

This symbol indicates information or references to additional useful topics. This is not a signal word for a dangerous situation.

### 2.2 Target group / Qualifications of personnel

Installation, commissioning and maintenance of the device must only be carried out by trained and properly qualified electrical installers.

The electrical installers must have read and understood the manual and follow the instructions provided.

The electrical installers must adhere to the valid national regulations in their country governing the installation, functional test, repair and maintenance of electrical products.

The electrical installers must be familiar with and correctly apply the "Five safety regulations" (DIN VDE 0105, EN 50110):

- 1. Disconnect from power;
- 2. Secure against being re-connected;
- 3. Ensure there is no voltage;
- 4. Connect to earth and short-circuit;
- 5. Cover or barricade adjacent live parts.

#### 2.3 Safety instructions

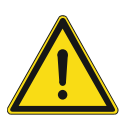

#### Warning

Electric voltage! Risk of death and fire due to electrical voltage of 230 V. Dangerous currents flow through the body when coming into direct or indirect contact with live components. This can result in electric shock, burns or even death.

- Work on the 230 V supply system may only be performed by authorised and qualified electricians.
- Disconnect the mains power supply before installation / disassembly.
- Never use the device with damaged connecting cables.
- Do not open covers firmly bolted to the housing of the device.
- Use the device only in a technically faultless state.
- Do not make changes to or perform repairs on the device, on its components or its accessories.
- Keep the device away from water and wet surroundings.

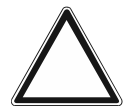

#### Attention - damage to property

Risk of damaging the device due to external factors.

Moisture and contamination can damage or destroy the device.

 Protect the device against humidity, dirt and damage during transport, storage and operation.

# 3 Intended use

This device is a central control panel of the Busch-Welcome<sup>®</sup> IP system and operates exclusively with components from this system. The device must only be installed in dry indoor rooms.

#### WiFi installation

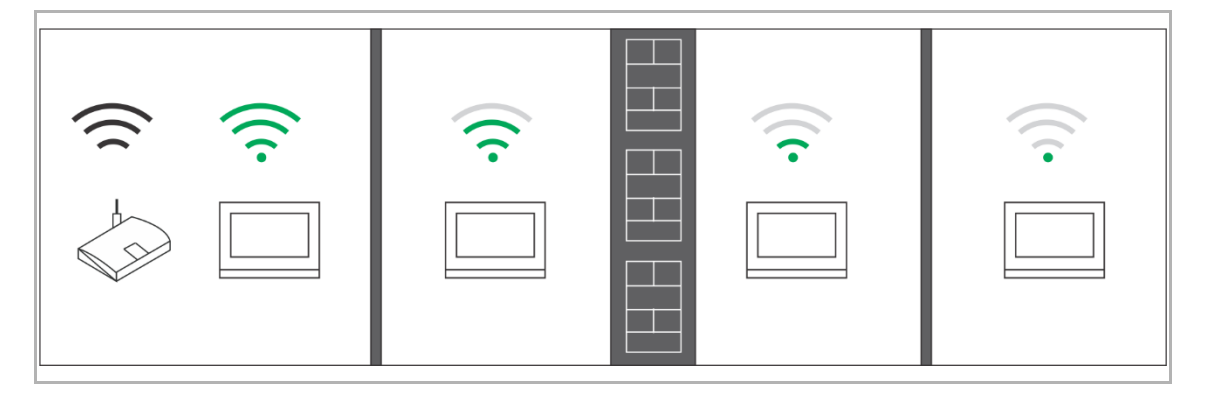

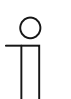

#### Note

If the device supports WiFi function, please make sure the device has good WiFi signal reception before installation. The distance between the router and monitors, and the construction materials used in the walls are factors that can affect signal quality.

If the WiFi signal is not strong enough to guarantee correct operation, a WiFi repeater must be installed between the router and this device in order to boost the WiFi signal received by this device.

#### Micro SD card

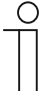

#### SD card

The indoor station supports the following SD card type:

- Type: Micro SDHC
- Capacity: 4...32 G
- Speed: Class10
- File system: FAT32
- Please use a SD card complying with SDHC standard, some SD cards may not perform correctly. It is recommended to use SanDisk, Kingston, Transcend SDHC cards, which are fully tested and verified.
- Do not remove SD card or reboot indoor station while recording or copying images onto the SD card, otherwise this SD card may fail to preform when recording or playing images.
- Busch-Jaeger is no responsible for the performance of an SDHC card.

#### IP-Camera

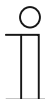

#### Note

The indoor station supports IP-Camera with onvif protocol (Profile S).

#### Ringtone

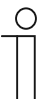

#### Note

The ringtone supports .mp3 and .wav format, with a maximum size of 32 M.

#### Audio and video file

| ( | С | ) |
|---|---|---|
|   |   |   |
|   |   |   |
|   |   |   |

#### Note

The audio file supports .mp3 and .wav format. The video file supports .avi and .mp4 format, with a maximum resolution of 1920 x 1080.

#### Picture

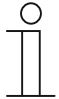

## Note

The picture supports .jpg, .png and .bmp format, with a maximum resolution of 2048 x 1920. The recommend resolution is  $1024 \times 600$ .

# 4 Environment

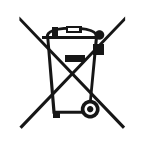

#### Consider the protection of the environment!

Used electric and electronic devices must not be disposed of with household waste.

- The device contains valuable raw materials that can be recycled. Therefore, dispose of the device at the appropriate collecting facility.

#### 4.1 Busch-Jaeger devices

All packaging materials and devices from Busch-Jaeger bear the markings and test seals for proper disposal. Always dispose of the packing materials and electric devices and their components via an authorized collection facility or disposal company.

Busch-Jaeger products meet the legal requirements, in particular the laws governing electronic and electrical devices and the REACH ordinance.

(EU-Directive 2012/19/EU WEEE and 2011/65/EU RoHS)

(EU-REACH ordinance and law for the implementation of the ordinance (EG) No.1907/2006)

# 5 Product description

# 5.1 Device type

| Article<br>number | Order number    | Product name                                        | Color | Size (DxHxW)<br>Unit: mm |
|-------------------|-----------------|-----------------------------------------------------|-------|--------------------------|
| H8236-4W-<br>03   | 2TMA130050W0066 | IP Touch 7,<br>DES+KNX+f@h+APP,<br>LAN+WiFi, T-loop | White | 199 x 150 x 17           |
| H8236-4B-<br>03   | 2TMA130050B0066 | IP Touch 7,<br>DES+KNX+f@h+APP,<br>LAN+WiFi, T-loop | Black | 199 x 150 x 17           |
| H8236-5W-<br>03   | 2TMA130050W0068 | IP Touch 7,<br>DES+KNX+f@h+APP,<br>LAN+LAN, T-loop  | White | 199 x 150 x 31           |
| H8236-5B-<br>03   | 2TMA130050B0068 | IP Touch 7,<br>DES+KNX+f@h+APP,<br>LAN+LAN, T-loop  | Black | 199 x 150 x 31           |
| H8237-4W-<br>03   | 2TMA130050W0058 | IP touch<br>10",DES+KNX+f@h+APP,<br>LAN+WiFi,T-loop | White | 251 x 185 x 17           |
| H8237-4B-<br>03   | 2TMA130050B0058 | IP touch<br>10",DES+KNX+f@h+APP,<br>LAN+WiFi,T-loop | Black | 251 x 185 x 17           |
| H8237-5W-<br>03   | 2TMA130050W0060 | IP touch<br>10",DES+KNX+f@h+APP,<br>LAN+LAN,T-loop  | White | 251 x 185 x 31           |
| H8237-5B-<br>03   | 2TMA130050B0060 | IP touch<br>10",DES+KNX+f@h+APP,<br>LAN+LAN,T-loop  | Black | 251 x 185 x 31           |

### 5.2 Control elements

### IP touch 7

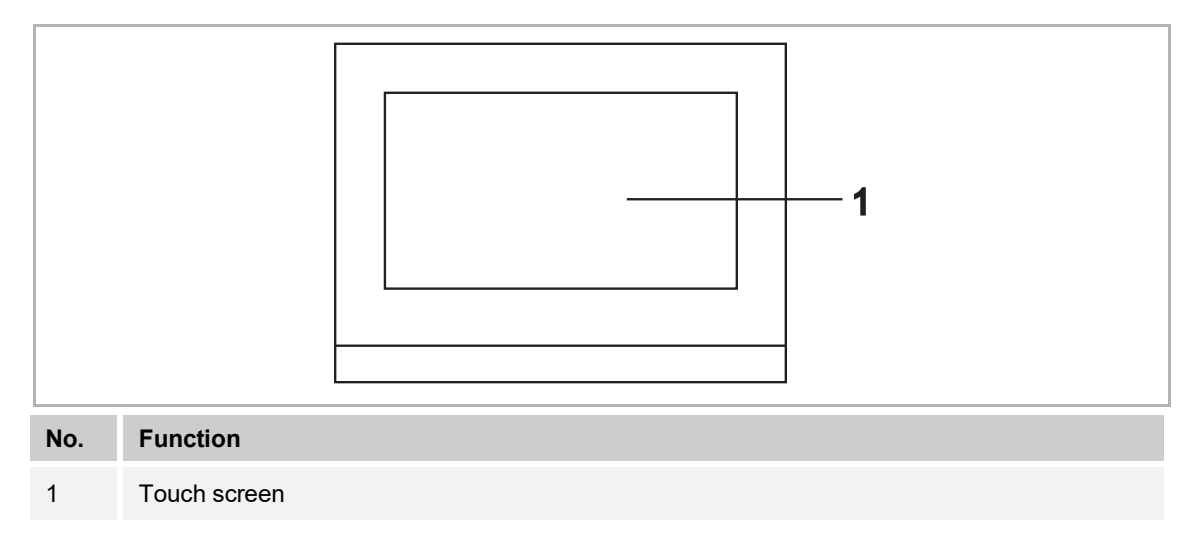

#### IP touch 10

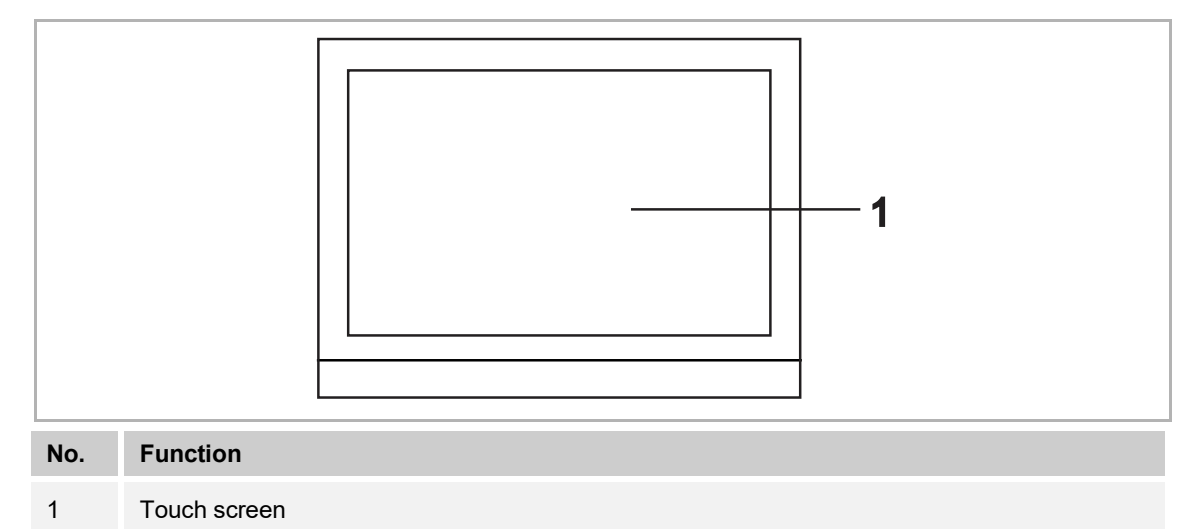

#### 5.3 Terminal description

### IP touch 7

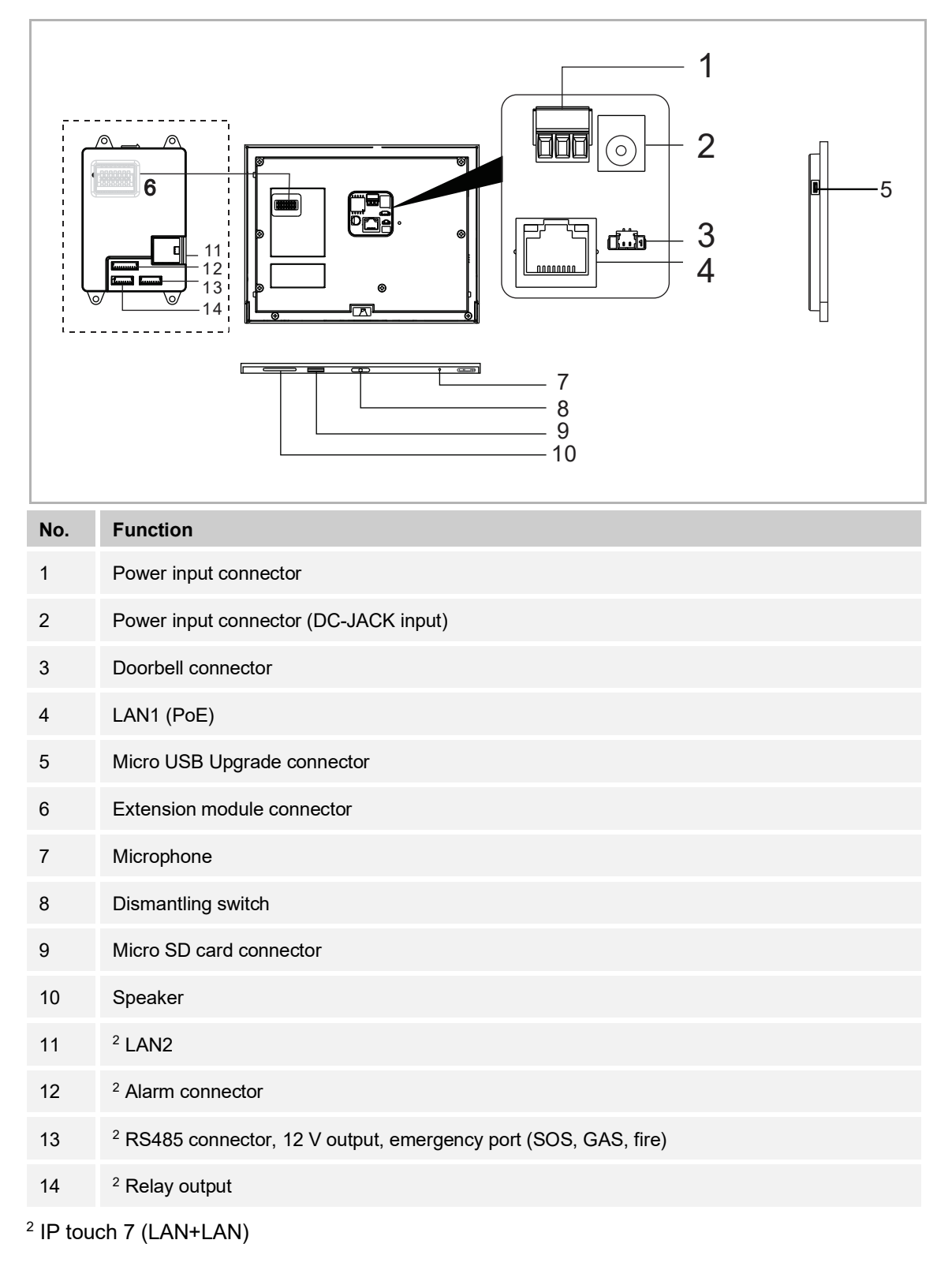

## IP touch 10

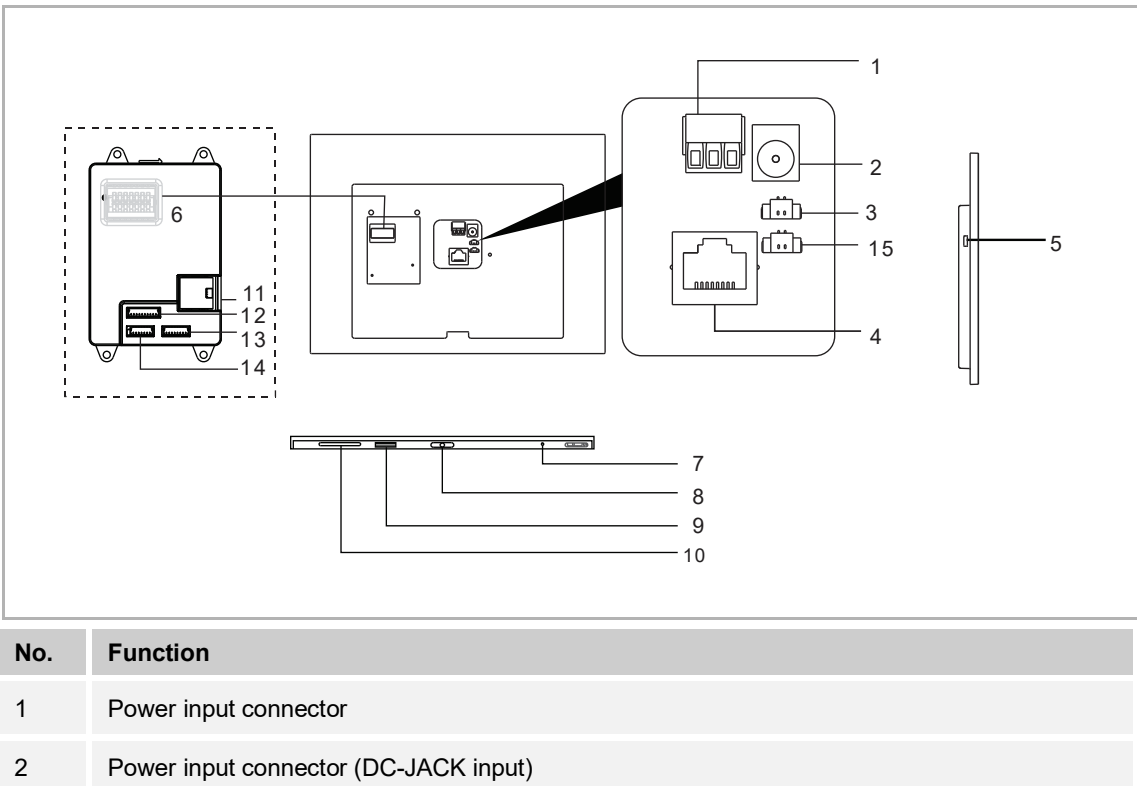

| -     |                                                                                           |
|-------|-------------------------------------------------------------------------------------------|
| 3     | Doorbell connector                                                                        |
| 4     | LAN1 (PoE)                                                                                |
| 5     | Micro USB Upgrade connector                                                               |
| 6     | Interface module connector                                                                |
| 7     | Microphone                                                                                |
| 8     | Dismantling switch                                                                        |
| 9     | Micro SD card connector                                                                   |
| 10    | Speaker                                                                                   |
| 11    | <sup>2</sup> LAN2                                                                         |
| 12    | <sup>2</sup> Alarm connector                                                              |
| 13    | <sup>2</sup> RS485 connector, 12 V output (12 V output is not available when PoE powered) |
| 14    | <sup>2</sup> Relay output                                                                 |
| 15    | N/A                                                                                       |
| 0 . – |                                                                                           |

<sup>2</sup> IP touch 10 (LAN+LAN)

# 6 Technical data

| IP | touch | 7 |
|----|-------|---|
|    |       | - |

| Designation                                 | Value                                                                                                    |
|---------------------------------------------|----------------------------------------------------------------------------------------------------|
| Rating voltage                              | 24 V ==                                                                                                    |
| Operating voltage range                     | 20-27 V                                                                                                    |
| <sup>1</sup> Rating current                 | 27 V =, 250 mA<br>24 V =, 280 mA                                                                                                    |
| <sup>2</sup> Rating current                 | 27 V ≕, 390 mA<br>24 V ≕, 440 mA                                                                                                    |
| Display size                                | 7"                                                                                                    |
| Resolution                                  | 1024 x 600 px                                                                                                    |
| Operating temperature                       | -10 °C +55 °C                                                                                                    |
| PoE standard                                | IEEE802.3 af                                                                                                    |
| <sup>2</sup> Alarm power output             | 12 V ==, 200 mA                                                                                                    |
| <sup>2</sup> Relay output                   | 30 V =, 1 A                                                                                                    |
| <sup>1</sup> Wireless transmission band     | 802.11b/g/n:<br>24122462MHz (for United States)<br>24122472MHz (for European countries)<br>802.11a/n:<br>51505250MHz<br>52505350MHz<br>54705725MHz (not used in Russia)<br>57255850MHz (for United States) |
| <sup>1</sup> Wireless transmission power    | Max. 20 dBm@12 Mbps OFDM 2.4 G<br>Max. 20 dBm@12 Mbps OFDM 5.8 G                                                                                                    |
| <sup>1</sup> Wireless transmission standard | IEEE 802.11 a/b/g/n                                                                                                    |

<sup>1</sup> IP touch 7 (LAN+WiFi) <sup>2</sup> IP touch 7 (LAN+LAN)

#### IP touch 10

| Designation                                 | Value                                                                                                    |
|---------------------------------------------|----------------------------------------------------------------------------------------------------|
| Rating voltage                              | 24 V                                                                                                    |
| Operating voltage range                     | 20-27 V                                                                                                    |
| <sup>1</sup> Rating current                 | 27 V, 390 mA<br>24 V, 440 mA                                                                                                    |
| <sup>2</sup> Rating current                 | 27 V, 520 mA<br>24 V, 600 mA                                                                                                    |
| Display size                                | 10"                                                                                                    |
| Resolution                                  | 1280 x 800 px                                                                                                    |
| Operating temperature                       | -10 °C +55 °C                                                                                                    |
| PoE standard                                | IEEE802.3 af                                                                                                    |
| <sup>2</sup> Alarm power output             | 12 V ==, 200 mA (12 V output is not available when PoE powered)                                                                                                    |
| <sup>2</sup> Relay output                   | 30 V <del></del> , 1 A                                                                                                    |
| <sup>1</sup> Wireless transmission band     | 802.11b/g/n:<br>24122462MHz (for United States)<br>24122472MHz (for European countries)<br>802.11a/n:<br>51505250MHz<br>52505350MHz<br>54705725MHz (not used in Russia)<br>57255850MHz (for United States) |
| <sup>1</sup> Wireless transmission power    | Max. 20 dBm@12 Mbps OFDM 2.4 G<br>Max. 20 dBm@12 Mbps OFDM 5.8 G                                                                                                    |
| <sup>1</sup> Wireless transmission standard | IEEE 802.11 a/b/g/n                                                                                                    |

<sup>1</sup> IP touch 10 (LAN+WiFi) <sup>2</sup> IP touch 10 (LAN+LAN)

# 7 Mounting/Installation

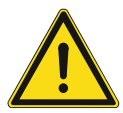

## Warning Electric voltage!

Dangerous currents flow through the body when coming into direct or indirect contact with live components.

This can result in electric shock, burns or even death.

- Disconnect the mains power supply prior to installation and/or disassembly!
- Permit work on the 100-240 V supply system to be performed only by specialist staff!

### 7.1 Requirement for the electrician

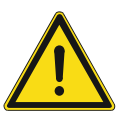

## Warning

Electric voltage!

Install the device only if you have the necessary electrical engineering knowledge and experience.

Incorrect installation endangers your life and that of the user of the electrical system.

Incorrect installation can cause serious damage to property, e.g. due to fire.
 The minimum necessary expert knowledge and requirements for the installation are as follows:

- Apply the "five safety rules" (DIN VDE 0105, EN 50110):
  - 1. Disconnect
  - 2. Secure against being re-connected
  - 3. Ensure there is no voltage
  - 4. Connect to earth and short-circuit
  - 5. Cover or barricade adjacent live parts.
- Use suitable personal protective clothing.
- Use only suitable tools and measuring devices.
- Check the type of supply network (TN system, IT system, TT system) to secure the following power supply conditions (classic connection to ground, protective grounding, necessary additional measures, etc.).

## 7.2 Product dimensions

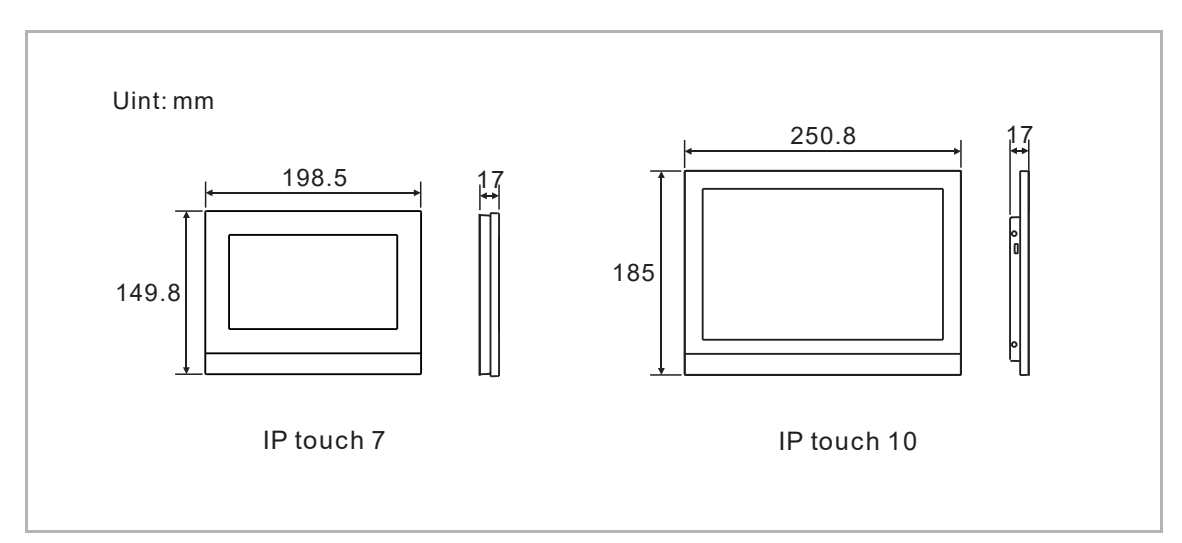

# 7.3 Installation height

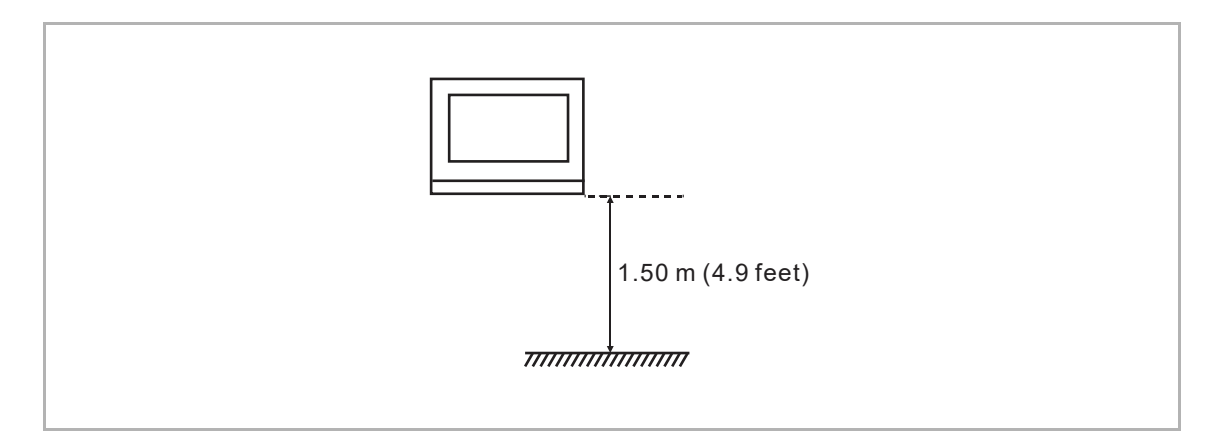

## 7.4 Surface-mounted installation

### IP touch 7

This installation method is not suitable for IP touch 7 (LAN+LAN).

(unit: mm)

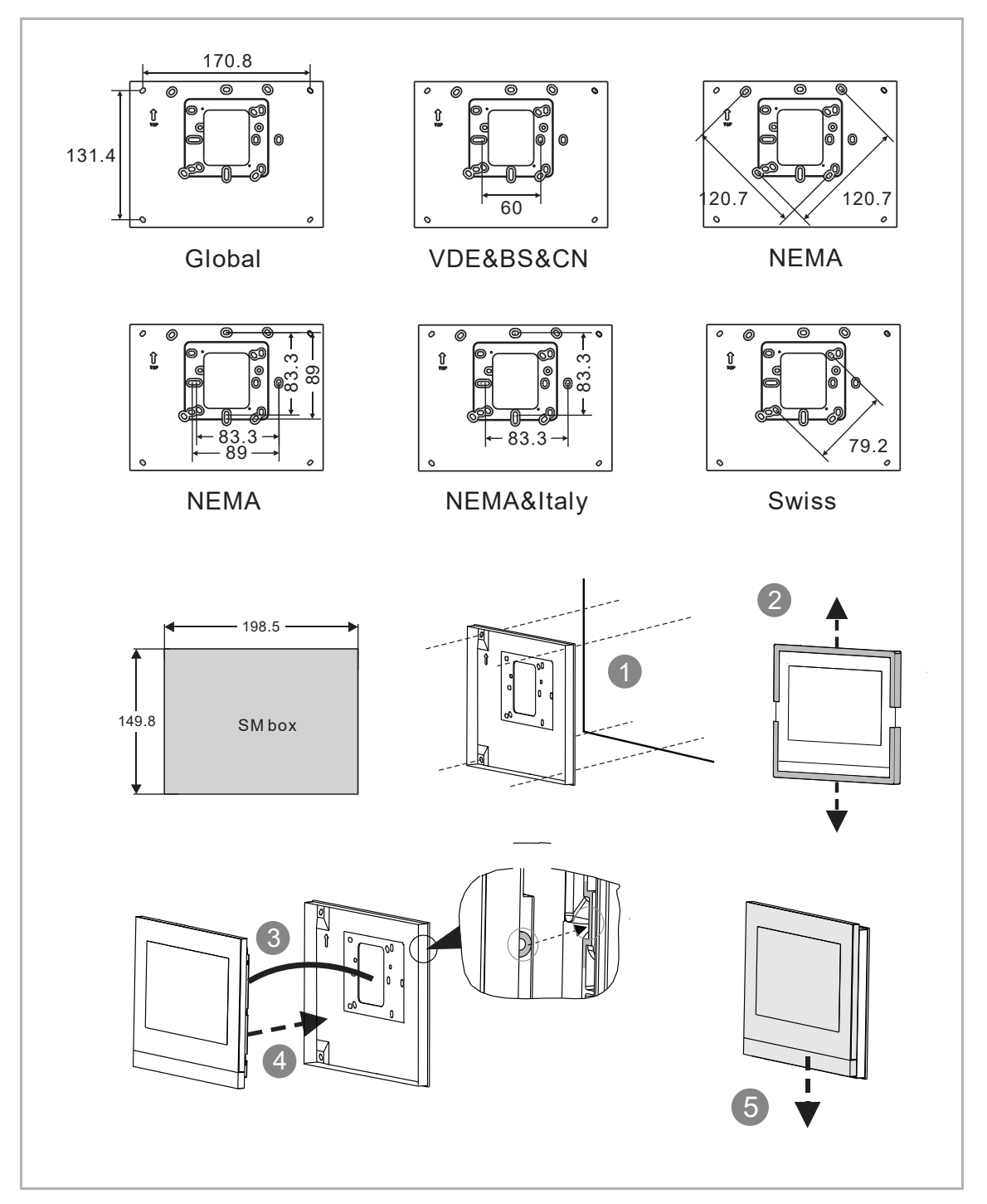

### IP touch 10

This installation method is not suitable for IP touch 10 (LAN+LAN).

IP Touch 10 can be used with the surface-mounted box of IP Touch 10.

(unit: mm)

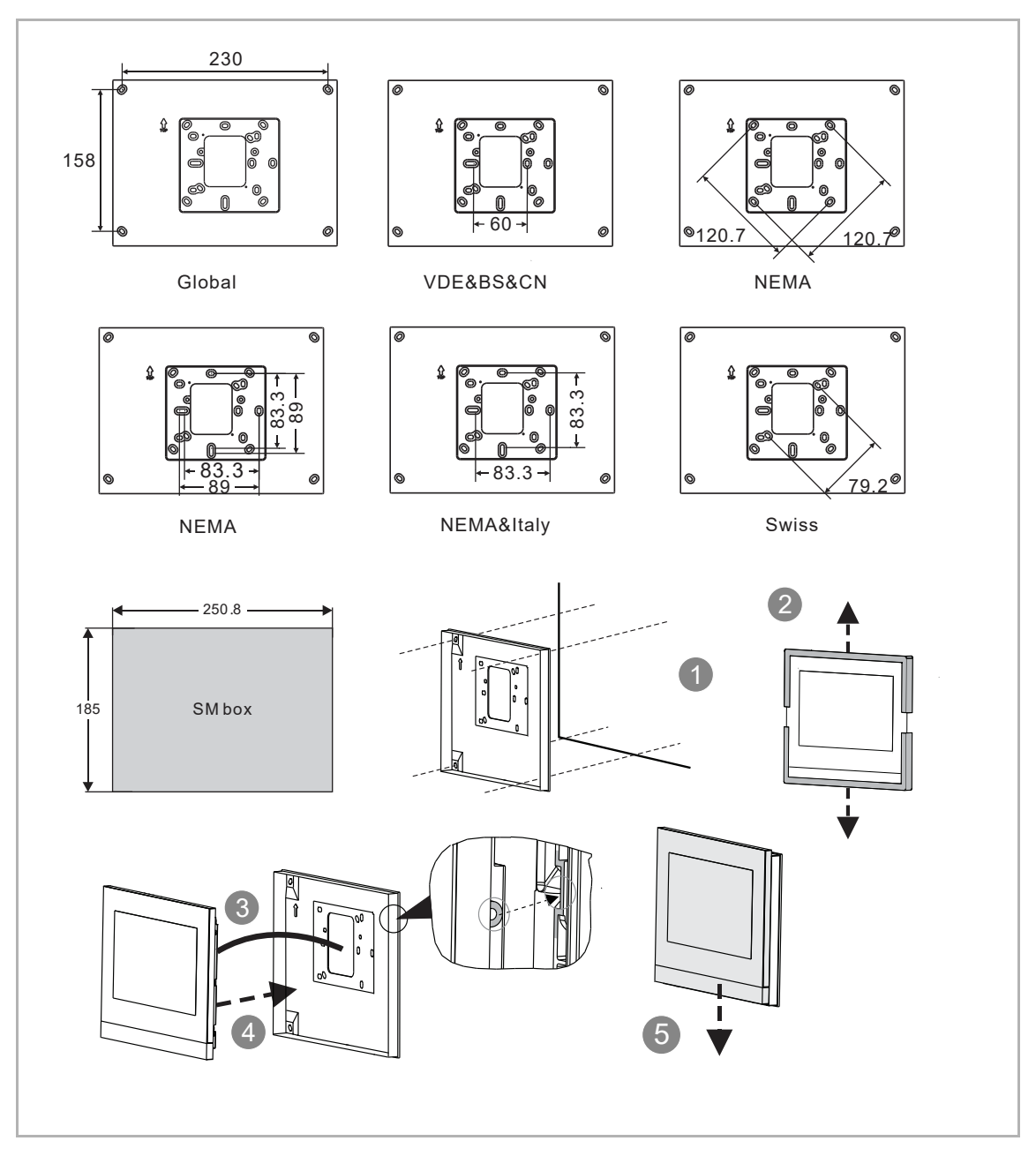

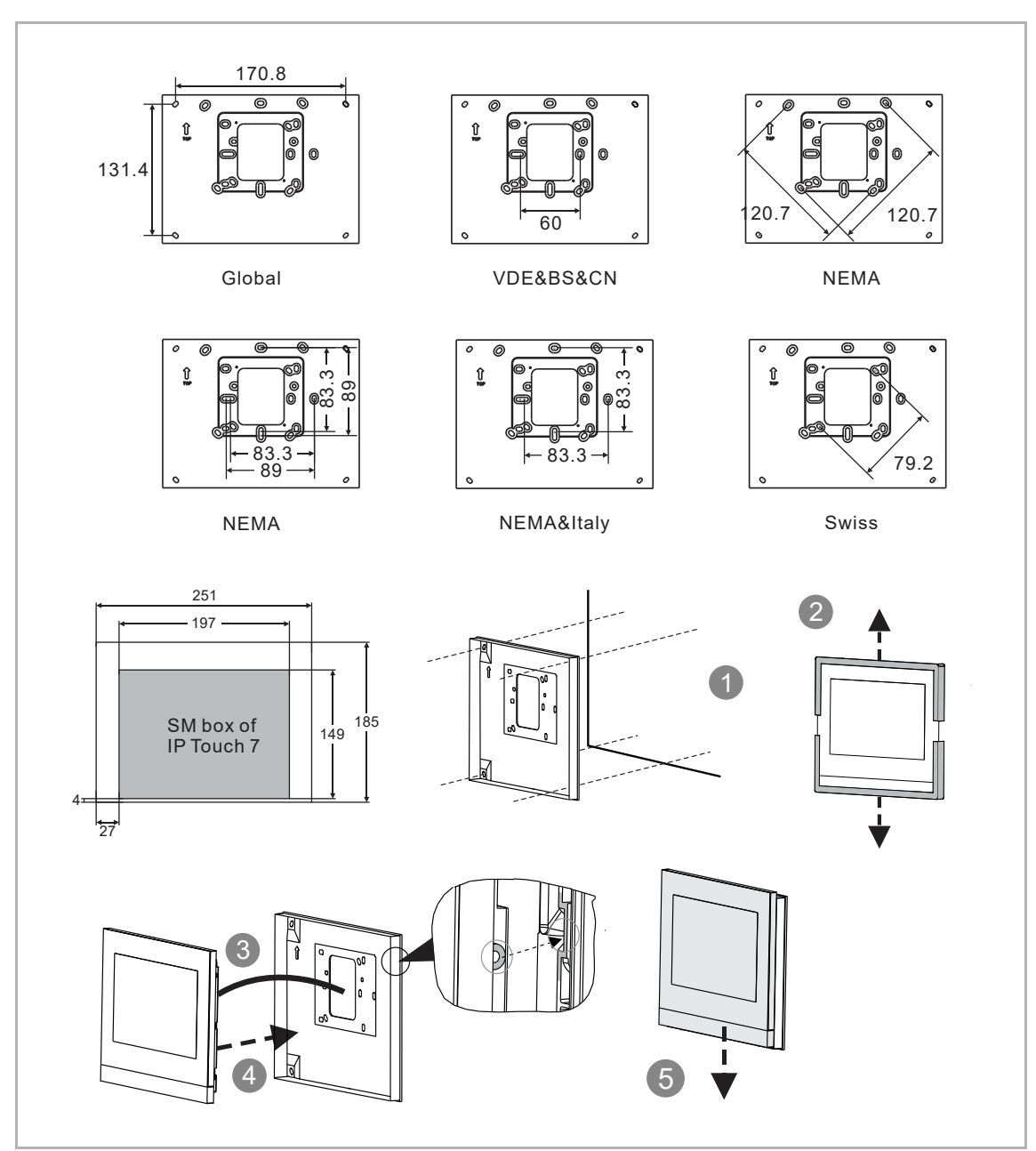

IP Touch 10 can also be used with the surface-mounted box of IP Touch 7.

## 7.5 Flush-mounted installation

# With pre-installation box

(unit: mm)

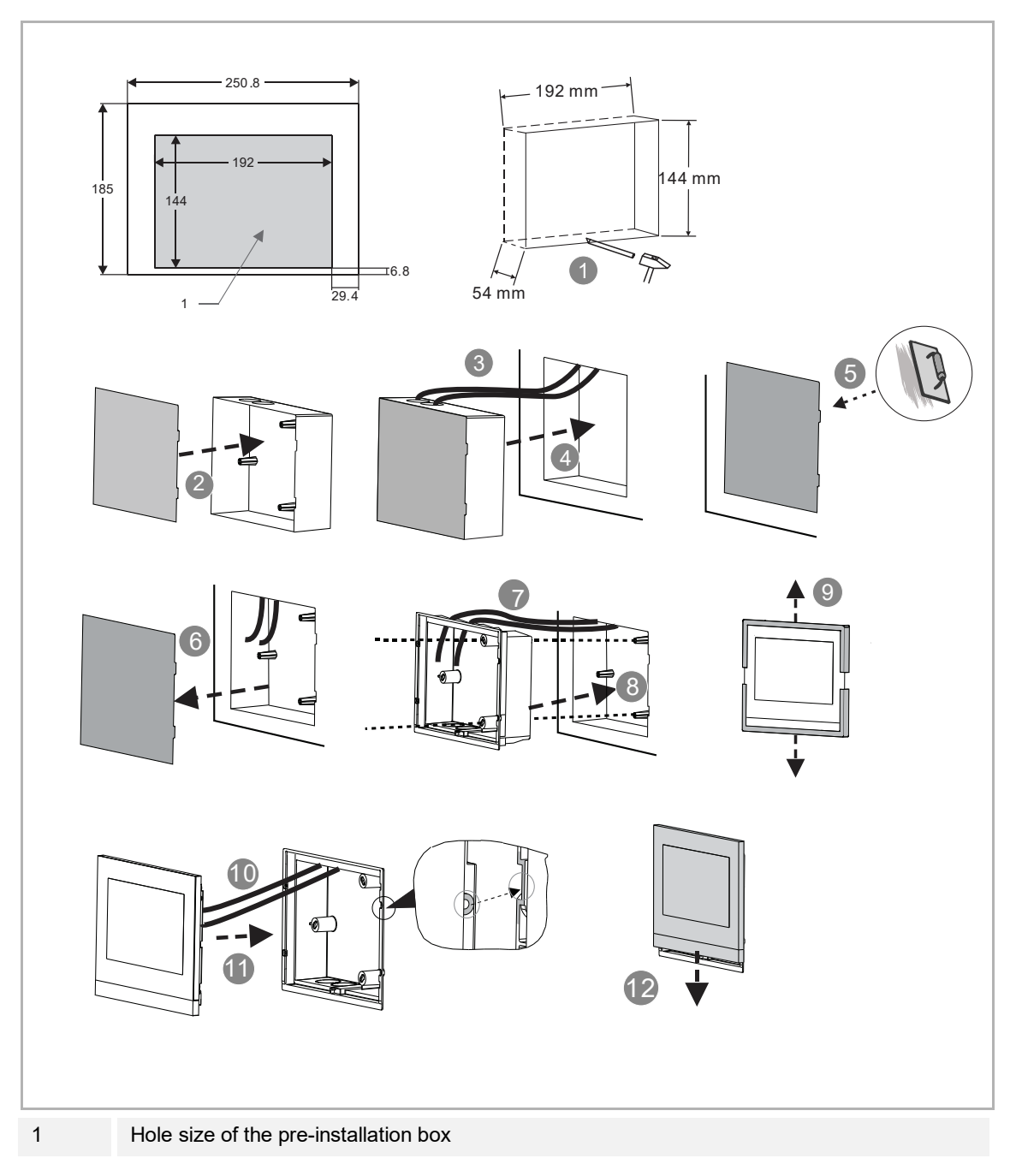

# 7.6 Cavity wall installation

# (unit: mm)

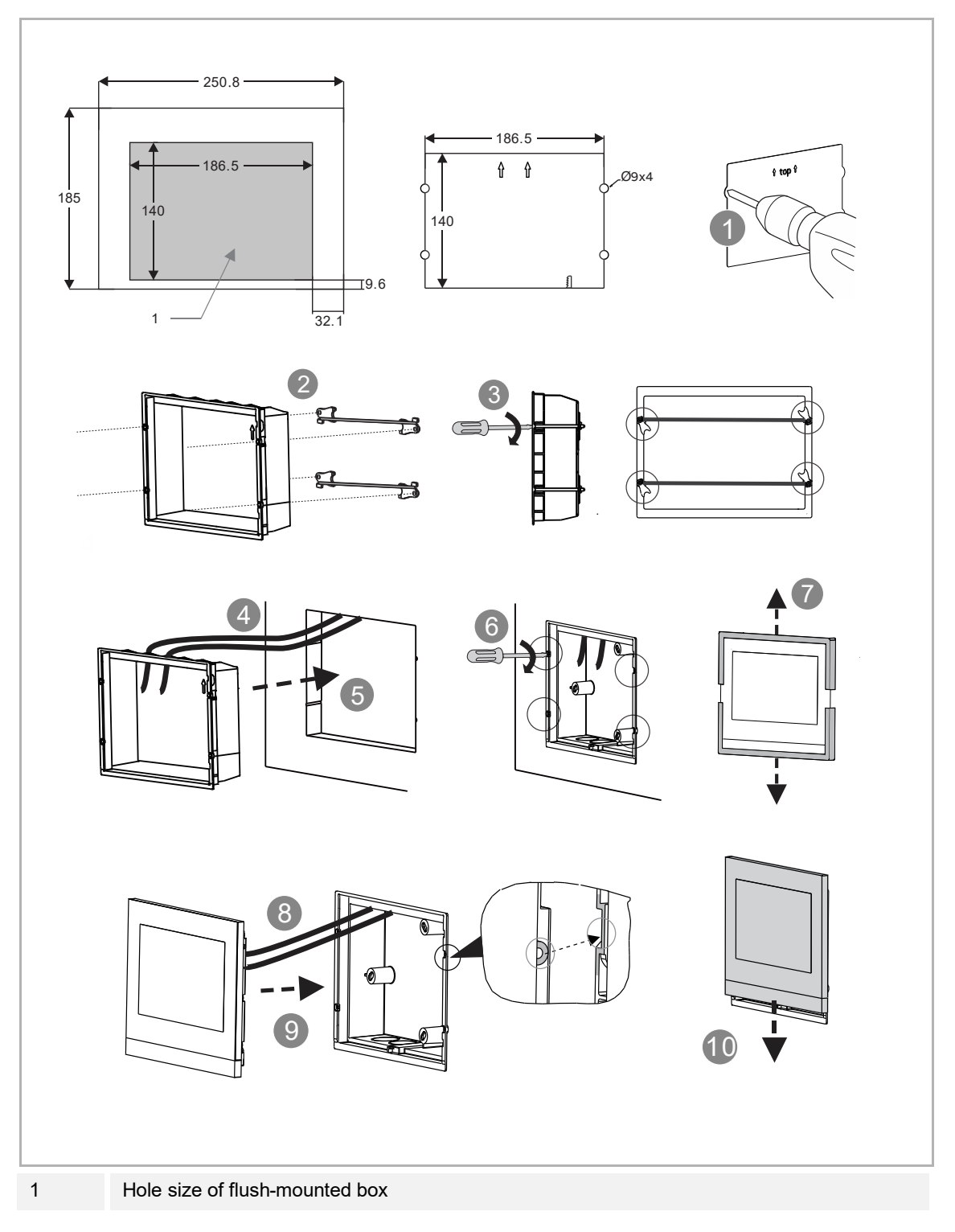

# 7.7 Desktop installation

This installation method is not suitable for IP touch (LAN+LAN).

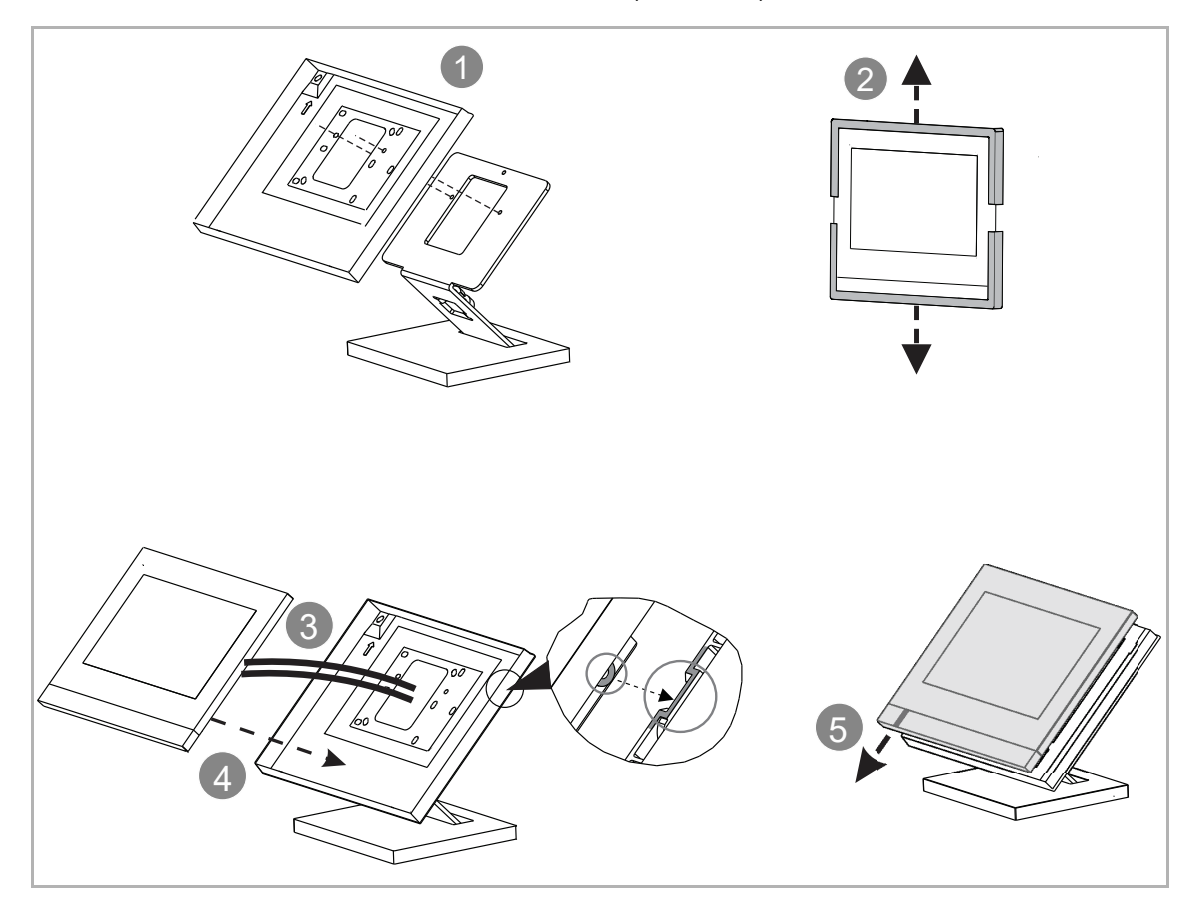

# 7.8 Dismantling

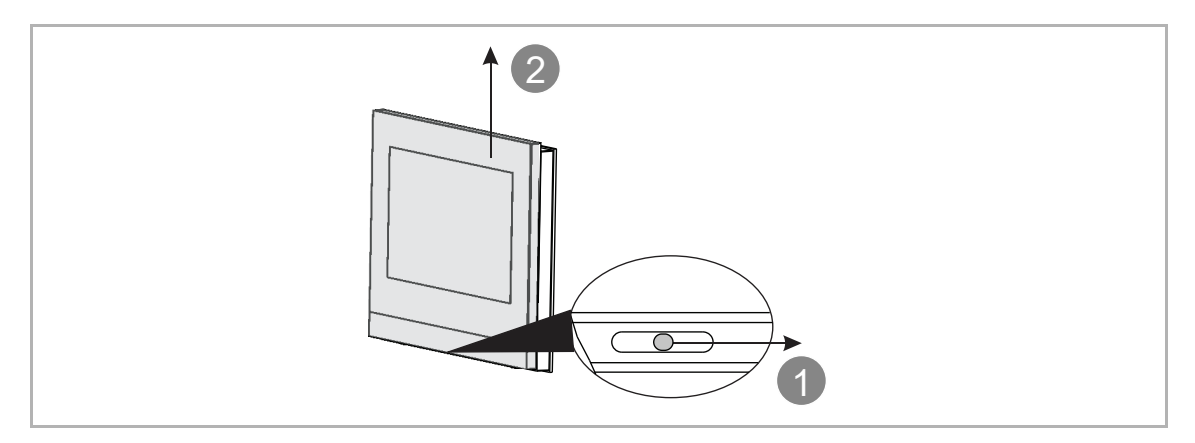

# 7.9 Replacing the end strip

4 screws need to be removed.

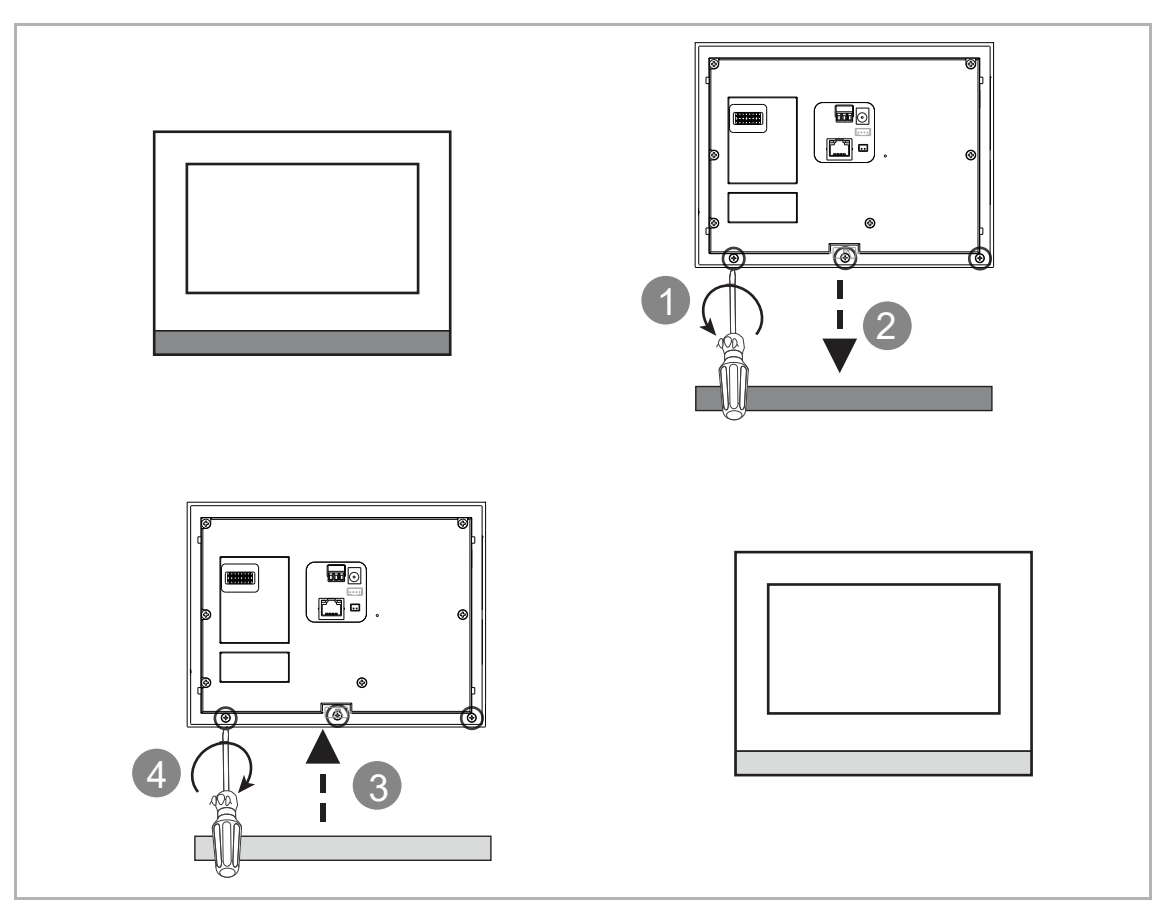

# 8 Commissioning

### 8.1 Operating modes

### 8.1.1 Door Entry System only

This mode applies to the Door Entry System alone.

- Enable the "Door Entry Welcome IP" check box.
- Disable the "Home Automation" check box.
- For more details, see chapter 8.2 "Setup wizard Door Entry System only" on page 33.

| System Configuration          |                                |          |
|-------------------------------|--------------------------------|----------|
| Select all the systems that w | ill be activated in the panel: |          |
| Door Entry Welcome IP         |                                |          |
| Home Automation               | 🕒 free@home                    |          |
|                               |                                |          |
|                               |                                | Continue |
|                               |                                |          |

#### 8.1.2 KNX only mode

This mode applies to the KNX system alone.

- Disable the "Door Entry Welcome IP" check box.
- Enable the "Home Automation" check box.
- Enable the "KNX" single choice.
- For more details, see chapter 10.1.2 "Setup Wizard KNX only" on page 208.

| < System Conf | figuration            |                               |          |
|---------------|-----------------------|-------------------------------|----------|
|               | -1                    |                               |          |
| 5             | Door Entry Welcome IP | winde activated in the panel: |          |
| ľ             | Home Automation       |                               |          |
|               | U KNX                 | U free@home                   |          |
|               |                       |                               |          |
|               |                       |                               | Continue |

#### 8.1.3 free@home only mode

This mode applies to the free@home system alone.

- Disable the "Door Entry Welcome IP" check box.
- Enable the "Home Automation" check box.
- Enable the "free@home" single choice.
- For more details, see chapter 10.2.2 "Setup Wizard free@home only" on page 243.

| System Configuration                      |                    |          |
|-------------------------------------------|--------------------|----------|
| Select all the systems that will be activ | ated in the panel: |          |
| Door Entry Welcome IP                     |                    |          |
| Home Automation                           | free@home          |          |
|                                           |                    |          |
|                                           |                    |          |
|                                           |                    | Continue |

### 8.1.4 Door Entry System with KNX

This mode applies to the Door Entry System & the free@home system.

- Enable the "Door Entry Welcome IP" check box.
- Enable the "Home Automation" check box.
- Enable the "KNX" single choice.
- For more details, see chapter 10.1.3 "Setup Wizard Door Entry System with KNX" on page 213.

| < System Co | onfiguration                       |                            |          |
|-------------|------------------------------------|----------------------------|----------|
|             | Select all the systems that will I | pe activated in the panel: |          |
|             | 🗸 Door Entry Welcome IP            |                            |          |
|             | 🗸 Home Automation                  |                            |          |
|             | <b>ο</b> κηχ                       | free@home                  |          |
|             |                                    |                            |          |
|             |                                    |                            |          |
|             |                                    |                            | Continue |
|             |                                    |                            |          |

### 8.1.5 Door Entry System with free@home

This mode applies to the Door Entry System & the free@home system.

- Enable the "Door Entry Welcome IP" check box.
- Enable the "Home Automation" check box.
- Enable the "free@home" single choice.
- For more details, see chapter 10.2.3 "Setup Wizard Door Entry System with free@home" on page 249.

| < System Co | onfiguration                          |                       |          |
|-------------|---------------------------------------|-----------------------|----------|
|             | Select all the systems that will be a | tivated in the panel: |          |
|             | V Door Entry Welcome IP               |                       |          |
|             | Home Automation                       | • free@home           |          |
|             |                                       |                       |          |
|             |                                       |                       | Continue |
|             |                                       |                       |          |

## 8.2 Setup wizard - Door Entry System only

### 8.2.1 Configuration without SmartAP

Please follow the steps below:

- [1] On the "Setup wizard" screen, select the language from the drop-down list.
- [2] Select the region from the drop-down list.
- [3] Tick the check box to accept the licences. Or tap "Click to read" to view the details of the licence.
- [4] Tap "Accept & Continue" to access the next screen.

| Setup Wizard |                                         |               |                        |
|--------------|-----------------------------------------|---------------|------------------------|
|              | Select Language                         | Select Region |                        |
|              | English                                 | read          |                        |
| 3            | Accept OSS agreement <u>Click to re</u> | ad            |                        |
|              |                                         |               |                        |
|              |                                         |               | 4<br>Accept & Continue |
|              |                                         |               |                        |

- [5] On the "Configuration Mode" screen, select the system mode.
- For more details, see chapter 8.1 "Operating modes" on page 28.
- [6] Tap "Continue".

| < System C | onfiguration                                                |   |
|------------|-------------------------------------------------------------|---|
|            | Select all the systems that will be activated in the panel: |   |
| 5          | Door Entry Welcome IP     Home Automation                   |   |
|            | ● KNX ● free@home                                           |   |
|            |                                                             |   |
|            |                                                             | 6 |
|            |                                                             |   |

- [7] On the "Configuration Mode" screen, select "Panel set-up for single family house", tap " i to see the system topology, system recommended capacity, and you can download the product manual by scanning the QR code on the right.
- [8] Tap "Continue".

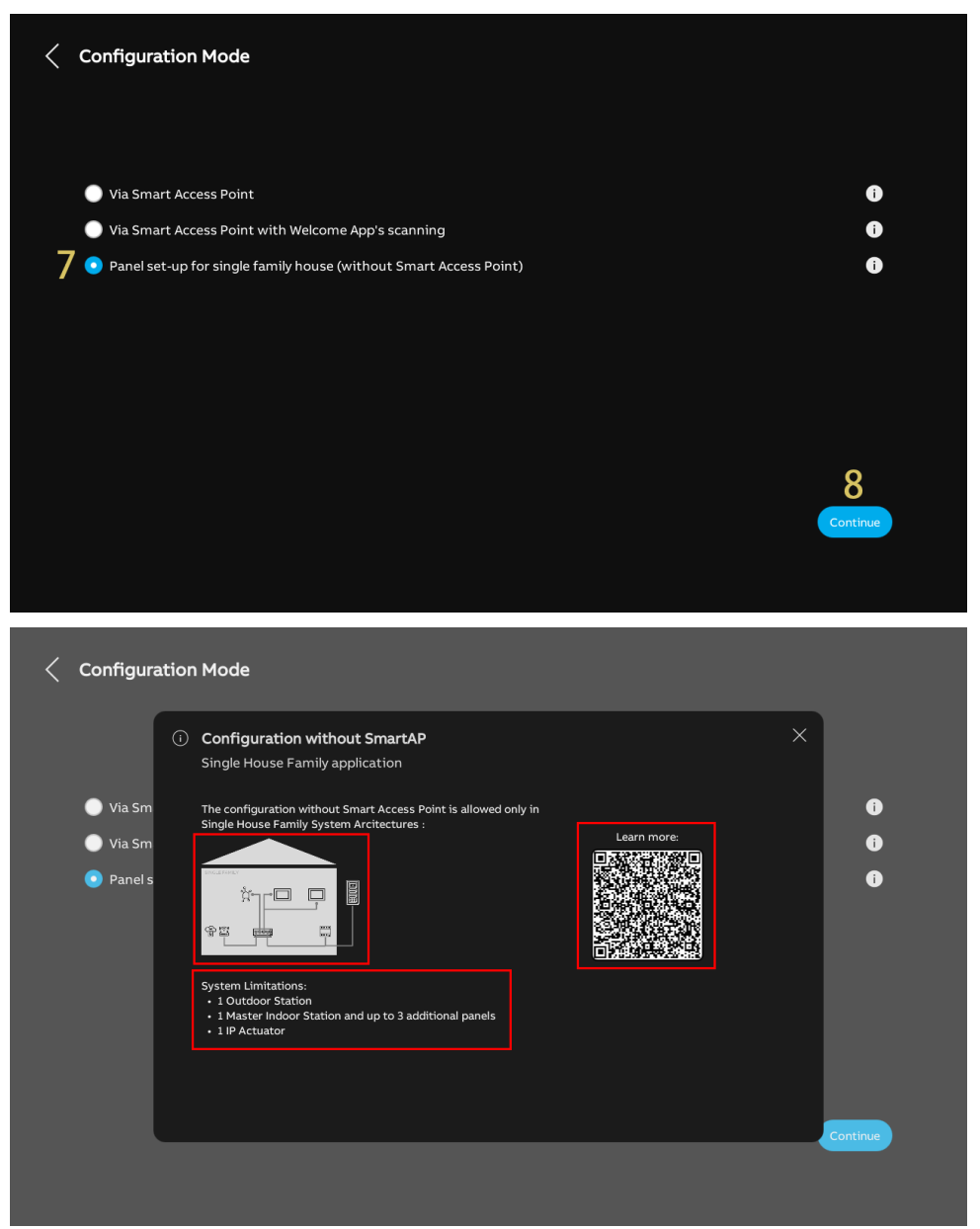

[9] On the "Panel Addressing" screen, select "Master mode". Only one Indoor Station can be set to "Master mode" in the same apartment.

[10]Enter the block number, the floor number and the apartment number. The "Panel number" is preset as "01" and cannot be modified while the "Master mode" is selected.

[11]Tap "Continue".

| < Configur                                  | ation Mode       |                                          |                                 |          |          |
|---------------------------------------------|------------------|------------------------------------------|---------------------------------|----------|----------|
|                                             | odan Panel Addro | essing                                   |                                 | ×        |          |
| 🔵 Via Sm                                    |                  | Addressing<br>Master Mode<br>Master mode |                                 |          | 0        |
| <ul> <li>Via Sm</li> <li>Panel s</li> </ul> |                  | Physical Address                         |                                 |          | Ū<br>Ū   |
|                                             |                  | Block<br>001 10                          | Apartment<br>01<br>Panel Number |          |          |
|                                             |                  | 01                                       | 01                              |          |          |
|                                             |                  |                                          |                                 | 11       |          |
|                                             |                  |                                          |                                 | Continue | Continue |
|                                             |                  |                                          |                                 |          |          |
[12]On the "IP Addressing" screen, tap "Edit" to access the corresponding screen.

- Select the connection type, it can be set to "LAN" or "WiFi".
- Select the address type, it can set to "DHCP", "Customizable address" or "ABB Legacy". If "ABB Legacy" is selected, IP address will be "10.0.x.x".
- Please tap "Save" If the settings have been changed.

[13]Tap "Continue".

| IP Address ①<br>12<br>Istanct<br>1921681104                                                                                                    |  |
|----------------------------------------------------------------------------------------------------|--|
| 13<br>Continue                                                                                                    |  |
| View of the second second s |  |
| Edit Network<br>Connection preferences:<br>LAN • • WIFI<br>Addressing preferences:<br>DHCP(Default) • ABB Legacy • Customizable address<br>192:168:1104<br>192:168:111<br>Default gateway<br>192:168:11<br>Save                                                                                                    |  |

[14]On the "Trusted Devices" screen, check the system recommended capacity again.

[15]Tap "Continue".

[16]Check the system topology.

[17]Tap "Continue" to start searching the devices in the single-family house.

 On the "Trusted Devices" screen, you can also tap "Do it later" to skip this setting if your devices are not ready.

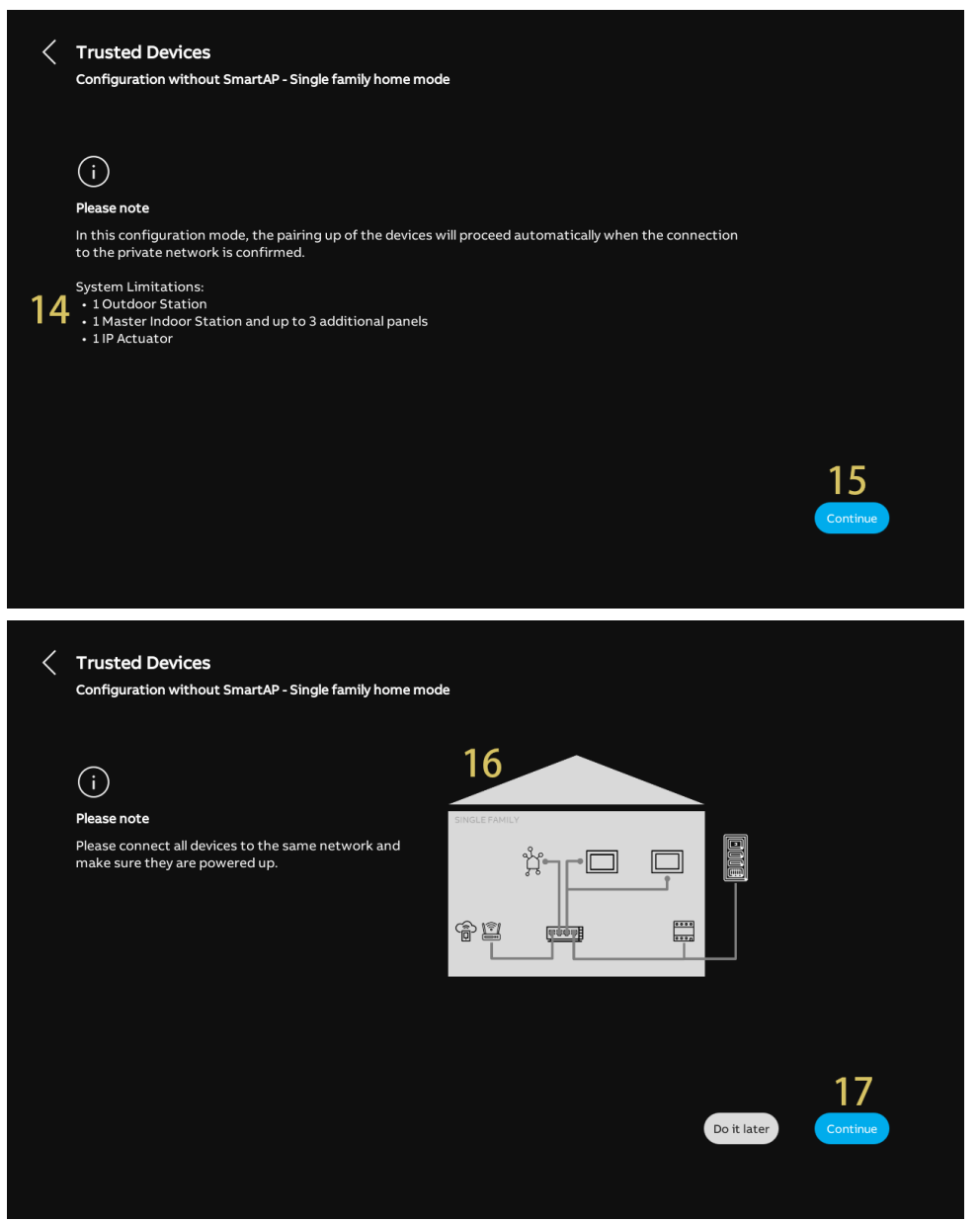

[18]All the related devices are displayed on the list.

[19]Tap "Continue".

[20]Tap "Continue".

| / |                            |         |                                       |                             |                    |              |          |  |
|---|----------------------------|---------|---------------------------------------|-----------------------------|--------------------|--------------|----------|--|
| < | Configuratio               | on with | es<br>hout SmartAP - Single family ho | me mode                     |                    |              |          |  |
|   |                            | Ø       | Add Trusted Devices                   |                             |                    |              | ×        |  |
|   | í                          |         |                                       |                             |                    |              |          |  |
|   | Please note                |         | 4 devices have been added to the      | list :                      |                    |              |          |  |
|   | Please conn<br>make sure t |         | Indoor Station-01                     | 102807A7F04F00C             |                    | ✓            |          |  |
|   |                            |         | Indoor Station-02                     | 10282C9B7871F97             |                    | ✓            |          |  |
|   |                            |         | 2nd OS-01                             | 101807A7F06DAF6             | 18                 | $\checkmark$ |          |  |
|   |                            |         | Private IP Actuator-01                | 104000CDE017FEE             |                    | ~            |          |  |
|   |                            |         |                                       |                             |                    |              |          |  |
|   |                            |         |                                       |                             |                    | 10           |          |  |
|   |                            |         |                                       |                             |                    | Cantinua     |          |  |
|   |                            |         |                                       |                             |                    | Continue     | Continue |  |
|   |                            |         |                                       |                             |                    |              |          |  |
|   |                            |         |                                       |                             |                    |              |          |  |
|   |                            |         | _                                     | _                           |                    |              |          |  |
| < | Trusted D                  | )evic   | es                                    |                             |                    |              |          |  |
|   | Configuratio               | on with | hout SmartAP - Single family ho       | ome mode                    |                    |              |          |  |
|   |                            |         |                                       |                             |                    |              |          |  |
|   |                            |         |                                       |                             |                    |              |          |  |
|   | (i)                        |         |                                       |                             |                    |              |          |  |
|   | Trusting sele              | ected o | devices                               | I be added to the System    |                    |              |          |  |
|   | Eurther "True              | et" au  | thentication will allow the Indo      | or Station panels in the sy | (stem to grant the | Outdoor      |          |  |
|   | Station devic              | ces an  | d IP Actuator devices the autho       | prization to unlock the doo | or.                |              |          |  |
|   |                            |         |                                       |                             |                    |              |          |  |
|   |                            |         |                                       |                             |                    |              |          |  |
|   |                            |         |                                       |                             |                    |              |          |  |
|   |                            |         |                                       |                             |                    |              |          |  |
|   |                            |         |                                       |                             |                    |              | 20       |  |
|   |                            |         |                                       |                             |                    |              | Continue |  |
|   |                            |         |                                       |                             |                    |              |          |  |
|   |                            |         |                                       |                             |                    |              |          |  |
|   |                            |         |                                       |                             |                    |              |          |  |

[21]Tap "Trust all".

[22]All the related devices will be displayed on the screen.[23]Tap "Continue".

| Q                                                                                                    | Trust Devices                                                                                                    | ;         | ×        |
|----------------------------------------------------------------------------------------------------|----------------------------------------------------------------------------------------------------|-----------|----------|
| (i)                                                                                                    |                                                                                                    |           |          |
| Trusting sel                                                                                             | 4 devices added to the list :                                                                                                    |           |          |
| By clicking c                                                                                            | Indoor Station-01                                                                                                    |           |          |
| Further "Tru<br>Station dev                                                                              | Indoor Station-02                                                                                                    |           |          |
|                                                                                                    | 2nd OS-01                                                                                                    |           |          |
|                                                                                                    |                                                                                                    |           |          |
|                                                                                                    |                                                                                                    |           |          |
|                                                                                                    | _                                                                                                    | 21        |          |
|                                                                                                    | Trust later                                                                                                    | Trust all |          |
|                                                                                                    |                                                                                                    |           |          |
|                                                                                                    |                                                                                                    |           | Continue |
|                                                                                                    |                                                                                                    |           | Continue |
|                                                                                                    |                                                                                                    |           | Continue |
|                                                                                                    |                                                                                                    |           | Continue |
| Trusted Dev                                                                                              | ices                                                                                                    |           | Continue |
| Trusted Dev<br>Configuration w                                                                           | ices<br>ithout SmartAP - Single family home mode                                                                                                    |           | Continue |
| Trusted Dev<br>Configuration w                                                                           | iCes<br>ithout SmartAP - Single family home mode<br>⑦ Trusting Process Successful                                                                                                    | ;         | Continue |
| Trusted Dev<br>Configuration w                                                                           | ices<br>ithout SmartAP - Single family home mode<br>⑦ Trusting Process Successful                                                                                                    |           | Continue |
| Trusted Dev<br>Configuration w<br>(i)<br>Trusting sel                                                    | ices<br>ithout SmartAP - Single family home mode<br>7 Trusting Process Successful                                                                                                    | ;         | Continue |
| Trusted Dev<br>Configuration w<br>(i)<br>Trusting sel<br>By clicking c                                   | ices<br>ithout SmartAP - Single family home mode<br>7 Trusting Process Successful<br>Devices trusted!<br>The following devices have been successfully added to your <u>Trusted Devices</u>                                                                              | ;         | Continue |
| Trusted Dev<br>Configuration w<br>()<br>Trusting sel<br>By clicking c<br>Further "Tru                    | ices         ithout SmartAP - Single family home mode         7         Trusting Process Successful         Devices trusted!         The following devices have been successfully added to your Trusted Devices list :                                                  | ,         | Continue |
| Trusted Dev<br>Configuration w<br>i<br>Trusting sel<br>By clicking c<br>Further "Tru<br>Station dev      | ices<br>ithout SmartAP - Single family home mode<br>Trusting Process Successful<br>Devices trusted!<br>The following devices have been successfully added to your Trusted Devices<br>list :<br>Indoor Station-01<br>Indoor Station-02<br>222<br>Private IP Actuator-01  | ;         | Continue |
| Trusted Dev<br>Configuration w<br>(<br>)<br>Trusting sel<br>By clicking c<br>Further "Trt<br>Station dev | icces<br>ithout SmartAP - Single family home mode<br>Trusting Process Successful<br>Devices trusted!<br>The following devices have been successfully added to your Trusted Devices<br>list :<br>Indoor Station-01<br>Indoor Station-02<br>22<br>Private IP Actuator-01  | ;         | Continue |
| Trusted Dev<br>Configuration w<br>i<br>Trusting sel<br>By clicking c<br>Further "Tru<br>Station dev      | itces<br>ithout SmartAP - Single family home mode<br>Trusting Process Successful<br>Devices trusted!<br>The following devices have been successfully added to your Trusted Devices<br>list :<br>Indoor Station-01<br>Indoor Station-02<br>222<br>Private IP Actuator-01 | 22        | Continue |
| Trusted Dev<br>Configuration w<br>i<br>Trusting sel<br>By clicking c<br>Further "Tru<br>Station dev      | ithout SmartAP - Single family home mode Trusting Process Successful Devices trusted! The following devices have been successfully added to your Trusted Devices list: indoor Station-01 indoor Station-02 22 ind OS-01 Devices IP Actuator-01                          | 23        | Continue |

[24]On the "Time & date" screen, you can carry out this setting at this time or tap "Continue" to skip this setting for the moment.

For more details, see chapter 8.3.7 "Time and date settings" on page 89.

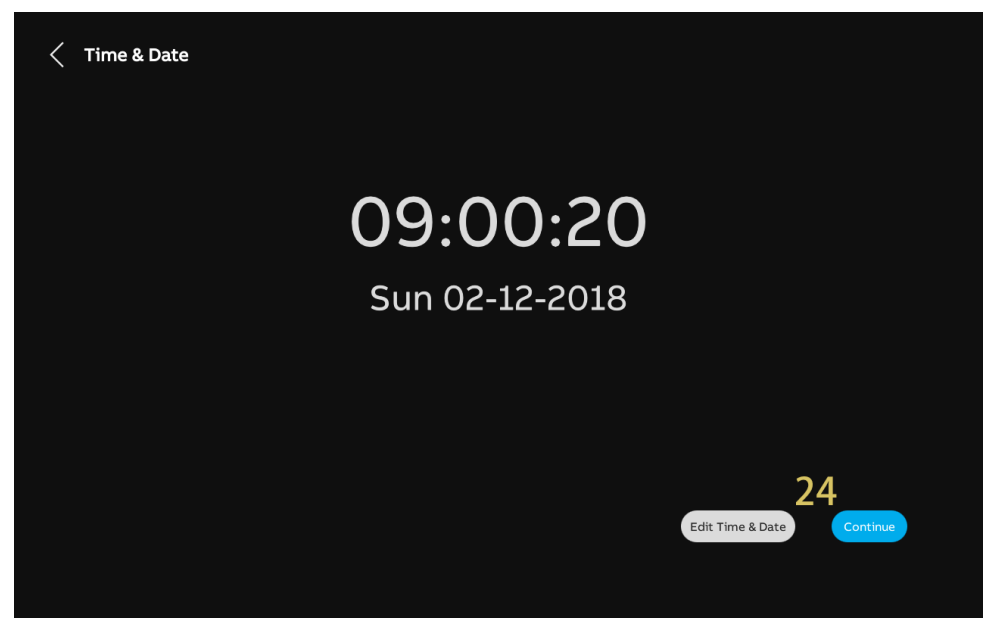

[25]On the "MyBuildings portal" screen, you can carry out this setting at this time or tap "Continue" to skip this setting first if App is not ready.

For more details, see chapter 8.3.5 "MyBuildings settings" on page 84.

| MyBuildings Portal                                                                    |  |
|---------------------------------------------------------------------------------------|--|
| Log in to myBuildings portal                                                          |  |
|                                                                                       |  |
| Connect with app                                                                      |  |
| Please make sure to connect your mobile device to the same Wifi Network as the panel. |  |
|                                                                                       |  |
| 25<br>Connect manually Continue                                                       |  |

11:17 THU 01.04.2021 = F 27 Skip 26

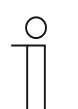

### Note

After configuring the Master IS, the 2nd OS and the IPA will both complete their configuration. However, the Subsidiary IS still needs some steps to complete its configuration. Please see the "Single House Configuration without the SmartAP" chapter of the system manual for more details.

[26]There are 5 screens to guide you how to use the panel. [27]Tap "Skip" if you are already familiar with the panel.

## 8.2.2 Configuration via SmartAP

- [1] On the "Setup wizard" screen, select the language from the drop-down list.
- [2] Select the region from the drop-down list.
- [3] Tick the check box to accept the licences. Or tap "Click to read" to view the details of the licence.
- [4] Tap "Accept & Continue" to access the next screen.

| Setup Wizard |                                                                                                    |               |                        |
|--------------|----------------------------------------------------------------------------------------------------|---------------|------------------------|
|              | Select Language                                                                                              | Select Region |                        |
|              | Language<br>English                                                                                          | Region 2      |                        |
| 3            | <ul> <li>Accept license agreement <u>Click</u></li> <li>Accept OSS agreement <u>Click to rest</u></li> </ul> | to read       |                        |
|              |                                                                                                    |               |                        |
|              |                                                                                                    |               |                        |
|              |                                                                                                    |               | 4<br>Accept & Continue |
|              |                                                                                                    |               |                        |

- [5] On the "Configuration Mode" screen, select the system mode.
- For more details, see chapter 8.1 "Operating modes" on page 28.
- [6] Tap "Continue".

| < System C | Configuration                                               |               |
|------------|-------------------------------------------------------------|---------------|
|            | Select all the systems that will be activated in the panel: |               |
| 5          | Door Entry Welcome IP     Home Automation                   |               |
|            | ● KNX ● free@home                                           |               |
|            |                                                             |               |
|            |                                                             | 6<br>Continue |
|            |                                                             |               |

- [7] Select "Via Smart Access Point", tap " i " to see more details.
- [8] Tap "Continue".
- [9] On the "Panel Addressing" screen, select the mode for the panel. It can be set to "Master mode" or "Subsidiary mode". Only one panel can be set to "Master mode" in the same apartment.

[10]Enter the physical address, e.g. the block number, floor number and apartment number.

- If the panel is set to "Subsidiary mode", you still need to enter the device number.
- If "Configuration via Welcome APP's scanning process" is enabled, the physical address of this panel will be set via the APP.

[11]Tap "Continue".

| Configuration Mode         |                                         |          |
|----------------------------|-----------------------------------------|----------|
|                            |                                         |          |
| 7 💿 Via Smart Access Point |                                         | 6        |
| Via Smart Access Point w   | ith Welcome App's scanning              | 0        |
| Panel set-up for single fa | mily house (without Smart Access Point) | 0        |
|                            |                                         |          |
|                            |                                         |          |
|                            |                                         |          |
|                            |                                         |          |
|                            |                                         | 0        |
|                            |                                         | Õ        |
|                            |                                         | Continue |
|                            |                                         |          |
|                            |                                         |          |
| Configuration Mode         |                                         |          |
|                            |                                         |          |
| 🕸 Panel Ado                | dressing                                | ×        |
|                            |                                         |          |
| 💿 Via Sm                   | Addressing                              | i)       |
| 🔵 Via Sm                   | Master mode 9                           | 0        |
| Panel s                    | Physical Address                        | <b>i</b> |
|                            | 001 Apartment 01                        |          |
|                            | Floor Panel Number<br>01 01             |          |
|                            |                                         |          |
|                            |                                         |          |
|                            |                                         | 11       |
|                            |                                         | Continue |
|                            |                                         | Contract |
|                            |                                         |          |

[12]On the "IP Addressing" screen, go to "Building network" section, tap "Edit" to access the corresponding screen.

- Select the connection type, it can be set to "LAN" or "WiFi".
- Select the address type, it can set to "DHCP", "Customizable address" or "ABB Legacy". If "ABB Legacy" is selected, IP address will be "10.0.x.x".
- Please tap "Save" If the settings have been changed.

[13]Go to "Private network" section, tap "Edit" and carry out the similar operation as "Building network".

[14]Tap "Continue".

| < | IP Addre | sing |                             |          |                              |                            |            |                |  |
|---|----------|------|-----------------------------|----------|------------------------------|----------------------------|------------|----------------|--|
|   |          |      | IP Address ①                |          | 12<br>Edit                   | Private Network<br>0.0.0.0 | 13<br>Edit |                |  |
|   |          |      |                             |          |                              |                            |            |                |  |
|   |          |      |                             |          |                              |                            |            | 14<br>Continue |  |
| < | IP Addre | sing |                             |          |                              |                            |            |                |  |
|   |          | 缘    | Edit Building Network       | ¢        |                              |                            |            | ×              |  |
|   |          |      | Connection preferences:     | S        |                              |                            |            |                |  |
|   |          |      | 💽 lan 🛛 🔘                   | WIFI     | •                            |                            |            |                |  |
|   |          |      | Addressing preferences:     |          |                              |                            |            |                |  |
|   |          |      | OHCP(Default)               | ABB Lega | icy 🔵                        | Customizable address       |            |                |  |
|   |          |      | IP address<br>192.168.1.104 |          | Subnet mask<br>255.255.255.0 |                            |            |                |  |
|   |          |      | Default gateway             |          | DNS                          |                            |            |                |  |

Save

- [15]On the "Time & date" screen, you can carry out this setting at this time or tap "Continue" to skip this setting for the moment.
- For more details, see chapter 8.3.7 "Time and date settings" on page 89.

[16]There are 5 screens to guide you on how to use the panel.

[17]Tap "Skip" if you are already familiar with the panel.

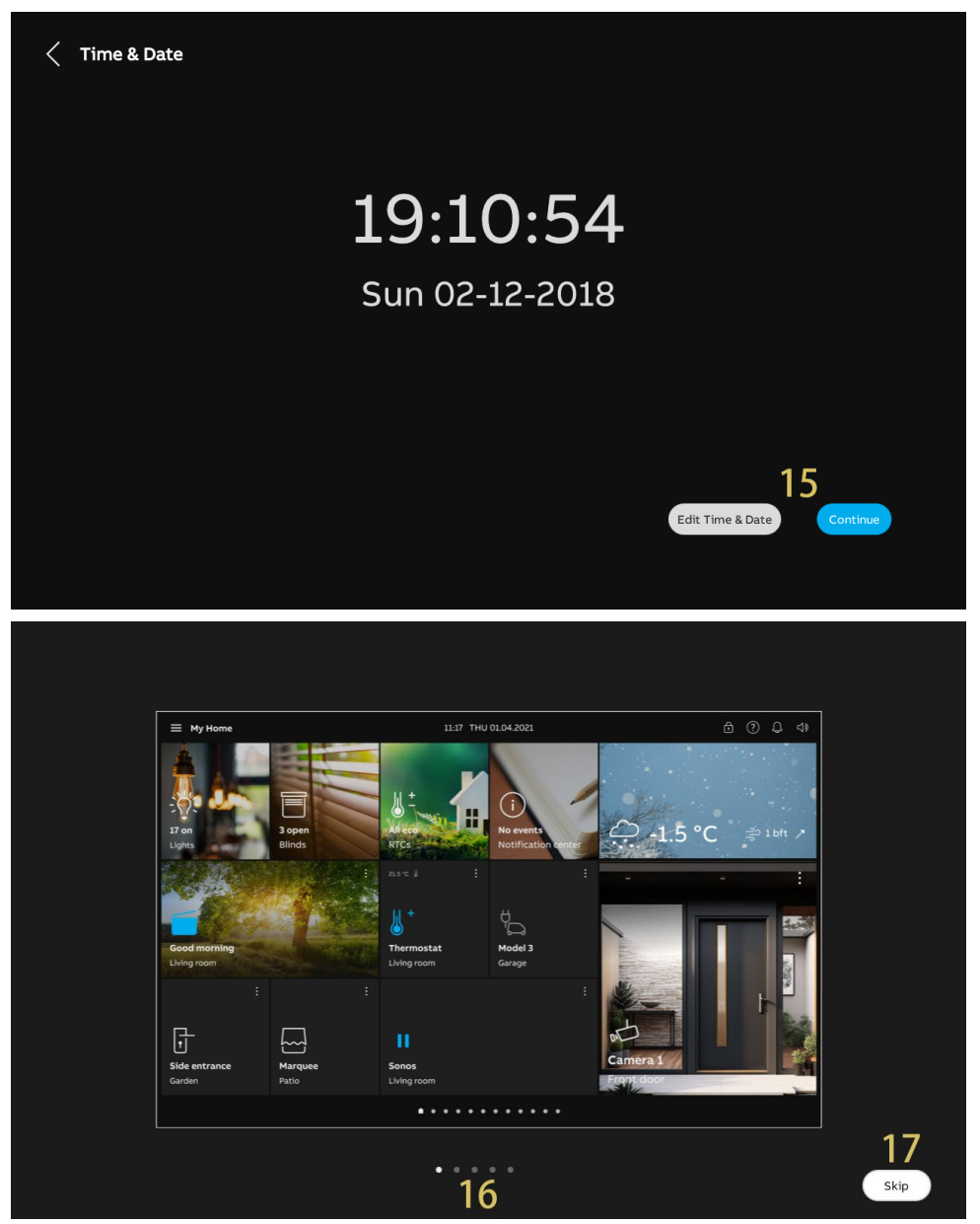

# 8.2.3 Configuration via SmartAP & APP

- [1] On the "Setup wizard" screen, select the language from the drop-down list.
- [2] Select the region from the drop-down list.
- [3] Tick the check box to accept the licences. Or tap "Click to read" to view the details of the licence.
- [4] Tap "Accept & Continue" to access the next screen.

| Setup Wizard |                                           |               |                   |
|--------------|-------------------------------------------|---------------|-------------------|
|              |                                           |               |                   |
|              |                                           |               |                   |
|              |                                           |               |                   |
|              | Select Language                           | Select Region |                   |
|              | English Y                                 | Region 2      |                   |
|              |                                           |               |                   |
|              | ✓ Accept license agreement <u>Click t</u> | o read        |                   |
| 3            |                                           |               |                   |
| <b>.</b>     | ✓ Accept OSS agreement <u>Click to r</u>  | ead           |                   |
|              |                                           |               |                   |
|              |                                           |               |                   |
|              |                                           |               |                   |
|              |                                           |               |                   |
|              |                                           |               |                   |
|              |                                           |               | 4                 |
|              |                                           |               | Accept & Continue |
|              |                                           |               |                   |
|              |                                           |               |                   |
|              |                                           |               |                   |

- [5] On the "Configuration Mode" screen, select the system mode.
- For more details, see chapter 8.1 "Operating modes" on page 28.
- [6] Tap "Continue".

| < System C | onfiguration                                                |          |
|------------|-------------------------------------------------------------|----------|
|            | Select all the systems that will be activated in the panel: |          |
| 5          | Door Entry Welcome IP     Home Automation                   |          |
|            | 🕒 KNX 💽 free@home                                           |          |
|            |                                                             | 6        |
|            |                                                             | Continue |

- [7] Select "Via Smart Access Point with Welcome APP's scanning", tap " i to see more details.
- [8] Tap "Continue".
- [9] On the "Panel Addressing" screen, select the mode for the panel. It can be set to "Master mode" or "Subsidiary mode". Only one panel can be set to "Master mode" in the same apartment.

[10]Tap "Continue".

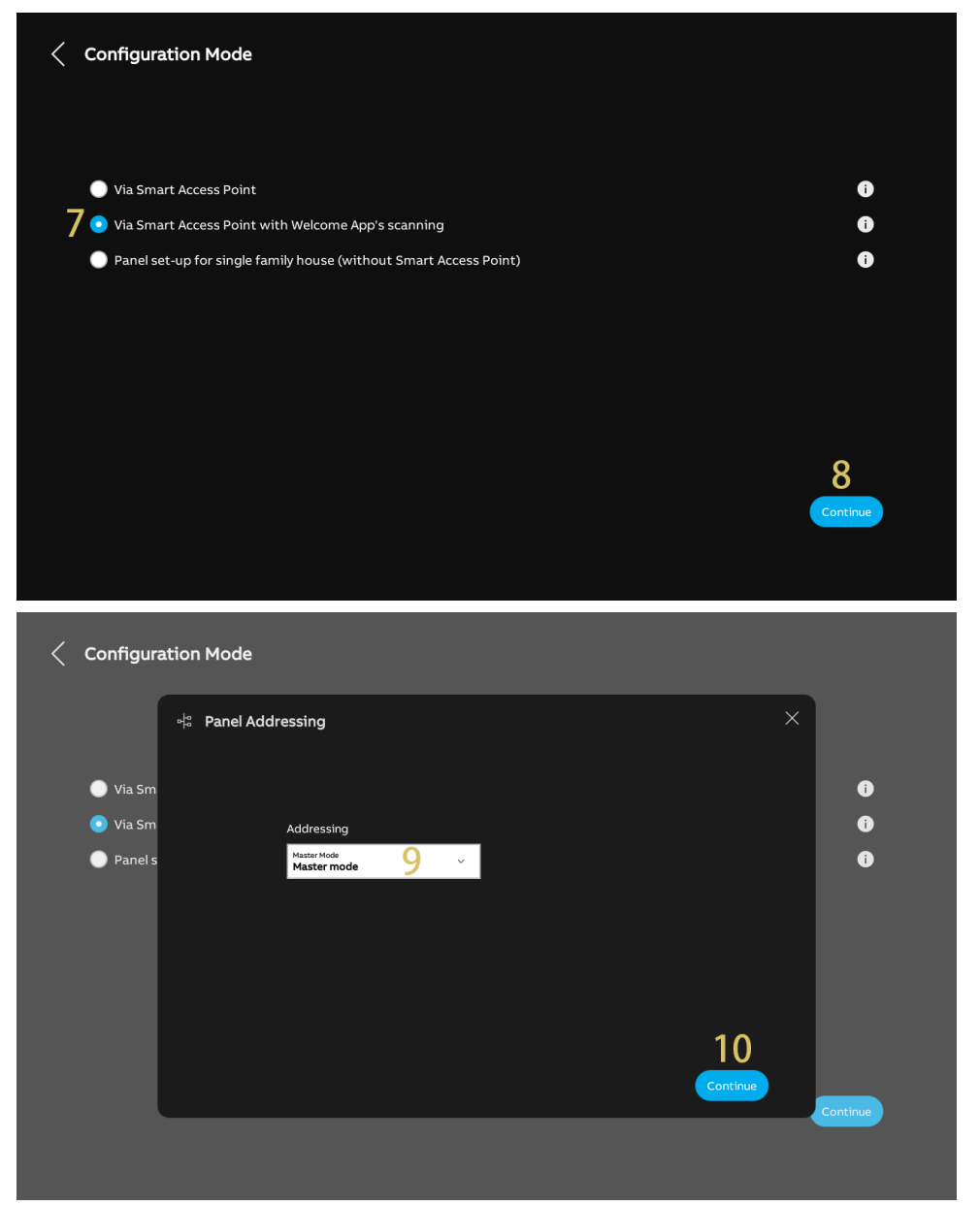

[11]On the "IP Addressing" screen, go to "Building network" section, tap "Edit" to access the corresponding screen.

- Select the connection type, it can be set to "LAN" or "WiFi".
- Select the address type, it can set to "DHCP", "Customizable address" or "ABB Legacy". If "ABB Legacy" is selected, IP address will be "10.0.x.x".
- Please tap "Save" if the settings have been changed.

[12]Go to "Private network" section, tap "Edit" and carry out the equivalent operation as for "Building network".

[13]Tap "Continue".

| < IP Addre | esing                                                                                                 |                                                               |                                                        |                                |     |          |                |
|------------|----------------------------------------------------------------------------------------------------|---------------------------------------------------------------|--------------------------------------------------------|--------------------------------|-----|----------|----------------|
|            | IP Address                                                                                            | <b>•</b><br>4                                                 | 11<br>Edit                                             | Private Network<br>0,0.0.0     | 1   | 2<br>sit |                |
|            |                                                                                                    |                                                               |                                                        |                                |     |          | 13<br>Continue |
| < IP Addre | esing                                                                                                 |                                                               |                                                        |                                |     |          |                |
|            | Edit Build Connection Connection Lan Addressing DHCP(De Pastyes 192168-1104 Cefault gateway 192168-11 | ing Network<br>preferences:<br>preferences:<br>fault) ABB Leg | acy C<br>Subret mask<br>255.255.0<br>Dis<br>192.168.11 | iisable<br>ustomizable address |     | ×        |                |
|            |                                                                                                    | -                                                             | -                                                      | -                              | Sav |          | Continue       |

- [14]On the "Configuration via Welcome APP's Scanning Process" screen, tap "APP download" if you have not yet downloaded the APP.
- [15]Scan the designated QR code by using your mobile to download the APP, then tap "Continue".

| < | Configur                                      | ation via Welcome Ap                                                                  | p's Scanning P         | rocess                        |                |                     |             |                  |
|---|-----------------------------------------------|---------------------------------------------------------------------------------------|------------------------|-------------------------------|----------------|---------------------|-------------|------------------|
|   | For a quick<br>continue by                    | configuration via scanning, p<br>clicking on "Setup wizard".                          | lease activate "Cor    | nfiguration                   | Mode" under "F | avorites" in the We | elcome APP. | Otherwise please |
|   |                                               |                                                                                       |                        |                               |                |                     |             |                  |
|   |                                               |                                                                                       | ا<br>Serial Number : 1 | P Touch<br>102807A7F0         | 4F00C(NAV)     |                     |             |                  |
|   |                                               |                                                                                       |                        |                               |                |                     |             |                  |
|   |                                               |                                                                                       |                        |                               |                |                     |             |                  |
|   |                                               |                                                                                       |                        |                               |                | 14                  |             |                  |
|   |                                               |                                                                                       |                        |                               |                | App download        |             | Setup wizard     |
|   |                                               |                                                                                       |                        |                               |                |                     |             |                  |
|   |                                               |                                                                                       |                        |                               |                |                     |             |                  |
| < | Configur                                      | ation via Welcome Ap                                                                  | o's Scanning F         | Process                       |                |                     |             |                  |
| < | <b>Configur</b><br>For a quick<br>continue by | ation via Welcome Ap                                                                  | p's Scanning F         | Process                       |                |                     | ×           | therwise please  |
| < | Configur<br>For a quick<br>continue by        | ation via Welcome Ap<br>① App Download                                                | o's Scanning F         | Process<br>15                 | Android:       |                     | ×           | therwise please  |
| < | Configur<br>For a quick<br>continue by        | ation via Welcome Ap                                                                  | p's Scanning F<br>IOS: | Process<br>15<br>g, please au | Android:       | uration Mode" unde  | er          | therwise please  |
| < | <b>Configur</b><br>For a quick<br>continue by | ation via Welcome Ap<br>① App Download<br>For a quick configu<br>"Favorites" in the V | o's Scanning F<br>IOS: | Process<br>15<br>g, please ac | Android:       | uration Mode" unde  | er          | therwise please  |
| < | <b>Configur</b><br>For a quick<br>continue by | ation via Welcome Ap<br>① App Download<br>For a quick configu<br>"Favorites" in the V | p's Scanning F<br>IOS: | Process<br>15<br>g, please ad | Android:       | uration Mode" unde  | er          | therwise please  |

Commissioning

[16]Create a building structure on the APP.

For more details, see chapter 8.2.4 "Creating a building structure on APP" on page 55.

[17]Use the APP to scan the QR code on the designated panels.

For more details, see chapter 8.2.5 "Scanning the QR code on the panel" on page 59.[18]Import the building structure from APP to SmartAP.

For more details, see chapter 8.2.6 "Importing a building structure via App" on page 61.

Regarding steps 16 - 18, when a step has been completed, please move to the next step.

After importing the building structure, SmartAP will set the physical address for the designated panels and assign the signatures at the same time.

| < | Configuration via Welcome App's Scanning Process                                                                                                    |
|---|----------------------------------------------------------------------------------------------------|
|   | For a quick configuration via scanning, please activate "Configuration Mode" under "Favorites" in the Welcome APP. Otherwise please continue by clicking on "Setup wizard". |
|   | 17                                                                                                    |
|   | IP Touch                                                                                                    |
|   | Serial Number : 102807A7F04F00C(NAV)                                                                                                    |
|   |                                                                                                    |
|   |                                                                                                    |
|   |                                                                                                    |
|   |                                                                                                    |
|   |                                                                                                    |
|   |                                                                                                    |
|   |                                                                                                    |
|   |                                                                                                    |

- [19]On the "Time & date" screen, you can carry out this setting at this time or tap "Continue" to skip this setting for the moment.
- For more details, see chapter 8.3.7 "Time and date settings" on page 89.

[20]There are 5 screens to guide you on how to use the panel.

[21]Tap "Skip" if you are already familiar with the panel.

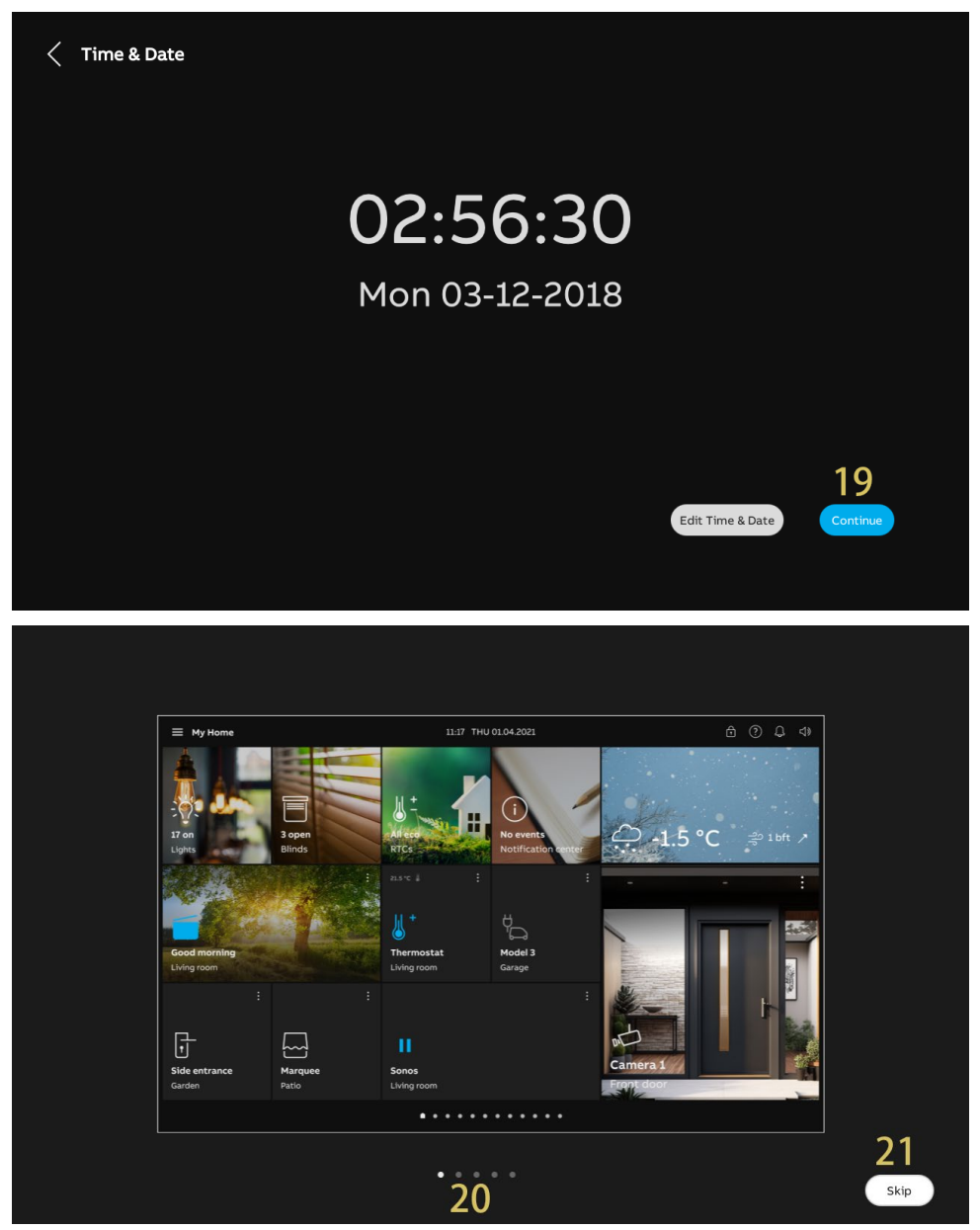

# 8.2.4 Creating a building structure on APP

- [1] On the home screen of the APP, tap "
- [2] Tap "Configuration mode".
- [3] Tap "OK" to access configuration mode.

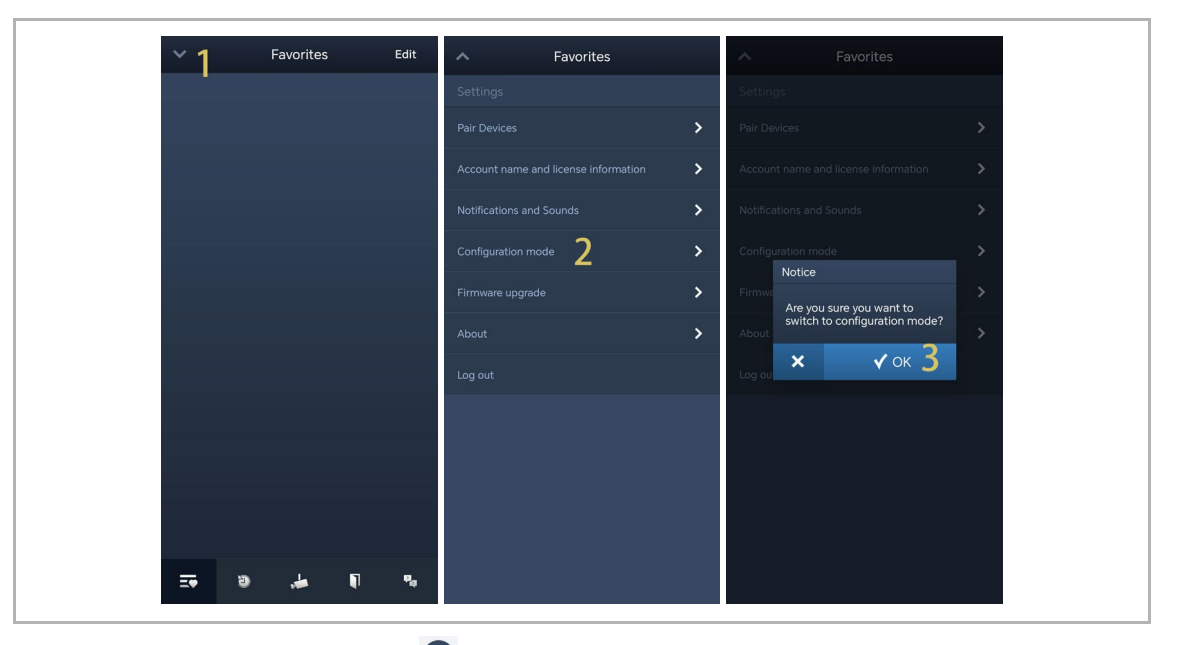

- [4] On the "Projects" screen, tap " 🛨 ".
- [5] On the "Add project" screen, enter the project name.
- [6] Select the building type according to the system topology. It must be set to "Building".
- [7] Tap "Add" to create a new project.
- [8] Tap the designated project.

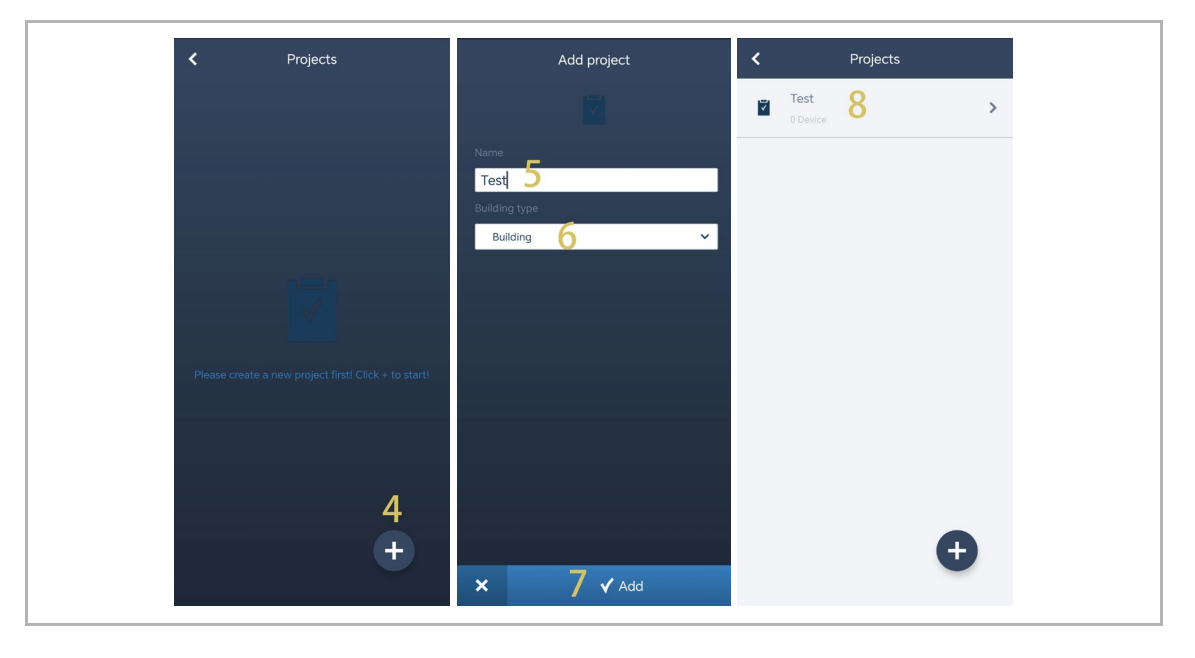

[9] On the designated project screen, tap " 🛨 ".

[10]On the "Add building" screen, enter the building name.

[11]Enter the building number.

[12]Tap "Add" to create a new building.

Repeat step 9~12 to create multiple buildings.

[13]Tap the designated building.

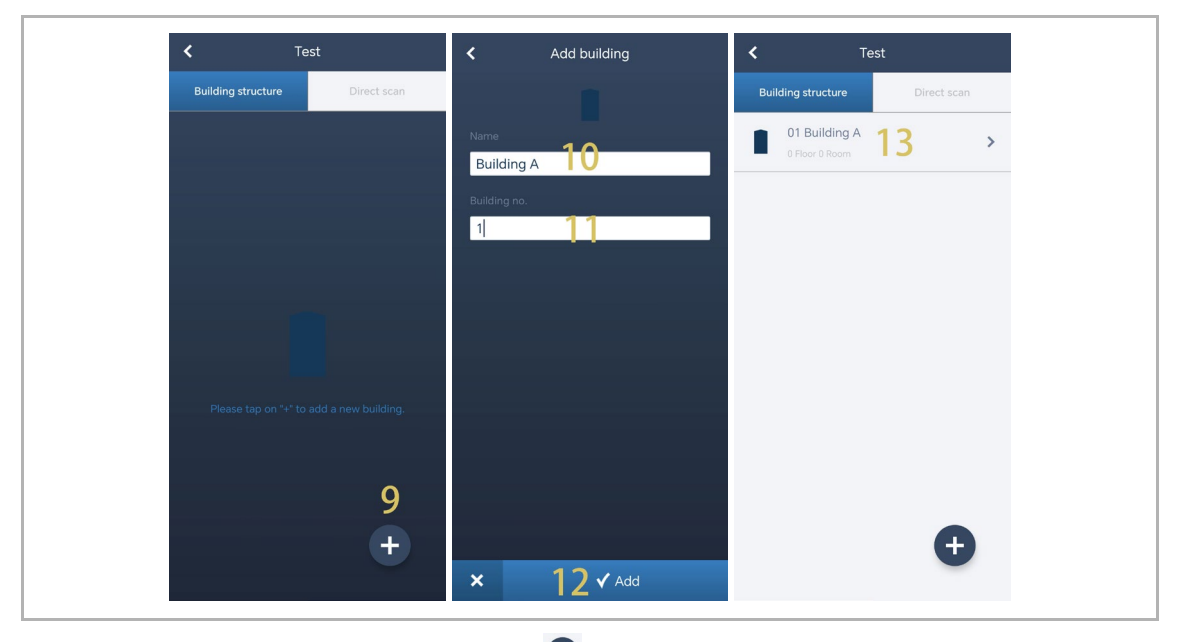

[14]On the designated building screen, tap " 🛨 ".

[15]On the "Add a floor" screen, select the floor name from the drop-down list. It can be set to "Floor" or "Ground floor".

[16]Tap "Add" to create a new floor.

Repeat step 15~16 to create multiple floors for the designated building.

[17]Tap the designated floor.

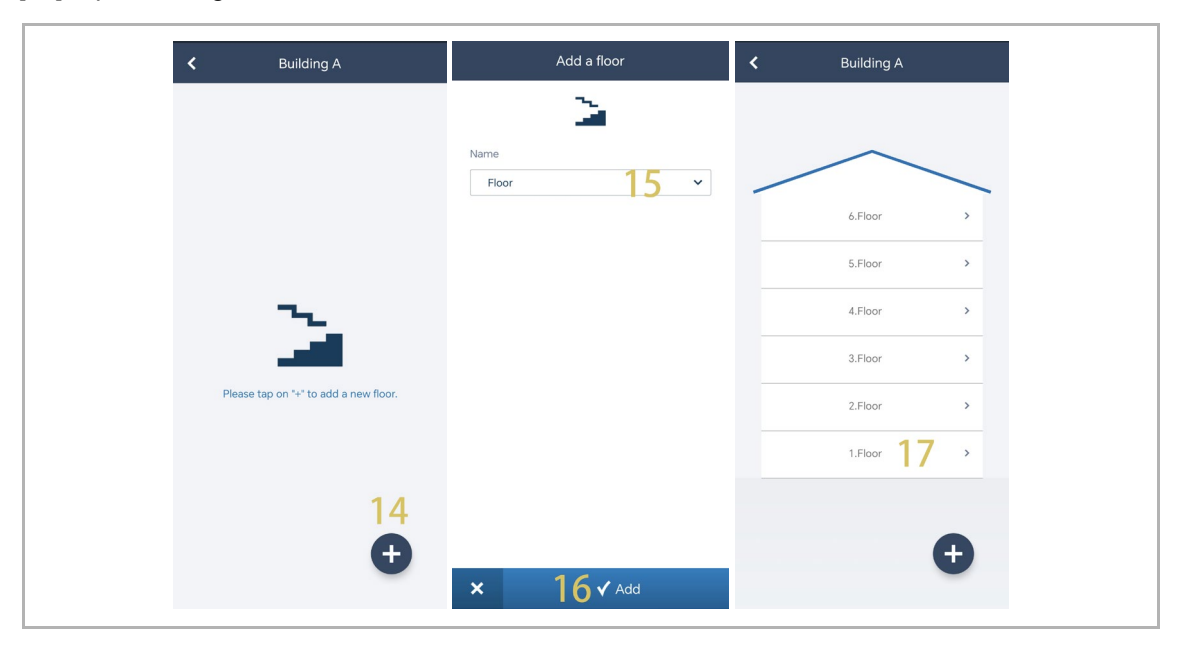

[18]On the designated floor screen, tap " 🛨 " to add a room.

[19]Enter the alias name for the designated room.

[20]Tap "Add" to create a new room.

[21]On the designated floor screen, swipe a room name to the right.

[22]Tap " 🖳 " to create multiple rooms as a batch.

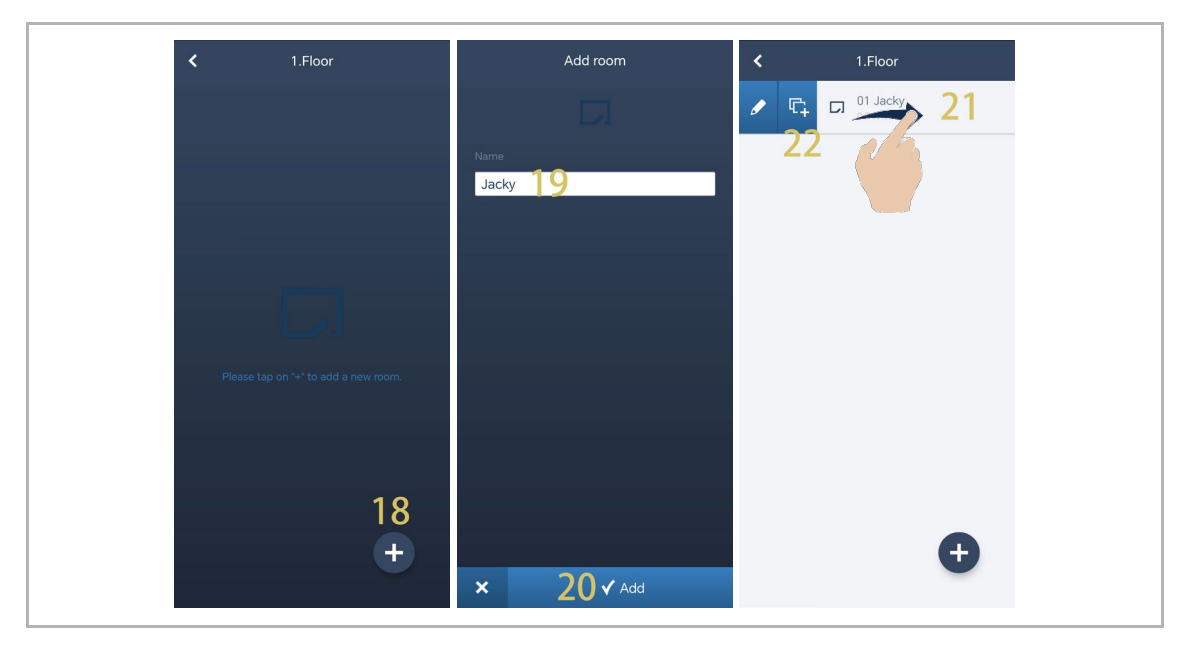

[23]Enter the duplicate number.

[24]Tap "Duplicate".

[25]Enter the alias name for each room now or do it later.

[26]Tap "Duplicate".

[27]On the designated floor screen, swipe the designated room name to the right.

[28]Tap " 🗾 " to set the alias name for the designated room.

| Duplicate Jacky  | Duplicate Jacky         | < 1.Floor  |
|------------------|-------------------------|------------|
|                  | Name                    | D1 Jacky   |
| Number           | Jacky_1                 |            |
|                  | Jacky_2 <mark>25</mark> | D3 Jacky_2 |
|                  | Jacky_3                 | D4 Jacky_3 |
|                  |                         |            |
|                  |                         |            |
|                  |                         |            |
|                  |                         |            |
|                  |                         |            |
| 24               |                         | <b>•</b>   |
| × 24 ✓ Duplicate | × 26 ✓ Duplicate        |            |

### 8.2.5 Scanning the QR code on the panel

- [1] On the designated floor screen, tap the designated room.
- [2] On the designated room screen, tap "  $\bigcirc$  ".
- [3] On the "Add device" screen, scan the QR code displayed on the panel.

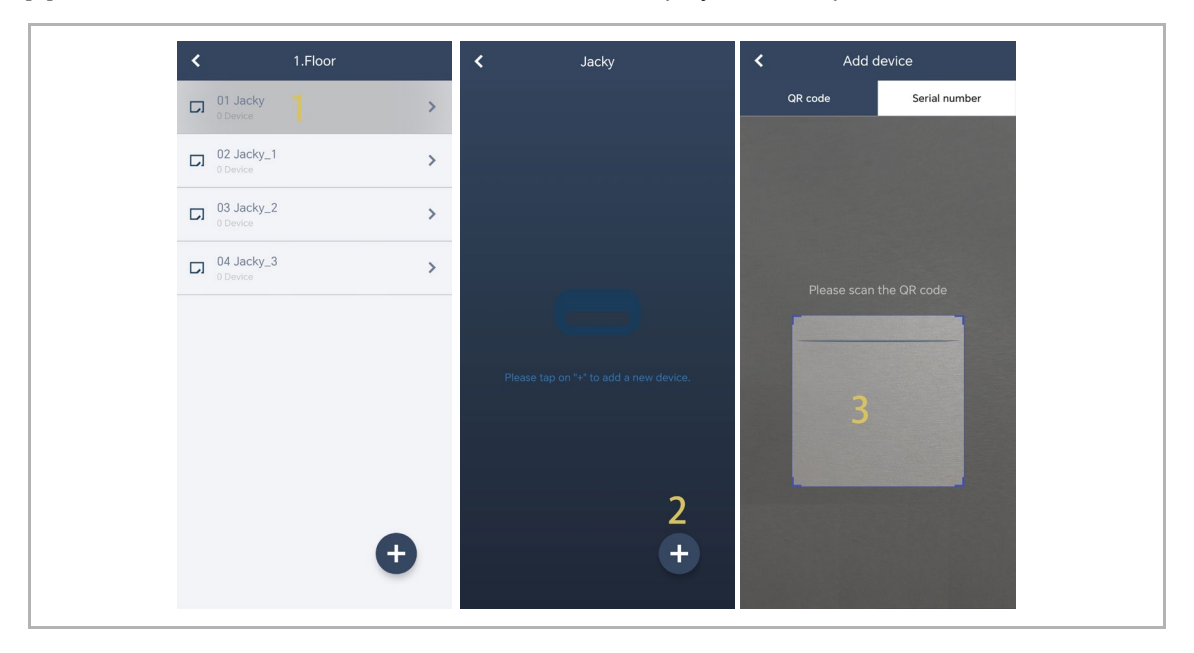

- [4] On the "Device" screen, serial number of the device will be displayed.
- [5] Check the location.
- [6] Check the device type.
- [7] Tap "Add" to add a new device.
- [8] The result is displayed on the screen if success.

Repeat step 1~7 to add multiple devices.

| Device                        | K Jacky                             |
|-------------------------------|-------------------------------------|
| 0                             | Indoor Station 1<br>102807A7F06DB7C |
| Serial number:102807A7F06DB7C |                                     |
| Device ID<br>1 4              |                                     |
| Location                      |                                     |
| 01 Building A 5 ~             |                                     |
| Floor                         |                                     |
| 1.Floor 🗸                     |                                     |
| Room                          |                                     |
| 01 Jacky 🗸 🗸 🗸                |                                     |
| Device Type                   |                                     |
| Indoor Station 🗸              |                                     |
|                               |                                     |
| × 7 ✓ Add                     | <b>U</b>                            |

### 8.2.6 Importing a building structure via App

- SmartAP can import the building created in the App.
- You can import one building once or several buildings as a batch.

#### Preconditions

- The APP must be on the same network as SmartAP.
- The building structure has been created in the App.

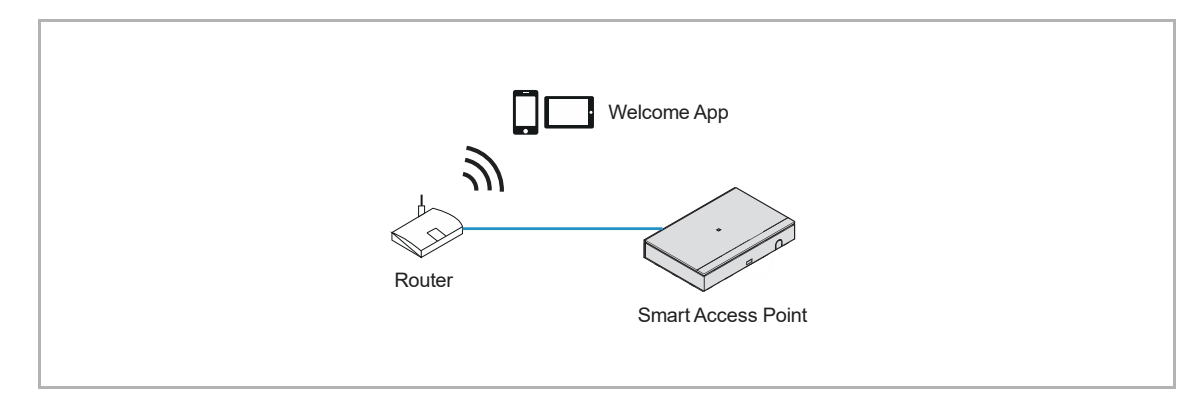

### Importing rule

The building structure will be overwritten according to the rules below:

- A, B, C, D, E, F means the building number.
- B and B+ is the same building number.
- + means the building structure has been changed.

| Арр     | SmartAP before | SmartAP after    |
|---------|----------------|------------------|
| B+      | A, B, C        | A, B+, C         |
| B+, C+  | A, B, C        | A, B+, C+        |
| D, E, F | A, B, C        | A, B, C, D, E, F |

### Importing process

Please follow the steps below:

- [1] On the home screen of the SmartAP, click " 🖡 ".
- [2] A pop-up window will appear, please keep the window open and do not click "  $\sqrt{}$  ".

| ✓ 20 F≥ SC                                     | os 🕥 🗜 1                                                                            |                              | MAIN MENU                                 |                         |                     |                                                                                      |
|------------------------------------------------|-------------------------------------------------------------------------------------|------------------------------|-------------------------------------------|-------------------------|---------------------|--------------------------------------------------------------------------------------|
| BUILDING STRUCTURE                             |                                                                                     | ORMATION<br>Please open yo   | bur APP to import the But $2 \checkmark$  | uilding Structure       | тила солтана        | DOOR ENTRY SYSTEM                                                                    |
| Design a building by creating floors and rooms | Configure the devices of<br>the access control<br>system e.g. Cylinder,<br>repeater | Locating and linking devices | Add and edit users.<br>Create user groups | Create and edit actions | Create time control | Configurate door entry<br>system devices, e.g.<br>indoor station, outdoor<br>station |
| poplar                                         |                                                                                     |                              |                                           |                         | Device configura    | ation Preferences                                                                    |

[3] On the "Projects" screen of the APP, swipe the designated project name to the right.

- [4] Tap " 🚺 ".
- [5] Tap the designated SmartAP in the list.
- [6] Enter the account and the password of the designated SmartAP.
- [7] Tap "OK".
- [8] "Upload successfully" will be displayed if successful. Tap "OK".

| <<br>• • | Projects test Device | SmartAP<br>SmartAP: SmartAp-0746<br>192168.2.152                          | + C < | SmartAP<br>AP: SmartAp-0746<br>52.152   | + C |
|----------|----------------------|---------------------------------------------------------------------------|-------|-----------------------------------------|-----|
|          |                      | Log in<br>User name<br>Password 6<br>•••••••••••••••••••••••••••••••••••• |       | Notice<br>Upload successfully<br>✓ OK 8 | l   |
|          | •                    |                                                                           |       |                                         |     |

[9] On the configuration screen of SmartAP, the project name will be displayed on the screen. [10]Click "  $\sqrt{}$  ".

[11]Click "Confirm".

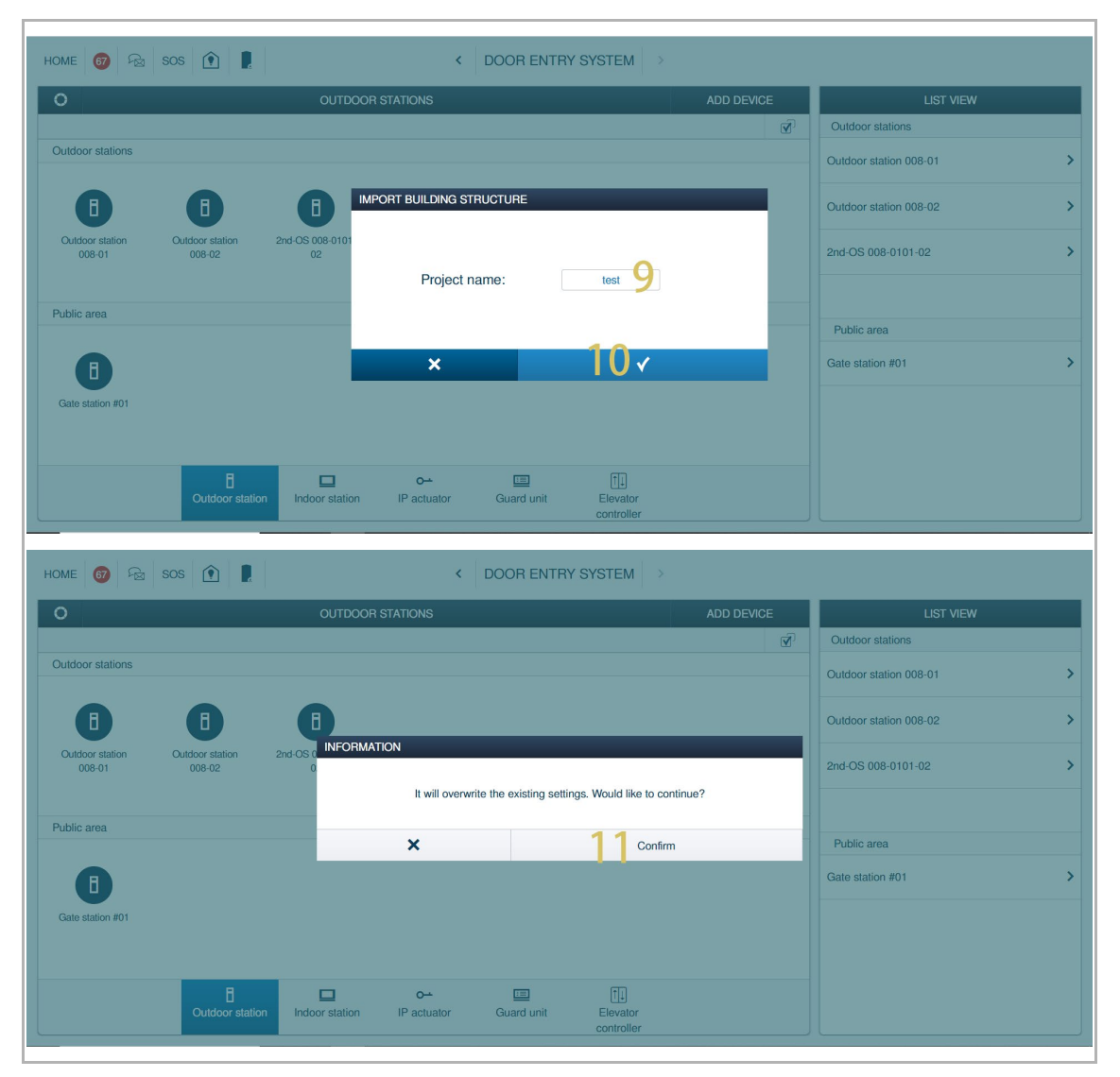

[12]The import result will be displayed.

[13]Click "  $\checkmark$  " to complete the import process.

| HOME 67 🔂                 | sos 👔 💂                      |                           | < DOOR ENTR              | Y SYSTEM   |            |                        |   |
|---------------------------|------------------------------|---------------------------|--------------------------|------------|------------|------------------------|---|
| 0                         |                              |                           |                          |            | ADD DEVICE | LIST VIEW              |   |
|                           |                              |                           |                          |            | <b>I</b>   | Outdoor stations       |   |
| Outdoor stations          |                              |                           |                          |            |            | Outdoor station 008-01 | : |
| B                         | 8                            | 8                         |                          |            |            | Outdoor station 008-02 | : |
| Outdoor station<br>008-01 | Outdoor station 2n<br>008-02 |                           |                          |            |            | 2nd-OS 008-0101-02     |   |
|                           |                              |                           | 12 <sup>1 success,</sup> | 0 failures |            |                        |   |
| Public area               |                              |                           | 13∢                      |            |            | Public area            |   |
| B                         |                              |                           |                          |            |            | Gate station #01       |   |
| Gate station #01          |                              |                           |                          |            |            |                        |   |
|                           |                              |                           |                          |            |            |                        |   |
|                           | E<br>Outdoor station         | Indoor station IP actuato | r Guard unit             | Elevator   |            |                        |   |

# 8.3 System settings

# 8.3.1 Accessing the "Settings" screen

On the dashboard, tap " 🛱 " to access the "Settings" screen.

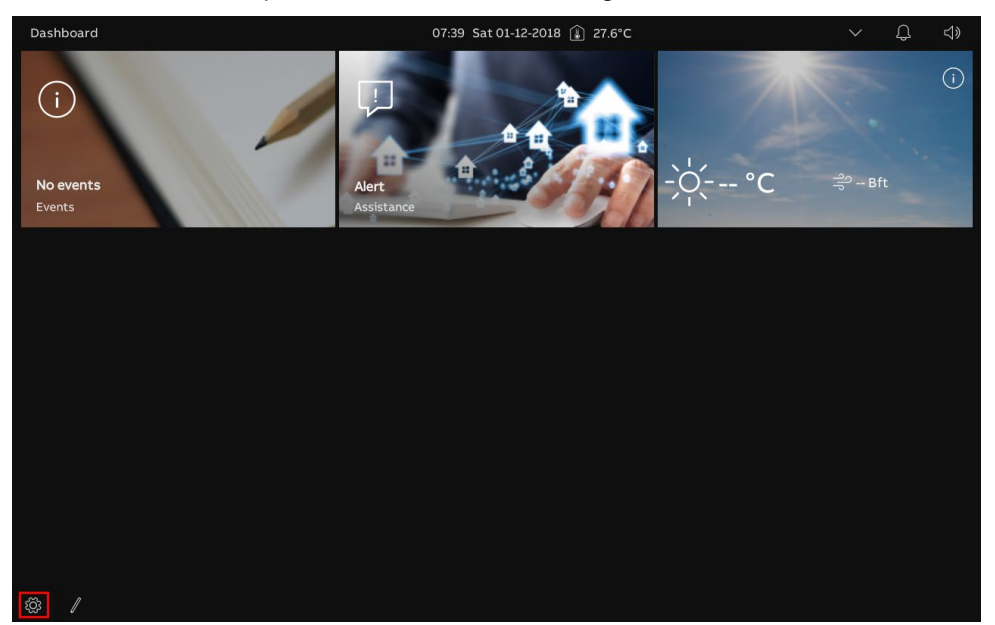

# 8.3.2 Display settings

### Accessing the "Display" screen

On the "Settings" screen, tap "Display" to access the corresponding screen.

| imes Settings          | 07:40 Sat 01-12-2018 🁔 27.6°C         | ¢ |  |
|------------------------|---------------------------------------|---|--|
| ① Display              | SETTINGS SCREENSAVER                  |   |  |
| 」<br>(小) Sound         |                                       |   |  |
| Setwork Connections    | Activate display cleaning mode        |   |  |
| ூ∰ Time & Date         | Brightness                            |   |  |
|                        | · 读· ① *                              |   |  |
| مرجع User Settings     |                                       |   |  |
| 🕁 Video Surveillance   | Color Theme<br>Dark theme             |   |  |
| Intercom List          |                                       |   |  |
| Program Button         | Temperature                           |   |  |
| ද්ටී Advanced Settings | Temperature<br>* Celsius              |   |  |
| <br>🂭 Software Update  | 🗸 Show room temperature in status bar |   |  |
| (i) About              | Wind                                  |   |  |
|                        | Bft                                   |   |  |
|                        | Appearance Control Element            |   |  |
|                        |                                       |   |  |

# Adjusting the brightness

- [1] On the "Display" screen, tap "Settings".
- [2] Go to the "Brightness" section, drag the scroll bar to adjust the brightness.

| × Settings            | 07:40 Sat 01-12-2018 🁔 27.6°C         | $\sim$ | Ĵ | ¢≫ |
|-----------------------|---------------------------------------|--------|---|----|
| Oisplay               | SETTINGS SCREENSAVER                  |        |   |    |
| 口<br>幻》Sound          | 1                                     |        |   |    |
| Setwork Connections   | Retivate display cleaning mode        |        |   |    |
| en Time & Date        | Brightness                            |        |   |    |
| 🖘 Access Management   | 2 *                                   |        |   |    |
| 入 User Settings       |                                       |        |   |    |
| 。                     | Color Theme V                         |        |   |    |
| ↓ Intercom List       |                                       |        |   |    |
| Program Button        | Temperature                           |        |   |    |
| ැබී Advanced Settings | Temperature<br>• Celsius              |        |   |    |
| Software Update       | V Show room temperature in status bar |        |   |    |
| (i) About             | Wind                                  |        |   |    |
|                       | Bft                                   |        |   |    |
|                       | Appearance Control Element            |        |   | l  |
|                       |                                       |        |   |    |

# Configuring the "Display mode"

Please follow the steps below:

- [1] On the "Display" screen, tap "Settings".
- [2] In the "Display mode" section, select the display mode from the drop-down list. It can be set to "Dark theme" (default) or "Light theme".

| imes Settings              | 07:40 Sat 01-12-2018 🔒 27.6°C         | Ĵ | <b>⊲</b> » |
|----------------------------|---------------------------------------|---|------------|
| Display                    | SETTINGS SCREENSAVER                  |   |            |
| くり)Sound                   |                                       |   |            |
| Retwork Connections        | ් Activate display cleaning mode      |   |            |
| ව <sub>ස</sub> Time & Date | Brightness 100%                       |   |            |
| 🖘 Access Management        | ☆• *                                  |   |            |
| 人 User Settings            | Display Mode                          |   |            |
| 🕁 Video Surveillance       | Color Theme 2                         |   |            |
| 0 Intercom List            |                                       |   |            |
| Program Button             | Temperature                           |   |            |
| දිටුි Advanced Settings    | * Celsius                             |   |            |
| 💭 Software Update          | V Show room temperature in status bar |   |            |
| (i) About                  | Wind                                  |   |            |
|                            | Bft                                   |   |            |
|                            | Appearance Control Element            |   |            |
|                            |                                       |   |            |

If the display mode is set to "Light theme", the UI will be displayed as follows:

| imes Settings                                          | 07:40 Sat 01-12-2018 👔 27.6°C                                                       | $\sim$ | Ĵ | ⊲» |
|--------------------------------------------------------|-------------------------------------------------------------------------------------|--------|---|----|
| Oisplay                                                | SETTINGS SCREENSAVER                                                                |        |   |    |
| 口》 Sound                                               |                                                                                     |        |   |    |
| ⓐ Network Connections                                  | 🌯 Activate display cleaning mode                                                    |        |   |    |
| © <sub>∰</sub> Time & Date                             | Brightness                                                                          |        |   |    |
| 🖘 Access Management                                    | ☆ *                                                                                 |        |   |    |
| 名 User Settings                                        | Display Mode                                                                        |        |   |    |
| 🕁 Video Surveillance                                   | Color Theme                                                                         |        |   |    |
| Q Intercom List                                        |                                                                                     |        |   |    |
| Program Button                                         | Temperature                                                                         |        |   |    |
| ැබූ Advanced Settings                                  | Temperature<br>• Celsius                                                            |        |   |    |
| $\bigcirc$ Software Update                             | ✓ Show room temperature in status bar                                               |        |   |    |
| (i) About                                              | Wind                                                                                |        |   |    |
|                                                        | Bft                                                                                 |        |   |    |
|                                                        | Appearance Control Element                                                          |        |   |    |
| <ul> <li>⑦ Software Update</li> <li>① About</li> </ul> | Now room temperature in status bar<br>Wind<br>Bft ~ ~<br>Appearance Control Element |        |   |    |

## Configuring the unit of temperature

- [1] On the "Display" screen, tap "Settings".
- [2] Go to the "Temperature" section, select the unit from the drop-down list. It can be set to "Celsius" (default) or "Fahrenheit".
- On the status bar, the value of room temperature will be displayed in the status bar if the "Show room temperature in status bar" function is enabled.

| × Settings                  |          | 07:41                    | Sat 01-12-2018 👔     | 81.7°F |   | Ĵ |  |
|-----------------------------|----------|--------------------------|----------------------|--------|---|---|--|
| Oisplay                     | SETTINGS | SCREENSAVER              |                      |        |   |   |  |
| 다) Sound                    | 1        |                          |                      |        |   |   |  |
| Network Connections         |          | 🌯 Activate displ         | ay cleaning mode     |        |   |   |  |
| ව <sub>සා</sub> Time & Date |          | ightness                 |                      |        |   |   |  |
| 🗢 Access Management         |          |                          |                      |        | * |   |  |
| 入 User Settings             |          | splay Mode               |                      |        |   |   |  |
| 🕁 Video Surveillance        |          | olor Theme<br>bark theme | ~                    | 1      |   |   |  |
| ↓ Intercom List             |          |                          |                      |        |   |   |  |
| Program Button              | Te       | emperature               |                      |        |   |   |  |
| හිටී Advanced Settings      | Te<br>•  | emperature<br>Fahrenheit | ~                    | 2      |   |   |  |
| 🏳 Software Update           | <b>V</b> | Show room temper         | rature in status bar |        |   |   |  |
| i) About                    | Wi       | ind Nind                 |                      |        |   |   |  |
|                             | В        | ft                       | Ŷ                    |        |   |   |  |
|                             | Ap       | opearance Control I      | Element              |        |   |   |  |
|                             |          |                          |                      |        |   |   |  |

# Configuring the unit of wind

- [1] On the "Display" screen, tap "Settings".
- [2] Go to the "Wind" section, select the unit from the drop-down list. It can be set to "Bft" (default), "m/s", "km/h", "mph" or "kn".
- On the Dashboard, the unit of wind will be displayed on the screen.

| × Settings                             | 07:41 Sat 01-12-2018 👔 81.7°F         | ~ Û                                                                                                    | ⊲»       |
|----------------------------------------|---------------------------------------|----------------------------------------------------------------------------------------------------|----------|
| Oisplay                                | ETTINGS SCREENSAVER                   |                                                                                                    |          |
| ්) Sound                               | 1                                     |                                                                                                    |          |
| Retwork Connections                    | Activate display cleaning mode        |                                                                                                    |          |
| <sup>စ</sup> ္ထ Time & Date            | Brightness                            |                                                                                                    |          |
| Access Management                      | *                                     |                                                                                                    |          |
| 人 User Settings                        |                                       |                                                                                                    |          |
| ん Video Surveillance                   | Color Theme V                         |                                                                                                    |          |
| ↓ Intercom List                        |                                       |                                                                                                    |          |
| Program Button                         | Temperature                           |                                                                                                    |          |
| 없 Advanced Settings                    | "Fahrenheit                           |                                                                                                    |          |
| 💭 Software Update                      | V Show room temperature in status bar |                                                                                                    |          |
| i) About                               | Wind Vind                             |                                                                                                    |          |
|                                        | Bft                                   |                                                                                                    |          |
|                                        | Appearance Control Element            |                                                                                                    |          |
|                                        |                                       |                                                                                                    |          |
|                                        |                                       |                                                                                                    |          |
| Dashboard<br>()<br>No events<br>Events | 07:39 Sat 01-12-2018 ( $)$ 27.6°C     | <ul> <li>↓</li> <li>↓</li></ul> | \$<br>(; |

# Adjusting the control element

Please follow the steps below:

- [1] On the "Display" screen, tap "Settings".
- [2] Go to the "Appearance Control Element" section, tick/untick to enable/disable the function.

| imes Settings              | 09:06 Sat 01-12-2018 👔 29.5°C               | 📌 🗘 ଏ୬ |
|----------------------------|---------------------------------------------|--------|
| Oisplay                    | SETTINGS SCREENSAVER                        |        |
| 다) Sound                   | Activate display cleaning mode              | j      |
| Retwork Connections        | Brightness                                  |        |
| © <sub>⊞</sub> Time & Date |                                             |        |
|                            |                                             | I      |
| 人 User Settings            | Display Mode                                |        |
| 。                          | Dark theme                                  |        |
| ↓ Intercom List            | Temperature                                 |        |
| Program Button             | Temperature<br>* Celsius                    |        |
| ପ୍ରୈ Advanced Settings     | 💙 Show room temperature in status bar       |        |
| ${\cal G}$ Software Update | Wind                                        |        |
| (i) About                  | Wind Kara Kara Kara Kara Kara Kara Kara Kar |        |
|                            | 2 Appearance Control Element                |        |
|                            | Use reduced layout                          |        |
|                            |                                             |        |

If the function is enabled, the control will be displayed on the dashboard as follow:

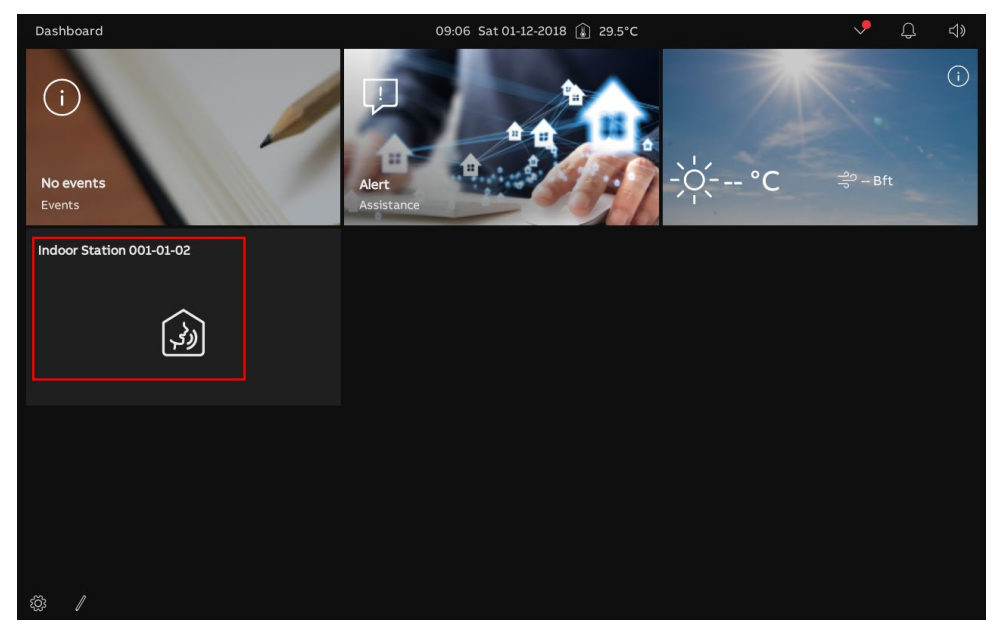

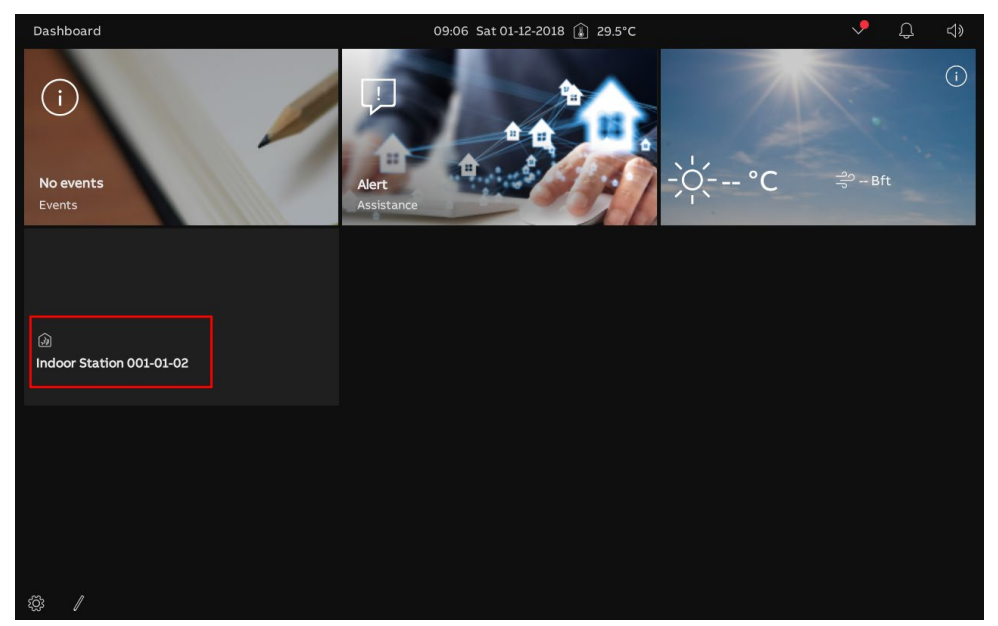

- If the function is disabled, the control will be displayed on the dashboard as follow:

### Configuring the screensaver

- [1] On the "Display" screen, tap "Screensaver".
- [2] Go to the "Screen saver mode" section, select the screen saver mode from the drop-down list. It can be set to "Clock" (default) "Slide show", "Images from card" or "Weather online".
- [3] Go to the "Start screen saver after" section, set the start time (default: 10 minutes). The screensaver will start if no operation is carried out within the set time.
- [4] Go to the "Turn display off after" section, set the screen off time (default: 2 minutes). The screen of the panel will be turned off if no operation is carried out within the set time.

| imes Settings                    | 01:05 Sat 01-12-2018 🔒 28.2°C |                            |   |   |                              | Ĵ |  |  |
|----------------------------------|-------------------------------|----------------------------|---|---|------------------------------|---|--|--|
| Oisplay                          | SETTINGS                      | SCREENSAVER                |   |   |                              |   |  |  |
| ්) Sound                         |                               |                            |   |   |                              |   |  |  |
| Cloud Connections                |                               | Screen Saver Mode          | 2 |   | Slide transition effect      | X |  |  |
| <br>စ <sub>္ကာ</sub> Time & Date |                               | Slide show                 | Ζ |   | Fade                         |   |  |  |
|                                  |                               |                            |   |   | Slide Interval<br>10 seconds | ~ |  |  |
| <br>گر User Settings             |                               |                            |   |   | Slide oder                   |   |  |  |
| Video Surveillance               |                               |                            |   |   | Random                       | Ť |  |  |
|                                  |                               | Start Screen Saver After   |   |   |                              |   |  |  |
| Brogram Button                   |                               | Delay in Minutes           | 3 | ~ |                              |   |  |  |
|                                  |                               |                            |   |   |                              |   |  |  |
| शुङ्ग Advanced Settings          |                               | Turn Display Off After     |   |   |                              |   |  |  |
| ✓ Software Update                |                               | Delay in Minutes<br>30 min | 4 | ~ |                              |   |  |  |
| (i) About                        |                               |                            |   |   |                              |   |  |  |
|                                  |                               |                            |   |   |                              |   |  |  |
|                                  |                               |                            |   |   |                              |   |  |  |
If "Clock" is selected, there will be a clock displaying the current time at a random location on the screen.

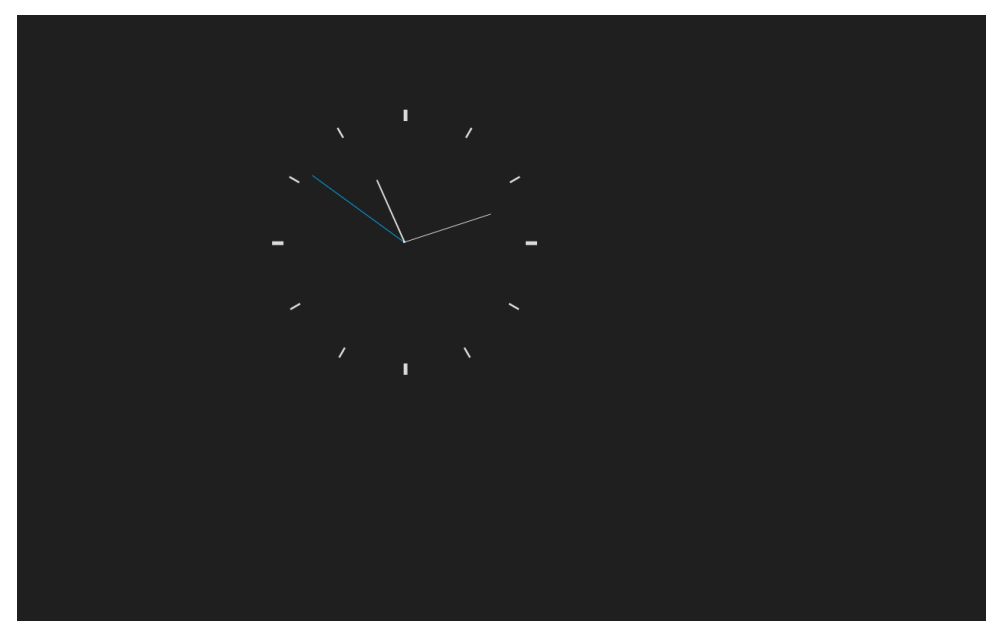

- If "Slide show" is selected, there will be 3 built-in images playing in a loop according to the "Slide interval" setting (default: 10 seconds).
  - "Slide translation effect" can be set to "Fade" or "Push from right".
  - "Slide interval" can be set to "5 seconds", "10 seconds", "15 seconds", "30 seconds", "60 seconds" or "120 seconds".

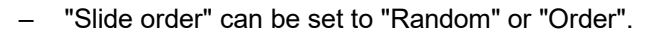

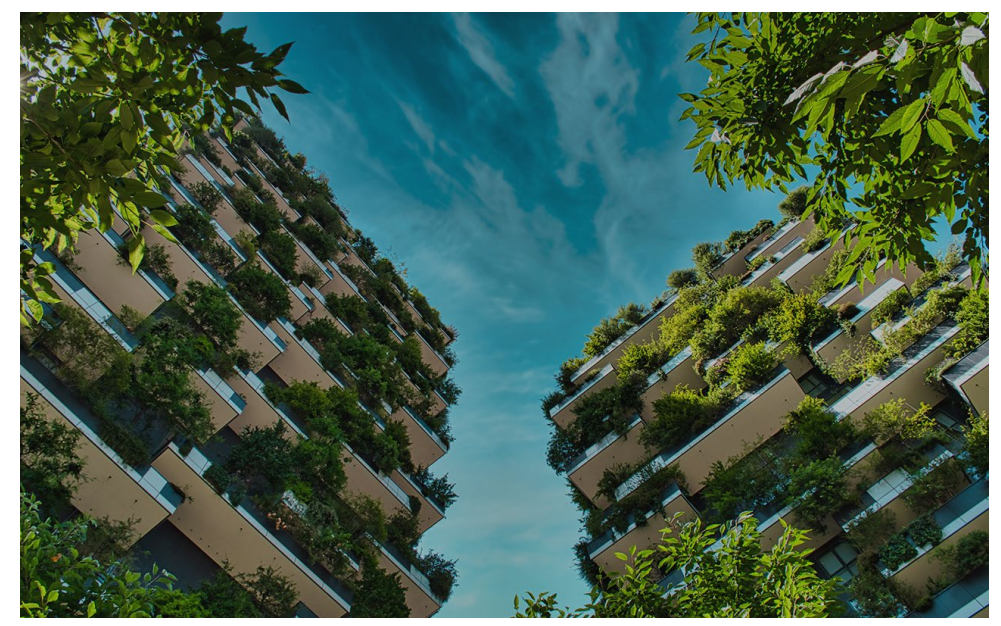

- If "Image from card" is selected, there will be the images on the SD card playing in a loop according to the "Slide interval" setting (default: 10 seconds).
  - "Slide translation effect" can be set to "Fade" or "Push from right".
  - "Slide interval" can be set to "5 seconds", "10 seconds", "15 seconds", "30 seconds", "60 seconds" or "120 seconds".
  - "Slide order" can be set to "Random" or "Order".

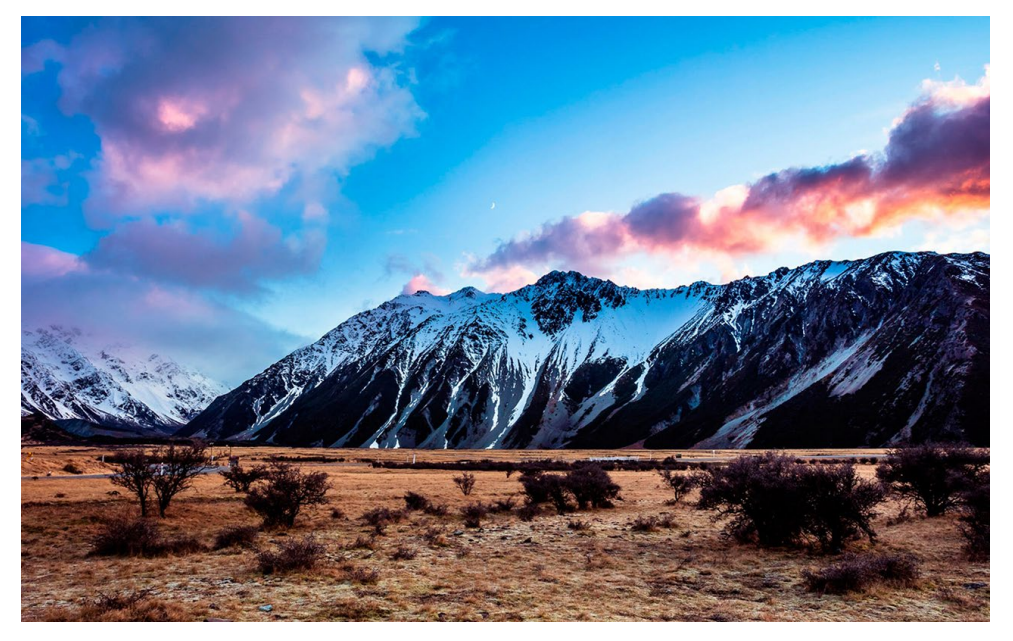

If "Weather online" is selected, weather information will be displayed at a random location on the screen. This option is available only when the weather data can be displayed normally.

|     | , I<br>, -, -, -<br>, -, -, -, -, -, -, -, -, -, -, -, -, -, | . 28.7     | °C      |  |
|-----|--------------------------------------------------------------|------------|---------|--|
|     | 33.7 °C                                                      |            | UV 6.62 |  |
|     | 15.9 °C                                                      | \$ 15 %    | 🛒 05:03 |  |
| ရါဂ | 2 Bft 🗡                                                      | 並 1012 hPa | 湾 19:20 |  |
|     |                                                              |            |         |  |

# 8.3.3 Sound settings

## Accessing the "Sound" screen

On the "Settings" screen, tap "Sound" to access the corresponding screen.

| × Settings                  | 13:18 Mon 13-05-2024 👔 28.1°C         | <b>~</b> | С <b>р</b> | ¢≫ |
|-----------------------------|---------------------------------------|----------|------------|----|
| Oisplay                     | DOOR ENTRY                            |          |            |    |
| <b>弌</b> 》Sound             |                                       |          |            |    |
| Network Connections         | Ringtone Volume 50% (1) (1)           |          |            |    |
| <sup>စ</sup> ြူ Time & Date | · · · · · · · · · · · · · · · · · · · |          |            |    |
| 🖘 Access Management         | Outdoor Station Doorbell Ringtone     |          |            |    |
| 入 User Settings             | Ringtone Ringtone 1 Ringtone 2        | ~        |            |    |
| 🕁 Video Surveillance        | Intercom Guard Unit                   | _        |            |    |
| 0 Intercom List             | Ringtone Ringtone A                   | ~        |            |    |
| Program Button              | V Repeat ringtone                     |          |            |    |
| 없 Advanced Settings         |                                       |          |            |    |
| 💭 Software Update           | Click Sound                           |          |            |    |
| (i) About                   |                                       |          |            |    |
|                             |                                       |          |            |    |
|                             |                                       |          |            |    |
|                             |                                       |          |            |    |

#### Adjusting the ringtone volume

Please follow the steps below:

[1] On the "Sound" screen, go to the "Ringtone volume" section, drag the scroll bar to adjust the ringtone volume.

| imes Settings               | 13:18 Mon 13-05-2024 👔 28.1°C     | <b>&gt;</b> | С <b>р</b> | \$ |
|-----------------------------|-----------------------------------|-------------|------------|----|
| Oisplay                     | DOOR ENTRY                        |             |            |    |
| 다) Sound                    |                                   |             |            |    |
| 🗟 Network Connections       | Ringtone Volume 50%               |             |            |    |
| ಲ್ <sub>ဤ</sub> Time & Date |                                   |             |            |    |
| 🗢 Access Management         | Outdoor Station Doorbell Ringtone |             |            |    |
| 人 User Settings             | Ringtone Ringtone 1 Ringtone 2    |             |            |    |
| ん Video Surveillance        | Intercom Guard Unit               | _           |            |    |
| ↓ Intercom List             | Ringtone Ringtone A Ringtone 4    |             |            |    |
| Program Button              | V Repeat ringtone                 |             |            |    |
| දිටුි Advanced Settings     |                                   |             |            |    |
| 💭 Software Update           | Click Sound                       |             |            |    |
| i About                     |                                   |             |            |    |
|                             |                                   |             |            |    |
|                             |                                   |             |            |    |
|                             |                                   |             |            |    |

### Configuring the repeat ringtone

Please follow the steps below:

- [1] On the "Sound" screen, tick/untick the check box to enable/disable the function.
- Enable (default) = rings repeated ringtone within 30 seconds
- Disable = rings only once

| × Settings            | 13:18 Mon 13-05-2024 🌲 28.1°C     | <b>~</b> | Ċ, |  |
|-----------------------|-----------------------------------|----------|----|--|
| O Display             | DOOR ENTRY                        |          |    |  |
| ්) Sound              |                                   |          |    |  |
| S Network Connections | Ringtone Volume 50%               |          |    |  |
| မ်ား Time & Date      | 7. 🗸 🖓                            |          |    |  |
| 🖘 Access Management   | Outdoor Station Doorbell Ringtone |          |    |  |
| 人 User Settings       | Ringtone Ringtone 1               | ~        |    |  |
| 。                     | Intercom Guard Unit               |          |    |  |
| ↓ Intercom List       | Ringtone Ringtone 3               | ~        |    |  |
| Program Button        | 1 🔽 Repeat ringtone               |          |    |  |
| ැටූ Advanced Settings |                                   |          |    |  |
| □ C Software Update   | Chick Sound                       |          |    |  |
| (i) About             |                                   |          |    |  |
|                       |                                   |          |    |  |
|                       |                                   |          |    |  |
|                       |                                   |          |    |  |

#### Identifying the incoming call devices through the ringtones

- [1] On the "Sound" screen, select the ringtone (built-in 4 ringtones and the sounds from SD card if any) from the drop-down list. The panel will ring the designated ringtone during an incoming call to indicate the device type.
- The ringtone supports .mp3 and .wav format, with a maximum size of 32 M.

| imes Settings         |                        | 13:18 Mon 13-05-     | 2024 👔 2 | 28.1°C                 |             | <b>&gt;</b> | ¢ | <b>⊲</b> » |
|-----------------------|------------------------|----------------------|----------|------------------------|-------------|-------------|---|------------|
| Oisplay               | DOOR ENTRY             |                      |          |                        |             |             |   |            |
| 다》 Sound              |                        |                      |          |                        |             |             |   |            |
| 🗟 Network Connections | Ringtone               | olume<br>دا،         |          | 50%                    | <b>_1</b> % |             |   |            |
| en Bate € Date        |                        |                      |          | •                      |             |             |   |            |
| 🖘 Access Management   | Outdoor S              |                      |          | Doorbell Ringtone      |             |             |   |            |
| ററ User Settings      | Ringtone<br>Ringtone 1 | L                    | Ý        | Ringtone<br>Ringtone 2 |             | ~           |   |            |
| 。                     | Intercom               |                      |          | Guard Unit             |             | _           |   |            |
| ↓ Intercom List       | Ringtone<br>Ringtone 3 | 3                    | Ý        | Ringtone<br>Ringtone 4 |             | ~           |   |            |
| Program Button        | <mark> (</mark> Repeat | tringtone            |          |                        |             |             |   |            |
| Юූ Advanced Settings  |                        |                      |          |                        |             |             |   |            |
| 💭 Software Update     | Click Soun             | nd<br>te click sound |          |                        |             |             |   |            |
| (i) About             |                        |                      |          |                        |             |             |   |            |
|                       |                        |                      |          |                        |             |             |   |            |
|                       |                        |                      |          |                        |             |             |   |            |
|                       |                        |                      |          |                        |             |             |   |            |

# Configuring the "Click sound"

- [1] On the "Sound" screen, go to the "Click sound" section, tick/untick the check box to enable/disable the function.
- Enable (default) = plays a sound when the screen is touched.
- Disable = mutes the sound when the screen is touched.

| × Settings                     | 13:18 Mon 13-05-2024 🍙 28.1°C     | Ŷ | Ç | ¢≫ |
|--------------------------------|-----------------------------------|---|---|----|
| Oisplay                        | DOOR ENTRY                        |   |   |    |
| 다》 Sound                       |                                   |   |   |    |
| Setwork Connections            | Ringtone Volume 50%               |   |   |    |
| <br>ℓ <sub>∰</sub> Time & Date | 7' 7'                             |   |   |    |
| 🗝 Access Management            | Outdoor Station Doorbell Ringtone |   |   |    |
| 入 User Settings                | Ringtone<br>Ringtone 1 Ringtone 2 |   |   |    |
| 🕁 Video Surveillance           | Intercom Guard Unit               | _ |   |    |
| Intercom List                  | Ringtone Ringtone Ringtone 4      |   |   |    |
| Program Button                 | 🏑 Repeat ringtone                 |   |   |    |
| ැටූ Advanced Settings          |                                   |   |   |    |
| 💭 Software Update              | Click Sound                       |   |   |    |
| (i) About                      |                                   |   |   |    |
|                                |                                   |   |   |    |
|                                |                                   | _ | _ | _  |
|                                |                                   |   |   |    |

## 8.3.4 Network settings

This chapter applies to "Private network" only.

# Accessing the "Network settings" screen

Please follow the steps below:

On the "Settings" screen, tap "Network Connections" to access the corresponding screen.

| $\times$       | Settings            |        | 13:39 Mon 13-05-2024 👔 28.5°C                                                                                                    | <b>~</b>  | Ċ, |  |
|----------------|---------------------|--------|----------------------------------------------------------------------------------------------------|-----------|----|--|
| ۲              | Display             |        | TWORK MOBILE APP MYBUILDINGS PORTAL                                                                                                    |           |    |  |
|                | Sound               | r<br>V | letwork port<br>VIFI Vitivate Private Network                                                                                                    |           |    |  |
| ((©            | Network Connections |        |                                                                                                    |           |    |  |
| 0 <sub>m</sub> | Time & Date         | (      | Connect manually                                                                                                    |           |    |  |
|                | Access Management   |        |                                                                                                    |           |    |  |
|                | User Settings       | ٨      | 1y Networks                                                                                                    | Connected |    |  |
|                | Video Surveillance  | -      | vailable Networks                                                                                                    |           |    |  |
|                | Intercom List       |        |                                                                                                    |           |    |  |
|                | Program Button      |        | Theorem and the second second se |           |    |  |
| źĞł            | Advanced Settings   |        | i heriora                                                                                                    |           |    |  |
| S              | Software Update     |        | Y TEAL                                                                                                    |           |    |  |
| ()             | About               |        |                                                                                                    |           |    |  |
|                |                     |        |                                                                                                    |           |    |  |
|                |                     |        |                                                                                                    |           |    |  |
|                |                     |        |                                                                                                    |           |    |  |

# WiFi settings

If "Private network" is set to "WiFi" during "Setup Wizard" or during "Advanced settings", you can configure WiFi settings here.

- [1] On the "Network connections" screen, tap "Private Network".
- [2] Tick the check box to enable WiFi function.
- [3] Select the designated WiFi from the available list or tap "Connect manually" to enter the WiFi name manually (in case the WiFi name is not found on the list).

| × Settings            | 13:39 Mon 13-05-2024 🌲 28.5°C 🗸                     | С <b>р</b> | ¢ |
|-----------------------|-----------------------------------------------------|------------|---|
| Oisplay               | PRIVATE NETWORK MOBILE APP MYBUILDINGS PORTAL       |            |   |
| く) Sound              | 1 Network port<br>WIFI 2 ✓ Activate Private Network |            |   |
| 🗟 Network Connections |                                                     |            |   |
| ല്⊞ Time & Date       | Connect manually                                    |            |   |
| ∽ Access Management   |                                                     | _          |   |
| 入 User Settings       | My Networks Connected                               |            |   |
| 。                     |                                                     |            |   |
| ↓ Intercom List       | Available Networks                                  |            |   |
| Program Button        | T Inscholter                                        |            |   |
| 袋 Advanced Settings   | T below                                             |            |   |
| 💭 Software Update     | V man                                               |            |   |
| (i) About             | T means                                             |            |   |
|                       |                                                     |            |   |
|                       |                                                     |            |   |
|                       |                                                     |            |   |

- [4] Enter the WiFi password.
- [5] "DHCP" is enabled by default. You can untick the check box and enter the IP address manually.

| [6] | Тар | "Connect" |
|-----|-----|-----------|
|-----|-----|-----------|

| imes Settings              | 13:40 Mon 13-05-2024 🍙 28.5°C                 |   | <b>~</b> | Ļ | ¢≫ |
|----------------------------|-----------------------------------------------|---|----------|---|----|
| Oisplay                    | PRIVATE NETWORK MOBILE APP MYBUILDINGS PORTAL |   |          |   |    |
| ්) Sound                   |                                               | × |          |   |    |
| 🗑 Network Connectio        |                                               |   |          |   |    |
| ම <sub>ස</sub> Time & Date | Enter Password                                |   |          |   |    |
| 📼 Access Manageme          | 4 Password                                    |   |          |   |    |
| ററ User Settings           | 🗸 рнср 🗲                                      |   | nected   | l |    |
| 🕁 Video Surveillance       | - )                                           |   |          |   |    |
| ↓ Intercom List            | IP ADJRESS DUDITE PADA.                       |   |          |   |    |
| Program Button             | Default Gateway DNS                           |   |          |   |    |
| Юූි Advanced Settings      |                                               |   |          |   |    |
| 💭 Software Update          |                                               |   |          |   |    |
| (i) About                  | 6 Connect                                     |   |          |   |    |
|                            |                                               |   |          |   |    |
|                            |                                               |   |          |   |    |
|                            |                                               |   |          |   |    |

[7] "  $\checkmark$  " will be displayed if successful.

| × Settings                  | 13:40 Mon 13-05-2024 👔 28.5°C                  |           | С <b>р</b> |  |
|-----------------------------|------------------------------------------------|-----------|------------|--|
| Display                     | PRIVATE NETWORK MOBILE APP MYBUILDINGS PORTAL  |           |            |  |
| く) Sound                    | Network port<br>WIFI Vactivate Private Network |           |            |  |
| 🗟 Network Connections       |                                                |           |            |  |
| <sup>ம</sup> ்ற Time & Date | Connect manually                               |           |            |  |
| 🖘 Access Management         |                                                |           |            |  |
| 人 User Settings             | My Networks                                    | Connected |            |  |
|                             | (i)<br>                                        |           |            |  |
| Intercom List               |                                                |           |            |  |
| Program Button              | Available Networks                             |           |            |  |
| ପ୍ରିି Advanced Settings     |                                                |           |            |  |
| 💭 Software Update           | <u></u>                                        |           |            |  |
| i About                     |                                                |           |            |  |
|                             |                                                |           |            |  |
|                             |                                                |           |            |  |
|                             |                                                |           |            |  |

| [8] If you want to rem | ove the WiFi name, swipe to the left then tap " | <u>۳</u> . |            |   |
|------------------------|-------------------------------------------------|------------|------------|---|
| × Settings             | 13:41 Mon 13-05-2024 🔒 28.5°C                   | $\sim$     | С <b>р</b> | ¢ |
| Oisplay                | PRIVATE NETWORK MOBILE APP MYBUILDINGS PORTAL   |            |            |   |
| 口》Sound                | Network port<br>WIFI 🗸 Activate Private Network |            |            |   |
| 🗑 Network Connections  |                                                 |            |            |   |
| ම්සු Time & Date<br>   | Connect manually                                |            |            |   |
| ← Access Management    |                                                 |            | -          |   |
| 入 User Settings        | My Networks Cor                                 | inected    |            |   |
| ん Video Surveillance   | <u> </u>                                        |            |            |   |
| <br>Untercom List      |                                                 |            |            |   |
| Program Button         |                                                 |            |            |   |
| ැගී Advanced Settings  | <u></u>                                         |            |            |   |
| 💭 Software Update      |                                                 |            |            |   |
| i About                |                                                 |            |            |   |
|                        |                                                 |            |            |   |
|                        |                                                 |            |            |   |

# LAN settings

If "Private network" is set to "LAN" during "Setup Wizard" or during "Advanced settings", you can configure LAN settings here.

Please follow the steps below:

[1] On the "Network connections" screen, tap "Private Network".

[2] "DHCP" is the default value. You can disable it and enter the static address manually.

| imes Settings           | 05:17 Mon 22-04-2024         | *                     | (;<br>) | l ⊲» |
|-------------------------|------------------------------|-----------------------|---------|------|
| Oisplay                 | PRIVATE NETWORK MOBILE APP M | YBUILDINGS PORTAL     |         |      |
|                         | Network port                 |                       |         |      |
|                         |                              |                       |         |      |
| ංක Time & Date          | ✓ онср 2                     |                       |         |      |
| ⇔ Access Management     | IP address<br>192 168 1 107  | Subnet mask 255 255 0 |         |      |
| ည် User Settings        | Default gateway              | DNS                   | _       | 1    |
| 。台 Video Surveillance   | 192.168.1.1                  | 192.168.1.1           |         |      |
| 0 Intercom List         |                              |                       | ОК      | )    |
| Program Button          |                              |                       |         |      |
| ည္သို Advanced Settings |                              |                       |         |      |
| C Software Update       |                              |                       |         |      |

# **Cloud connections**

If "Private network" is disabled, then there is no private network menu here and the "Network Connections menu will be changed to "Cloud connections".

| imes Settings              |            | 01:16 Sat 01-12-2018 🔒 28.1°C | Ĵ | d» |
|----------------------------|------------|-------------------------------|---|----|
| O Display                  | MOBILE APP | MYBUILDINGS PORTAL            |   |    |
| 다》Sound                    |            |                               |   |    |
| 🗟 Cloud Connections        |            |                               |   |    |
| ව <sub>ස</sub> Time & Date |            |                               |   |    |
| ←⊃ Access Management       |            |                               |   |    |
| 入 User Settings            |            |                               |   |    |
| 。。<br>ど Video Surveillance |            |                               |   |    |
| ↓ Intercom List            |            |                               |   |    |
| Program Button             |            |                               |   |    |
| හිරි Advanced Settings     |            |                               |   |    |
| 💭 Software Update          |            |                               |   |    |
| i About                    |            |                               |   |    |
|                            |            |                               |   |    |
|                            |            |                               |   |    |
|                            |            |                               |   |    |

# 8.3.5 MyBuildings settings

- [1] On the "Network connections" screen, tap "MyBuildings portal".
- [2] Tap "Log in".
- [3] Enter the account, the password and the alias name.
- [4] Tap "Log in".

| imes Settings                                                                                                    | 14:56 Mon 13-05-2024 🁔 28.2°C                        | $\sim$ | С <b>р</b> | ⊲»         |
|----------------------------------------------------------------------------------------------------|------------------------------------------------------|--------|------------|------------|
| ● Display                                                                                                    | PRIVATE NETWORK MOBILE APP MYBUILDINGS PORTAL        |        |            |            |
| 口》 Sound                                                                                                    | I                                                    |        |            |            |
| 🗟 Network Connections                                                                                                    | <ol> <li>Not logged in</li> </ol>                    |        |            |            |
| <sup>စ</sup> ္က Time & Date                                                                                                    | Login to MyBuildings Portal                          |        |            |            |
| 🖘 Access Management                                                                                                    |                                                      |        |            |            |
| 人 User Settings                                                                                                    |                                                      |        |            |            |
| 🕁 Video Surveillance                                                                                                    |                                                      |        |            |            |
| 🔍 Intercom List                                                                                                    |                                                      |        |            |            |
| Program Button                                                                                                    |                                                      |        |            |            |
| భ్రుతు Advanced Settings                                                                                                    |                                                      |        |            |            |
| 💭 Software Update                                                                                                    |                                                      |        |            |            |
| (i) About                                                                                                    |                                                      |        |            |            |
|                                                                                                    |                                                      |        |            |            |
|                                                                                                    |                                                      |        |            |            |
|                                                                                                    |                                                      |        |            |            |
| × Settings                                                                                                    | 14:57 Mon 13-05-2024 👔 28.2°C                        | $\sim$ | Ç          | <b>⊲</b> » |
| Oisplay                                                                                                    | PRIVATE NETWORK MOBILE APP <u>MYBUILDINGS PORTAL</u> |        |            |            |
| 다》Sound 🔿 MyBuildii                                                                                                    | ngs Portal X                                         |        |            |            |
| Image: System     Image: System       Image: System     Image: System       Image: System     Image: System                                                                                                    |                                                      |        |            |            |
| © <sub>⊞</sub> Time & Date                                                                                                    |                                                      |        |            |            |
| Cogin to Cogin to Cog | o MyBuildings Portal :                               |        |            |            |
| ्रि User Settings Jackych                                                                                                    | eng003 3 Password                                    |        |            |            |
| video Surveillance                                                                                                    | This Panel as :                                      |        |            |            |
| Intercom List     IP Touc                                                                                                    | ne                                                   |        |            |            |
| Program Button                                                                                                    |                                                      |        |            |            |
| 絞 Advanced Settings                                                                                                    |                                                      |        |            |            |
| 💭 Software Update                                                                                                    |                                                      |        |            |            |
| (i) About                                                                                                    |                                                      |        |            |            |
|                                                                                                    |                                                      |        |            |            |
|                                                                                                    |                                                      |        |            |            |

- [5] The account name will be displayed if successful.
- [6] Tap "Log out" to disconnect from the myBuildings portal.

| imes Settings                                | 15:10 Mon 13-05-2024 🍙 28.7°C                                                   | $\sim$ | Ç | ¢⊳ |
|----------------------------------------------|---------------------------------------------------------------------------------|--------|---|----|
| O Display                                    | PRIVATE NETWORK MOBILE APP MYBUILDINGS PORTAL                                   |        |   |    |
| 」<br>「 い い の い の い の い の い の い の い の い の い の | _                                                                               |        |   |    |
| © Network Connections                        | ① Logged in as: jackycheng003 5                                                 |        |   |    |
| <sup>စ</sup> ္က Time & Date                  | Device ID 1bcf436b-fc59-4f5f-b60e-01cb0688d66d<br>Subscription PLUS (Activated) |        |   |    |
| 🖘 Access Management                          | Expiration Date 2023.01.17 - 2025.12.31                                         |        |   |    |
| 入 User Settings                              |                                                                                 |        |   |    |
| ん Video Surveillance                         | Disconnect from myBuildings portal :                                            |        |   |    |
| ↓ Intercom List                              | × Log out) 6                                                                    |        |   |    |
| Program Button                               |                                                                                 |        |   |    |
| හිරි Advanced Settings                       |                                                                                 |        |   |    |
| 💭 Software Update                            |                                                                                 |        |   |    |
| (i) About                                    |                                                                                 |        |   |    |
|                                              |                                                                                 |        |   |    |
|                                              |                                                                                 |        |   |    |
|                                              |                                                                                 |        |   |    |

The weather data will be displayed on the dashboard after the panel is logged into the myBuildings portal.

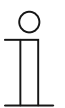

#### Note

The latitude and the longitude also need to be set to obtain the correct weather data. For more details, see chapter 8.3.7 "Time and date settings" on page 89.

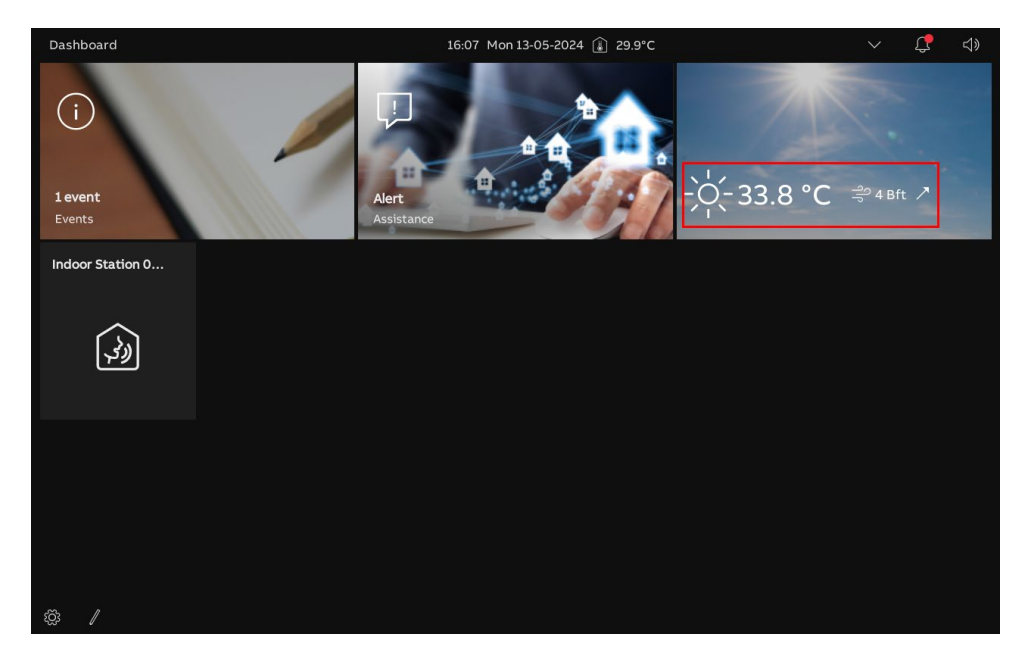

### 8.3.6 Paring the panel with APP

#### Preconditions

- You have logged in to the APP with the designated myBuildings account.
- The APP and the panel are on the same network.

Please follow the steps below:

- [1] On the "Network connections" or "Cloud connections" screen, tap "Mobile APP".
- [2] Tap "+".

[3] A pop-up window will appear; leave this window open and do not tap "x".

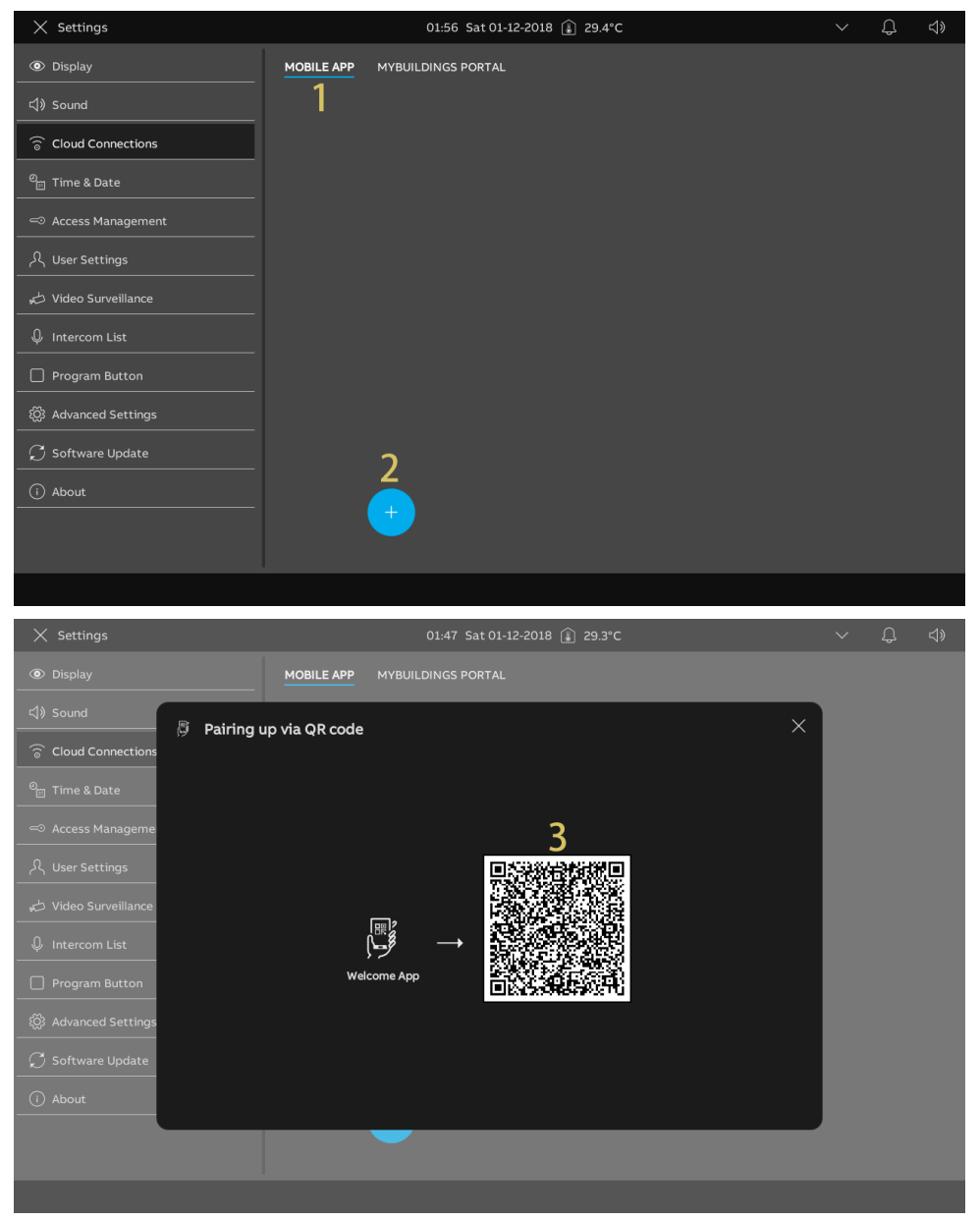

- [4] On the APP home screen, tap "
- [5] Tap "Pair Devices".
- [6] Tap "IP Gateway/Touch Panel". Tap "
- [7] Tap "IP Touch 7 & 10".
- [8] Tap "Start Scanning".

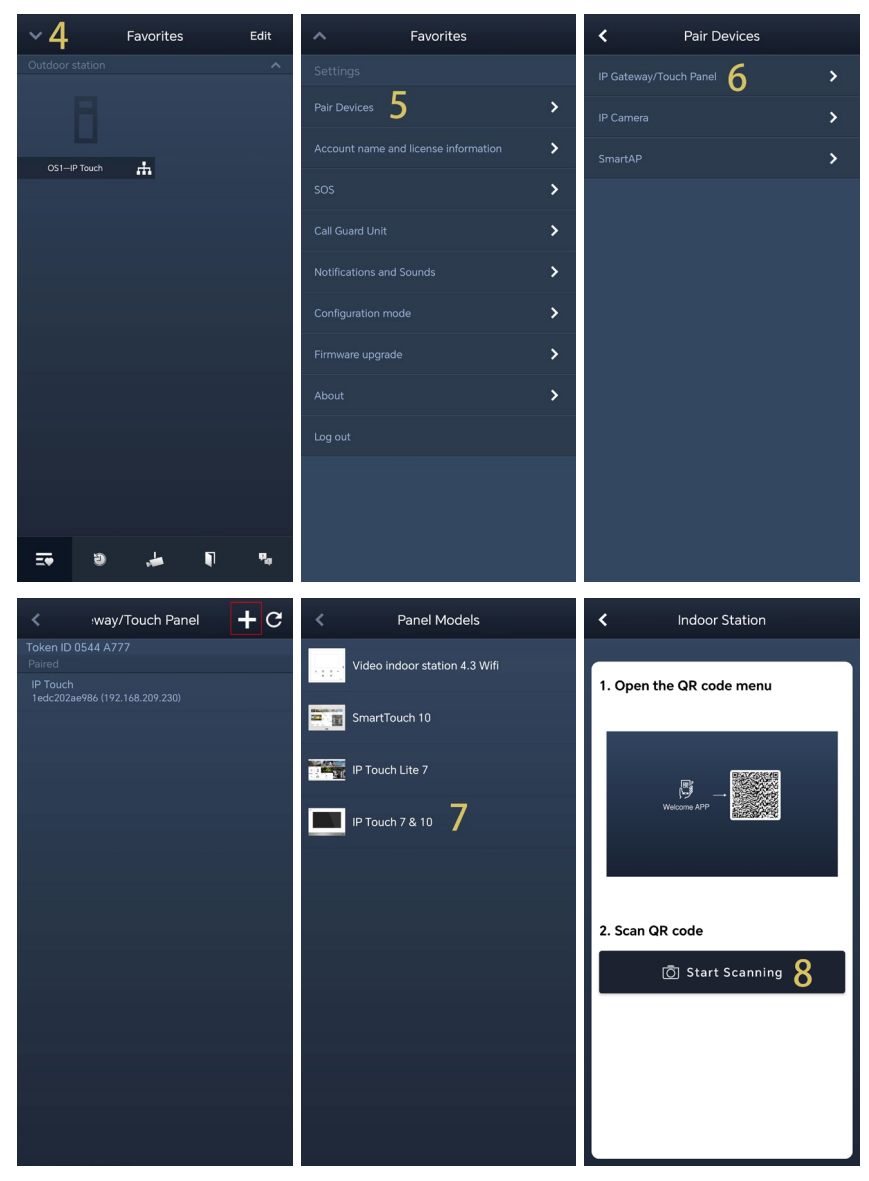

[9] Tap "OK" to give the APP permission to use the camera.

[10]Tap "Add panel to MyBuildings portal" to sync the APP's MyBuildings account to the panel.

[11]At the same time as adding the myBuildings portal, the APP will pair the panel.

[12]On the panel screen, tick the designated check boxes to grant the rights for the APP.

[13]On APP screen, tap "Exit Setting".

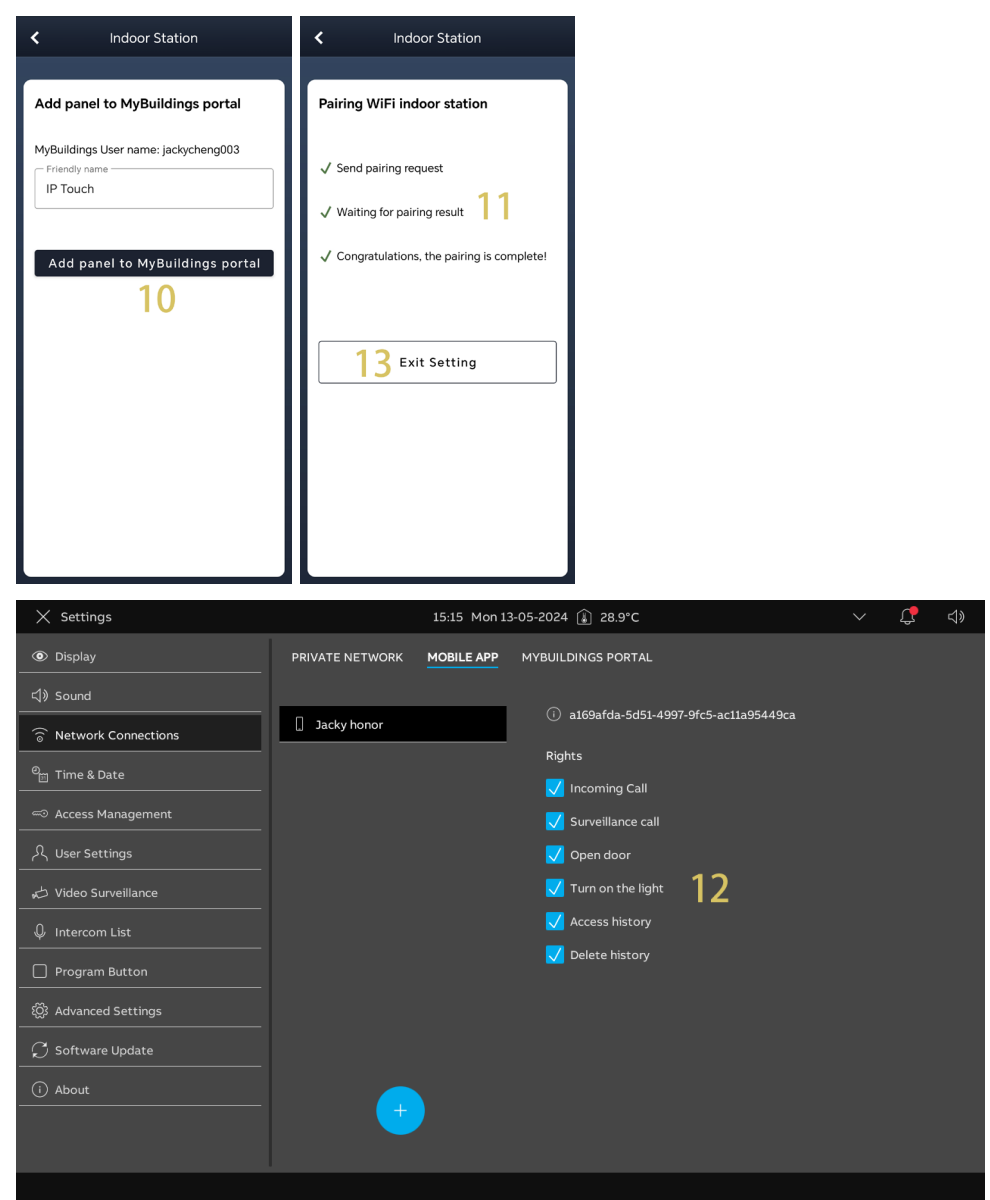

# 8.3.7 Time and date settings

On the "Settings" screen, tap "Time & Date" to access the corresponding screen.

| × Settings                                       |                                                                              | 00:06 Sat                                                                                                    | 01-12-2018 👔 2                                                    | 8.2°C                                               |                                  | ~                             | Д,     | <b>⊴</b> » |          |       |
|--------------------------------------------------|------------------------------------------------------------------------------|----------------------------------------------------------------------------------------------------|-------------------------------------------------------------------|-----------------------------------------------------|----------------------------------|-------------------------------|--------|------------|----------|-------|
| Oisplay                                          |                                                                              | TIME AND DATE                                                                                                    |                                                                   |                                                     |                                  |                               |        |            |          |       |
| 口》 Sound                                         |                                                                              | Time Setting                                                                                                    |                                                                   | Time Zone Set                                       | ting 🦳                           |                               |        |            |          |       |
| ି ତି Network Con                                 | nnections                                                                    | Time Set Up<br>Default server                                                                                                    | v                                                                 | Time Zone<br>(UTC+08:00)                            | <u></u>                          |                               |        |            |          |       |
| ව <sub>ිධි</sub> Time & Date                     |                                                                              |                                                                                                    |                                                                   | V Set summer                                        | time automatically               |                               |        |            |          |       |
| - Access Manag                                   | gement                                                                       | Date                                                                                                    |                                                                   |                                                     |                                  |                               |        |            |          |       |
| 人 User Settings<br>                              |                                                                              | Year                                                                                                    | ~                                                                 | Time Format<br>24 hours                             | 3                                | ~                             |        |            |          |       |
| Video Surveill                                   | lance                                                                        | Month                                                                                                    | ~                                                                 | Date Format<br>DD-MM-YYYY                           | 4                                | ×                             |        |            |          |       |
|                                                  | ton                                                                          | Day                                                                                                    | ~                                                                 | First Day of Week<br>Monday                         | 5                                | ×                             |        |            |          |       |
| د نوب میں کو کو کو کو کو کو کو کو کو کو کو کو کو | ttings                                                                       |                                                                                                    |                                                                   |                                                     |                                  |                               |        |            |          |       |
| 💭 Software Upo                                   | date                                                                         | Time                                                                                                    | ~                                                                 | Location<br>Region                                  | 6                                | v                             |        |            |          |       |
| i About                                          |                                                                              | Minute                                                                                                    | ~                                                                 | Latitude                                            | 7                                | _                             |        |            |          |       |
|                                                  |                                                                              | 05                                                                                                    |                                                                   | 24.26                                               | 0                                | -                             |        |            |          |       |
|                                                  |                                                                              |                                                                                                    |                                                                   | 118.04                                              | 0                                | -                             |        |            |          |       |
|                                                  |                                                                              |                                                                                                    |                                                                   |                                                     |                                  |                               |        |            |          |       |
| No.                                              | Description                                                                  | n                                                                                                    |                                                                   |                                                     |                                  |                               |        |            |          |       |
| 1                                                | Time serve<br>Select the t<br>– Default<br>– Smart A<br>– Custom<br>– Manual | er setting<br>ime server from the dr<br>server = obtain the tim<br>access Point = obtain t<br>ize = obtain the time d<br>= enter the date and ti | op-down l<br>le data fro<br>he time da<br>lata from t<br>ime manu | list.<br>om the pr<br>ata from<br>he speci<br>ally. | eset NTP<br>Smart Ac<br>fied NPT | servers<br>cess Po<br>server. | int.   |            |          |       |
| 2                                                | Select the t                                                                 | ime zone from the dro                                                                                                    | p-down lis                                                        | st.                                                 |                                  |                               |        |            |          |       |
| 3                                                | Select the t                                                                 | ime format from the dr                                                                                                    | op-down                                                           | list. It car                                        | n be set t                       | o "12 ho                      | urs" o | r "24 I    | hours".  |       |
| 4                                                | Select the c                                                                 | late format from the dr                                                                                                    | op-down                                                           | list.                                               |                                  |                               |        |            |          |       |
| 5                                                | Set the first                                                                | day for the week. It ca                                                                                                    | an be set t                                                       | to "Satur                                           | day", "Su                        | nday" or                      | "Mor   | iday".     |          |       |
| 6                                                | Select the r                                                                 | egion from the drop-do                                                                                                    | own list.                                                         |                                                     |                                  |                               |        |            |          |       |
| 7                                                | Latitude<br>Enter the la                                                     | titude value according                                                                                                    | to your lo                                                        | ocation. 1                                          | This settin                      | ıg will aff                   | ect th | e wea      | ather da | ita.  |
| 8                                                | Longitude<br>Enter the lo                                                    | ngitude value accordir                                                                                                    | ng to your                                                        | location                                            | . This set                       | ting will a                   | affect | the w      | eather   | data. |
|                                                  |                                                                              |                                                                                                    |                                                                   |                                                     |                                  |                               |        |            |          |       |

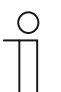

#### Note

Please ensure the longitude and the latitude are consistent with your current city to obtain accurate weather data.

## 8.3.8 Changing advanced setting password

- [1] On the "Settings" screen, tap "Access Management".
- [2] Tap "Secured Areas".
- [3] Tap "Advanced settings".
- [4] Tap "Change pincode".
- [5] Enter the existing password (original password is "345678").
- [6] Tap "Save".

| × Settings                                                                                                    | 00:07 Sat 01-12-2018 👔 28.2°C                                                                                                    |
|----------------------------------------------------------------------------------------------------|----------------------------------------------------------------------------------------------------|
| Display                                                                                                    | SECURED AREAS OUTDOOR STATION                                                                                                    |
| ⊄》Sound                                                                                                    |                                                                                                    |
| ି ତି Network Connections                                                                                                    | Advanced settings 3 ⊕                                                                                                    |
| ංංක<br>ී Time & Date                                                                                                    |                                                                                                    |
| 🖘 Access Management                                                                                                    |                                                                                                    |
| <br>尺 User Settings                                                                                                    |                                                                                                    |
| 🕁 Video Surveillance                                                                                                    | Reset Advanced Settings Pincode                                                                                                    |
| 🖉 Intercom List                                                                                                    |                                                                                                    |
| Program Button                                                                                                    | 4 Change pincode                                                                                                    |
| ැලි Advanced Settings                                                                                                    |                                                                                                    |
| ☐                                                                                                    |                                                                                                    |
|                                                                                                    | 🗾 Allow remote settings via SmartAP                                                                                                    |
|                                                                                                    |                                                                                                    |
|                                                                                                    |                                                                                                    |
|                                                                                                    |                                                                                                    |
|                                                                                                    |                                                                                                    |
| × Settings                                                                                                    | 00:07 Sat 01-12-2018 🔒 28.2°C - 🗸 🥠                                                                                                    |
| X Settings Oisplay                                                                                                    | 00:07 Sat 01-12-2018 👔 28.2°C                                                                                                    |
| X Settings<br>④ Display<br>석) Sound                                                                                                    | 00:07 Sat 01-12-2018 🔒 28.2°C                                                                                                    |
| × Settings<br>③ Display<br>석) Sound<br>중 Network Connections                                                                                                    | 00:07 Sat 01-12-2018 ① 28.2°C                                                                                                    |
| <ul> <li>X Settings</li> <li>         ● Display     </li> <li>         ↓ Sound     </li> <li>         ○ Network Connections     </li> <li>         ○ Time &amp; Date     </li> </ul>                                                                                                    | 00:07 Sat 01-12-2018 28.2°C                                                                                                    |
| X     Settings       Image: Setting setting s | 00:07 Sat 01-12-2018 (1) 28.2°C                                                                                                    |
| × Settings<br>④ Display<br>④ Sound<br>⑦ Network Connections<br>④ Time & Date<br>④ Access Management<br>凡 User Settings                                                                                                    | 00:07 Sat 01-12-2018 😧 28.2°C  SECURED AREAS OUTDOOR STATION Change pincode for Input original password: 5 Ø • • • • • • • • • • • • • • • • • • •                                                                                                    |
| X     Settings       Image: Settings     Image: Settings       Image: Settings     Image: Settings       Image: Settings     Image: Settings       Image: Settings     Image: Settings       Image: Settings     Image: Settings                                                                                                    | 00:07 Sat 01-12-2018 (1) 28.2°C<br>SECURED AREAS OUTDOOR STATION<br>Change pincode for<br>If Advanced settings<br>(1)<br>(2)<br>(3)<br>(4)<br>(5)<br>(6)<br>(4)<br>(5)<br>(6)<br>(1)<br>(6)<br>(1)<br>(6)<br>(1)<br>(6)<br>(1)<br>(6)<br>(1)<br>(6)<br>(1)<br>(1)<br>(2)<br>(3)<br>(3)<br>(4)<br>(5)<br>(6)<br>(1)<br>(1) |
| X     Settings       Image: Display     Image: Display       Image: Display     Image: Display       Image: Display     Image: Display       Image: Display     Image: Display       Image: Display     Image: Display       Image: Display     Image: Display       Image: Display     Image: Display       Image: Display     Image: Display       Image: Display     Image: Display       Image: Display     Image: Display                                                                                                    | 00:07 Sat 01-12-2018 (1) 28.2°C<br>SECURED AREAS OUTDOOR STATION<br>Change pincode for<br>Imput original password: 5<br>Ø 0 0 0 0 0 0 0 0 0 0 0 0 0 0 0 0 0 0                                                                                                    |
| <ul> <li>✓ Settings</li> <li> <ul> <li>● Display</li> <li>↓ Sound</li> <li>○ Network Connections</li> <li>□ Time &amp; Date</li> <li>□ Access Management</li> <li>↓ User Settings</li> <li>↓ Video Surveillance</li> <li>↓ Intercom List</li> <li>□ Program Button</li> </ul> </li> </ul>                                                                                                    | 00:07 Sat 01-12-2018 () 28.2°C<br>SECURED AREAS OUTDOOR STATION<br>Change pincode for<br>If Advanced settings<br>Advanced settings<br>Input original password:<br>5<br>6<br>1<br>2<br>3<br>4<br>5<br>6<br>7<br>8<br>9<br>9                                                                                                    |
| X Settings                                                                                                    | 00:07 Sat 01-12-2018 € 28.2°C<br>SECURED AREAS OUTDOOR STATION<br>Change pincode for<br>II Advanced settings<br>Advanced settings<br>(1)<br>(2)<br>(3)<br>(4)<br>(5)<br>(6)<br>(7)<br>(8)<br>(9)<br>(1)<br>(1)<br>(2)<br>(3)<br>(4)<br>(5)<br>(6)<br>(7)<br>(8)<br>(9)<br>(9    |
| × Settings                                                                                                    | 00:07 Sat 01-12-2018 1 28.2°C<br>SECURED AREAS OUTDOOR STATION<br>Change pincode for<br>I Advanced settings<br>Multiple original password:<br>5<br>\$ 0 0 0 0 0 0 0 0 0 0 0 0 0 0 0 0 0 0                                                                                                    |
| × Settings         Image: Display         Image: Display         Image: Di                                                                                                    | 00:07 Sat 01-12-2018 () 28.2°C<br>SECURED AREAS OUTDOOR STATION<br>Change pincode for<br>If Advanced settings                                                                                                    |
| X       Settings         Image: Display       Image: Display         Image: Display       Image: Display: Display: Display: Disp                                                                                                    | 00:07 Sat 01-12-2018 € 28.2°C   SECURED AREAS OUTDOOR STATION  Change pincode for  I Advanced settings  Advanced settings  Adv                                                                                                    |
| <ul> <li>➢ Display</li> <li>☑ Display</li> <li>☑ Sound</li> <li>☑ Network Connections</li> <li>☑ Time &amp; Date</li> <li>☑ Time &amp; Date</li> <li>☑ Access Management</li> <li>☑ User Settings</li> <li>☑ Video Surveillance</li> <li>☑ Intercom List</li> <li>☐ Program Button</li> <li>☑ Advanced Settings</li> <li>☑ Software Update</li> <li>☑ About</li> </ul>                                                                                                    | OUDDOR STATION     SECURED AREAS     Change pincode for     Imput original password:     Imput original password:                                                                                                    |

- [7] Enter the new password.
- [8] Tap "Save".
- [9] Enter the new password again.

[10]Tap "Save".

| imes Settings                                                                                                    | 00:07 Sat 01-12-2018 🁔 28.2°C                                                                                                    | 🔸 🕻 ଏ»                                                                                                    |
|----------------------------------------------------------------------------------------------------|----------------------------------------------------------------------------------------------------|----------------------------------------------------------------------------------------------------|
| Display                                                                                                    | SECURED AREAS OUTDOOR STATION                                                                                                    |                                                                                                    |
| 口》Sound                                                                                                    | Change pincode for                                                                                                    |                                                                                                    |
| 🙃 Network Connections                                                                                                    | Enter new password :                                                                                                    |                                                                                                    |
| ව <sub>ස</sub> Time & Date                                                                                                    |                                                                                                    |                                                                                                    |
| 🖘 Access Management                                                                                                    | 1 2                                                                                                    | 3                                                                                                    |
| 入 User Settings                                                                                                    |                                                                                                    |                                                                                                    |
| 🕁 Video Surveillance                                                                                                    | 4 5                                                                                                    | 6                                                                                                    |
| ↓ Intercom List                                                                                                    |                                                                                                    |                                                                                                    |
| Program Button                                                                                                    | 7 8                                                                                                    | 9                                                                                                    |
| ପ୍ତିଃ Advanced Settings                                                                                                    |                                                                                                    |                                                                                                    |
| ⊖ Software Update                                                                                                    |                                                                                                    |                                                                                                    |
| i About                                                                                                    |                                                                                                    |                                                                                                    |
|                                                                                                    |                                                                                                    |                                                                                                    |
|                                                                                                    |                                                                                                    |                                                                                                    |
|                                                                                                    |                                                                                                    |                                                                                                    |
| X Settings                                                                                                    | 00:08 Sat 01-12-2018 👔 28.2°C                                                                                                    | ✓ ( <sup>1</sup> / <sub>2</sub> <)                                                                                                    |
| Oisplay                                                                                                    | SECURED AREAS OUTDOOR STATION                                                                                                    |                                                                                                    |
| 너》 Sound                                                                                                    | Change pincode for                                                                                                    |                                                                                                    |
| Retwork Connections                                                                                                    | Enter new password again : 🥥                                                                                                    |                                                                                                    |
|                                                                                                    | Advanced settings                                                                                                    | • • •                                                                                                    |
| ව <sub>සා</sub> Time & Date                                                                                                    | Advanced settings                                                                                                    | ● ● ④                                                                                                    |
| ම <sub>ස</sub> Time & Date<br><⊃ Access Management                                                                                                    | Advanced settings                                                                                                    | 3                                                                                                    |
| 9_ Time & Date<br>⇔ Access Management           只 User Settings                                                                                                    | Advanced settings     Image: Control of the setting of the setting of | 3                                                                                                    |
| <ul> <li>⊕ Time &amp; Date</li> <li>⇒ Access Management</li> <li>∧ User Settings</li> <li>↓ Video Surveillance</li> </ul>                                                                                                    | Advanced settings                                                                                                    | <ul> <li>• • •</li> <li>• • •</li> </ul>                                                                                                    |
| الله الله الله الله الله الله الله الله                                                                                                    | Image: Advanced settings       Image: Comparison of the setting of the setting of the               | 3<br>6                                                                                                    |
| <ul> <li>B Time &amp; Date</li> <li>Access Management</li> <li>↓ User Settings</li> <li>↓ Video Surveillance</li> <li>↓ Intercom List</li> <li>Program Button</li> </ul>                                                              | Image: Advanced settings       Image: Control of the setting of the setting of the set              | <ul> <li>• • • •</li> <li>• • • • •</li> <li>• • • • •</li> <li>• • • • • • • • • • • • • • • • • • •</li></ul>                                                                                                    |
| <sup>™</sup> Time & Date <sup>∞</sup> Access Management <sup>∞</sup> Video Surveillance <sup>∞</sup> Video Surveillance <sup>©</sup> Intercom List <sup>©</sup> Program Button <sup>©</sup> Advanced Settings                         | Image: Advanced settings       Image: Advanced settings         1       2         4       5         7       8                                                                                                    | <ul> <li>• • •</li> <li>• • •</li> <li>• • •</li> <li>• • •</li> <li>• • • •</li> <li>• • • • •</li> <li>• • • • • •</li> <li>• • • • • •</li> <li>• • • • • • •</li> <li>• • • • • • • •</li> <li>• • • • • • • • • • • • • • • • • • •</li></ul>                               |
| <sup>⊕</sup> Time & Date <sup>⊕</sup> Access Management <sup>⊕</sup> User Settings <sup>⊕</sup> Video Surveillance <sup>⊕</sup> Intercom List <sup>□</sup> Program Button <sup>⊕</sup> Advanced Settings <sup>©</sup> Software Update | III Advanced settings       IIIIIIIIIIIIIIIIIIIIIIIIIIIIIIIIIIII                                                                                                    | <ul> <li>• • • • • • • • • • • • • • • • • • •</li></ul>                                                                                                    |
| <sup>™</sup> Time & Date <sup>∞</sup> Access Management <sup>№</sup> Uideo Surveillance <sup>∞</sup> Intercom List <sup>©</sup> Program Button <sup>®</sup> Advanced Settings <sup>©</sup> Software Update <sup>©</sup> About         | Image: Advanced settings         Image: Advanced settings         Image: Image:                                                          | <ul> <li>• • • •</li> <li>• • • • •</li> <li>• • • • •</li> <li>• • • • •</li> <li>• • • • • •</li> <li>• • • • • •</li> <li>• • • • • •</li> <li>• • • • • • •</li> <li>• • • • • • • •</li> <li>• • • • • • • • • • •</li> <li>• • • • • • • • • • • • • • • • • • •</li></ul> |
| <ul> <li>B Time &amp; Date</li> <li>Access Management</li> <li>User Settings</li> <li>Video Surveillance</li> <li>Intercom List</li> <li>Program Button</li> <li>Advanced Settings</li> <li>Software Update</li> <li>About</li> </ul> | Advanced settings     1     2     4     5     7     8     0     10                                                                                                    | <ul> <li>• • • •</li> <li>• • • •</li> <li>• • • •</li> <li>• • • • •</li> <li>• • • • • • • • • • • • • • • • • • •</li></ul>                                                                                                    |

## 8.3.9 Resetting advanced setting password

- [1] Within 3 minutes when the panel is powered on, on the "Settings" screen, tap "Access Management".
- [2] Tap "Secured Areas".
- [3] Tap "Advanced settings".
- [4] Tap "Reset Advanced Settings Pincode".
- [5] Tap "Yes".

| × Settings                       | 00:10 Sat 01-12-2018 🍙 28.2°C        | <b>~</b> | Ç  | ⊲»         |
|----------------------------------|--------------------------------------|----------|----|------------|
| Oisplay                          | SECURED AREAS OUTDOOR STATION        |          |    |            |
| 口》 Sound                         | Change pincode for                   |          |    |            |
| 💮 Network Connections            |                                      |          |    |            |
| ಲ್ <sub>∰</sub> Time & Date      |                                      |          |    |            |
| 🖘 Access Management 丨            |                                      |          |    |            |
| റ User Settings                  | 4                                    |          |    |            |
| 。 ど Video Surveillance           | Reset Advanced Settings Pincod       |          |    |            |
| ↓ Intercom List                  |                                      |          |    |            |
| Program Button                   | Change pincode                       |          |    |            |
| හිරිූ Advanced Settings          |                                      |          |    |            |
| 💭 Software Update                |                                      |          |    |            |
| i About                          | Allow remote settings via SmartAP    |          |    |            |
|                                  |                                      |          |    |            |
|                                  |                                      |          |    |            |
|                                  |                                      |          |    |            |
| X Settings                       | 00:10 Sat 01-12-2018 🍙 28.2°C        | <b>~</b> | Ω, | <b>⊲</b> » |
|                                  | SECURED AREAS OUTDOOR STATION        |          |    |            |
| く》 Sound                         | ×                                    |          |    |            |
| S Network Connectiv     Reset Ad | vanced Settings Pincode              |          |    |            |
| <sup>စ</sup> ္ဌာ Time & Date     |                                      |          |    |            |
| 🖘 Access Manageme                |                                      |          |    |            |
|                                  | Do you want to recover the password? |          |    |            |
|                                  |                                      |          |    |            |
|                                  | × Cancel YES                         |          |    |            |
|                                  | Cancel YES                           |          |    |            |
|                                  | × Cancel YES<br>5                    |          |    | _          |
|                                  | Cancel YES<br>5                      |          |    |            |
|                                  | Cancel YES<br>5                      |          |    |            |
|                                  | Cancel VES<br>5                      | •        |    |            |
|                                  | Cancel YES<br>5                      |          |    |            |

#### 8.3.10 Configuring unlock password

1. Enabling the unlock password

This unlock password will be used as a private password to release the lock on the designated Outdoor Station.

- [1] On the "Settings" screen, tap "Access Management".
- [2] Tap "Outdoor Station".
- [3] Tick the check box to enable the function (disabled by default).
- [4] Enter the unlock password (3...8 digits).
- [5] Tap "√".
- [6] Re-enter the unlock password (3...8 digits).
- [7] Tap "√".

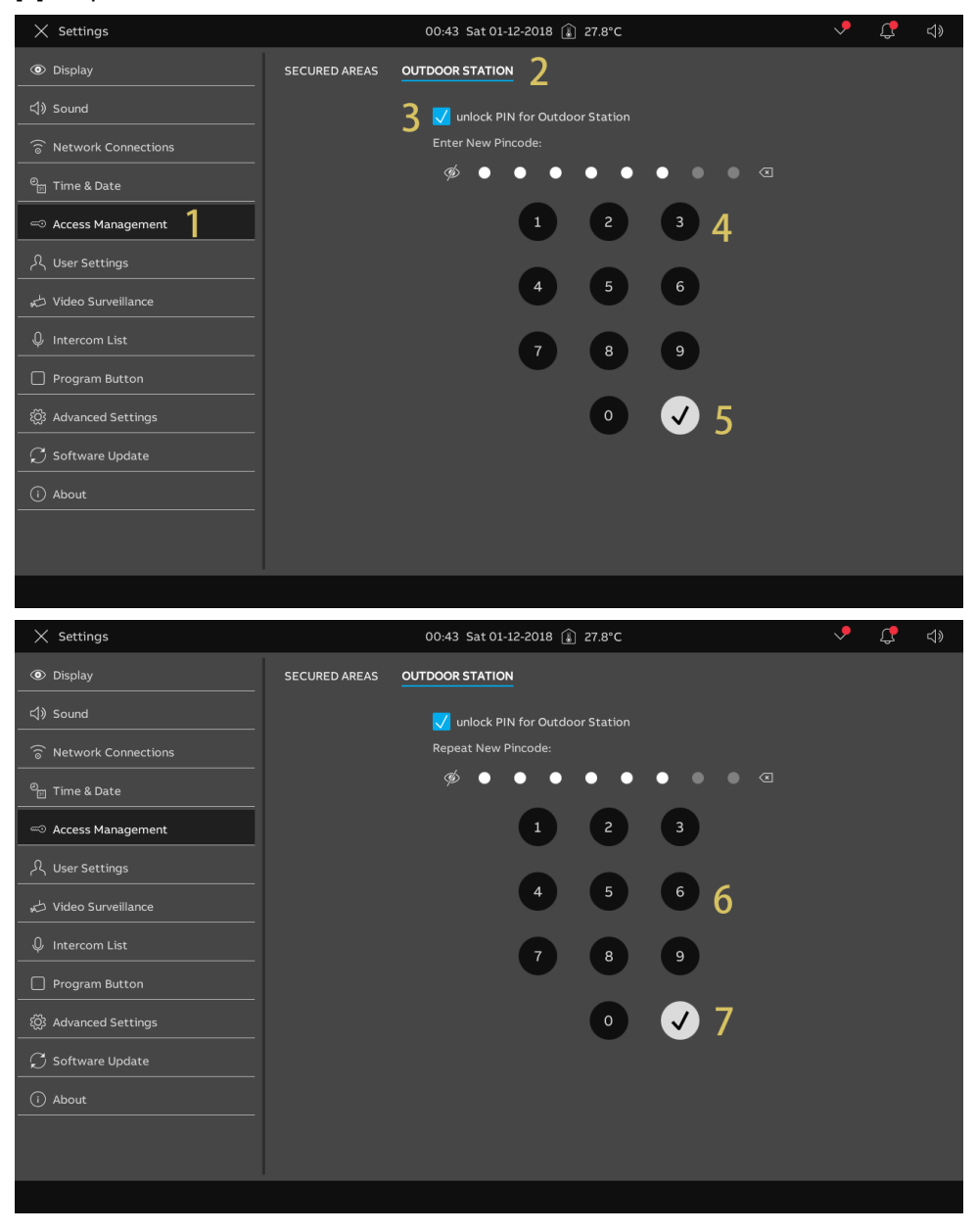

2. Changing the unlock password

- [1] On the "Settings" screen, tap "Access Management".
- [2] Tap "Outdoor Station".
- [3] Tap "Change pincode".
- [4] Enter the existing unlock password.
- [5] Tap "OK".

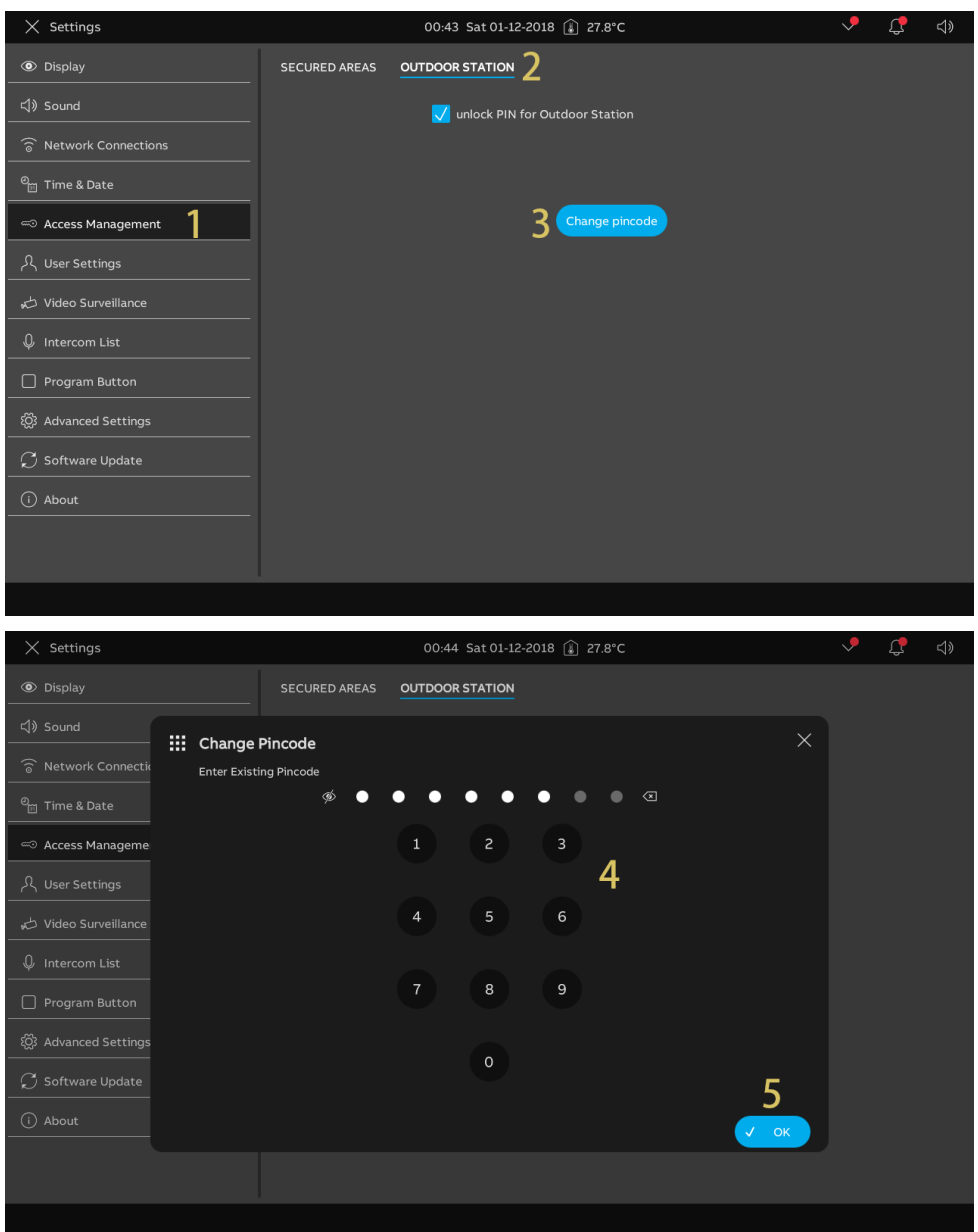

- [6] Enter the new unlock password.
- [7] Tap "OK".
- [8] Repeat the unlock password.
- [9] Tap "OK".

| × Settings                                                                                                    |                                            | 00:44 Sat 0                                              | 1-12-2018 👔 27                                | 7.8°C      |   |         | <ul> <li>С</li> </ul>               | \$          |
|----------------------------------------------------------------------------------------------------|--------------------------------------------|----------------------------------------------------------|-----------------------------------------------|------------|---|---------|-------------------------------------|-------------|
|                                                                                                    | SECURED AREAS                              | OUTDOOR STATIO                                           | ом                                            |            |   |         |                                     |             |
| 다》Sound                                                                                                    | Pincode                                    |                                                          |                                               |            |   | ×       |                                     |             |
| S Network Connectic Enter Nev                                                                                                    | / Pincode                                  |                                                          |                                               |            |   |         |                                     |             |
| © <sub>⊞</sub> Time & Date                                                                                                    | ø O                                        | •••                                                      | • • •                                         |            | 6 |         |                                     |             |
| Access Manageme                                                                                                    |                                            | 1 2                                                      | 3                                             |            |   |         |                                     |             |
|                                                                                                    |                                            |                                                          |                                               |            |   |         |                                     |             |
| 🕁 Video Surveillance                                                                                                    |                                            | 4 5                                                      | 6                                             |            |   |         |                                     |             |
| ↓ Intercom List                                                                                                    |                                            |                                                          |                                               |            |   |         |                                     |             |
| Program Button                                                                                                    |                                            | 7 8                                                      | 9                                             |            |   |         |                                     |             |
| ැටී Advanced Settings<br>————————————————————————————————————                                                                                                    |                                            | 0                                                        |                                               |            |   |         |                                     |             |
| ☐ ♥ Software Update                                                                                                    |                                            | 0                                                        |                                               |            |   | 7       |                                     |             |
| i About                                                                                                    |                                            |                                                          |                                               |            |   | ОК      |                                     |             |
|                                                                                                    |                                            |                                                          |                                               |            |   |         |                                     |             |
|                                                                                                    |                                            |                                                          |                                               |            |   |         |                                     |             |
|                                                                                                    |                                            |                                                          |                                               |            |   |         |                                     |             |
| × Settings                                                                                                    |                                            | 00:44 Sat 0                                              | .12.2018 🎧 2                                  | 7.9°C      |   |         | v. (†                               | <b>_</b> 1» |
| X Settings                                                                                                    |                                            | 00:44 Sat 0                                              | 1-12-2018 🔒 27                                | 7.8°C      |   |         | <ul> <li>↓ <sup>†</sup></li> </ul>  | d»          |
| Settings     Display                                                                                                    | SECURED AREAS                              | 00:44 Sat 0                                              | ו-12-2018 👔 בז                                | 7.8°C      |   |         | <ul> <li>↓</li> <li>↓</li> </ul>    | <b>⊲</b> »  |
| Settings      Display      Chi Sound      Metwork Connective      Automatic Connective      Connective       Connective      Connective     | SECURED AREAS                              | 00:44 Sat 0                                              | ו-12-2018 👔 27<br>אפ                          | 7.8°C      |   | ×       | <ul> <li>✓</li> <li>↓</li> </ul>    | d»          |
| Settings      Display      Sound      Repeat No      Source Connectiv      Source Connective      Source Connective      Source Conn   | SECURED AREAS                              | 00:44 Sat 0                                              | ו-12-2018 אַ 27<br><u>אמ</u>                  | 7.8°C      | 8 | ×       | <ul> <li>C</li> </ul>               | d»          |
| <ul> <li>✓ Settings</li> <li>         ● Display     </li> <li>         C(1) Sound     </li> <li>         ○ Network Connectia     </li> <li>         Repeat Network Connectia     </li> <li>         ○ Time &amp; Date     </li> <li>         ○ Access Manageme     </li> </ul>                                                                                                    | SECURED AREAS                              | 00:44 Sat 0<br>OUTDOOR STATIO                            | -12-2018 (k) 27                               | 7.8°C      | 8 | ×       | <ul> <li></li></ul>                 | <b>⊲</b> »  |
| <ul> <li>✓ Settings</li> <li>         Oisplay     </li> <li>         Sound     </li> <li>         Network Connection     </li> <li>         Repeat Network Connection     </li> <li>         Time &amp; Date     </li> <li>         Access Manageme     </li> <li>         Juser Settings     </li> </ul>                                                                                                    | SECURED AREAS<br>Pincode<br>w Pincode<br>Ø | 00:44 Sat 0<br>OUTDOOR STATIO                            | -12-2018 () 27<br>M<br>3                      | 7.8°C      | 8 | ×       | <ul> <li>✓</li> <li>Ø</li> </ul>    | ¢۶          |
| X     Settings       Image: Settings     Image: Settings       Image: Settings     Image: Settings       Image: Settings     Image: Settings       Image: Settings     Image: Settings                                                                                                    | SECURED AREAS                              | 00:44 Sat 0<br>OUTDOOR STATIC<br>1 2<br>4 5              | -12-2018 () 27<br>DN<br>3<br>6                | 7.8°C      | 8 | ×       | <ul> <li>↓</li> <li>↓</li> </ul>    | <b>⊲</b> »  |
| <ul> <li>✓ Settings</li> <li>         Oisplay     </li> <li>         Sound         Fill Change         Repeat Network Connection     </li> <li>         Time &amp; Date         Time &amp; Date         Time &amp; Date         Subset State         Subset State         Video Surveillance         Unitercom List         Intercom List         Settings         Intercom List         Settings         Settings         Setings         Sett</li></ul>                                                                                                    | SECURED AREAS<br>Pincode<br>w Pincode<br>Ø | 00:44 Sat 0<br>OUTDOOR STATIO                            | -12-2018 () 27<br>DN<br>3<br>6                | 7.8°C<br>● | 8 | ×       | ✓ ₫                                 | ₫»          |
| × Settings       Image: Settings       Image: Settings                                                                                                    | SECURED AREAS                              | 00:44 Sat 0<br>OUTDOOR STATIC<br>1 2<br>4 5<br>7 8       | -12-2018 () 27<br><u>NN</u><br>3<br>6<br>9    | 7.8°C      | 8 | ×       | <ul> <li>✓ ∅</li> </ul>             | <b>⊲</b> »  |
| <ul> <li>➢ Settings</li> <li>Isplay</li> <li>Image: Constant of the set of the set of</li></ul>  | SECURED AREAS                              | 00:44 Sat 0<br>OUTDOOR STATIO                            | -12-2018 () 27<br>DN<br>3<br>6<br>9           |            | 8 | ×       | <ul> <li>✓ Q<sup>*</sup></li> </ul> | ¢»          |
| ★ Settings                                                                                                    | SECURED AREAS                              | 00:44 Sat 0<br>OUTDOOR STATIC<br>1 2<br>4 5<br>7 8<br>0  | -12-2018 () 27<br><u>&gt;N</u><br>3<br>6<br>9 | 7.8°C      | 8 | ×       | <ul> <li>✓ ∅</li> </ul>             | ₫»          |
| <ul> <li>➢ Settings</li> <li>Image: Sound</li> <li>Image: Sound</li> <li>Image: Sound</li> <li>Sound</li> <li>Change: Repeat Neise</li> <li>Access Manageme</li> <li>Image: Video Surveillance</li> <li>Intercom List</li> <li>Program Button</li> <li>Advanced Settings</li> <li>Software Update</li> <li>About</li> </ul>                                                                                                    | SECURED AREAS                              | 00:44 Sat 0<br>OUTDOOR STATION<br>1 2<br>4 5<br>7 8<br>0 | -12-2018 () 27<br>DN<br>3<br>6<br>9           | 7.8°C      | 8 | 9       | <ul> <li>✓ ₫</li> </ul>             | ₫»          |
| <ul> <li>✓ Settings</li> <li>Isplay</li> <li>Image: Change of the set of the set of th</li></ul> | SECURED AREAS                              | 00:44 Sat 0<br>OUTDOOR STATIC<br>1 2<br>4 5<br>7 8<br>0  | -12-2018 () 27<br><u>&gt;N</u><br>3<br>6<br>9 | 7.8°C      | 8 | У<br>ОК | ✓ ₽                                 | €           |
| <ul> <li>Settings</li> <li>Display</li> <li>Sound</li> <li>Network Connection</li> <li>Time &amp; Date</li> <li>Access Manageme</li> <li>User Settings</li> <li>Video Surveillance</li> <li>Intercom List</li> <li>Program Button</li> <li>Advanced Settings</li> <li>Software Update</li> <li>About</li> </ul>                                                                                                    | SECURED AREAS                              | 00:44 Sat 0<br>OUTDOOR STATU<br>1 2<br>4 5<br>7 8<br>0   | -12-2018 () 27<br>N<br>3<br>6<br>9            | 7.8°C      | 8 | 9       | <ul> <li>✓</li> <li>∅</li> </ul>    | <b>⊲</b> »  |

### 3. Resetting the unlock password

The unlock password will be cleared when the "Resetting user settings" function is carried out.

## 8.3.11 Language setting

- [1] On the "Settings" screen, tap "User Settings".
- [2] Tap "Language".
- [3] Select the language from the drop-down list.

| × Settings                  |          | <b>~</b>           | С <mark>Р</mark> |                     |  |  |  |
|-----------------------------|----------|--------------------|------------------|---------------------|--|--|--|
| Oisplay                     | LANGUAGE | DOOR COMMUNICATION | CARD MANAGEMENT  | RESET USER SETTINGS |  |  |  |
| 다) Sound                    | 2        |                    |                  |                     |  |  |  |
| Retwork Connections         | La<br>L  | anguage            | 2                |                     |  |  |  |
| <sup>စ</sup> ္က Time & Date |          | English            |                  |                     |  |  |  |
| 🖘 Access Management         |          | Deutsch            |                  |                     |  |  |  |
| 名 User Settings 】           | I        | taliana            |                  |                     |  |  |  |
| 。                           | E        | Español            |                  |                     |  |  |  |
| ♀ Intercom List             | F        | Français           |                  |                     |  |  |  |
| Program Button              |          |                    |                  |                     |  |  |  |
| ᅇ Advanced Settings         |          |                    |                  |                     |  |  |  |
| 💭 Software Update           |          |                    |                  |                     |  |  |  |
| i About                     |          |                    |                  |                     |  |  |  |
|                             |          |                    |                  |                     |  |  |  |
|                             |          |                    |                  |                     |  |  |  |
|                             |          |                    |                  |                     |  |  |  |

#### 8.3.12 Automatic snapshot setting

Please follow the steps below:

- [1] On the "Settings" screen, tap "User settings".
- [2] Tap "Door Communication".
- [3] Tick the check box to enable the function.

The panel will take 3 snapshots automatically in the 3rd, 5th, 7th second during an incoming call when this function is enabled.

| X Settings                 |          | 09:23 Thu 23-05                   | -2024 👔 27.6°C  |                     | <b>~</b> | С <b>р</b> | ⊲» |
|----------------------------|----------|-----------------------------------|-----------------|---------------------|----------|------------|----|
| Display                    | LANGUAGE | DOOR COMMUNICATION                | CARD MANAGEMENT | RESET USER SETTINGS |          |            |    |
| ন্য sound                  | 3 🗸      | Automatic snapshots               |                 |                     |          |            |    |
| <sup>0</sup> ∭ Time & Date |          | Missed call notification          |                 |                     |          |            |    |
| 🖘 Access Management        |          | Link call with Private IP Actuato |                 |                     |          |            |    |
| 옷 User Settings            | Sek      | ect Private IP Actuator           | ~               |                     |          |            |    |
| 🕁 Video Surveillance       |          |                                   |                 |                     |          |            |    |
| Intercom List              |          | Auto-unlock functions             |                 |                     |          |            |    |
| Program Button             |          | Auto-unlock programmab            |                 |                     |          |            |    |
| တ္သိ Advanced Settings     |          |                                   |                 |                     |          |            |    |
| 💭 Software Update          |          |                                   |                 |                     |          |            |    |
| i About                    |          |                                   | Ŭ               |                     |          |            |    |
|                            |          |                                   |                 |                     |          |            |    |
|                            |          |                                   |                 |                     |          |            |    |

## 8.3.13 Missed call setting

Please follow the steps below:

- [1] On the "Settings" screen, tap "User settings".
- [2] Tap "Door Communication".
- [3] Tick the check box to enable the function.

When the function is enabled,  $\Box$  will be displayed on the status bar to indicate the missed calls.

| × Settings                  |          | <b>&gt;</b>                       | Ç               | <b>⊲</b> »          |  |  |  |
|-----------------------------|----------|-----------------------------------|-----------------|---------------------|--|--|--|
| ① Display                   | LANGUAGE |                                   | CARD MANAGEMENT | RESET USER SETTINGS |  |  |  |
| 口》 Sound                    |          | 2                                 |                 |                     |  |  |  |
| 🗑 Network Connections       |          | Automatic snapshots               |                 |                     |  |  |  |
| စ <sub>ြာ</sub> Time & Date | 3 🗸      | Missed call notification          |                 |                     |  |  |  |
| Access Management           |          | Link call with Private IP Actuato |                 |                     |  |  |  |
| 名 User Settings 1           | Sel      | lect Private IP Actuator          | ~               |                     |  |  |  |
| 🕁 Video Surveillance        |          |                                   |                 |                     |  |  |  |
| Intercom List               |          | Auto-unlock functions             |                 |                     |  |  |  |
| Program Button              |          |                                   |                 |                     |  |  |  |
| <br>හිටු Advanced Settings  |          | Auto-unlock programmab            |                 |                     |  |  |  |
| <br>← Software Update       |          |                                   |                 |                     |  |  |  |
| (i) About                   |          |                                   |                 |                     |  |  |  |
|                             |          |                                   |                 |                     |  |  |  |
|                             |          |                                   |                 |                     |  |  |  |
|                             |          |                                   |                 |                     |  |  |  |

#### 8.3.14 Call forwarding settings

The Forwarding call feature allows the call destinated to one Indoor Station to be redirected to a determined alternative Indoor Station, directly, in specific time slots, or in case of missing answer within a selected time.

# Creating a call forwarding

- [1] On the "Settings" screen, tap "User Settings".
- [2] Tap "Door Communication".
- [3] Tick the checkbox to enable the function.

| [4]      | Click " <table-cell-rows> ".</table-cell-rows> |          |                                         |                 |                     |          |            |    |
|----------|------------------------------------------------|----------|-----------------------------------------|-----------------|---------------------|----------|------------|----|
| ×        | Settings                                       |          | 11:16 Sat 21-09-                        | 2024 🕼 27.5°C   | <b>,</b>            | 00<br>0+ | С <b>р</b> | ⊲» |
| ۲        | Display                                        | LANGUAGE |                                         | CARD MANAGEMENT | RESET USER SETTINGS |          |            |    |
| _⊲»      | Sound                                          |          | - 2<br>• Auto-unlock programmab         | le timer        |                     |          |            |    |
| ((@      | Network Connections                            |          |                                         |                 |                     |          |            |    |
| e.       | Time & Date                                    |          | MTWTFSS                                 | 13:56 - 14:56   |                     |          |            |    |
|          | Access Management                              |          | MTWTFSS                                 | 17:11 - 18:11   |                     |          |            |    |
| _م<br>بر | User Settings                                  |          | MTWTFSS                                 | 16:45 - 16:44   |                     |          |            | Î  |
| đ        | Video Surveillance                             |          |                                         |                 |                     |          |            |    |
| Ŷ        | Intercom List                                  |          |                                         | +               |                     |          |            |    |
|          | Program Button                                 | 2        | Call Forwarding functions               |                 |                     |          |            |    |
| ţĜł      | Advanced Settings                              | J        |                                         |                 |                     |          |            |    |
| $\Box$   | Software Update                                |          | No Answer In 15 Guard Unit<br>Seconds 1 | Always          |                     |          | -          |    |
| (        | About                                          |          |                                         | Δ               |                     |          |            |    |
|          |                                                |          |                                         |                 |                     |          |            |    |
|          |                                                |          |                                         |                 |                     |          |            |    |
|          |                                                |          |                                         |                 |                     |          |            |    |

- [5] Select the forwarding type. It can be set to "Direct Forwarding" or "No Answer".
- If "No Answer" is selected, you need to set "Duration", it can be set to "15","20" or "25". The call will be forwarded after the duration time specified.
- If "Direct Forwarding" is selected, the call will be redirected immediately.
- [6] Set the effective time, it can be set to "Specified time slot" or "Always".
- If the effective time is set to ""Specified time slot", you need to set the start time, end time and workdays.
- [7] Set the forwarding target, it can be set "Physical Address" or "From Intercom List".
- If "Physical Address" is selected, you need to select the device type, it can be set to "Indoor Station", "Guard Unit" or "Group". Then enter the physical address for the device.
  - Only the Indoor Station at the same building can be set a forwarding target.
- If "From Intercom List" is selected, you need to select a device from the drop-down list.

| imes Settings                                          | 11:17 Sat 21-09-2024 👔 27.5°C                                | <b>~</b> | 00<br>0+ | С <b>р</b> | d» |
|--------------------------------------------------------|--------------------------------------------------------------|----------|----------|------------|----|
| Display                                                | DOOR COMMUNICATION CARD MANAGEMENT RESET USER S              | ETTINGS  |          |            |    |
| Sound                                                  |                                                              | ×        |          |            |    |
| Time & Date     Forwarding Type:                       | Forwarding Type<br>Direct Forwarding 5                       |          |          |            |    |
| 으 Access Manageme<br>Time Setting:<br>옷, User Settings | Time Setting<br>Always 6                                     |          |          |            |    |
| Video Surveillance Forwarding target:                  | • Physical Address                                           |          |          |            |    |
| ↓ Intercom List                                        | 7 Device Type Block Apartment<br>Indoor station V Block 0101 |          |          |            |    |
| Program Button                                         | From Intercom List                                           |          |          |            |    |
| Korrent Settings                                       |                                                              | 0        |          | <b>,</b>   |    |
| ☐                                                      |                                                              | ŏ        |          |            |    |
| (i) About                                              |                                                              |          |          |            |    |
|                                                        |                                                              |          |          |            |    |
|                                                        |                                                              |          |          |            |    |

[8] Click "

# Removing a call forwarding

- [1] On the "Settings" screen, tap "User Settings".
- [2] Tap "Door Communication".
- [3] Find the designated call forwarding item.
- [4] Swipe the item to the left.
- [5] Tap " 💼 " to remove it.

| imes Settings           |            | 11:17 Sat 21-09-                        | <b>~</b>        | 00<br>0+            | Ļ, | <b>⊲</b> » |  |
|-------------------------|------------|-----------------------------------------|-----------------|---------------------|----|------------|--|
| O Display               | LANGUAGE   | DOOR COMMUNICATION                      | CARD MANAGEMENT | RESET USER SETTINGS |    |            |  |
| ් ් Sound               |            |                                         | le timer        |                     |    |            |  |
| Setwork Connections     |            |                                         |                 |                     |    |            |  |
| ିମ୍ମ Time & Date        |            | MTWTF <mark>S</mark> S                  | 13:56 - 14:56   |                     |    |            |  |
|                         |            | MTWTF <mark>S</mark> S                  | 17:11 - 18:11   |                     |    |            |  |
| دهی Access Management   |            | MTWTFSS                                 | 17:12 - 18:12   |                     |    |            |  |
| 人 User Settings         |            | MTWTFSS                                 | 16:45 - 16:44   |                     |    |            |  |
| 🕁 Video Surveillance    |            |                                         |                 |                     |    |            |  |
| 🖉 Intercom List         |            |                                         | +               |                     |    |            |  |
| Program Button          |            |                                         |                 |                     |    |            |  |
| ද්ටූ? Advanced Settings | •          |                                         |                 |                     |    |            |  |
| <br>🎵 Software Update   | -<br>-     | No Answer In 15 Guard Unit<br>Seconds 1 | Always          |                     |    |            |  |
| (i) About               | <u>د</u> ک | orwarding 007 0101                      | Always          |                     |    | 5          |  |
|                         |            |                                         | +               | 4                   |    |            |  |
|                         |            |                                         |                 |                     |    |            |  |

# Disabling the "Call Forwarding" function

- [1] On the "Settings" screen, tap "User Settings".
- [2] Tap "Door Communication".
- [3] Untick the check box to disable the function.

| imes Settings           |          | 15:5                       | 50 Fri 27-09-              | 2024 👔 28.5°C   | <b>~</b>            | 00<br>0+ | Ţ, | d) |   |
|-------------------------|----------|----------------------------|----------------------------|-----------------|---------------------|----------|----|----|---|
| Oisplay                 | LANGUAGE |                            | JNICATION                  | CARD MANAGEMENT | RESET USER SETTINGS |          |    |    |   |
| 다.<br>이 Sound           |          | MTWTF <mark>S</mark> S     | 2                          | 13:56 - 14:56   |                     | 💽        |    |    |   |
| Setwork Connections     |          | MTWTF <mark>S</mark> S     |                            | 17:11 - 18:11   |                     |          |    |    |   |
| <br>™ Time & Date       |          | MTWTFSS                    |                            | 17:12 - 18:12   |                     |          |    |    |   |
| Access Management       |          | MTWTFSS                    |                            | 16:45 - 16:44   |                     |          |    |    |   |
| 人 User Settings 1       |          |                            |                            | -               |                     |          |    |    |   |
| 🚽 Video Surveillance    | -        |                            |                            |                 |                     |          |    |    |   |
| Untercom List           | 3        | Call Forwarding            | functions                  |                 |                     |          |    |    |   |
| Program Button          |          | No Answer In 15<br>Seconds | Guard Unit<br>1            | Always          |                     |          |    |    |   |
| දිටුී Advanced Settings |          | Direct Forwarding          | Indoor Static<br>007 0404  | on 07:00-17:00  | MTWTFSS             | O        |    |    |   |
| 🦵 Software Update       |          | Direct Forwarding          | Indoor Static<br>007-04-04 | on 07:00-17:00  | MTWTFSS             |          |    |    |   |
| (i) About               |          |                            |                            |                 |                     |          |    |    |   |
|                         |          |                            |                            |                 |                     |          |    |    |   |
|                         |          |                            |                            |                 |                     |          |    |    |   |
|                         |          |                            |                            |                 |                     |          |    |    | ľ |

## 8.3.15 Linking call setting

People with hearing impairments cannot hear the ringing tone of an incoming call. It is recommended to link the call with a light connected to an IP Actuator. The designated light will turn on during an incoming call when this setting is enabled.

#### Preconditions

- The relay lock of the IP Actuator should be set to "Unlock".
- The panel has been added to the trusted list for the IP Actuator.

| X Settings                  |       | 09:53 Thu 23-05-20           | 024 👔 27.9°C     |                     | <b>~</b> | С <b>р</b> |  |
|-----------------------------|-------|------------------------------|------------------|---------------------|----------|------------|--|
| Oisplay                     | PANEL | ACTUATORS OUTDOOR STATIC     | DNS              |                     |          |            |  |
| 口》 Sound                    |       |                              |                  |                     |          |            |  |
| S Network Connections       |       | IP Actuator Device Setting   |                  |                     |          |            |  |
| မိ <sub>ဤ</sub> Time & Date |       |                              |                  |                     |          |            |  |
|                             |       | Power Lock                   |                  |                     |          |            |  |
| <br>برگر User Settings      |       | Output Mode<br>AC output     | Vinlock Ti       | me(s)               |          |            |  |
|                             |       | Relay Lock                   | Unlock T         | me(s)               |          |            |  |
| ↓ Intercom List             |       | Unlock                       | Ŭ 5              |                     |          |            |  |
| Program Button              |       | Link Exit Button with Lock   | ~ 🗸 Re           | port when unlock    |          |            |  |
| ැටූ Advanced Settings       |       | Door Status                  |                  |                     |          |            |  |
| 🦵 Software Update           |       | Door Open Period(s)<br>60    | Do               | or status detection |          |            |  |
|                             |       | Device Version : HGM51_V1.16 | _20240206_PP_STM | 32F407VE            |          |            |  |
|                             |       | Serial Num : 104000CDE017F   | EE(KZU)          |                     |          |            |  |
|                             |       |                              |                  |                     |          |            |  |
|                             |       |                              |                  |                     |          |            |  |

- [1] On the "Settings" screen, tap "User Settings".
- [2] Tap "Door Communication".
- [3] Tick the check box to enable the function.
- [4] Select "Private IP Actuator -xx Subsidiary" in this case.

| imes Settings                  |           | 10:25 Thu 23-05                   |                                       | Ç,                  |  |  |
|--------------------------------|-----------|-----------------------------------|---------------------------------------|---------------------|--|--|
| Oisplay                        | LANGUAGE  |                                   | CARD MANAGEMENT                       | RESET USER SETTINGS |  |  |
| 口》 Sound                       |           | 2                                 |                                       |                     |  |  |
| S Cloud Connections            |           | Automatic snapshots               |                                       |                     |  |  |
| <br>© <sub>∭</sub> Time & Date | <b>V</b>  | Missed call notification          |                                       |                     |  |  |
|                                | 3 🗸       | Link call with Private IP Actuato |                                       |                     |  |  |
| 入 User Settings                | Sel<br>Pr | ect Private IP Actuator           | <u>4</u> -                            |                     |  |  |
| 🚽 Video Surveillance           |           | ,<br>                             | • • • • • • • • • • • • • • • • • • • |                     |  |  |
| Intercom List                  |           | Auto-unlock functions             |                                       |                     |  |  |
| Program Button                 |           |                                   |                                       |                     |  |  |
| දරානී Advanced Settings        |           | Auto-unlock programmab            |                                       |                     |  |  |
| <br>🎾 Software Update          |           |                                   | +                                     |                     |  |  |
| (i) About                      |           |                                   |                                       |                     |  |  |
|                                |           |                                   |                                       |                     |  |  |
|                                |           |                                   |                                       |                     |  |  |
|                                |           |                                   |                                       |                     |  |  |

#### 8.3.16 Call forwarding settings

The Forwarding call feature allows the call destinated to one Indoor Station to be redirected to a determined alternative Indoor Station, directly, in specific time slots, or in case of missing answer within a selected time.

## Creating a call forwarding

- [1] On the "Settings" screen, tap "User Settings".
- [2] Tap "Door Communication".
- [3] Tick the checkbox to enable the function.

| [4]      | Click " <table-cell-rows> ".</table-cell-rows> |          |                                         |                 |                     |          |            |    |
|----------|------------------------------------------------|----------|-----------------------------------------|-----------------|---------------------|----------|------------|----|
| ×        | Settings                                       |          | 11:16 Sat 21-09-                        | 2024 🕼 27.5°C   | <b>,</b>            | 00<br>0+ | С <b>р</b> | ¢≫ |
| ۲        | Display                                        | LANGUAGE |                                         | CARD MANAGEMENT | RESET USER SETTINGS |          |            |    |
| _⊲»      | Sound                                          |          | - 2<br>• Auto-unlock programmab         | le timer        |                     |          |            |    |
| ((@      | Network Connections                            |          |                                         |                 |                     |          |            |    |
| e.       | Time & Date                                    |          | MTWTFSS                                 | 13:56 - 14:56   |                     |          |            |    |
|          | Access Management                              |          | MTWTFSS                                 | 17:11 - 18:11   |                     |          |            |    |
| _م<br>بر | User Settings                                  |          | MTWTFSS                                 | 16:45 - 16:44   |                     |          |            | Î  |
| đ        | Video Surveillance                             |          |                                         |                 |                     |          |            |    |
| Ŷ        | Intercom List                                  |          |                                         | +               |                     |          |            |    |
|          | Program Button                                 | 2        | Call Forwarding functions               |                 |                     |          |            |    |
| ţĜł      | Advanced Settings                              | J        |                                         |                 |                     |          |            |    |
| $\Box$   | Software Update                                |          | No Answer In 15 Guard Unit<br>Seconds 1 | Always          |                     |          | -          |    |
| (        | About                                          |          |                                         | Δ               |                     |          |            |    |
|          |                                                |          |                                         |                 |                     |          |            |    |
|          |                                                |          |                                         |                 |                     |          |            |    |
|          |                                                |          |                                         |                 |                     |          |            |    |

- [5] Select the forwarding type. It can be set to "Direct Forwarding" or "No Answer".
- If "No Answer" is selected, you need to set "Duration", it can be set to "15","20" or "25". The call will be forwarded after the duration time specified.
- If "Direct Forwarding" is selected, the call will be redirected immediately.
- [6] Set the effective time, it can be set to "Specified time slot" or "Always".
- If the effective time is set to ""Specified time slot", you need to set the start time, end time and workdays.
- [7] Set the forwarding target, it can be set "Physical Address" or "From Intercom List".
- If "Physical Address" is selected, you need to select the device type, it can be set to "Indoor Station", "Guard Unit" or "Group". Then enter the physical address for the device.
  - Only the Indoor Station at the same building can be set a forwarding target.
- If "From Intercom List" is selected, you need to select a device from the drop-down list.

| [0]             |                    | •           |          |      |                                   |                |                   |               |          |            |  |
|-----------------|--------------------|-------------|----------|------|-----------------------------------|----------------|-------------------|---------------|----------|------------|--|
| $\times$        | Settings           |             |          |      | 11:17 Sat 21-09                   | -2024 👔 27.5°0 |                   | <b>~</b>      | 00<br>0+ | С <b>р</b> |  |
|                 |                    |             | LANGUAGE | DOOR |                                   | CARD MANAGE    | MENT RESET        | USER SETTINGS |          |            |  |
| <br>            |                    | 🖑 Forwardin | g call   |      |                                   |                |                   | ×             |          |            |  |
| ((0             | Network Connection |             |          |      |                                   |                |                   |               |          |            |  |
| 9 <sub>11</sub> |                    | Forwarding  | Туре:    |      | Forwarding Type Direct Forwarding | 5              | ~                 |               |          |            |  |
| ~~<br>          | Access Manageme    | Time Settin | a.       |      | Time Setting                      |                |                   |               |          |            |  |
| <u>୍</u> ୟ      | User Settings      | Time Settin | g.       |      | Always                            | 6              | ~                 |               |          |            |  |
| at a            | Video Surveillance | Forwarding  | target:  |      | Physical Addres                   | s              |                   |               |          |            |  |
| Ŷ               |                    |             |          | 7    | Device Type<br>Indoor station     | V Block        | Apartment<br>0101 |               |          |            |  |
|                 | Program Button     |             |          | í.   | From Intercom                     | List           |                   |               |          |            |  |
| ې<br>نې         | Advanced Settings  |             |          |      |                                   |                |                   |               |          |            |  |
|                 |                    |             |          |      |                                   |                |                   | 8             |          | -          |  |
|                 |                    |             |          |      |                                   |                |                   |               |          |            |  |
|                 |                    |             |          |      |                                   |                |                   |               |          |            |  |
|                 |                    |             |          |      |                                   |                |                   |               |          |            |  |
|                 |                    |             |          |      |                                   |                |                   |               |          |            |  |

[8] Click "

# Removing a call forwarding

- [1] On the "Settings" screen, tap "User Settings".
- [2] Tap "Door Communication".
- [3] Find the designated call forwarding item.
- [4] Swipe the item to the left.
- [5] Tap " 💼 " to remove it.

| imes Settings                 |               | 11:17 Sat 21-09-                        | <b>~</b>        | 00<br>0+            | Ç, | d» |  |
|-------------------------------|---------------|-----------------------------------------|-----------------|---------------------|----|----|--|
| Oisplay                       | LANGUAGE      | DOOR COMMUNICATION                      | CARD MANAGEMENT | RESET USER SETTINGS |    |    |  |
| ් ් Sound                     |               |                                         | le timer        |                     |    |    |  |
| Setwork Connections           |               |                                         |                 |                     |    |    |  |
| ୍ରିମା Time & Date             |               | MTWTF <mark>S</mark> S                  | 13:56 - 14:56   |                     |    |    |  |
|                               |               | MTWTF <mark>S</mark> S                  | 17:11 - 18:11   |                     |    |    |  |
| دهی Access Management         |               | MTWTFSS                                 | 17:12 - 18:12   |                     |    |    |  |
| への User Settings していたい しょうしょう |               | MTWTFSS                                 | 16:45 - 16:44   |                     |    |    |  |
| 🕁 Video Surveillance          |               |                                         |                 |                     |    |    |  |
| Q Intercom List               |               |                                         | +               |                     |    |    |  |
| Program Button                |               |                                         |                 |                     |    |    |  |
| <br>ද්ටූ3 Advanced Settings   | •             | Call Forwarding functions               |                 |                     |    |    |  |
| <br>🎵 Software Update         | י<br><u>י</u> | No Answer In 15 Guard Unit<br>Seconds 1 | Always          |                     |    |    |  |
| (i) About                     | <b>د ک</b>    | orwarding 007 0101                      | Always          |                     |    | 5  |  |
|                               |               |                                         |                 |                     |    |    |  |
|                               |               |                                         |                 | 4                   |    |    |  |
|                               |               |                                         |                 |                     |    |    |  |

# Disabling the "Call Forwarding" function

- [1] On the "Settings" screen, tap "User Settings".
- [2] Tap "Door Communication".
- [3] Untick the check box to disable the function.

| imes Settings           |          | 15:5                       | 50 Fri 27-09-              | 2024 👔 28.5°C   | <b>~</b>            | 00<br>0+ | Ţ, | d) |   |
|-------------------------|----------|----------------------------|----------------------------|-----------------|---------------------|----------|----|----|---|
| Oisplay                 | LANGUAGE |                            | JNICATION                  | CARD MANAGEMENT | RESET USER SETTINGS |          |    |    |   |
| 다.<br>이 Sound           |          | MTWTF <mark>S</mark> S     | 2                          | 13:56 - 14:56   |                     | 💽        |    |    |   |
| Setwork Connections     |          | MTWTF <mark>S</mark> S     |                            | 17:11 - 18:11   |                     |          |    |    |   |
| <br>™ Time & Date       |          | MTWTFSS                    |                            | 17:12 - 18:12   |                     |          |    |    |   |
| Access Management       |          | MTWTFSS                    |                            | 16:45 - 16:44   |                     |          |    |    |   |
| 人 User Settings 1       |          |                            |                            | -               |                     |          |    |    |   |
| 🚽 Video Surveillance    | -        |                            |                            |                 |                     |          |    |    |   |
| Untercom List           | 3        | Call Forwarding            | functions                  |                 |                     |          |    |    |   |
| Program Button          |          | No Answer In 15<br>Seconds | Guard Unit<br>1            | Always          |                     |          |    |    |   |
| දිටුී Advanced Settings |          | Direct Forwarding          | Indoor Static<br>007 0404  | on 07:00-17:00  | MTWTFSS             | O        |    |    |   |
| 🦵 Software Update       |          | Direct Forwarding          | Indoor Static<br>007-04-04 | on 07:00-17:00  | MTWTFSS             |          |    |    |   |
| (i) About               |          |                            |                            |                 |                     |          |    |    |   |
|                         |          |                            |                            |                 |                     |          |    |    |   |
|                         |          |                            |                            |                 |                     |          |    |    |   |
|                         |          |                            |                            |                 |                     |          |    |    | ľ |
# 8.3.17 Resetting user settings

- [1] On the "Settings" screen, tap "User Settings".
- [2] Tap "Reset User Settings".
- [3] Tap "Reset user settings".
- [4] On the pop-up warning window, tap "Yes".

| × Settings                                                | 11:42 Thu 23-05-2024 👔 29.0°C                                   | $\sim$ | С <b>р</b> | ¢≫ |
|-----------------------------------------------------------|-----------------------------------------------------------------|--------|------------|----|
| Oisplay                                                   | LANGUAGE DOOR COMMUNICATION CARD MANAGEMENT RESET USER SETTINGS | 2      |            |    |
| 다) Sound                                                  |                                                                 |        |            |    |
| Cloud Connections                                         | Reset User Settings :                                           |        |            |    |
| <sup>စ</sup> ြူ Time & Date                               | 3 Reset user settings                                           |        |            |    |
| ≪⊃ Access Management                                      |                                                                 |        |            |    |
| 人 User Settings                                           |                                                                 |        |            |    |
| 🕁 Video Surveillance                                      |                                                                 |        |            |    |
| ↓ Intercom List                                           |                                                                 |        |            |    |
| Program Button                                            |                                                                 |        |            |    |
| ඩ්ටු Advanced Settings                                    |                                                                 |        |            |    |
| 💭 Software Update                                         |                                                                 |        |            |    |
| i About                                                   |                                                                 |        |            |    |
|                                                           |                                                                 |        |            |    |
|                                                           |                                                                 |        |            |    |
|                                                           |                                                                 |        |            | _  |
| X Settings                                                | 11:42 Thu 23-05-2024 👔 29.0°C                                   |        | Д,         |    |
|                                                           | LANGUAGE DOOR COMMUNICATION CARD MANAGEMENT RESET USER SETTINGS |        |            |    |
| 다) Sound 🔶 🚺 Reset U                                      | ser Settings X                                                  |        |            |    |
| Cloud Connections         Be careful                      |                                                                 |        |            |    |
| © Time & Date The foll                                    | owing data will be lost :                                       |        |            |    |
| <ul> <li>Access Manageme</li> <li>Displanation</li> </ul> | lay settings                                                    |        |            |    |
| くしょう Settings ・ Soun<br>・ Wifi :                          | settings                                                        |        |            |    |
| Video Surveillance • Store<br>• Store                     | ed scenes                                                       |        |            |    |
| Intercom List     All hi                                  | story data, like pictures, recordings etc.                      |        |            |    |
| Program Button Are you                                    | sure you want to reset?                                         |        |            |    |
|                                                           | 4                                                               |        |            |    |
|                                                           | No Yes                                                          |        |            |    |
|                                                           |                                                                 |        |            |    |
|                                                           |                                                                 |        |            |    |
|                                                           |                                                                 |        |            |    |

The following settings will be restored to the default settings:

- Display settings
- Sound settings
- Unlock password
- History records

The following settings will remain unchanged:

- WiFi settings
- APP settings
- MyBuildings settings
- Longitude and Latitude settings
- Advanced setting password
- Language setting
- Link call with private IP actuator
- Card management
- Private IPC setting
- Public IPC setting
- Program button setting

# 8.3.18 Configuring Outdoor Station cameras

### Preconditions

- This panel and the designated Outdoor Station should be in the same building.
- The designated Outdoor Station and this panel should have the same authentication.
- 1. Add Outdoor Station cameras

- [1] On the "Settings" screen, tap "Video Surveillance".
- [2] Tap "Outdoor Station Cameras".

| [3]  Tap " 📀 ".            |                                     |        |    |    |
|----------------------------|-------------------------------------|--------|----|----|
| × Settings                 | 14:16 Thu 23-05-2024 🔒 28.1°C       | $\sim$ | Ţ, | ¢» |
|                            | IP CAMERAS OUTDOOR STATION CAMERAS  |        |    |    |
| ද්) Sound                  | 2                                   |        |    |    |
| ି ତି Cloud Connections     |                                     |        |    |    |
| e <sub>⊟</sub> Time & Date |                                     |        |    |    |
| ← Access Management        |                                     |        |    |    |
| 人 User Settings            | of                                  |        |    |    |
| 🕁 Video Surveillance 👖     |                                     |        |    |    |
| ↓ Intercom List            | Get started by adding a new camera. |        |    |    |
| Program Button             |                                     |        |    |    |
| ැටූ Advanced Settings      |                                     |        |    |    |
| ${\cal O}$ Software Update |                                     |        |    |    |
| i About                    |                                     |        |    |    |
|                            | 3 😳                                 |        |    |    |
|                            |                                     |        |    |    |

- [4] Tap the designated Outdoor Station on the list.
- [5] Tap "Add selected" or tap "Add all" to add the cameras.
- [6] Tap the relevant camera.
- [7] Surveillance will be initiated in a small window for 120 seconds.
- [8] Tap " 🙆 " to take a snapshot.
- [9] The snapshot will be displayed on the screen. This snapshot will be the cover when the camera is added to the dashboard.

[10]Enter the alias name for the camera.

[11]Tap " (1) " to show the camera on the dashboard.

| imes Settings                        | 14:17 Thu 23-05-2024 👔 28.1°C             | $\sim$ | С <b>р</b> | ¢≫          |
|--------------------------------------|-------------------------------------------|--------|------------|-------------|
|                                      | IP CAMERAS OUTDOOR STATION CAMERAS        |        |            |             |
| 다) Sound 🖥 Add Qu                    | tdoor Station Cameras X                   |        |            |             |
| Cloud Connections                    |                                           |        |            |             |
| © <sub>∭</sub> Time & Date 1 Outdoor | r Station cameras found. Select one :     |        |            |             |
| Access Manageme                      | Dutdoor Stat. 1                           |        |            |             |
| 入 User Settings                      |                                           |        |            |             |
| 🕁 Video Surveillance                 |                                           |        |            |             |
| 0 Intercom List                      | 5                                         |        |            |             |
| Program Button Add s                 | Relected Add all Cancel                   |        |            |             |
| 袋 Advanced Settings                  |                                           |        |            |             |
| ${\cal O}$ Software Update           |                                           |        |            |             |
| i About                              |                                           |        |            |             |
|                                      |                                           |        |            |             |
|                                      |                                           |        |            |             |
| × Settings                           | 12:24 pm Sat 2018.12.01 ① 82.1%           | Ą      | $\cap$     | <u>ر</u> ا» |
|                                      |                                           | Ü      | Ģ          | 77          |
| <u>دا</u> » Sound                    |                                           |        |            |             |
| Cloud Connections                    | 2° Outdoor Stat. 1 6                      |        | 81         |             |
| <br>                                 | 7                                         |        |            |             |
|                                      |                                           |        | Ō          |             |
| <br>入 User Settings                  | Name 10                                   |        | 8          |             |
| Video Surveillance                   | 2° Outdoor Stat. 1                        |        |            |             |
| Intercom List                        | Address<br>2 <sup>e</sup> Outdoor Stat. 1 |        |            |             |
| Program Button                       | Location<br>None                          | ~      |            |             |
| හිනී Advanced Settings               | 11 <sup>©</sup> Show on dashboard         |        |            |             |
| C Software Update                    |                                           |        |            |             |
| i About                              |                                           |        |            |             |
|                                      |                                           |        |            |             |
|                                      |                                           |        |            |             |

2. Removing an Outdoor Station camera

- [1] On the "Settings" screen, tap " Video Surveillance".
- [2] Tap "Outdoor Station Cameras".
- [3] Swipe the designate Outdoor Station to the left.
- [4] Tap " 🔲 " to remove it.

| imes Settings               | 14:17 Thu 23-05-2024 👔 28.1°C        | Ļ | ¢≫ |
|-----------------------------|--------------------------------------|---|----|
| Display                     | IP CAMERAS OUTDOOR STATION CAMERAS 2 |   |    |
| く》 Sound                    | . — .                                |   |    |
| 💮 Cloud Connections         | 2° Outdoor Stat. 1                   |   |    |
| <sup>စ</sup> ္က Time & Date |                                      |   |    |
|                             |                                      |   |    |
| 入 User Settings             | 3                                    |   |    |
| 🕁 Video Surveillance 丨      |                                      |   |    |
| ↓ Intercom List             |                                      |   |    |
| Program Button              |                                      |   |    |
| 颂 Advanced Settings         |                                      |   |    |
| 💭 Software Update           |                                      |   |    |
| (i) About                   |                                      |   |    |
|                             |                                      |   |    |
|                             |                                      |   |    |
|                             |                                      |   |    |

# 8.3.19 Configuring private cameras

### Preconditions

- The designated private cameras and the panel should be on the same network.
- The panel only supports IP cameras with the Onvif protocol (Profile S, resolution format H264 only).

# Topology

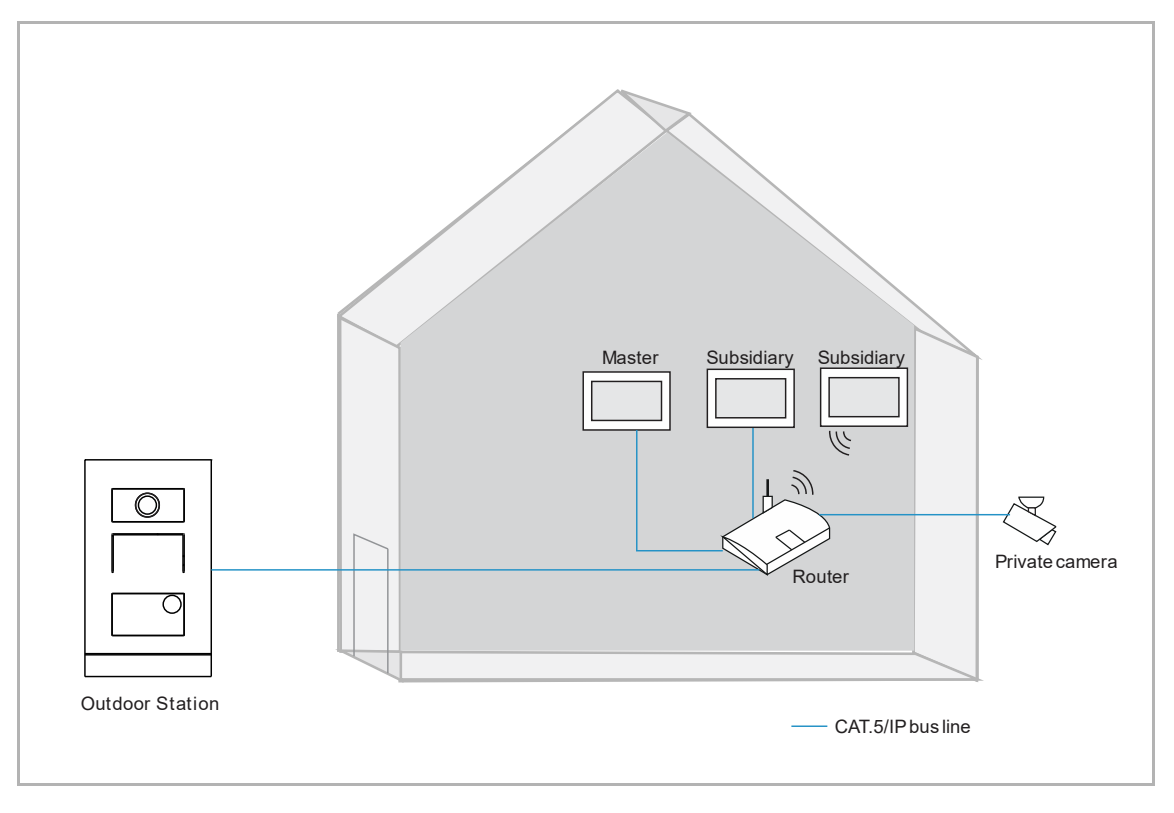

1. Adding private cameras

Please follow the steps below:

- [1] On the "Settings" screen, tap "Video Surveillance".
- [2] Tap "IP private cameras".

[3] Tap " 🕂 ".

[4] Tap "Automatic search".

| imes Settings              |                       | 03:24 Thu 23-05-202 | 4 🐊 29.3°C              | ¢ | $\Box$ |
|----------------------------|-----------------------|---------------------|-------------------------|---|--------|
| Oisplay                    | IP PRIVATE CAMERAS    | IP PUBLIC CAMERAS   | OUTDOOR STATION CAMERAS |   |        |
| 다) Sound                   | 2                     |                     |                         |   |        |
| Network Connections        |                       |                     |                         |   |        |
| © <sub>⊞</sub> Time & Date |                       |                     |                         |   |        |
| Access Management          | 4                     |                     |                         |   |        |
| 久 User Settings            | DF                    |                     |                         |   |        |
| 🕁 Video Surveillance 🔰     |                       |                     |                         |   |        |
| ↓ Intercom List            | Get started by adding | j a new camera.     |                         |   |        |
| Program Button             |                       |                     |                         |   |        |
| ପ୍ରୈ Advanced Settings     | Autor                 | natic search        |                         |   |        |
| 💭 Software Update          |                       | 141C Search 4       |                         |   |        |
| i About                    | Entry                 | manually            |                         |   |        |
|                            | 3 🛨                   |                     |                         |   |        |
|                            |                       |                     |                         |   |        |
|                            |                       |                     |                         |   |        |

- [5] Tap the designated camera.
- [6] Tap "Add selected".
- [7] Enter the account and password for the camera.
- [8] Tap "Connect Camera".

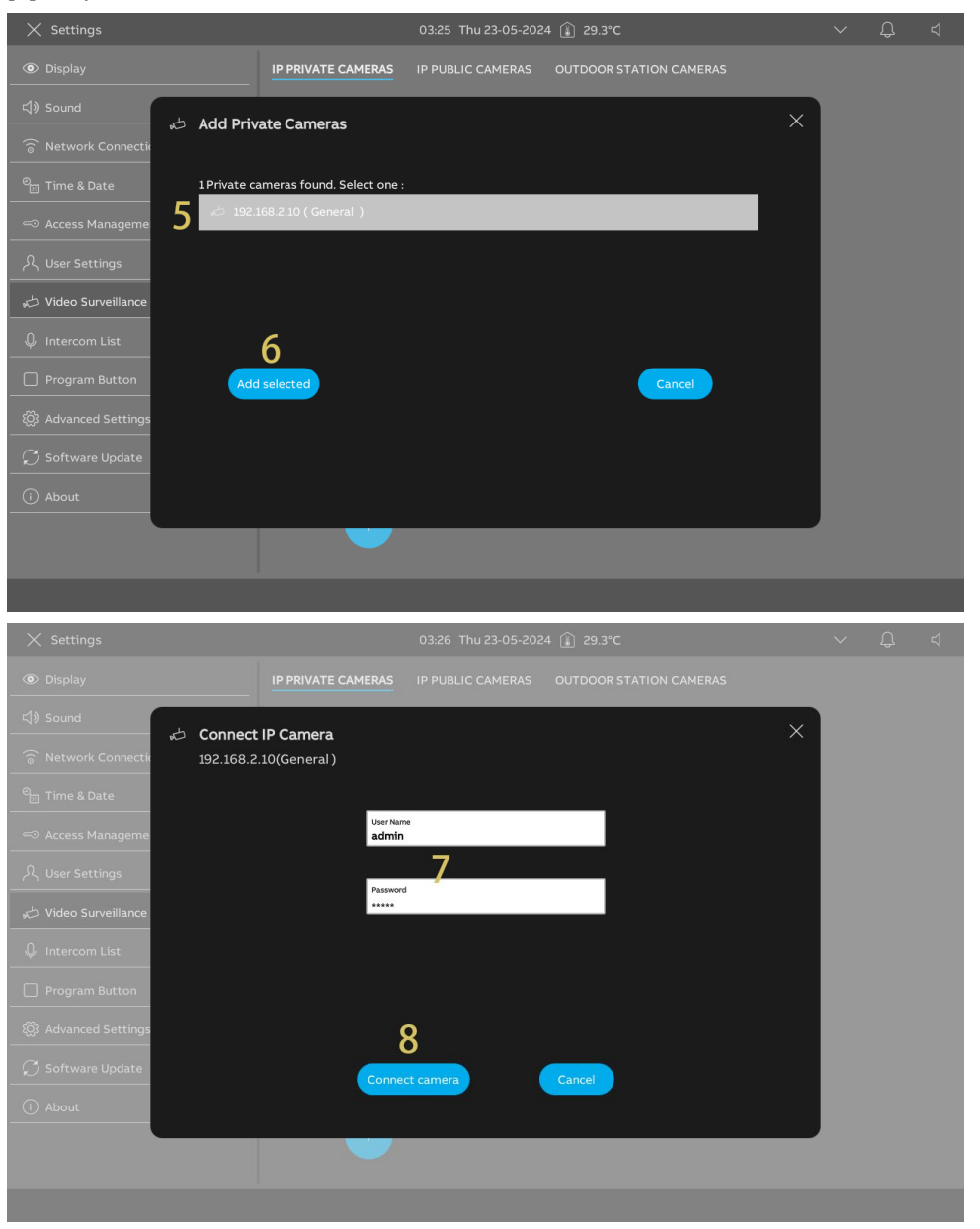

[9] Tap "Continue".

[10]Tap the relevant camera.

[11]Surveillance will be initiated in a small window for 120 seconds.

[12]Tap " 🙆 " to take a snapshot.

[13]The snapshot will be displayed on the screen. This snapshot will be the cover when the camera is added to the dashboard.

[14]Enter the alias name for the camera.

| imes Settings                                                                                                    | 03.27 Thu 23-05-2024 🍙 29.3°C                                                                                                    | $\sim$ | Ĵ                   | ⊲       |
|----------------------------------------------------------------------------------------------------|----------------------------------------------------------------------------------------------------|--------|---------------------|---------|
|                                                                                                    |                                                                                                    |        |                     |         |
| () Sound                                                                                                    | ×                                                                                                    |        |                     |         |
| © Network Connection 192.168.2                                                                                                    | .10 (General ) Connected                                                                                                    |        |                     |         |
| © <sub>⊟</sub> Time & Date                                                                                                    |                                                                                                    |        |                     |         |
| Access Manageme<br>"192,168"                                                                                                    | a successfully connected<br>2.10 (General ) " has been successfully connected and added to the                                                                                                    |        |                     |         |
| لالعد Settings System.                                                                                                    |                                                                                                    |        |                     |         |
| 🕁 Video Surveillance                                                                                                    |                                                                                                    |        |                     |         |
| ↓ Intercom List                                                                                                    |                                                                                                    |        |                     |         |
| Program Button                                                                                                    |                                                                                                    |        |                     |         |
| ố Advanced Settings                                                                                                    | 9                                                                                                    |        |                     |         |
| ☐ ◯ Software Update                                                                                                    | Continue                                                                                                    |        |                     |         |
| (i) About                                                                                                    |                                                                                                    |        |                     |         |
|                                                                                                    |                                                                                                    |        |                     |         |
|                                                                                                    |                                                                                                    |        |                     |         |
|                                                                                                    |                                                                                                    |        |                     |         |
| × Settings                                                                                                    | 03.27 Thu 23-05-2024 🔒 29.3°C                                                                                                    | ~      | Ĵ                   | ₽<br>2  |
| × Settings<br>Ø Display                                                                                                    | 03:27 Thu 23-05-2024 🔒 29.3°C                                                                                                    | ~      | ۵<br>13             | ⊲<br>3  |
| × Settings                                                                                                    | 03:27 Thu 23-05-2024 👔 29.3°C                                                                                                    | ~      | ۵<br>1              | ⊲<br>3  |
| × Settings<br>④ Display<br>석) Sound<br>중 Network Connections                                                                                                    | 03:27 Thu 23-05-2024  29.3°C                                                                                                    | ~      | ۵<br>1<br>ا         | ସ<br>3  |
| × Settings                                                                                                    | 03:27 Thu 23-05-2024 (£) 29.3°C<br>IP PRIVATE CAMERAS IP PUBLIC CAMERAS OUTDOOR STATION CAMERAS<br>Defineral 10 (C)<br>11                                                                                                    | ~      | ۵<br>13             | ⊲<br>3  |
| × Settings                                                                                                    | 03.27 Thu 23-05-2024 (£) 29.3°C                                                                                                    | Ý      | ۵<br>1:<br>ا        | ⊲<br>3  |
| ×     Settings       ● Display       □       □       □       ○       Network Connections       ●       □       □       □       □       □       □       □       □       ↓       User Settings                                                                                                    | 03:27 Thu 23-05-2024 (£) 29.3°C<br>IP PRIVATE CAMERAS IP PUBLIC CAMERAS OUTDOOR STATION CAMERAS<br>Compared to the second state of the second state of the second state                                                                                                    |        | ф<br>13<br>13<br>12 | ⊲<br>3  |
| × Settings          ● Display                                                                                                    | 03:27 Thu 23-05-2024 (£) 29.3°C<br>IP PRIVATE CAMERAS IP PUBLIC CAMERAS OUTDOOR STATION CAMERAS<br>General 10 (Comparing of the second second seco                                                                                                    |        | ۵<br>13<br>13<br>13 | ⊲<br>3  |
| × Settings                                                                                                    | 03:27 Thu 23-05-2024 (£) 29.3°C<br>IP PRIVATE CAMERAS IP PUBLIC CAMERAS OUTDOOR STATION CAMERAS<br>Comeral 10<br>Tame 14<br>Comeral 14<br>Comeral 14 |        | ۵<br>1:<br>12       | ⊲<br>3  |
| <ul> <li>✓ Settings</li> <li>         ● Display</li></ul>                                                                                                    | 03:27 Thu 23-05-2024 (£ 29.3°C<br>IP PRIVATE CAMERAS IP PUBLIC CAMERAS OUTDOOR STATION CAMERAS<br>General 10 1<br>Itare 14.<br>Ceneral 14.<br>Visual Outdoor Station Camera<br>Outdoor Station 1                                                                                                    |        | ₽<br>1:<br>2<br>12  | ⊲<br>33 |
| × Settings                                                                                                    | 03:27 Thu 23-05-2024 () 29.3°C<br>IP PRIVATE CAMERAS IP PUBLIC CAMERAS OUTDOOR STATION CAMERAS<br>General 10<br>Understand<br>General 14<br>Understand<br>Under Station 1<br>Visual door Station 1<br>Visual door Station 1<br>Visual door Station 1<br>Visual door Station 1<br>Visual door Station 1<br>Visual door Station 1<br>Visual door Station 1<br>PAddress : 19.21.08 2.10<br>UPAddress : 19.21.08 2.10                                                                                                    |        | ۵<br>1:<br>1:<br>12 | ط<br>3  |
| × Settings            ● Display                   Sound                   Network Connections                   Time & Date                   Time & Date                   Time & Date                 Access Management                 Q. User Settings                 Video Surveillance                 Untercom List                 Program Button                 Advanced Settings                 Software Update                                                                                                    | 03:27 Thu 23-05-2024 () 29.3°C<br>IP PRIVATE CAMERAS IP PUBLIC CAMERAS OUTDOOR STATION CAMERAS<br>General 10<br>Umre 14<br>Default Outdoor Station Camera<br>Nare<br>Visual doorbell<br>Show on dashboard<br>IP Address : I92.166.2.10,554/cam/<br>realmontion?<br>Chambel Skubbye=08unicast=true8                                                                                                    | kepr   | ۵<br>1:<br>12       | ط<br>3  |
| × Settings                                                                                                    | 03:27 Thu 23-05-2024 () 29.3°C<br>IP PRIVATE CAMERAS IP PUBLIC CAMERAS OUTDOOR STATION CAMERAS<br>General 10<br>Under Station Camera<br>Under Station 1<br>Visual door Station 1<br>Visual door Station 1<br>Visual door Station 1<br>Visual door Station 1<br>Visual door Station 1<br>Visual door Station 1<br>Visual door Station 1<br>Visual door Station 2<br>Visual door Station 2<br>Visual door Sta                                                                                                    | tpr    | ۵<br>1:<br>ا        | 4       |
| × Settings            ● Display                   Sound                  Network Connections                   Network Connections                  Network Connections                  Time & Date                  Network Connections                 Time & Date                  Access Management                  Video Surveillance                 User Settings                 video Surveillance                 Intercom List                  Program Button                 Software Update                 O About | 0327 Thu 23-05-2024 () 29.3°C<br>IP PRIVATE CAMERAS IP PUBLIC CAMERAS OUTDOOR STATION CAMERAS<br>General 10 () () () () () () () () () () () () ()                                                                                                    | Apr -  | ۵<br>1:<br>1:<br>12 | ⊲<br>3  |

- [15]Tick the check box to enable the function. You need to set "Outdoor Station cameras" before implementing this setting. For more details, see chapter 8.3.18 "Configuring Outdoor Station cameras" on page 111.
- If this function is enabled, the Outdoor Station will display the image of private camera during in incoming call or during surveillance.

[16]Select the designated Outdoor Station from the drop-down list.

[17]Tick the check box to enable the "Visual doorbell" function.

[18]Tap " (1) " to add the camera to the dashboard. " (1) " will be displayed on the screen if successful. Tap " (1) " to remove the camera from the dashboard.

| imes Settings              |                    | 03:27 Thu 23-05-202 | 4 🛈 29.3°0   | c                                            | $\sim$ | Û | \<br>\<br>\ |
|----------------------------|--------------------|---------------------|--------------|----------------------------------------------|--------|---|-------------|
| O Display                  | IP PRIVATE CAMERAS | IP PUBLIC CAMERAS   | OUTDOOR      | STATION CAMERAS                              |        |   |             |
| <br>ぐり Sound               |                    |                     |              |                                              |        |   |             |
| Retwork Connections        | 。 General          | <u> </u>            |              |                                              |        |   |             |
| e <sub>⊞</sub> Time & Date |                    |                     |              |                                              |        |   |             |
| 🖘 Access Management        |                    |                     |              |                                              | -1     |   |             |
| റ人 User Settings           |                    |                     | G            | ame<br>Seneral                               |        |   |             |
| 🕁 Video Surveillance       |                    |                     | 15           | Default Outdoor Station Camera               | _      |   |             |
| Intercom List              |                    |                     | . –          | Name<br>Outdoor Station 1 16                 | ~      |   |             |
| Program Button             |                    |                     | 17           | 🖌 Visual doorbell                            |        |   |             |
|                            |                    |                     | _18 <b>_</b> | Show on dashboard                            |        |   |             |
|                            |                    |                     |              | IP Address : 192.168.2.10                    |        |   |             |
| ${\cal G}$ Software Update |                    |                     |              | realmonitor?                                 |        |   |             |
|                            |                    |                     |              | channel=1&subtype=0&unicast=tru<br>oto=Onvif | ie≺    |   |             |
|                            |                    |                     |              | User Name : admin                            |        |   |             |
|                            |                    |                     |              | Password : ********                          |        |   |             |
|                            |                    |                     |              |                                              |        |   |             |
|                            |                    |                     |              |                                              |        |   |             |

2. Removing private cameras

- [1] On the "Settings" screen, tap "Video Surveillance".
- [2] Tap "IP private cameras".
- [3] Swipe the designate camera to the left.

| [4] Tap " 💻 " to rem         | nove it.           |                     |                                                                                       |        |   |   |
|------------------------------|--------------------|---------------------|---------------------------------------------------------------------------------------|--------|---|---|
| imes Settings                |                    | 03:28 Thu 23-05-202 | 24 👔 29.3°C                                                                           | $\sim$ | Ĵ | ₽ |
| Oisplay                      | IP PRIVATE CAMERAS | IP PUBLIC CAMERAS   | OUTDOOR STATION CAMERAS                                                               |        |   |   |
| 口》 Sound                     | 2                  |                     |                                                                                       |        |   |   |
| Network Connections          | 。d General         | 4                   |                                                                                       |        |   |   |
| e <sub>∰</sub> Time & Date   |                    |                     |                                                                                       |        |   |   |
| ←⊃ Access Management         |                    |                     |                                                                                       | -      |   |   |
| റ人 User Settings             |                    | 3                   | Name<br>General                                                                       |        |   |   |
| 🕁 Video Surveillance 丨       |                    |                     | Default Outdoor Station Camera                                                        |        |   |   |
| ↓ Intercom List              |                    |                     | Name<br>Outdoor Station 1                                                             | ·      |   |   |
| Program Button               |                    |                     | Visual doorbell                                                                       |        |   |   |
| ංංග<br>දරා Advanced Settings |                    |                     | Show on dashboard                                                                     |        |   |   |
|                              |                    |                     | URL :rtsp://192.168.2.10:554/cam/<br>realmonitor?<br>channel=1&subtype=0&unicast=true | ≺      |   |   |
| (i) About                    |                    |                     | oto=Onvif<br>User Name : admin                                                        |        |   |   |
|                              | •                  |                     | Password : *******                                                                    |        |   |   |
|                              |                    |                     |                                                                                       |        |   |   |

### 8.3.20 Configuring public cameras

#### Preconditions

- The designated public cameras and the panel have been signed on the SmartAP.
- The designated panel and SmartAP should be on the same network.
- The panel only supports IP cameras with the Onvif protocol (Profile S, resolution format H264 only).

### Topology

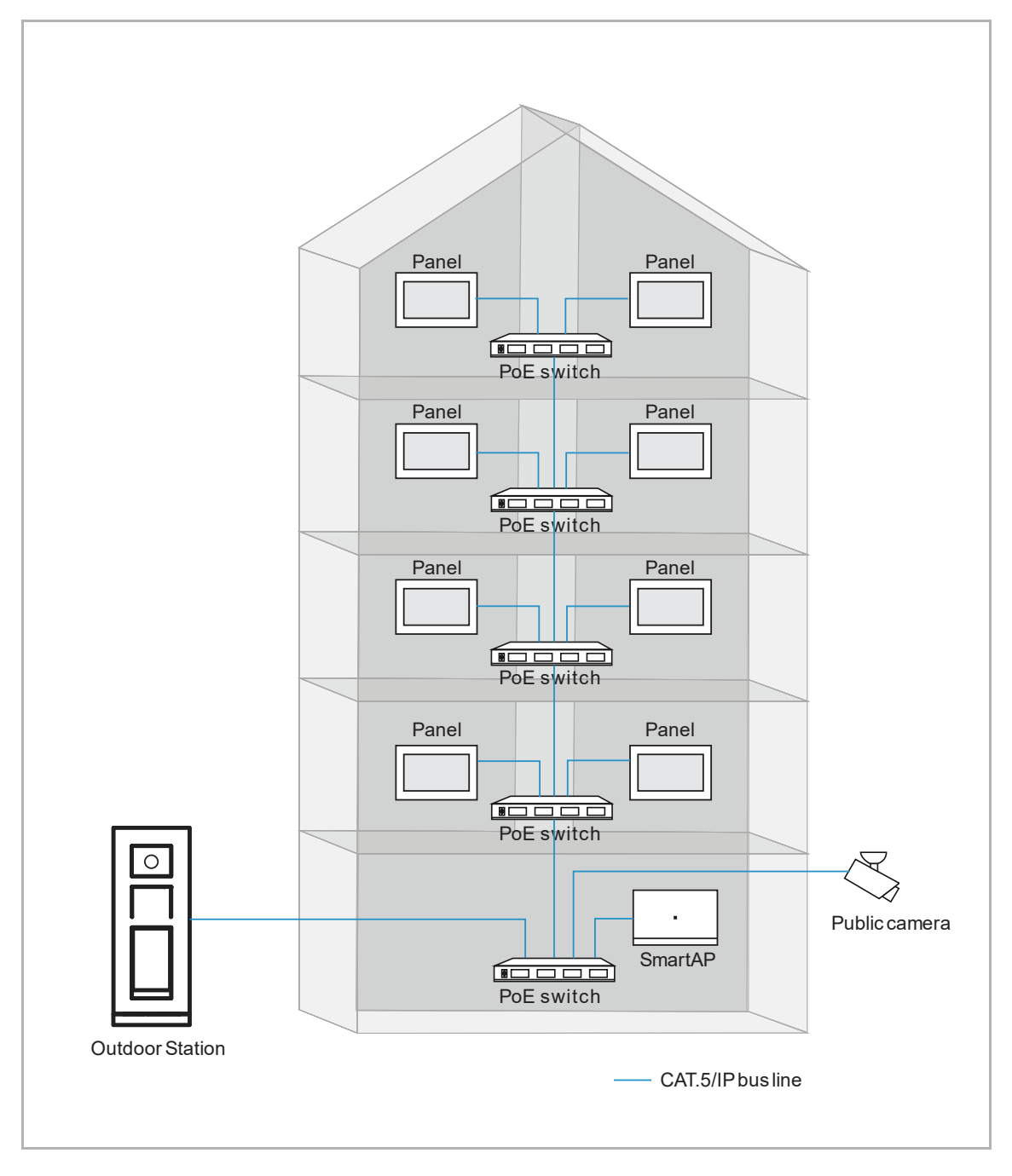

1. Adding public cameras

- [1] On the "Settings" screen, tap "Video Surveillance".
- [2] Tap "IP Public Cameras".

| × Settings                  |                       | 15:47 Thu 23-05-2024 | ↓ û 28.1°C              | С <mark>р</mark> | ¢» |
|-----------------------------|-----------------------|----------------------|-------------------------|------------------|----|
| Oisplay                     | IP PRIVATE CAMERAS    | IP PUBLIC CAMERAS    | OUTDOOR STATION CAMERAS |                  |    |
| ද්) Sound                   |                       | 2                    |                         |                  |    |
| S Network Connections       |                       |                      |                         |                  |    |
| <sup>စ</sup> ္က Time & Date |                       |                      |                         |                  |    |
| 🖘 Access Management         | 4                     |                      |                         |                  |    |
| 入 User Settings             | DI/                   |                      |                         |                  |    |
| 🕁 Video Surveillance        | No camera             |                      |                         |                  |    |
| ↓ Intercom List             | Get started by adding | a new camera.        |                         |                  |    |
| Program Button              |                       |                      |                         |                  |    |
| ପ୍ରିଃ Advanced Settings     |                       |                      |                         |                  |    |
| 💭 Software Update           | 2                     |                      |                         |                  |    |
| (i) About                   | 5                     |                      |                         |                  |    |
|                             |                       |                      |                         |                  |    |

- [4] Tap the designated camera on the list.
- [5] Tap "Add selected" or tap "Add all" to add the cameras.
- [6] Tap the designated camera.
- [7] Surveillance will be initiated in a small window and last for 120 seconds.
- [8] Tap " 🙆 " to take a snapshot.
- [9] The snapshot will be displayed on the screen and it will be used as the cover when the camera is added to the dashboard.

[10]Enter the alias name for the camera.

| imes Settings                |                           | 15:51 Thu 23-05-202 | 4 👔 28.0°C      |         |   | $\sim$ | С <b>р</b> | ¢≫ |
|------------------------------|---------------------------|---------------------|-----------------|---------|---|--------|------------|----|
|                              | IP PRIVATE CAMERAS        | IP PUBLIC CAMERAS   | OUTDOOR STATION | CAMERAS |   |        |            |    |
| 다) Sound                     | lic Comoroc               |                     |                 |         | × |        |            |    |
| S Network Connection         | one Cameras               |                     |                 |         |   |        |            |    |
| © Time & Date 1 Public ca    | meras found. Select one : |                     |                 |         |   |        |            |    |
| 🗢 Access Manageme 🛛 4 🗠 192. | 168.1.103 ( IPC3234SR3-DV | 7228 )              |                 |         |   |        |            |    |
| 入 User Settings              |                           |                     |                 |         |   |        |            |    |
| 🦽 Video Surveillance         |                           |                     |                 |         |   |        |            |    |
| Q Intercom List              | 5                         |                     |                 |         |   |        |            |    |
| Program Button     Add se    | elected                   | Add all             |                 | Cancel  |   |        |            |    |
| 없3 Advanced Settings         |                           |                     |                 |         |   |        |            |    |
| 💭 Software Update            |                           |                     |                 |         |   |        |            |    |
| i) About                     |                           |                     |                 |         |   |        |            |    |
|                              |                           |                     |                 |         |   |        |            |    |

| imes Settings              |                    | 15:52 Thu 23-05-202- | 4 🔒 28.0° | с                              |   | Ļ |   |
|----------------------------|--------------------|----------------------|-----------|--------------------------------|---|---|---|
| Oisplay                    | IP PRIVATE CAMERAS | IP PUBLIC CAMERAS    | OUTDOOR   | STATION CAMERAS                |   |   |   |
| 幻》 Sound                   |                    |                      |           |                                |   |   |   |
| S Network Connections      | 🕁 General 👩        |                      |           | -                              |   | 9 |   |
| © <sub>⊞</sub> Time & Date |                    |                      |           | /                              |   |   | 0 |
| 🖘 Access Management        |                    |                      |           |                                |   |   | ð |
| 人 User Settings            |                    |                      | Ň         | tame 10                        |   |   |   |
| 🕁 Video Surveillance       |                    |                      |           | Default Outdoor Station Camera |   |   |   |
| Intercom List              |                    |                      |           | Name<br>2° Outdoor Stat. 1     | ~ |   |   |
| Program Button             |                    |                      | C         | Show on dashboard              |   |   |   |
| ପ୍ରିର୍ଥ Advanced Settings  |                    |                      |           |                                |   |   |   |
| ${\cal G}$ Software Update |                    |                      |           |                                |   |   |   |
| i About                    |                    |                      |           |                                |   |   |   |
|                            |                    |                      |           |                                |   |   |   |
|                            |                    |                      |           |                                |   |   |   |
|                            |                    |                      |           |                                |   |   |   |

- [11]Tick the check box to enable the function. "Outdoor Station Cameras" needs to be set before this setting. For more details, see chapter 8.3.18 "Configuring Outdoor Station cameras" on page 111.
- If this function is enabled, the Outdoor Station will display the image of public camera during in incoming call or during surveillance.

[12]Select the designated Outdoor Station from the drop-down list.

[13]Tap " 🔘 " to add the camera to the dashboard. Tap " 🙆 " to remove the camera from the dashboard.

| imes Settings           |                    | 15:52 Thu 23-05-202 | 24 👔 28.0°C                      | $\sim$ | Ţ, | ¢≫ |
|-------------------------|--------------------|---------------------|----------------------------------|--------|----|----|
| Oisplay                 | IP PRIVATE CAMERAS | IP PUBLIC CAMERAS   | OUTDOOR STATION CAMERAS          |        |    |    |
| 」<br>く り Sound          |                    |                     |                                  |        |    | 1  |
| Retwork Connections     | 🦽 General          |                     |                                  |        |    |    |
| en mere & Date          |                    |                     |                                  |        |    |    |
| 🗝 Access Management     |                    |                     |                                  |        |    |    |
| 人 User Settings         |                    |                     | Name<br>General                  |        |    |    |
| 🕁 Video Surveillance    |                    |                     | 11 🗸 Default Outdoor Station Cam | era    |    |    |
| ↓ Intercom List         |                    |                     | Name<br>2° Outdoor Stat. 1       | 2 -    |    |    |
| Program Button          |                    |                     | 13 💿 Show on dashboard           |        |    |    |
| දිටුි Advanced Settings |                    |                     |                                  |        |    |    |
| 💭 Software Update       |                    |                     |                                  |        |    |    |
| i) About                |                    |                     |                                  |        |    |    |
|                         |                    |                     |                                  |        |    |    |
|                         |                    |                     |                                  |        |    |    |
|                         |                    |                     |                                  |        |    |    |

2. Removing public cameras

- [1] On the "Settings" screen, tap "Video Surveillance".
- [2] Tap "IP Public Cameras".
- [3] Swipe the relevant camera to the left.

| [4] Tap " 🔲 " to rem                                                                                                    | iove it.           |                                           |                         |        |            |    |
|----------------------------------------------------------------------------------------------------|--------------------|-------------------------------------------|-------------------------|--------|------------|----|
| X Settings                                                                                                    |                    | 15:52 Thu 23-05-2024                      | ↓ 👔 28.0°C              | $\sim$ | С <b>р</b> | ¢≫ |
| <ul> <li>♦ Settings</li> <li>● Display</li> <li>□ Sound</li> <li>○ Network Connections</li> <li>□ Time &amp; Date</li> <li>○ Advanced Settings</li> <li>○ About</li> </ul> | IP PRIVATE CAMERAS | IPPUBLIC CAMERAS<br>1PPUBLIC CAMERAS<br>3 | OUTDOOR STATION CAMERAS | Ť      | ⇒ // (2)   |    |
|                                                                                                    |                    |                                           |                         |        |            |    |

## 8.3.21 Configuring intercom list

#### Adding an intercom

Please follow the steps below:

- [1] On the "Settings" screen, tap "Intercom List".
- [2] Tap "Intercom List".

[3] Tap " 🕂 ".

- [4] Select the device type. It can be set to "Intercom (external) ", "Intercom (Internal) " or "Guard Unit".
- [5] Enter the physical address of the object device.
- [6] The device name will be generated automatically. You can also enter the alias name.
- [7] Tap "Save & Close".

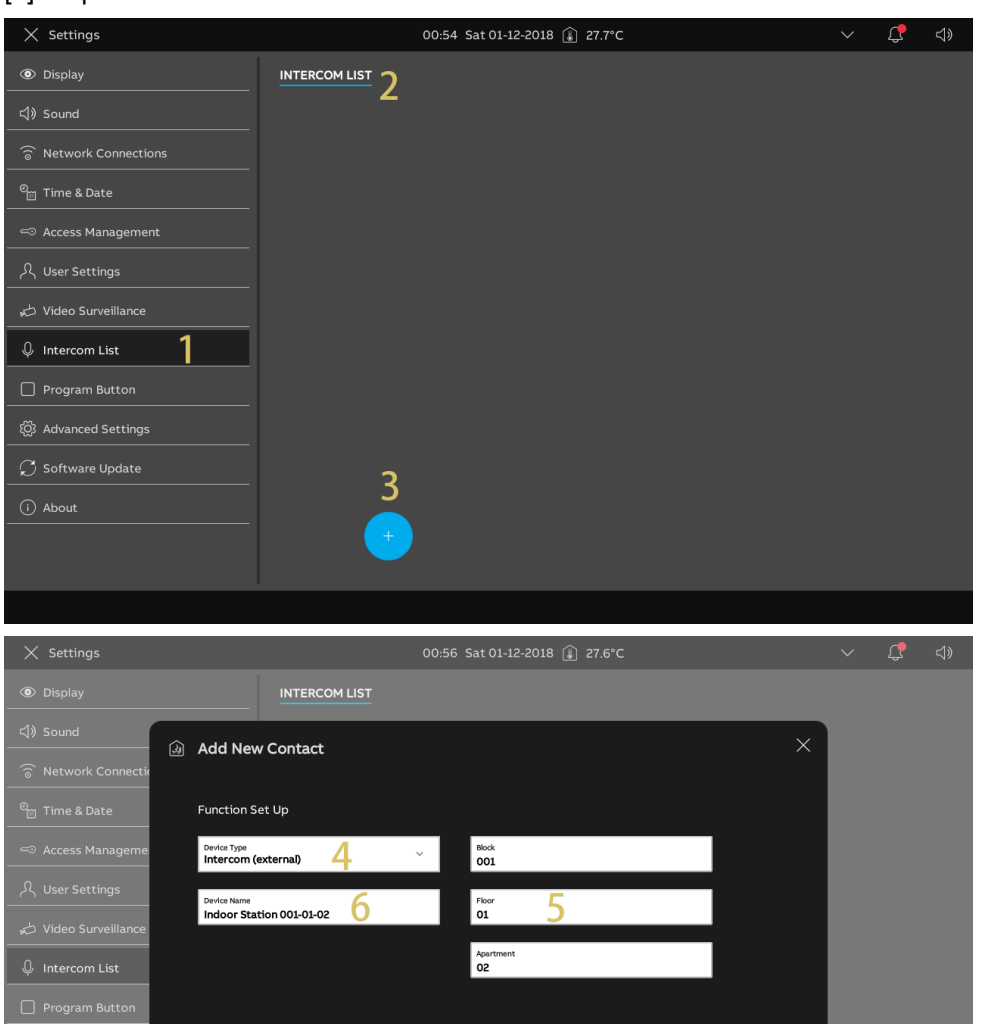

- [8] Tap the relevant intercom.
- [9] Tap "Edit details" to edit the settings.

[10]The intercom will be added to the dashboard automatically. Tap " <sup>(1)</sup> " to remove it from the dashboard.

| imes Settings               | 00:56 Sat 01-12-2018 👔 27.6°C                                                                                                    | Ļ |  |
|-----------------------------|----------------------------------------------------------------------------------------------------|---|--|
| Oisplay                     |                                                                                                    |   |  |
| <b>弌</b> 》Sound             | Mame Indoor Station 001-01-02                                                                                                    |   |  |
| 💮 Network Connections       |                                                                                                    |   |  |
| <sup>ಲ</sup> ்ள Time & Date | Type<br>Intercom (external)                                                                                                    |   |  |
| - Access Management         | Address<br>001-0102                                                                                                    |   |  |
| 人 User Settings             |                                                                                                    |   |  |
| 🕁 Video Surveillance        |                                                                                                    |   |  |
| Intercom List               | Contraction of the second second seco |   |  |
| Program Button              |                                                                                                    |   |  |
| හිටු Advanced Settings      |                                                                                                    |   |  |
| 📿 🗘 Software Update         |                                                                                                    |   |  |
| (i) About                   |                                                                                                    |   |  |
|                             |                                                                                                    |   |  |
|                             |                                                                                                    |   |  |
|                             |                                                                                                    |   |  |

# Removing an intercom

- [1] On the "Settings" screen, tap "Intercom List".
- [2] Tap "Intercom List".
- [3] Swipe the relevant intercom to the left.

| [4] | Тар " | Ŵ | " to remove it. |
|-----|-------|---|-----------------|
|-----|-------|---|-----------------|

| × Settings                  | 00:57 Sat 01-12-2018 🔒 27.6°C | $\sim$ | Ç | <b>⊲</b> » |
|-----------------------------|-------------------------------|--------|---|------------|
| Oisplay                     | INTERCOM LIST 2               |        |   |            |
| ්) Sound                    | Mane Name A Name              |        |   |            |
| 💮 Network Connections       | - Indoor Station 001-01-02    |        |   |            |
| <sup>စ</sup> ္ဗ Time & Date | Intercom (external)           |        |   |            |
| 🖘 Access Management         | 3 001-0102                    |        |   |            |
| 入 User Settings             |                               |        |   |            |
| 。<br>ど Video Surveillance   | Luc Verdans                   |        |   |            |
| ↓ Intercom List             | C Show on dashboard           |        |   |            |
| Program Button              |                               |        |   |            |
| හිටු Advanced Settings      |                               |        |   |            |
| ${\cal O}$ Software Update  |                               |        |   |            |
| i About                     |                               |        |   |            |
|                             |                               |        |   |            |
|                             |                               |        |   |            |
| ① About                     | •                             |        |   |            |

# 8.3.22 Configuring program buttons

#### Adding a program button

Please follow the steps below:

- [1] On the "Settings" screen, tap "Program Button".
- [2] Tap "Program Button".

[3] Tap " 🕂 ".

- [4] Select the type from the drop-down list. It can be set to "Lock" or "Light".
- [5] Select the associated device from the devices list.
- [6] Enter the alias name for the program button.
- [7] Tap "Save & Close".

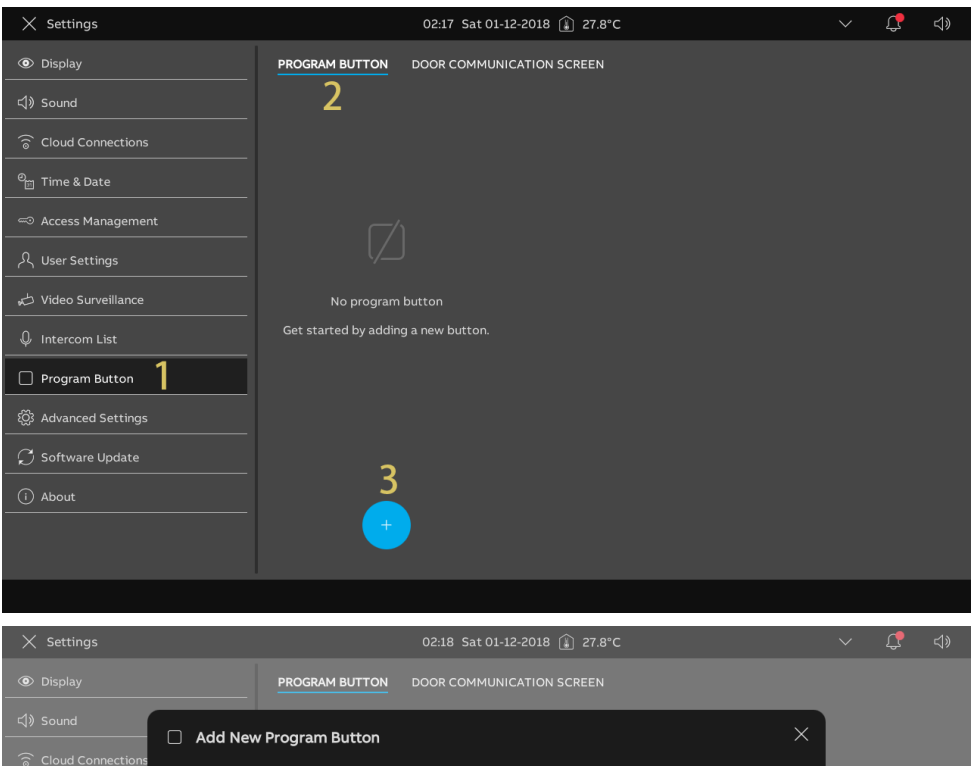

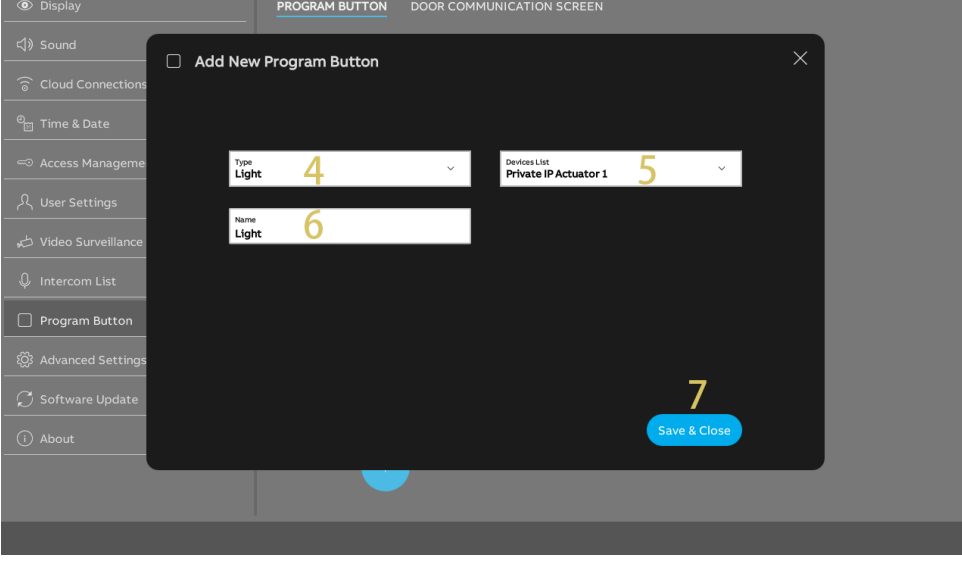

- [8] Tap the designated program button.
- [9] Tap "Edit details" to edit the settings.
- [10]The program button will be added to the dashboard automatically. Tap " <sup>()</sup> " to remove it from the dashboard.
- [11]If "Actuator in APP" is enabled, this IP Actuator will be displayed on the APP screen. Only one IP Actuator can have this function enabled.

| X Settings                 |                | 02:18 Sat 01-12-2018 👔 27.8°C    | Ţ, |  |
|----------------------------|----------------|----------------------------------|----|--|
| Display                    | PROGRAM BUTTON | DOOR COMMUNICATION SCREEN        |    |  |
| 灯》Sound                    | 资: Light ጸ     | Name                             |    |  |
| 🗑 Cloud Connections        |                |                                  |    |  |
| © <sub>⊞</sub> Time & Date |                | Light                            |    |  |
| - Access Management        |                | Address<br>Private IP Actuator 1 |    |  |
| 入 User Settings            |                | <b>Q</b> Edit details            |    |  |
| 🕁 Video Surveillance       |                | 10                               |    |  |
| ↓ Intercom List            |                | Show on dashboard                |    |  |
| Program Button             |                | 11 Actuator in APP               |    |  |
| 없 Advanced Settings        |                |                                  |    |  |
| 💭 Software Update          |                |                                  |    |  |
| (i) About                  |                |                                  |    |  |
|                            | +              |                                  |    |  |
|                            |                |                                  |    |  |
|                            |                |                                  |    |  |

# Removing a program button

- [1] On the "Settings" screen, tap "Program Button".
- [2] Tap "Program Button".
- [3] Swipe the relevant program button to the left.
- [4] Tap " 🔲 " to remove it.

| imes Settings              |                      | 02:19 Sat 01-12-2018 👔 2 | 27.8°C                           | $\sim$ | Ç | ¢≫ |
|----------------------------|----------------------|--------------------------|----------------------------------|--------|---|----|
| Display                    | 2 PROGRAM BUTTON     | DOOR COMMUNICATION SCRE  | EN                               |        |   |    |
| 다) Sound                   | · )、<br>ご)、<br>Light |                          | Name                             |        |   |    |
| 🗟 Cloud Connections        |                      |                          | Light                            |        |   |    |
| © <sub>⊞</sub> Time & Date |                      |                          | Type<br>Light                    |        |   |    |
| ←⊃ Access Management       |                      | 2                        | Address<br>Private IP Actuator 1 |        |   |    |
| 人 User Settings            |                      | 2                        | Edit details                     |        |   |    |
| 🕁 Video Surveillance       |                      |                          |                                  |        |   |    |
| ↓ Intercom List            |                      |                          | 🙆 Show on dashboard              |        |   |    |
| Program Button             |                      |                          | 🗸 Actuator in APP                |        |   |    |
| ැටූ Advanced Settings      |                      |                          |                                  |        |   |    |
| 💭 Software Update          |                      |                          |                                  |        |   |    |
| (i) About                  |                      |                          |                                  |        |   |    |
|                            | +                    |                          |                                  |        |   |    |
|                            |                      |                          |                                  |        |   |    |
|                            |                      |                          |                                  |        |   |    |

# Adding program buttons to the door communication screen

- [1] On the "Settings" screen, tap "Program button".
- [2] Tap "Door Communication Screen".
- [3] Select the designated program button.
- [4] Edit the control list displayed on door communication screen:
- Tap " $\rightarrow$ " to add this program button to the list.
- Tap " ←" to remove this program button from the list.
- Up to 5 program buttons can be added to the list.

| imes Settings          |                | 02:20 Sat 0 | 1-12-2018 🔒 27  | 7.8°C                                   | С <b>р</b> | ¢≫ |
|------------------------|----------------|-------------|-----------------|-----------------------------------------|------------|----|
| O Display              | PROGRAM BUTTON |             | JNICATION SCREE | <u>en</u> 2                             |            |    |
| ්) Sound               |                |             |                 |                                         |            |    |
| Cloud Connections      | ्रें Light 3   |             |                 | Controls are shown from left to right : |            |    |
| မ်ို့ Time & Date      | Unlock         |             |                 |                                         |            |    |
|                        |                |             | 4               |                                         |            |    |
| 人 User Settings        |                |             | <b>→</b>        |                                         | Î          |    |
| 🕁 Video Surveillance   |                |             |                 |                                         |            |    |
| Intercom List          |                |             | ←               |                                         | Ļ          |    |
| Program Button         |                |             |                 |                                         |            |    |
| ପ୍ରୈ Advanced Settings |                |             |                 |                                         |            |    |
| 💭 Software Update      |                |             |                 |                                         |            |    |
| (i) About              |                |             |                 |                                         |            |    |
|                        |                |             |                 |                                         |            |    |
|                        |                |             |                 |                                         |            |    |
|                        |                |             |                 |                                         |            |    |

- [5] Select the designated program button.
- [6] Adjust the order of the program buttons on the control list:
- Tap " † " to move up the program button.
- Tap " ↓ " to move down the program button.
- The designated program buttons will be display according to the control list on the door communication screen.

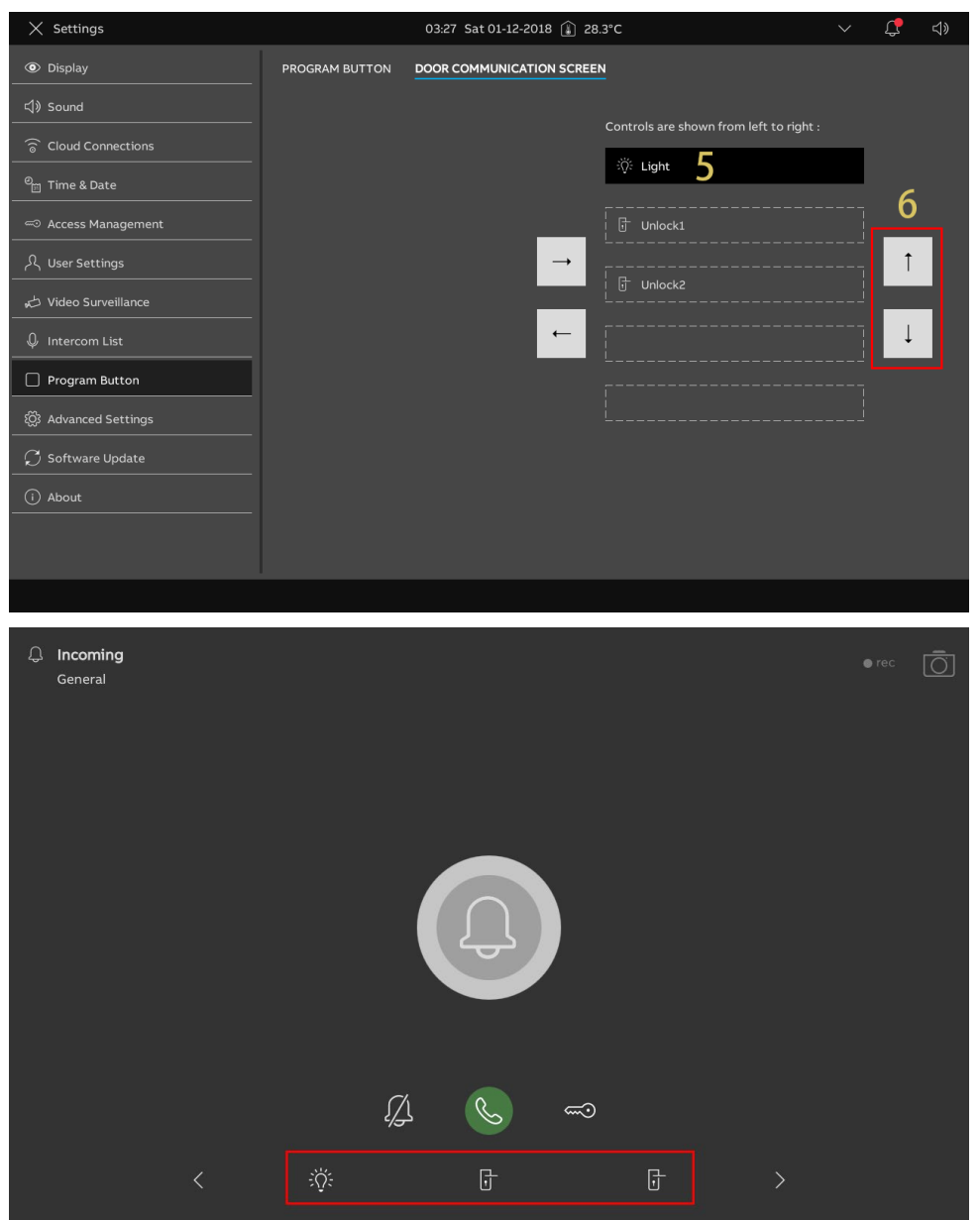

### 8.3.23 Software update

#### Update the firmware via the website

Please ensure that the panel can connect to the internet.

- [1] On the "Settings" screen, tap "Software Update".
- [2] The current software version will be displayed on the screen.
- [3] Tick the check box to enable the download function.
- If this function is enabled, the panel will check the new version and download the firmware automatically.
- If this function is enables, please skip steps 4-8 and continue at step 9.
- [4] Tap "Check for update".
- [5] The new version will be displayed on the screen.
- [6] A release note for the new version will be displayed on the screen.
- [7] Tap "Download".

| × Settings             | 01:36 Fri 24-05-2024 👔 27.7°C                                | С <b>р</b> | Ч |
|------------------------|--------------------------------------------------------------|------------|---|
| Oisplay                | FIRMWARE UPDATE                                              |            |   |
| ද්) Sound              | 2                                                            |            |   |
| Retwork Connections    | Software Version: HGI17-U2_Main_V3.00_20240521_MP_IMX6SOLO Z |            |   |
| ංංක<br>මසු Time & Date | MCU Version: HGI17_MCU_V2.03_20220211_PP_IMX6                |            |   |
| ాలె Access Management  | Update from internet:                                        |            |   |
| റ入 User Settings       | C Check for update 4                                         |            |   |
| 。 ど Video Surveillance | 3                                                            |            |   |
| ↓ Intercom List        | Check and download automatically                             |            |   |
| Program Button         | Update from SD card:                                         |            |   |
| හිටු Advanced Settings | Read SD card                                                 |            |   |
| 💭 Software Update 1    |                                                              |            |   |
| (i) About              | Reboot this panel:                                           |            |   |
|                        | C Reboot panel                                               |            |   |
|                        |                                                              |            |   |
|                        |                                                              |            |   |

| imes Settings                 | 09:41 Tue 28-05-2024 🕌                                           | ~ | ÷ | ί <b>ζ</b> | d» |
|-------------------------------|------------------------------------------------------------------|---|---|------------|----|
| Display                       | FIRMWARE UPDATE                                                  |   |   |            |    |
| 다》 Sound                      | Software Indate                                                  | × |   |            |    |
|                               | Online                                                           |   |   |            |    |
| ಲಿ <sub>∭</sub> Time & Date   | _                                                                |   |   |            |    |
| ≪⊃ Access Manageme            | <u> </u>                                                         |   |   |            |    |
| 人 User Settings               | 6                                                                |   |   |            |    |
| 🕁 Video Surveillance          | Release note : 0<br>this is a release note for V3.00_20240527 AT |   |   |            |    |
| ↓ Intercom List               |                                                                  |   |   |            |    |
| Program Button                |                                                                  |   |   |            |    |
| 餃 Advanced Settings           | 7                                                                |   |   |            |    |
| $\mathcal{G}$ Software Update | ± Download                                                       |   |   |            |    |
| (i) About                     |                                                                  |   |   |            |    |
|                               | C Reboot panel                                                   |   |   |            |    |
|                               |                                                                  |   |   |            |    |

- [8] It will take a little while to download the new software.
- [9] Tick the check box to accept the licence.

[10]Tap "OK".

If you don't want to update the firmware, tap "x" to exit.

| imes Settings                                                                                                    | 09:41 Tue 28-05-2024 👔 28,6°C                                                                                                    |             | Ð                           | С <b>р</b>     |            |
|----------------------------------------------------------------------------------------------------|----------------------------------------------------------------------------------------------------|-------------|-----------------------------|----------------|------------|
|                                                                                                    | FIRMWARE UPDATE                                                                                                    |             |                             |                |            |
| 다) Sound                                                                                                    | offware lindate                                                                                                    | ×           |                             |                |            |
|                                                                                                    | istalling                                                                                                    |             |                             |                |            |
| <sup>0</sup> ြူ Time & Date                                                                                                    |                                                                                                    |             |                             |                |            |
| Access Manageme                                                                                                    | $\mathcal{O}$ Download                                                                                                    |             |                             |                |            |
| 人 User Settings                                                                                                    | Installing Ŏ                                                                                                    |             |                             |                |            |
| 🕁 Video Surveillance                                                                                                    | Reboot                                                                                                    |             |                             |                |            |
| ↓ Intercom List                                                                                                    |                                                                                                    |             |                             |                |            |
| Program Button                                                                                                    |                                                                                                    |             |                             |                |            |
| ପ୍ରୈ Advanced Settings                                                                                                    |                                                                                                    |             |                             |                |            |
| 💭 Software Update                                                                                                    |                                                                                                    |             |                             |                |            |
| i About                                                                                                    |                                                                                                    |             |                             |                |            |
|                                                                                                    | C Reboot panel                                                                                                    |             |                             |                |            |
|                                                                                                    |                                                                                                    |             |                             |                |            |
|                                                                                                    | <u>^</u>                                                                                                    |             | _                           |                | 41         |
| - Deele beer wall Freedow                                                                                                    | 09:45 Tue 28-05-2024 [↓] 28.6°C                                                                                                    |             | phanet a                    |                |            |
| E Dashboard-Fraya                                                                                                    |                                                                                                    | ~           | Ŀ                           | 4              | <<br>→>    |
|                                                                                                    |                                                                                                    |             |                             | ÷              | د»<br>(    |
| C So                                                                                                    | oftware Update                                                                                                    | ×           |                             | Ţ              | <)»        |
| All off                                                                                                    | icence agreement End User-agreement                                                                                                    | ×           | þ: ·                        | °C             |            |
| All off<br>Lights                                                                                                    | icence agreement End User-agreement                                                                                                    | ×           | -<br>-<br><br>- Bf          | °C<br>it       | <u>د</u> » |
| All off<br>Lights EN                                                                                                    | iconce agreement End User-agreement<br>ND-USER LICENSE AGREEMENT<br>MPORTANT-READ CAREFULLY: This End-User License Agreement ("EULA") is a legal                                                                                                    | ×           | ਪ੍ਰੋ •<br>ਹ੍ਰੇ •<br>ਹੈ ■ Bf | °C             | (i)        |
| All off<br>Lights EM                                                                                                    | oftware Update<br>icence agreement End User-agreement<br>ND-USER LICENSE AGREEMENT<br>1/PORTANT-READ CAREFULLY: This End-User License Agreement ("EULA") is a legal<br>greement between YOU (either an individual or a single entity) and ABB Xiamen Smar<br>echnology Co., Ltd. ("COMPANY") for the "SOFTWARE PRODUCT(s)". SOFTWARE<br>PONILICT(s) means the machine readfable (bhiet croad) version of the computer                                                                                                    | ×           | ్.<br>                      | °C<br>it       | <i>₽</i> » |
| All off<br>Lights<br>Welcome Control                                                                                                    | oftware Update<br>icence agreement End User-agreement<br>ND-USER LICENSE AGREEMENT<br>MPORTANT-READ CAREFULLY: This End-User License Agreement ("EULA") is a legal<br>greement between YOU (either an individual or a single entity) and ABB Xiamen Smar<br>echnology Co., Ltd. ("COMPANY") for the "SOFTWARE PRODUCT(s)". SOFTWARE<br>RODUCT(s) means the machine readable (object code) version of the computer<br>rograms including firmware, any copies made, bug fixes for, updates to, or upgradess<br>hereof. and associated software components. media. printed materials. and "online"                                                                                                    | ×<br>t      | ن<br>ابالا<br>اnlock        | °C<br>°t       |            |
| All off<br>Lights<br>Welcome Control                                                                                                    | icence agreement End User-agreement<br>icence agreement End User-agreement<br>MPORTANT-READ CAREFULLY: This End-User License Agreement ("EULA") is a legal<br>greement between YOU (either an individual or a single entity) and ABB Xiamen Smar<br>echnology Co., Ltd. ("COMPANY") for the "SOFTWARE PRODUCT(s)". SOFTWARE<br>RODUCT(s) means the machine readable (object code) version of the computer<br>rograms including firmware, any copies made, bug fixes for, updates to, or upgrades<br>hereof, and associated software components, media, printed materials, and "online"<br>lectronic documentation installed on a Designated Hardware distributed to YOU.<br>Designated Hardware" means the hardware supplied by COMPANY with which the                                                                                                    | t           | ن<br>ک Bf<br>Inlock         | °C<br>t        |            |
| All off<br>Lights EN<br>Welcome Control IM<br>B<br>C So<br>Lia<br>C So<br>Lia<br>C So<br>C So<br>C So<br>C So<br>C So<br>C So<br>C So<br>C So                                                                                                    | Contract Contract Contend Contract Contract Contract Contract Contract Contract Contract     | t<br>or     |                             | 2              |            |
| All off<br>Lights EN<br>Welcome Control I III<br>Birth S<br>Birth S<br>Birth | Control of the control of the contr | t<br>or     | े<br>े<br>गाock             | ↔<br>°C<br>t   |            |
| All off<br>Lights EM<br>Welcome Control IM<br>USE Control IM<br>USE CONTROL IM<br>USE CONTROL IM<br>USE CONTROL IM                                                                                                    | Accept license agreement  VD-USER LICENSE AGREEMENT  MPORTANT-READ CAREFULLY: This End-User License Agreement ("EULA") is a legal greement between YOU (either an individual or a single entity) and ABB Xiamen Smar echnology Co., Ltd. ("COMPANY") for the "SOFTWARE PRODUCT(s)". SOFTWARE RODUCT(s) means the machine readable (object code) version of the computer rograms including firmware, any copies made, bug fixes for, updates to, or upgrades hereof, and associated software components, media, printed materials, and "online", lectronic documentation installed on a Designated Hardware distributed to YOU. Designated Hardware" means the hardware supplied by COMPANY with which the OFTWARE PRODUCT(s) is designed to operate.  y using the SOFTWARE PRODUCT(s), YOU AGREE TO BE BOUND BY THE TERMS OF Accept license agreement                                                                                                    | T<br>T<br>T | ن<br>اnlock                 | ↔<br>•°C<br>t  |            |
| All off<br>Lights EN<br>Welcome Control III<br>Welcome Control III<br>B<br>B<br>B<br>B<br>B<br>B<br>B<br>B<br>B<br>B<br>B<br>B<br>B<br>B<br>B<br>B<br>B<br>B                                                                                                    | Control of the service of the service of the servi | τ<br>or     | ل<br>                       |                |            |
| Lights<br>Welcome Control<br>Welcome Control<br>Welcome Control<br>Welcome Control<br>Welcome Control<br>Welcome Control<br>Welcome Control<br>Welcome Control<br>Welcome Control<br>Welcome Control                                                                                                    | icence agreement End User-agreement<br>icence agreement End User-agreement<br>MPORTANT-READ CAREFULLY: This End-User License Agreement ("EULA") is a legal<br>greement between YOU (either an individual or a single entity) and ABB Xiamen Smar<br>echnology Co., Ltd. ("COMPANY") for the "SOFTWARE PRODUCT(s)". SOFTWARE<br>RODUCT(s) means the machine readable (object code) version of the computer<br>rograms including firmware, any copies made, bug fixes for, updates to, or upgrades<br>hereof, and associated software components, media, printed materials, and "online"<br>lectronic documentation installed on a Designated Hardware firtibuted to YOU.<br>Designated Hardware" means the hardware supplied by COMPANY with which the<br>OF TWARE PRODUCT(s) is designed to operate.<br>y using the SOFTWARE PRODUCT(s), YOU AGREE TO BE BOUND BY THE TERMS OF<br>Accept license agreement                                                                                                    | t<br>or     | L, Bf                       | ⇒<br>°C t<br>t |            |

[11]"Installation successful!" will be displayed on the screen if successful.[12]Tap "Close window".

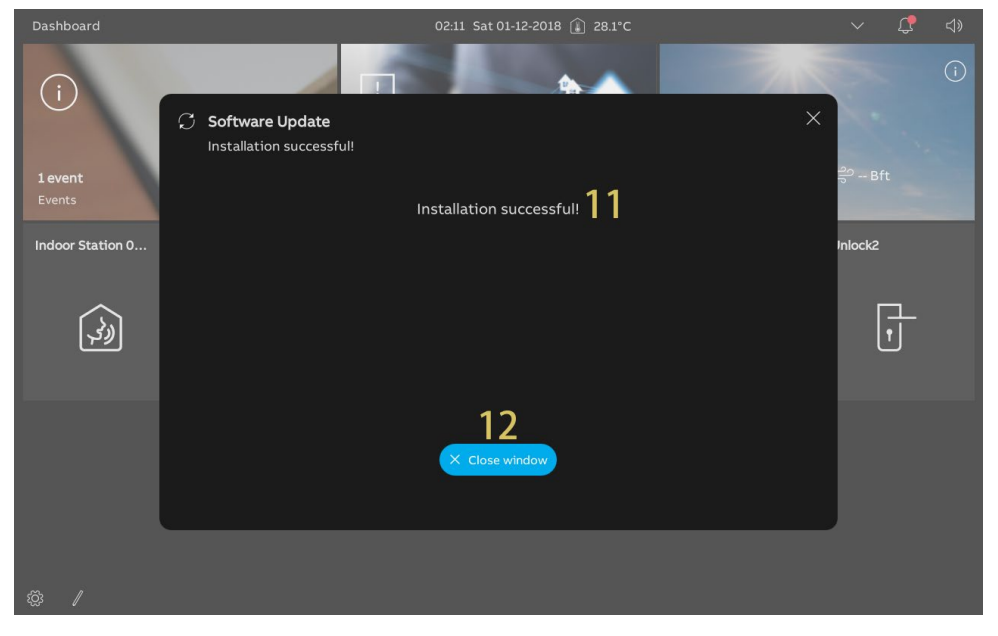

#### Update the firmware via SD card

Please ensure that the firmware update file has been stored in the SD card and the SD card has been inserted into the panel.

- [1] On the "Settings" screen, tap "Software Update".
- [2] The current software version will be displayed on the screen.
- [3] Go to the "Update from SD card" section, tap "Read SD card".
- [4] Select the designated update file.
- [5] Tap "Install the update".
- [6] A release note for the new version will be displayed on the screen.
- [7] Tap "Download".

| × Settings                                                                                                    | 01:36 Fri 24-05-2024 👔 27.7°C                                                                                                    | $\sim$ | <u>с</u>   | Ч          |
|----------------------------------------------------------------------------------------------------|----------------------------------------------------------------------------------------------------|--------|------------|------------|
| Oisplay                                                                                                    | FIRMWARE UPDATE                                                                                                    |        |            |            |
| <br>く)》Sound                                                                                                    |                                                                                                    |        |            |            |
| Retwork Connections                                                                                                    | Software Version: HGI17-U2_Main_V3.00_20240521_MP_IMX6SOLO                                                                                                    |        |            |            |
| <br>™ Time & Date                                                                                                    | MCU Version: HGI17_MCU_V2.03_20220211_PP_IMX6                                                                                                    |        |            |            |
|                                                                                                    | Update from internet:                                                                                                    |        |            |            |
| گ User Settings                                                                                                    | C. Check for we have                                                                                                    |        |            |            |
| ↓ Video Surveillance                                                                                                    | Check for appare                                                                                                    |        |            |            |
| Intercom List                                                                                                    | V Check and download automatically                                                                                                    |        |            |            |
| Program Button                                                                                                    | Undate from SD card-                                                                                                    |        |            |            |
| <br>شارع Advanced Settings                                                                                                    | Read SD card                                                                                                    |        |            |            |
| 📿 Software Update 1                                                                                                    |                                                                                                    |        |            |            |
| i) About                                                                                                    | Reboot this panel:                                                                                                    |        |            |            |
|                                                                                                    | C Reboot panel                                                                                                    |        |            |            |
|                                                                                                    |                                                                                                    |        |            |            |
|                                                                                                    |                                                                                                    |        |            |            |
|                                                                                                    |                                                                                                    |        |            |            |
| × Settings                                                                                                    | 01:55 Sat 01-12-2018 👔 27.2°C                                                                                                    | $\sim$ | С <b>р</b> | ¢≫         |
| × Settings<br>Ø Display                                                                                                    | 01:55 Sat 01-12-2018 🔒 27.2°C                                                                                                    | ~      | Ţ.         | ¢»         |
| × Settings<br>④ Display<br>석) Sound                                                                                                    | 01:55 Sat 01-12-2018 🔒 27.2°C                                                                                                    | ~      | <b>₽</b>   | <b>⊲</b> » |
| × Settings<br>③ Display<br>석) Sound<br>중 Cloud Connections<br>SD Card                                                                                                    | 01:55 Sat 01-12-2018 🔒 27.2°C                                                                                                    | ~      | <b>Ç</b>   | <b>⊲</b> » |
| × Settings                                                                                                    | 01:55 Sat 01-12-2018 👔 27.2°C                                                                                                    | ~      | Ç.         | ¢»         |
| X       Settings         Image: Solution of the set of the set of | 01:55 Sat 01-12-2018 👔 27.2°C<br>FIRMWARE UPDATE<br>e Update ×<br>rmware version"ENC_HGI17-<br>0_20240527_MP_IMX6SOLO_AT_factory_filesystem_usr.img"? 4                           | ~      | ¢          | \$         |
| × Settings<br>Display<br>Sound<br>Cloud Connections     SD Card<br>SD Card<br>SD Card                                                                                                    | 01:55 Sat 01-12-2018 (£) 27.2°C<br>FIRMWARE UPDATE<br>e Update ×<br>rmware version"ENC_HGI17-<br>0_20240527_MP_IMX6SOLO_AT_factory_filesystem_usr.img"? 4                         | ~      | 4          | \$         |
| × Settings         ● Display         <                                                                                                    | 01:55 Sat 01-12-2018 👔 27.2°C<br>FIRMWARE UPDATE<br>e Update ×<br>rmware version"ENC_HGI17-<br>0_20240527_MP_IMX6SOLO_AT_factory_filesystem_usr.img"? 4<br>i nstall update 5      | ~      | <b>4</b>   | ⊲»         |
| × Settings         ● Display         <                                                                                                    | 01:55 Sat 01-12-2018 (1) 27.2°C<br>FIRMWARE UPDATE<br>e Update ×<br>rmware version"ENC_HGI17-<br>0_20240527_MP_IMX6SOLO_AT_factory_filesystem_usr.img"? 4<br>(1) Install update 5 | ~      | 5          | <b>⊲</b> » |
| × Settings                                                                                                    | 01:55 Sat 01-12-2018 👔 27.2°C<br>FIRMWARE UPDATE<br>e Update ×<br>rmware version"ENC_HGI17-<br>0_20240527_MP_IMX6SOLO_AT_factory_filesystem_usr.img"? 4                           | ~      | ¢.         | ⊲⇒         |
| Settings         Image: Settings         Image: Sound         Image: Sound                                                                                                    | 01:55 Sat 01-12-2018 👔 27.2°C<br>FIRMWARE UPDATE<br>e Update ×<br>rmware version"ENC_HGI17-<br>0_20240527_MP_IMX6SOLO_AT_factory_filesystem_usr.img"? 4<br>. Install update 5     | ~      |            | <۵         |
| × Settings         ● Display         ↓ Sound         ○ Cloud Connections         ○ Cloud Connections         ○ Time & Date         □ Time & Date         □ Access Manageme         ↓ User Settings         ↓ Video Surveillance         ↓ Intercom List         □ Program Button         ※ Advanced Settings         ↓ Software Update                                                                                                    | 01:55 Sat 01-12-2018 👔 27.2°C<br>FIRMWARE UPDATE<br>e Update ×<br>rmware version"ENC_HGI17-<br>0_20240527_MP_IMX6SOLO_AT_factory_filesystem_usr.img"? 4<br>Install update 5       | ~      | Ç.         | ⊲»         |
| Settings         Image: Settings         Image: Setings                                                                                                    | 01:55 Sat 01-12-2018 👔 27.2°C<br>FIRMWARE UPDATE<br>e Update ×<br>rmware version"ENC_HGI17-<br>0_20240527_MP_IMX6SOLO_AT_factory_filesystem_usr.img"? 4<br>(L Install update 5    | ~      |            | <          |
| <ul> <li>✓ Settings</li> <li> <ul> <li>Isplay</li> <li>Sound</li> <li>Software</li> <li>Cloud Connections</li> <li>SD Card</li> <li>SD Card</li> <li>SD Card</li> <li>Install fin<br/>U2_V3.00</li> <li>User Settings</li> <li>Video Surveillance</li> <li>Intercom List</li> <li>Program Button</li> <li>Advanced Settings</li> <li>Software Update</li> <li>About</li> </ul> </li> </ul>                                                                                                    | 01:55 Sat 01-12-2018 () 27.2°C<br>FIRMWARE UPDATE<br>e Update ×<br>rmware version"ENC_HGI17-<br>0_20240527_MP_IMX6SOLO_AT_factory_filesystem_usr.img"? 4<br>( Install update 5    | ~      | ¢.         | <          |
| <ul> <li>Settings</li> <li>Display</li> <li>Sound</li> <li>Software</li> <li>Cloud Connections</li> <li>Cloud Connections</li> <li>Time &amp; Date</li> <li>Time &amp; Date</li> <li>Access Manageme</li> <li>User Settings</li> <li>Video Surveillance</li> <li>Install fin</li> <li>User Settings</li> <li>Video Surveillance</li> <li>Intercom List</li> <li>Program Button</li> <li>Advanced Settings</li> <li>Software Update</li> <li>About</li> </ul>                                                                                                    | O1:55 Sat 01-12-2018 () 27.2°C<br>FIRMWARE UPDATE<br>e Update ×<br>rmware version"ENC_HGI17-<br>0_20240527_MP_IMX6SOLO_AT_factory_filesystem_usr.img"? 4<br>() Install update 5   | ~      |            | <₽         |

[8] It will take a little while to prepare the installation.

[9] "Installation successful!" will be displayed on the screen if successful.[10]Tap "Close window".

|                                                                               |                                                                                   | ✓ C <>>                                                                                                    |
|-------------------------------------------------------------------------------|-----------------------------------------------------------------------------------|----------------------------------------------------------------------------------------------------|
|                                                                               | FIRMWARE UPDATE                                                                   |                                                                                                    |
| 다) Sound                                                                      | ۵<br>۵                                                                            |                                                                                                    |
| Cloud Connections                                                             |                                                                                   |                                                                                                    |
| <sup>0</sup> ္ဌာ Time & Date                                                  |                                                                                   |                                                                                                    |
| ← Access Manageme                                                             |                                                                                   |                                                                                                    |
| 人 User Settings                                                               | C Loading 8                                                                       |                                                                                                    |
| , Video Surveillance                                                          |                                                                                   |                                                                                                    |
| ↓ Intercom List                                                               |                                                                                   |                                                                                                    |
| Program Button                                                                |                                                                                   |                                                                                                    |
| ැටූ Advanced Settings                                                         |                                                                                   |                                                                                                    |
| ♀ Software Update                                                             |                                                                                   |                                                                                                    |
| i About                                                                       |                                                                                   |                                                                                                    |
|                                                                               |                                                                                   |                                                                                                    |
|                                                                               |                                                                                   |                                                                                                    |
|                                                                               |                                                                                   |                                                                                                    |
| Dashboard                                                                     | 02:11 Sat 01-12-2018 👪 28.1°C                                                     |                                                                                                    |
| ()                                                                            |                                                                                   |                                                                                                    |
| (i)<br>C Software<br>Installatic                                              | re Update<br>on successful!                                                       | ()<br>×                                                                                                    |
| i Software                                                                    | e Update<br>on successful!                                                        | €° - Bft                                                                                                    |
| (i)<br>1 event<br>Events                                                      | re Update<br>on successful!<br>Installation successful!                           | ()<br>X                                                                                                    |
| (i)<br>1 event<br>Events<br>Indoor Station 0                                  | re Update<br>on successful!<br>Installation successful!                           | € - Bft<br>Inlock2                                                                                                    |
| i       i         1 event       Installation         Indoor Station 0       i | re Update<br>on successful!<br>Installation successful! 9                         | The second second secon |
| (i)<br>1 event<br>Events<br>Indoor Station 0                                  | re Update<br>on successful!<br>Installation successful! 9                         | <pre></pre>                                                                                                    |
| (i)<br>1 event<br>Events<br>Indoor Station 0                                  | re Update<br>on successful!<br>Installation successful! 9                         | x<br>20 - Bft<br>Inlock2<br>↓                                                                                                    |
| (i)<br>1 event<br>Events<br>Indoor Station 0                                  | re Update<br>on successful!<br>Installation successful! 9                         | ₹<br>20 - Bft<br>Inlock2<br>T                                                                                                    |
| (i)<br>1 event<br>Events<br>Indoor Station 0                                  | re Update<br>on successful!<br>Installation successful! 9<br>10<br>X Close window | ₹<br>20 - Bft<br>Inlock2<br>T                                                                                                    |

## 8.3.24 Rebooting the panel

- [1] On the "Settings" screen, tap "Software Update".
- [2] Go to the "Reboot this panel" section, tap "Reboot panel".
- [3] Tap "Reboot".

| X Settings                                                                                                    | 09:41 Tue 28-05-2024 👔 28,6°C                                                                                                    |   | ÷      | С <b>р</b> | <b>⊲</b> » |
|----------------------------------------------------------------------------------------------------|----------------------------------------------------------------------------------------------------|---|--------|------------|------------|
| Display                                                                                                    | FIRMWARE UPDATE                                                                                                    |   |        |            |            |
| 다) Sound                                                                                                    |                                                                                                    |   |        |            |            |
| © Cloud Connections                                                                                                    | Software Version: HGI17-U2_Main_V3.00_20240527_MP_IMX6SOLO                                                                                                    |   |        |            |            |
| မိုး Time & Date                                                                                                    | MCU Version: HGI17_MCU_V2.03_20220211_PP_IMX6                                                                                                    |   |        |            |            |
| ←⊃ Access Management                                                                                                    | LAN2 MCU Version: HG117_Ext_V2.05_20200707_PP                                                                                                    |   |        |            |            |
| <br>人 User Settings                                                                                                    | Update from internet:                                                                                                    |   |        |            |            |
| 🕁 Video Surveillance                                                                                                    | C Check for update                                                                                                    |   |        |            |            |
| Intercom List                                                                                                    |                                                                                                    |   |        |            |            |
| Program Button                                                                                                    | Check and download automatically                                                                                                    |   |        |            |            |
| වේ Advanced Settings                                                                                                    | Update from SD card:                                                                                                    |   |        |            |            |
| 💭 Software Update 1                                                                                                    | Read SD card                                                                                                    |   |        |            |            |
| (i) About                                                                                                    |                                                                                                    |   |        |            |            |
|                                                                                                    | Reboot this panel:                                                                                                    |   |        |            |            |
|                                                                                                    | C Reboot panel                                                                                                    |   |        |            |            |
|                                                                                                    |                                                                                                    |   |        |            |            |
|                                                                                                    |                                                                                                    |   |        |            |            |
| × Settings                                                                                                    | 01:55 Sat 01-12-2018 👔 27.2°C                                                                                                    |   | $\sim$ | Ç          | d»         |
| X Settings Oisplay                                                                                                    | 01:55 Sat 01-12-2018 🕢 27.2°C                                                                                                    |   | ~      | Ç <b>?</b> | ¢»         |
| × Settings<br>③ Display<br>석) Sound                                                                                                    | 01:55 Sat 01-12-2018 👔 27.2°C                                                                                                    | × | ~      | ¢          | ¢»         |
| × Settings<br>® Display<br>이 Sound<br>중 Cloud Connections                                                                                                    | 01:55 Sat 01-12-2018 🔔 27.2°C                                                                                                    | × | ~      | Ţ.         | ¢»         |
| × Settings<br>③ Display<br>석) Sound<br>중 Cloud Connections<br>입 Time & Date                                                                                                    | 01:55 Sat 01-12-2018 (1) 27.2°C                                                                                                    | × | ~      | ¢          | ⊲»         |
| X     Settings                                                                                                    | 01:55 Sat 01-12-2018 (2) 27.2*C                                                                                                    | × | ~      | ¢          | <b>⊲</b> » |
| × Settings<br>Display<br>Sound<br>Cloud Connections<br>Pm Time & Date<br>Access Manageme<br>人, User Settings                                                                                                    | 01:55 Sat 01-12-2018 (1) 27.2°C<br>FIRMWARE UPDATE<br>Do you want to reboot this panel?<br>3 (C Reboot                                                                                    | × | ~      | 4          | <b>⊲</b> » |
| <ul> <li>Settings</li> <li>Display</li> <li>Sound</li> <li>Cloud Connections</li> <li>Cloud Connections</li> <li>Time &amp; Date</li> <li>Access Manageme</li> <li>User Settings</li> <li>Video Surveillance</li> </ul>                                                                                                    | 01:55 Sat 01-12-2018 (2) 27.2*C<br>FIRMWARE UPDATE<br>Do you want to reboot this panel?<br>3 (C Reboot                                                                                    | × | ~      | <b>4</b>   | <          |
| <ul> <li>✓ Settings</li> <li>         ● Display         ↓ Sound         ⑦ Cloud Connections         ● Time &amp; Date         ○ Access Manageme         ◇ User Settings         ◇ Video Surveillance         ↓ Intercom List     </li> </ul>                                                                                              | 01:55 Sat 01-12-2018 (1) 27.2*C FIRMWARE UPDATE Do you want to reboot this panel?  3 (2) Reboot  1 No information will be lost. Panel restarts automatically.                             | × | ~      | <b>4</b>   | ⇒          |
| <ul> <li>Settings</li> <li>Display</li> <li>Sound</li> <li>Cloud Connections</li> <li>Cloud Connections</li> <li>Time &amp; Date</li> <li>Access Manageme</li> <li>User Settings</li> <li>Video Surveillance</li> <li>Intercom List</li> <li>Program Button</li> </ul>                                                                    | 01:55 Sat 01-12-2018 (2) 27.2*C FIRMWARE UPDATE Do you want to reboot this panel?  3 C Reboot  1 No information will be lost. Panel restarts automatically.                               | × | ~      | <b>4</b>   | ⊲»         |
| ×     Settings                 ● Display          Reboot                 ◆) Sound               ~                ~             Reboot                 ◆) Time & Date               ~                 ~             Access Manageme                                                                                                    | 01:55 Sat 01-12-2018 (1) 27.2*C  FIRMWARE UPDATE  Do you want to reboot this panel?  O you want to reboot this panel?  O you want to reboot this panel?  O you want to reboot this panel? | × | ~      | ¢.         | ¢»         |
| <ul> <li>Settings</li> <li>Display</li> <li>Sound</li> <li>Cloud Connections</li> <li>Cloud Connections</li> <li>Time &amp; Date</li> <li>Access Manageme</li> <li>User Settings</li> <li>Video Surveillance</li> <li>Intercom List</li> <li>Program Button</li> <li>Advanced Settings</li> <li>Software Update</li> </ul>                | 01:55 Sat 01-12-2018 (1) 27.2*C  FIRMWARE UPDATE  Do you want to reboot this panel?  3 C Reboot  1 No information will be lost. Panel restarts automatically.                             | × | ~      | <b>C</b>   | 49         |
| <ul> <li>Settings</li> <li>Display</li> <li>Sound</li> <li>Cloud Connections</li> <li>Cloud Connections</li> <li>Time &amp; Date</li> <li>Access Manageme</li> <li>User Settings</li> <li>Video Surveillance</li> <li>Intercom List</li> <li>Program Button</li> <li>Advanced Settings</li> <li>Software Update</li> <li>About</li> </ul> | 01:55 Sat 01-12-2018 (1) 27.2*C  FIRMWARE UPDATE  Do you want to reboot this panel?  3 C Reboot  1 No information will be lost. Panel restarts automatically.                             | × | ~      | -          | <b>⊲</b> » |
| <ul> <li>Settings</li> <li>Display</li> <li>Sound</li> <li>Cloud Connections</li> <li>Cloud Connections</li> <li>Time &amp; Date</li> <li>Access Manageme</li> <li>User Settings</li> <li>Video Surveillance</li> <li>Intercom List</li> <li>Program Button</li> <li>Advanced Settings</li> <li>Software Update</li> <li>About</li> </ul> | 01:55 Sat 01-12-2018 (1) 27.2*C  FIRMWARE UPDATE  Do you want to reboot this panel?  3 C Reboot  1 No information will be lost. Panel restarts automatically.                             | × | ~      | -          | <          |

## 8.3.25 About

### Viewing the status of the network

- [1] On the "Settings" screen, tap "About".
- [2] Tap "Network".
- [3] "Building Network" data and "Private Network" data will be displayed on the screen.

| × Settings                 |                            | 01:36 Fri 24-05-2024 | (Ĵ) 27.7°C              |                         |                       | Ç, | ⊲ |
|----------------------------|----------------------------|----------------------|-------------------------|-------------------------|-----------------------|----|---|
| Oisplay                    |                            | N QR CODES           |                         |                         |                       |    |   |
| 다) Sound                   | 2                          |                      |                         |                         |                       |    |   |
| Network Connections        | Building Netv              | vork                 | Pr                      | ivate Network           |                       |    |   |
| Om Time & Date             | Network port<br>IP-Address | LAN<br>10.2.7.48     | Ne<br>IP-               | etwork port<br>-Address | WIFI<br>192.168.2.153 |    |   |
|                            | Subnet Mask                | 255.0.0.0            | - 50                    | ihnet Mask              | 255 255 255 0         |    |   |
| 🖘 Access Management        | Default Gatewa             | vy 0.0.0.0           | 3 🕺                     | efault Gateway          | 192.168.2.1           |    |   |
| 凡 User Settings            | DNS                        | 0.0.0.0              | <del>ا</del> ط<br>— — — | NS                      | 192.168.2.1           |    |   |
| 。                          | MyBuilding P               | ortal                |                         |                         |                       |    |   |
| ↓ Intercom List            | Logged in as               | 96ab446              | - ceae 428- 0da0 4002   | 0000520                 |                       |    |   |
| Program Button             | Subscription               | PLUS_(Ac             | :tivated)               | 200320                  |                       |    |   |
| ପ୍ରୈ Advanced Settings     | Device Name                | IP Touch(            | 0707                    |                         |                       |    |   |
| ${\cal G}$ Software Update | WIFI SSID                  | xiuyue_Nile_Tenda5G  |                         |                         |                       |    |   |
| i About                    |                            |                      |                         |                         |                       |    |   |
|                            |                            |                      |                         |                         |                       |    |   |
|                            |                            |                      |                         |                         |                       |    |   |
|                            |                            |                      |                         |                         |                       |    |   |

# Viewing the status of MyBuildings portal

- [1] On the "Settings" screen, tap "About".
- [2] Tap "Network".
- [3] "MyBuildings Portal" data will be displayed on the screen.

| × Settings                            | 01:36                      | 6 Fri 24-05-2024 👔 27.7° | C                          | v Ç                   | <mark>ያ</mark> ረ |
|---------------------------------------|----------------------------|--------------------------|----------------------------|-----------------------|------------------|
| O Display                             | NETWORK COMMON Q           | R CODES                  |                            |                       |                  |
| <br>弌》Sound                           | 2                          |                          |                            |                       |                  |
| Setwork Connections                   | Building Network           |                          | Private Network            |                       |                  |
|                                       | Network port<br>IP-Address | LAN<br>10.2.7.48         | Network port<br>IP-Address | WIFI<br>192.168.2.153 |                  |
|                                       | Subnet Mask                | 255.0.0.0                | Subnet Mask                | 255.255.255.0         |                  |
| <ul> <li>Access Management</li> </ul> | Default Gateway            | 0.0.0.0                  | Default Gateway            | 192.168.2.1           |                  |
| 人 User Settings                       | DNS                        | 0.0.0.0                  | DNS<br>                    | 192.168.2.1           |                  |
| 。                                     | MyBuilding Portal          | ~                        |                            |                       |                  |
| Intercom List                         | Logged in as               | <u> </u>                 | 0 1 - 0 4000 0 500         |                       |                  |
| Program Button                        | Subscription               | 9LUS_(Activated)         | -9da9-4093ecca0520         |                       |                  |
| <br>ැටූ Advanced Settings             | Device Name                | IP Touch0707             |                            |                       |                  |
| C Software Update                     | WIFI SSID <b>xiuyue</b> _  | _Nile_Tenda5G            |                            |                       |                  |
| (i) About 1                           |                            |                          |                            |                       |                  |
| - <b>-</b>                            |                            |                          |                            |                       |                  |
|                                       |                            |                          |                            |                       |                  |
|                                       |                            |                          |                            |                       |                  |
|                                       |                            |                          |                            |                       |                  |

### Viewing the basic information

- [1] On the "Settings" screen, tap "About".
- [2] Tap "Common".
- [3] The following basic information will be displayed on the screen.
- Physical address
- Master mode
- Operating mode
- Community network address & private network address
- Firmware version & hardware version
- Serial number
- Signature
- Licence agreement
- Export the log and send it to the designated engineer if the panel is operating abnormally (ensure an SD card has been inserted first).

| X Settings                  | 01:36 Fri 24-05-2024                          | ŧ 👔 27.7°C                                                    | Ċ, |  |
|-----------------------------|-----------------------------------------------|---------------------------------------------------------------|----|--|
| Oisplay                     | NETWORK COMMON QR CODES                       |                                                               |    |  |
| 口, Sound                    | 2                                             |                                                               |    |  |
| Network Connections         | Common                                        | 008-0707-01                                                   |    |  |
| en er Bate € Date           | Master Mode                                   | Master                                                        |    |  |
|                             | Operating Mode<br>IP- Building Network Addr.  | DES<br>10.2.7.48                                              |    |  |
| مرجع (User Settings         | IP- Private Network Addr.<br>Firmware Version | 192.168.2.153<br>HG117-U2 Main V3.00 20240521 MP IMX6SOLO     |    |  |
| 🚽 Video Surveillance        | MCU Version                                   | HGI17_MCU_V2.03_20220211_PP_IMX6                              |    |  |
| ↓ Intercom List             | Hardware Version 3                            | HGI17_Board_V1.00_20190829_PP<br>102807A7F030C6A(HSY)         |    |  |
| Program Button              | Signature<br>PKI Certificate                  | 21CEFB4AEDD54461<br>2020-05-17 20:00:00 - 2023-05-18 19:59:59 |    |  |
| ංකය<br>හි Advanced Settings |                                               |                                                               |    |  |
| ${\cal O}$ Software Update  | Show license agreement                        |                                                               |    |  |
| (i) About                   | Software & User agreements                    |                                                               |    |  |
|                             | Export log                                    |                                                               |    |  |
|                             |                                               |                                                               |    |  |
|                             |                                               |                                                               |    |  |

### Obtaining the product manual

- [1] On the "Settings" screen, tap "About".
- [2] Tap "QR Codes".
- [3] Scan the QR code on the left to access the website of this panel.
- [4] Click "Downloads".

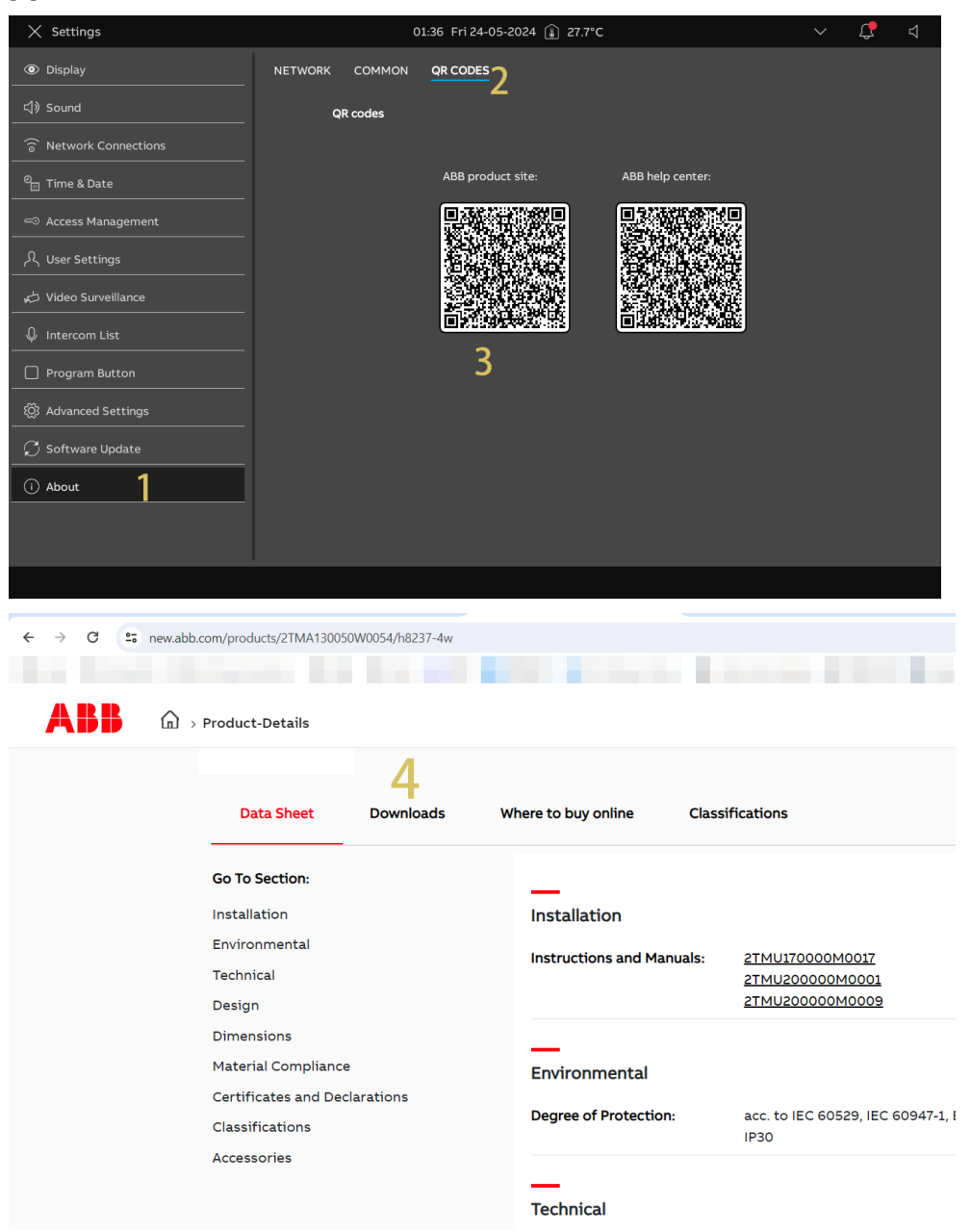

- [5] Click "Manual".
- [6] Find the designated product manual.
- [7] Click " 불 " to download the PDF file.

| ← → C 😁 new.abb.co | om/products/2TMA130050W0054/h8237-4w       |                                                                                                    |       |
|--------------------|--------------------------------------------|----------------------------------------------------------------------------------------------------|-------|
|                    |                                            |                                                                                                    |       |
|                    | Product-Details                            |                                                                                                    |       |
|                    | Data Sheet Downloads                       | Where to buy online Classifications                                                                                                    |       |
|                    | Downloads                                  |                                                                                                    |       |
|                    | You now see 5 files                        | 6                                                                                                    | 7     |
|                    | Show all (27)                              | Product Manual (.PDF) [EN] IP touch H8236H8237<br>Summary: Version: 06/12/2023, door entry system, KNX, free@home                                                                      | PDF   |
|                    | Application note (1)                       | English - 2023-12-06 - 8,73 MB                                                                                                    |       |
|                    | Declaration of conformity (4)              | ETS/DCA Manual (.PDF) [EN] 2CKA001473B5023-IP touch 7/10 Summary: Commissioning of the KNX function of the IP touch via the                                                            |       |
|                    | Environmental product declara-<br>tion (1) | plug-in ETS5 commissioning tool DCA Inbetr (Show more)<br>English - 2022-02-14 - 3,26 MB                                                                                               | ¥ PDF |
|                    | Manual (5) 5 >                             | ETS/DCA Manual (.PDF) [EN] 2CKA001473B5022-IP touch 7/10<br>Summary: Commissioning of the KNX function of the IP touch via the<br>plusite IESS commissioning to OC lipher. (Show more) | • PDF |
|                    | Movie (1)                                  | English - 2022-01-26 - 3,35 MB                                                                                                    |       |
### Accessing the help centre

Please follow the steps below:

- [1] On the "Settings" screen, tap "About".
- [2] Tap "QR Codes".

[3] Scan the QR code on the right to access the website for the help centre.

| imes Settings          | (              | 01:36 Fri 24-05-2024 👔 27.7°C |                  | $\sim$ | С <mark>Р</mark> | $\Box$ |
|------------------------|----------------|-------------------------------|------------------|--------|------------------|--------|
| • Display              | NETWORK COMMON | QR CODES 2                    |                  |        |                  |        |
| 口》Sound                | QR codes       |                               |                  |        |                  |        |
| S Network Connections  |                |                               |                  |        |                  |        |
| ංංක<br>මස Time & Date  |                | ABB product site:             | ABB help center: |        |                  |        |
|                        |                |                               |                  |        |                  |        |
|                        |                |                               |                  |        |                  |        |
| , 🕁 Video Surveillance |                |                               |                  |        |                  |        |
| ↓ Intercom List        |                |                               |                  |        |                  |        |
| Program Button         |                |                               | 3                |        |                  |        |
| ැටූ Advanced Settings  |                |                               |                  |        |                  |        |
| 💭 Software Update      |                |                               |                  |        |                  |        |
| (i) About              |                |                               |                  |        |                  |        |
|                        |                |                               |                  |        |                  |        |
|                        |                |                               |                  |        |                  |        |
|                        |                |                               |                  |        |                  |        |

### 8.4 Advanced settings

### 8.4.1 Accessing the "Advanced settings" screen

- [1] On the "Settings" screen, tap "Advanced Settings".
- [2] Enter the advanced password (The system default advanced password is 345678). The user must change this when accessing the advanced settings for the first time.

| imes Settings              | 02:47 Sat 01-12-2018 🁔 28.5°C     |   | С <b>р</b> |   |
|----------------------------|-----------------------------------|---|------------|---|
| Oisplay                    |                                   |   |            |   |
| ්) Sound                   |                                   |   |            |   |
| Cloud Connections          | Enter Advanced Settings Pincode : |   |            |   |
| <sup>ව</sup> ා Time & Date | 2 ∞ ● ● ● ● ● ④                   |   |            |   |
| 🖘 Access Management        |                                   |   |            |   |
| 入 User Settings            |                                   |   |            |   |
| 。                          | 4 5 6                             |   |            |   |
| ♀ Intercom List            |                                   |   |            |   |
| Program Button             | 7 8 9                             |   |            |   |
| 皎3 Advanced Settings       |                                   |   |            |   |
| 💭 Software Update          | 0                                 |   |            |   |
| i About                    |                                   |   |            |   |
|                            |                                   |   |            |   |
|                            |                                   | _ | _          | _ |
|                            |                                   |   |            |   |

### 8.4.2 Configuring the physical address

- [1] On the "Advanced Settings" screen, tap "Panel".
- [2] Select the device mode from the drop-down list. It can be set to "Master mode" or "Subsidiary mode".
- Only one panel can be set to "Master mode" in the same apartment.
- [3] Go to "Physical Address" section, tap " 🗾 " to set the physical address.

| imes Settings                                                                                                    | 02:47 Sat 01-12-2018 🍙 28.5°C                                                                                                    | $\sim$ | Ç        |            |
|----------------------------------------------------------------------------------------------------|----------------------------------------------------------------------------------------------------|--------|----------|------------|
| O Display                                                                                                    | PANEL ACTUATORS OUTDOOR STATIONS TRUSTED DEVICES                                                                                                    |        |          |            |
| 다》 Sound                                                                                                    |                                                                                                    |        |          |            |
| © Cloud Connections                                                                                                    | Addressing                                                                                                    |        |          |            |
| <sup>စ</sup> ္က Time & Date                                                                                                    | Master Mode 2                                                                                                    |        |          |            |
| 🖘 Access Management                                                                                                    |                                                                                                    |        |          |            |
| റ人 User Settings                                                                                                    | Enable trusted devices function                                                                                                    |        |          |            |
| 🕁 Video Surveillance                                                                                                    | Physical Address                                                                                                    |        |          |            |
| ↓ Intercom List                                                                                                    | Physical Address 001-0101-01                                                                                                    |        |          |            |
| Program Button                                                                                                    |                                                                                                    |        |          |            |
| ැටූි Advanced Settings                                                                                                    | Network                                                                                                    |        |          |            |
| 💭 Software Update                                                                                                    |                                                                                                    |        |          |            |
| (i) About                                                                                                    | Options                                                                                                    |        |          |            |
|                                                                                                    | Manual snapshot 🗸 Manual video recording                                                                                                    |        |          |            |
|                                                                                                    | 🗸 Auto unlock 🗸 Delete call history                                                                                                    |        |          |            |
|                                                                                                    |                                                                                                    |        |          |            |
|                                                                                                    |                                                                                                    |        | _        | _          |
| × Settings                                                                                                    | 02:48 Sat 01-12-2018 👔 28.5°C                                                                                                    | $\sim$ | Ţ,       | ¢»         |
| X Settings<br>Ø Display                                                                                                    | 02:48 Sat 01-12-2018 (£) 28.5°C                                                                                                    | ~      | <b>₽</b> | ¢»         |
| × Settings<br>● Display<br><) Sound<br>+¦° Set Devic                                                                                                    | 02:48 Sat 01-12-2018 🕢 28.5°C           PANEL         ACTUATORS         OUTDOOR STATIONS         TRUSTED DEVICES           ce Details         >                                                                                                    | ~<br>~ | ¢        | ¢≫         |
| × Settings<br>③ Display<br>식) Sound<br>중 Cloud Connections                                                                                                    | 02:48 Sat 01-12-2018 (£) 28.5°C PANEL ACTUATORS OUTDOOR STATIONS TRUSTED DEVICES Ce Details                                                                                                    | ×      | Ç        | ¢»         |
| <ul> <li>X Settings</li> <li>Isplay</li> <li>♥ Display</li> <li>♥ Set Device</li> <li>♥ Set Device</li> <li>♥ Time &amp; Date</li> </ul>                                                                                                    | 02:48 Sat 01-12-2018 (£) 28.5°C PANEL ACTUATORS OUTDOOR STATIONS TRUSTED DEVICES Ce Details                                                                                                    | ×<br>× | <b>₽</b> | ⊲»         |
| X Settings      Display      Display      One Cloud Connections      Cloud Connections      P      Time & Date      - ○ Access Manageme                                                                                                    | 02:48 Sat 01-12-2018 (£) 28.5°C  PANEL ACTUATORS OUTDOOR STATIONS TRUSTED DEVICES  Ce Details  Physical Address                                                                                                    | ~<br>~ | ¢.       | ⊲»         |
| × Settings<br>③ Display<br><(3) Sound<br>응 Cloud Connections<br>의법 Time & Date<br>= Access Manageme<br>옷, User Settings                                                                                                    | 02:48 Sat 01-12-2018 (£) 28.5°C       PANEL     ACTUATORS       OUTDOOR STATIONS     TRUSTED DEVICES       ce Details     >       Physical Address     >       Block     Agartment<br>01                                                                                                    | ×<br>  | ¢        | ⊲»         |
| <ul> <li>× Settings</li> <li>         ● Display     </li> <li>         ◆ Set Device     </li> <li>         ○ Cloud Connections     </li> <li>         ● Time &amp; Date     </li> <li>         ○ Access Manageme     </li> <li>         Q User Settings     </li> <li>         ◇ Video Surveillance     </li> </ul>                                                  | 02:48 Sat 01-12-2018 (£) 28.5°C         PANEL ACTUATORS OUTDOOR STATIONS TRUSTED DEVICES         ce Details         Physical Address         Block 001         001         Partment 01         Prof                                                                                                    | ×<br>  | ¢        | ⊲»         |
| <ul> <li>✓ Settings</li> <li>Isplay</li> <li>Isplay</li> <li>Sound</li> <li>Cloud Connections</li> <li>Cloud Connections</li> <li>Cloud Connections</li> <li>Time &amp; Date</li> <li>Access Manageme</li> <li>User Settings</li> <li>Video Surveillance</li> <li>Intercom List</li> </ul>                                                                           | 02:48 Sat 01-12-2018 (£) 28.5°C       PANEL     ACTUATORS       OUTDOOR STATIONS     TRUSTED DEVICES       Ce Details     Comparison       Physical Address     Agartment       Doil     Dial       Floor     Physical Audres       01     Comparison                                                                                                    | ×<br>  | ¢.       | ¢»         |
| ×     Settings            ● Display             ♥ Sound            ♥ Cloud Connections            ● Time & Date            ● Access Manageme             ♥ User Settings             ♥ Video Surveillance             ♥ Intercom List             ● Program Button                                                                                                   | D2:48 Sat 01-12-2018 (2) 28.5°C       PANEL ACTUATORS OUTDOOR STATIONS TRUSTED DEVICES       Ce Details       Physical Address       Block 001       Piere 01       Piere 01                                                                                                    | ×<br>  | 4        | ¢»         |
| <ul> <li>Settings</li> <li>Display</li> <li>Sound</li> <li>Cloud Connections</li> <li>Cloud Connections</li> <li>Cloud Connections</li> <li>Time &amp; Date</li> <li>Access Manageme</li> <li>User Settings</li> <li>Video Surveillance</li> <li>Intercom List</li> <li>Program Button</li> <li>Advanced Settings</li> </ul>                                         | O2:48 Sat 01-12-2018 (2)       28.5°C         PANEL       ACTUATORS       OUTDOOR STATIONS       TRUSTED DEVICES         Ce Details       Comparison       Comparison       Comparison         Physical Address       Martment       Comparison       Comparison       Comparison         Block       Martment       Comparison       Comparison       Com | ×      | ¢.       | <b>ح</b> » |
| <ul> <li>Settings</li> <li>Display</li> <li>Sound</li> <li>Cloud Connections</li> <li>Cloud Connections</li> <li>Time &amp; Date</li> <li>Access Manageme</li> <li>User Settings</li> <li>Video Surveillance</li> <li>Intercom List</li> <li>Program Button</li> <li>Advanced Settings</li> <li>Software Update</li> </ul>                                           | PANEL     ACTUATORS     OUTDOOR STATIONS     TRUSTED DEVICES    Ce Details   Physical Address                                                                                                    | ×      | ¢        | <b>ය</b> 》 |
| <ul> <li>Settings</li> <li>Display</li> <li>Sound</li> <li>Cloud Connections</li> <li>Cloud Connections</li> <li>Cloud Connections</li> <li>Time &amp; Date</li> <li>Access Manageme</li> <li>User Settings</li> <li>Video Surveillance</li> <li>Intercom List</li> <li>Program Button</li> <li>Advanced Settings</li> <li>Software Update</li> <li>About</li> </ul> | PANEL ACTUATORS   OUTDOOR STATIONS TRUSTED DEVICES                                                                                                    | ×      | đ        | <b>य</b> » |
| <ul> <li>Settings</li> <li>Display</li> <li>Sound</li> <li>Cloud Connections</li> <li>Cloud Connections</li> <li>Time &amp; Date</li> <li>Access Manageme</li> <li>User Settings</li> <li>Video Surveillance</li> <li>Intercom List</li> <li>Program Button</li> <li>Advanced Settings</li> <li>Software Update</li> <li>About</li> </ul>                            | Q2:48 Sat 01-12-2018 (P)       28.5°C         PANEL       ACTUATORS       OUTDOOR STATIONS       TRUSTED DEVICES         Ce Details       Agartment       0         Bioch       Agartment       0         Flore       Protikensee       0         C1       Trusted Address       Save & Closs                                                                                                    | ×      | ¢        | (1)        |

### 8.4.3 Configuring the IP address

- [1] On the "Advanced Settings" screen, tap "Panel".
- [2] Go to "IP Address" section, tap " 🗾 " .to configure the IP Address.
- Select the connection type, it can be set to "LAN" or "WiFi".
- Select the network type, it can set to "DHCP", "Customizable address" or "ABB Legacy".
- If "ABB Legacy" is selected, IP address will be "10.0.x.x".
- Tap "Save" to save the changing.

| × Settings                                                                                                    | 02:47 Sat 01-12-2018 🍙 28.5°C                                                                                                    | $\sim$ | Ţ, | ⊲»         |
|----------------------------------------------------------------------------------------------------|----------------------------------------------------------------------------------------------------|--------|----|------------|
| Oisplay                                                                                                    | PANEL ACTUATORS OUTDOOR STATIONS TRUSTED DEVICES                                                                                                    |        |    |            |
| ද්) Sound                                                                                                    |                                                                                                    |        |    |            |
| 🗟 Cloud Connections                                                                                                    | Addressing                                                                                                    |        |    |            |
| <sup>0</sup> ြူ Time & Date                                                                                                    | Haster Mode V<br>Master mode V                                                                                                    |        |    |            |
| ∽ Access Management                                                                                                    |                                                                                                    |        |    |            |
| 人 User Settings                                                                                                    |                                                                                                    |        |    |            |
| 。 出 Video Surveillance                                                                                                    | Physical Address                                                                                                    |        |    |            |
| ↓ Intercom List                                                                                                    | Physical Address 000-0101-01                                                                                                    |        |    |            |
| Program Button                                                                                                    |                                                                                                    |        |    |            |
| ố Advanced Settings                                                                                                    |                                                                                                    |        |    |            |
| ${\cal O}$ Software Update                                                                                                    |                                                                                                    |        |    |            |
| (i) About                                                                                                    | Options                                                                                                    |        |    |            |
|                                                                                                    | 📈 Manual snapshot 🛛 📝 Manual video recording                                                                                                    |        |    |            |
|                                                                                                    | 🗸 Auto unlock 🗸 Delete call history                                                                                                    |        |    |            |
|                                                                                                    |                                                                                                    |        |    |            |
|                                                                                                    |                                                                                                    |        |    |            |
| X Settings                                                                                                    | 02:48 Sat 01-12-2018 👔 28.5°C                                                                                                    | $\sim$ | ¢  | <b>⊲</b> » |
| × Settings<br>© Display                                                                                                    | 02:48 Sat 01-12-2018 👔 28.5°C                                                                                                    | ~      | Ç  | ⊲»         |
| × Settings<br>③ Display<br>다) Sound                                                                                                    | 02:48 Sat 01-12-2018 (1) 28.5°C                                                                                                    | ~      | Ç. | ¢»         |
| × Settings<br>③ Display<br>석) Sound<br>중 Cloud Connections                                                                                                    | 02:48 Sat 01-12-2018 👔 28.5°C                                                                                                    | ×      | Ç. | ¢»         |
| <ul> <li>✓ Settings</li> <li>● Display</li> <li></li></ul>                                                                                                    | 02:48 Sat 01-12-2018 (1) 28.5°C PANEL ACTUATORS OUTDOOR STATIONS TRUSTED DEVICES Network × section preferences:                                                                                                    | Ì      | ¢  | ⊲»         |
| × Settings<br>(한 Display<br>석) Sound<br>국는 Edit<br>주 Cloud Connections<br>안들 Time & Date<br>으 Access Manageme                                                                                                    | 02:48 Sat 01-12:2018 👔 28.5°C                                                                                                    | ×      | ¢. | 4>         |
| <ul> <li>∑ Settings</li> <li>Isplay</li> <li>Sound</li> <li>Edit</li> <li>Cloud Connections</li> <li>Connections</li> <li>Time &amp; Date</li> <li>Access Manageme</li> <li>Q User Settings</li> </ul>                                                                                                    | 02:48 Sat 01-12-2018 € 28.5 °C         PANEL       ACTUATORS       OUTDOOR STATIONS       TRUSTED DEVICES         Network       ×         section preferences:       Ø         winf       winf         ssing preferences:       Ø                                                                                                    |        | ¢  | ⊲»         |
| <ul> <li>★ Settings</li> <li>         ● Display     </li> <li>         ○ Cloud Connections     </li> <li>         ○ Cloud Connections     </li> <li>         ○ Time &amp; Date     </li> <li>         ○ Access Manageme     </li> <li>         A User Settings     </li> <li>         △ Video Surveillance     </li> </ul>                                                                                                    | 02:48 Sat 01-12-2018                                                                                                    |        | ¢  | ⊲»         |
| X     Settings       Image: Settings     Image: Settings       Image: Settings     Image: Settings       Image: Settings     Address       Image: Video Surveillance     Image: Settings       Image: Video Surveillance     Image: Settings       Image: Video Surveillance     Image: Settings       Image: Video Surveillance     Image: Settings                                                                                                    | 02:48 Sat 01-12-2018 € 28.5 °C         PANEL ACTUATORS OUTDOOR STATIONS TRUSTED DEVICES         Network         *         *         *         *         *         *         *         *         *         *         *         *         *         *         *         *         *         *         *         *         *         *         *         *         *         *         *         *         *         *         *         *         *         *         *         *         *         *         *         *         *         *         *         *         *         *         *         *         *         *         * <tr< td=""><td></td><td>4</td><td>d»</td></tr<> |        | 4  | d»         |
| ★ Settings       Image: Settings       Image: Se                                                                                                    | D2:48 Sat 01-12-2018 28.5°C         PANEL       ACTUATORS       OUTDOOR STATIONS       TRUSTED DEVICES         Network       X         ection preferences:       C         an       WIFI         ssing preferences:       Customizable address         HCP(Default)       ABB Legacy       Customizable address         ssing preferences:       25,255,0         gammy       ptil                                                                                                    |        | ¢. | <b>حا»</b> |
| ★ Settings       ● Display       ↓ Sound       ↓ Sound       ↓ Cloud Connections       ● Time & Date       ● Access Manageme       ∧ User Settings       ↓ Video Surveillance       ↓ intercom List       ● Program Button       ◎ Advanced Settings                                                                                                    | 02:48 Sat 01-12:2018 € 28.5 °C         PANEL       ACTUATORS       OUTDOOR STATIONS       TRUSTED DEVICES         Network       ×         axi<                                                                                                    |        | ¢. | ¢»         |
| ×     Settings       Image: Settings     Image: Settings       Image: Settings     Image: Settings       Image: Settings     Address       Image: Settings     Image: Settings       Image: Settings     Image: Settings       Image: Settin | 02:48 Sat 01-12-2018 <ul> <li>28.5 °C</li> </ul> PANEL         ACTUATORS         OUTDOOR STATIONS         TRUSTED DEVICES           Network         ×           ection preferences:         C           an         •         wiFi           ssing preferences:         Customizable address           ssing preferences:         Science mask           Ball         255.255.0           Ball         192.168.11                                                                                                    |        | ¢. | d»         |
| ×       Settings         ●       Display          Sound          ●          Cloud Connections          ●          Cloud Connections          ●          Time & Date          ●          Access Manageme          Addre          ↓ Video Surveillance          ●          ●          ●          ●          ●          ●          ●          ●          ●          ●          ●          ●          ●          ●          ●          ●          ●          ●          ●          ●          ●          ●          ●          ●                                                                                                    | 02:48 Sat 01-12:2018 2 28.5°C         PANEL       ACTUATORS       OUTDOOR STATIONS       TRUSTED DEVICES         Network       X         ection preferences:       X         wife       Wife         HCP(Oefault)       ABB Legacy       Customizable address         Ball 03       25.255.255.0         Ball 103       192.168.11                                                                                                    |        | ¢. | ⊲»         |
| <ul> <li>∑ Settings</li> <li>Isplay</li> <li>Sound</li> <li>Cloud Connections</li> <li>Cloud Connections</li> <li>Time &amp; Date</li> <li>Access Manageme</li> <li>Access Manageme</li> <li>User Settings</li> <li>Video Surveillance</li> <li>Intercom List</li> <li>Program Button</li> <li>Advanced Settings</li> <li>Software Update</li> <li>About</li> </ul>                                                                                                    | 02:48 Sat 01-12:2018 2 28.5°C         PANEL       ACTUATORS       OUTDOOR STATIONS       TRUSTED DEVICES         Network       X         extion preferences:       Image: Costomizable address         HC/Doefaulk)       ABB Legacy       Customizable address         still       Still       Still         Display       Still       Still                                                                                                    |        | ¢  | ⊲»         |
| <ul> <li>✓ Settings</li> <li> <ul> <li>Isplay</li> <li>Isplay</li> <li>Sound</li> <li>Edit</li> <li>Connections</li> <li>Time &amp; Date</li> <li>Access Manageme</li> <li>Addres</li> <li>User Settings</li> <li>Video Surveillance</li> <li>Intercom List</li> <li>Program Button</li> <li>Software Update</li> <li>About</li> </ul> </li> </ul>                                                                                                    | 02:48       Sat 01-12:2018 2 28.5°C         PANEL       ACTUATORS       OUTDOOR STATIONS       TRUSTED DEVICES         Network       X         ection preferences:       C         NN       WIFI         ssing preferences:       Customizable address         B2.103       55.552.55.0         State       192.169.1                                                                                                    |        | ¢  | d»         |

### 8.4.4 Configuring the trusted devices

This function applies to single family house application.

The master panel will create a certification and assign the certificates to other devices on the same home networks (e.g. 2nd outdoor station, private IP actuator and subsidiary indoor station). Only the IP pushbutton outdoor station and mini Outdoor Station can be supported in this case.

Only the master panel can carry out this function.

It is recommended that all devices except the master panel are restored to factory default settings. Please see the details in the system manual.

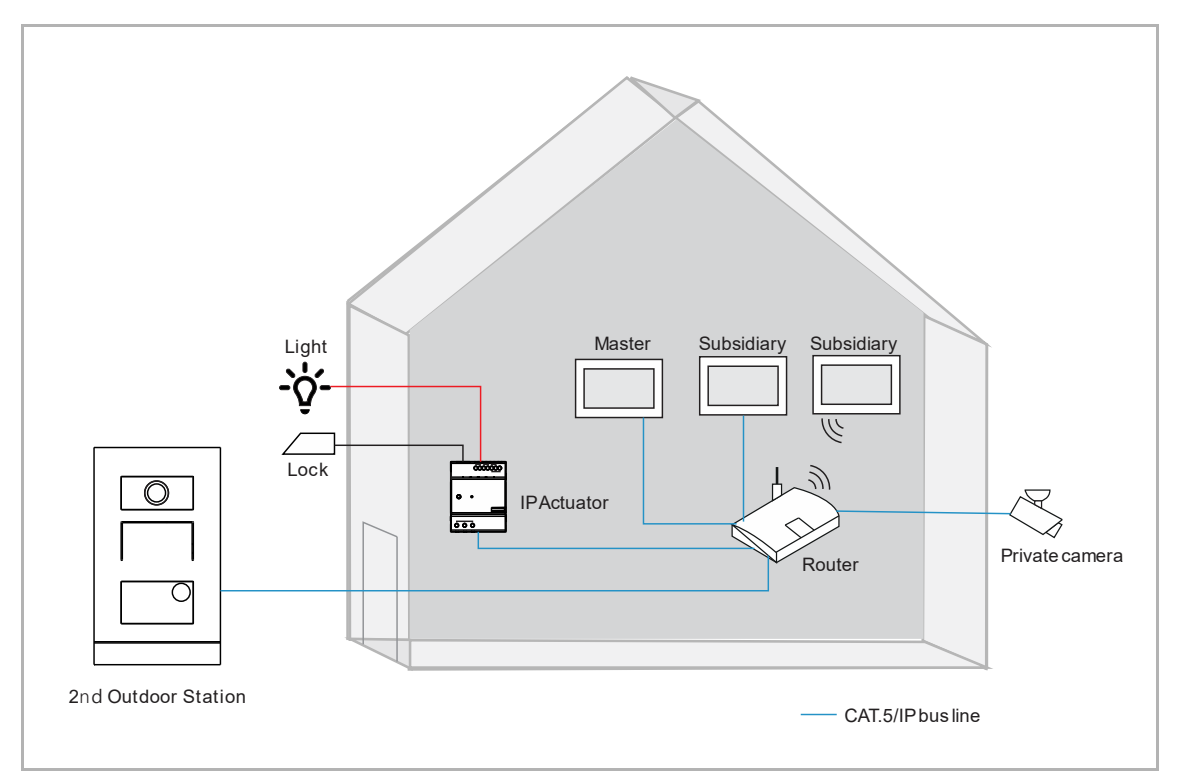

### **Enabling the trusted function**

- On the "Advanced Settings" screen, ensure "Enable trusted devices function" is enabled. The function will be enabled if you select "Configuration without SmartAP" in the wizard setup.
- [2] "Trusted devices" will be displayed.

| × Settings                 | 01:50 Sat 01-12-2018 👔 28.3°C                    | С <b>р</b> | <b>⊲</b> » |
|----------------------------|--------------------------------------------------|------------|------------|
| ① Display                  | PANEL ACTUATORS OUTDOOR STATIONS TRUSTED DEVICES |            |            |
| 口》 Sound                   | 2                                                |            |            |
| 🗍 🗑 Cloud Connections      | Addressing                                       |            |            |
| <br>™ Time & Date          | Master Hode V<br>Master mode V                   |            |            |
| 🖘 Access Management        | I <b></b> 1                                      |            |            |
| 名 User Settings            |                                                  |            |            |
| 。     Video Surveillance   | Physical Address                                 |            |            |
| Q Intercom List            | Physical Address<br>001-0101-01                  |            |            |
| Program Button             |                                                  |            |            |
| ැටූ3 Advanced Settings     | IP Address ()<br>Network                         |            |            |
| $\bigcirc$ Software Update | 192.158.1.102                                    |            |            |
| (i) About                  | Options                                          |            |            |
|                            | 🗸 Manual snapshot 🗸 Manual video recording       |            |            |
|                            | 🗸 Auto unlock 🗸 Delete call history              |            |            |
|                            |                                                  |            |            |

### Adding devices via automatic search

- [1] On the "Trusted Devices" screen, tap " 📀 ".
- [2] Select "Automatic search".
- [3] The devices on the same home network will be displayed on the list.
- [4] Tap "Continue".

| × Settings                                                                                                    |                                                                                                    | 01:51 Sat 01-12-2018 👔                                                                                                    | ) 28.3°C                    |                    |                                                                                                    | С <b>р</b> | d)         |
|----------------------------------------------------------------------------------------------------|----------------------------------------------------------------------------------------------------|----------------------------------------------------------------------------------------------------|-----------------------------|--------------------|----------------------------------------------------------------------------------------------------|------------|------------|
| Oisplay                                                                                                    | PANEL ACTUATORS                                                                                                    | OUTDOOR STATIONS                                                                                                    | TRUSTED DEVICES             |                    |                                                                                                    |            |            |
| 다》 Sound                                                                                                    |                                                                                                    |                                                                                                    |                             |                    |                                                                                                    |            |            |
| Cloud Connections                                                                                                    | Trusted Devices                                                                                                    |                                                                                                    |                             | Device N           | e Details:                                                                                                    |            |            |
| ව <sub>සා</sub> Time & Date                                                                                                    |                                                                                                    |                                                                                                    |                             | Indoo              | r Station                                                                                                    | _          | -          |
| 🗢 Access Management                                                                                                    |                                                                                                    |                                                                                                    |                             | 01                 |                                                                                                    | _          |            |
| റ User Settings                                                                                                    |                                                                                                    |                                                                                                    |                             | Serial No<br>10280 | umber<br>7A7F04F00                                                                                                    | C          |            |
| 。                                                                                                    |                                                                                                    |                                                                                                    |                             |                    |                                                                                                    |            |            |
| ♀ Intercom List                                                                                                    |                                                                                                    |                                                                                                    |                             |                    |                                                                                                    |            |            |
| Program Button                                                                                                    |                                                                                                    |                                                                                                    |                             |                    |                                                                                                    |            |            |
| 없 Advanced Settings                                                                                                    |                                                                                                    | 2                                                                                                    |                             |                    |                                                                                                    |            |            |
| 💭 Software Update                                                                                                    | Automa                                                                                                    | tic search                                                                                                    |                             |                    |                                                                                                    |            |            |
| i About                                                                                                    | Entry ma                                                                                                    | anually                                                                                                    |                             |                    |                                                                                                    |            |            |
|                                                                                                    | + 1                                                                                                    |                                                                                                    |                             |                    |                                                                                                    |            |            |
|                                                                                                    |                                                                                                    |                                                                                                    |                             |                    |                                                                                                    |            |            |
|                                                                                                    |                                                                                                    |                                                                                                    |                             |                    |                                                                                                    |            |            |
|                                                                                                    |                                                                                                    |                                                                                                    |                             |                    |                                                                                                    |            |            |
| X Settings                                                                                                    |                                                                                                    | 01:56 Sat 01-12-2018 👔                                                                                                    | ] 28.3°C                    |                    | ~                                                                                                    | С <b>р</b> | ¢≫         |
| X Settings<br>Ø Display                                                                                                    | PANEL ACTUATORS                                                                                                    | 01:56 Sat 01-12-2018 👔<br>OUTDOOR STATIONS                                                                                | ] 28.3°C                    |                    | ~                                                                                                    | ¢          | ¢≫         |
| <ul> <li>✓ Settings</li> <li>         ● Display     </li> <li>         ✓) Sound     </li> <li>         ✓ Add Trust     </li> </ul>                                                                                                    | PANEL ACTUATORS                                                                                                    | 01:56 Sat 01-12-2018 🔒<br>OUTDOOR STATIONS                                                                                | ) 28.3°C<br>TRUSTED DEVICES | ×                  | ∽<br>Details:                                                                                                    | Ç.         | ¢          |
| × Settings<br>② Display<br>석) Sound<br>ⓒ Network Connecti                                                                                                    | PANEL ACTUATORS                                                                                                    | 01:56 Sat 01-12-2018 👔<br>OUTDOOR STATIONS                                                                                | 28.3°C                      | ×                  | Details:                                                                                                    | Ç.         | ¢»         |
| <ul> <li>✓ Settings</li> <li>● Display</li> <li>♦) Sound     <li>♦ Add Trust     <li>♥ Time &amp; Date     </li> </li></li></ul>                                                                                                    | PANEL ACTUATORS                                                                                                    | 01:56 Sat 01-12-2018 🔒<br>OUTDOOR STATIONS                                                                                | 28.3°C                      | ×                  | Details:<br>ame<br>-Station                                                                                                    | ţ          | ¢»         |
| <ul> <li>Settings</li> <li>Display</li> <li>Sound</li> <li>Add Trust</li> <li>Time &amp; Date</li> <li>Access Manageme</li> <li>Access Manageme</li> </ul>                                                                                                    | PANEL ACTUATORS<br>ted Devices<br>we been added to the list :<br>ation-01                                                                                                    | 01:56 Sat 01-12-2018<br>OUTDOOR STATIONS<br>102807A7F04F00C                                                               | 28.3°C                      | ×                  | Details:<br>ama<br>• Station<br>amber                                                                                                    | (,         | <b>⊲</b> » |
| <ul> <li>✗ Settings</li> <li>Isplay</li> <li>Isplay</li> <li>Isplay</li> <li>Isplay</li> <li>Add Trust</li> <li>Add Trust</li> <li>Add Trust</li> <li>Add trust</li> <li>Indoor Sta</li> <li>Indoor Sta</li> </ul>                                                                                                    | PANEL ACTUATORS<br>ted Devices<br>we been added to the list :<br>ation-01<br>ation-02                                                                                                    | 01:56 Sat 01-12-2018 (2)<br>OUTDOOR STATIONS<br>102807A7F04F00C<br>10282C9B787JF97                                        | 28.3°C                      | ×<br>_             | Details:<br>ame<br>- Station<br>umber<br>7A7F04F00                                                                                                    | ¢.         | <b>⊲</b> » |
| <ul> <li>Settings</li> <li>Display</li> <li>Sound</li> <li>Add Trust</li> <li>Network Connection</li> <li>Time &amp; Date</li> <li>Access Manageme</li> <li>Access Manageme</li> <li>Access Manageme</li> <li>Indoor State</li> <li>Video Surveillance</li> <li>2nd 05-01</li> </ul>                                                                                                    | PANEL ACTUATORS ted Devices we been added to the list : ation-01 ation-02                                                                                                    | 01:56 Sat 01-12-2018 ()<br>OUTDOOR STATIONS<br>102807A7F04F00C<br>10282C9B7871F97<br>101807A7F06DAF6 2                    | 28.3°C TRUSTED DEVICES      | ×<br>              | Details:<br>Inne<br>I Station<br>Inther<br>Marr VA7F04F00                                                                                                    | С.         |            |
| <ul> <li>✗ Settings</li> <li>Isplay</li> <li>Isplay</li> <li>Sound</li> <li>Add Trust</li> <li>Add Trust</li> <li>Add trust</li> <li>Add trust</li> <li>Add trust</li> <li>Indoor Sta</li> <li>Video Surveillance</li> <li>Indoor Sta</li> <li>Indoor Sta</li> <li>Indoor Sta</li> <li>Private IP</li> </ul>                                                                                                    | PANEL ACTUATORS ted Devices we been added to the list : ation-01 t Actuator-01                                                                                                    | 01:56 Sat 01-12-2018 ()<br>OUTDOOR STATIONS<br>102807A7F04F00C<br>10282C9B787IF97<br>101807A7F06DAF6 3<br>104000CDE017FEE | 28.3°C TRUSTED DEVICES      | -<br>-<br>-        | Details:<br>ans<br>• Station<br>mbar<br>*A7F04F00                                                                                                    | ¢.         | <b>↓</b>   |
| ★ Settings                                                                                                    | PANEL ACTUATORS ted Devices we been added to the list : ation-01 c Actuator-01 c                                                                                                    | 01:56 Sat 01-12-2018 (<br>OUTDOOR STATIONS<br>102807A7F04F00C<br>10282C9B7871F97<br>101807A7F06DAF6 3<br>104000CDE017FEE  | 28.3°C TRUSTED DEVICES      | ×<br>-<br>-<br>-   | Details:<br>*Station<br>wher<br>rX7F04F00                                                                                                    | ¢.         | <b>↓</b>   |
| <ul> <li>Settings</li> <li>Display</li> <li>Sound</li> <li>Add Trust</li> <li>Add Trust</li> <li>Add Trust</li> <li>Add trust</li> <li>Add trust</li> <li>Add trust</li> <li>Indoor Sta</li> <li>User Settings</li> <li>Indoor Sta</li> <li>Video Surveillance</li> <li>Indoor Sta</li> <li>Indoor Sta</li> <li>Private IP</li> <li>Program Button</li> <li>Advanced Settings</li> </ul>                                                                                                    | PANEL ACTUATORS ted Devices we been added to the list : ation-01 t Actuator-01                                                                                                    | 01:56 Sat 01-12-2018 ()<br>OUTDOOR STATIONS<br>102807A7F04F00C<br>10282C9B787IF97<br>101807A7F06DAF6 3<br>104000CDE017FEE | 28.3°C TRUSTED DEVICES      | ×<br>-<br>-<br>-   | Details:<br>sme<br>• Station<br>umber<br>rober<br>/A7F04F00                                                                                                    | С.         | <b>↓</b>   |
| Settings         Display         Image: Sound         Image: Sound         Ima | PANEL ACTUATORS ted Devices ted Devices tation-01 tation-02 tation-02 tation-02 tation-04 tation-04 tation | 01:56 Sat 01-12-2018 (<br>OUTDOOR STATIONS<br>102807A7F04F00C<br>10282C9B787IF97<br>101807A7F06DAF6 3<br>104000CDE017FEE  | 28.3°C<br>TRUSTED DEVICES   | ×                  | Details:<br>ana<br>35atton<br>ambar<br>7A7F04F00                                                                                                    | ¢          | <b>↓</b>   |
| <ul> <li>Settings</li> <li>Display</li> <li>Oisplay</li> <li>Sound</li> <li>Add Trust</li> <li>Add Trust</li> <li>Add trust</li> <li>Add trust</li> <li>Add trust</li> <li>Add trust</li> <li>Intercon</li> <li>Intercon</li> <li>Intercon</li> <li>Program Button</li> <li>Advanced Settings</li> <li>Software Update</li> <li>About</li> </ul>                                                                                                    | PANEL ACTUATORS ted Devices we been added to the list : ation-01 t Actuator-01                                                                                                    | 01:56 Sat 01-12-2018 ()<br>OUTDOOR STATIONS<br>102807A7F04F00C<br>10282C9B7871F97<br>101807A7F06DAF6 3<br>104000CDE017FEE | 28.3°C<br>TRUSTED DEVICES   | -<br>-<br>-        | Details:<br><sup>10</sup><br><sup>10</sup><br><sup>1</sup> | ¢<br>c     | 4»         |
| <ul> <li>Settings</li> <li>Display</li> <li>Sound</li> <li>Add Trust</li> <li>Network Connection</li> <li>Time &amp; Date</li> <li>Access Manageme</li> <li>Access Manageme</li> <li>User Settings</li> <li>Video Surveillance</li> <li>Indoor Stat</li> <li>Video Surveillance</li> <li>Indoor Stat</li> <li>Private IP</li> <li>Program Button</li> <li>Advanced Settings</li> <li>Software Update</li> <li>About</li> </ul>                                                                                                    | PANEL ACTUATORS ted Devices we been added to the list : ation-02 Actuator-01                                                                                                    | 01:56 Sat 01-12-2018 (1<br>OUTDOOR STATIONS<br>102807A7F04F00C<br>10282C9B7871F97<br>101807A7F06DAF6 3<br>104000CDE017FEE | 28.3°C TRUSTED DEVICES      |                    | Details:<br>area<br>Station<br>arear<br>APP04P00                                                                                                    | c          | <b>⊲</b> » |

- [5] All the devices will be displayed on the screen.
- [6] If the new devices found in the automatic searching contain the 2nd OS or the Private IP Actuator, you need to tap "Trust all devices" to trust these devices.
- [7] In the pop-up window, tap "Trust All".

| × Settings                                         | 01:56 Sat 01-12-2018 🔒 28.3°C                                              | 、 (1) く》                         |
|----------------------------------------------------|----------------------------------------------------------------------------|----------------------------------|
| O Display                                          | PANEL ACTUATORS OUTDOOR STATIONS TRUSTED DEVICES                           |                                  |
| 석》 Sound                                           |                                                                            | Davies Detailer                  |
| Network Connections                                | Index Station-01                                                           | Device Name                      |
| <sup>စ</sup> ္ထ Time & Date                        | Index Station 02                                                           | Indoor Station                   |
| 🖘 Access Management                                |                                                                            | 01                               |
| 久 User Settings                                    |                                                                            | Serial Number<br>102807A7F04F00C |
| 🕁 Video Surveillance                               |                                                                            |                                  |
| ↓ Intercom List                                    | Trust all devices I                                                        |                                  |
| Program Button                                     |                                                                            |                                  |
| හිරිූ Advanced Settings                            |                                                                            |                                  |
| ${\cal O}$ Software Update                         |                                                                            |                                  |
| i About                                            |                                                                            |                                  |
|                                                    | -                                                                          |                                  |
|                                                    |                                                                            |                                  |
|                                                    |                                                                            |                                  |
| X Settings                                         | 01:56 Sat 01-12-2018 🔒 28.3°C                                              | ✓ ↓ ↓ ↓ ↓                        |
|                                                    | PANEL ACTUATORS OUTDOOR STATIONS TRUSTED DEVICES                           |                                  |
| 다) Sound 🕡 Trust dev                               | rice                                                                       | X Details:                       |
| S Network Connectie                                |                                                                            | ame                              |
| <sup>စ</sup> ြာ Time & Date                        |                                                                            | umber                            |
| Access Manageme Trusting a                         | III devices                                                                | mher                             |
| By clicking or<br>入 User Settings<br>This authenti | n the Trust Button, the all devices will be trusted.                       | 7A7F04F00C                       |
| Video Surveillance Outdoor Stat                    | tion devices and IP Actuator devices the authorisation to unlock the door. |                                  |
| Q Intercom List                                    | Trust All                                                                  |                                  |
| Program Button                                     |                                                                            |                                  |
| බේ Advanced Settings                               |                                                                            |                                  |
| ${\cal O}$ Software Update                         |                                                                            |                                  |
| (i) About                                          |                                                                            |                                  |
|                                                    |                                                                            |                                  |
|                                                    |                                                                            |                                  |
|                                                    |                                                                            |                                  |

- [8] The trusted devices will be displayed in the pop-up window.
- [9] Tap "x" to close the window.

[10]  $\heartsuit$  will be displayed on the right to indicate the 2nd Outdoor Station or IP Actuator.

| imes Settings                                                                                                    | 01:57 Sat 01-12-2018 👔 28.3°C                                                                                                    | ✓ ↓ ↓                                                                                                    |
|----------------------------------------------------------------------------------------------------|----------------------------------------------------------------------------------------------------|----------------------------------------------------------------------------------------------------|
| Display                                                                                                    | PANEL ACTUATORS OUTDOOR STATIONS TRUSTED DEVICES                                                                                                    |                                                                                                    |
| 다) Sound                                                                                                    | 1 Process Successful                                                                                                    | X Patrila                                                                                                    |
| Retwork Connectiv                                                                                                    |                                                                                                    | 9 me                                                                                                    |
| စ် <sub>ဤ</sub> Time & Date                                                                                                    |                                                                                                    | - Station                                                                                                    |
| Access Manageme  The College                                                                                                    | trusted!                                                                                                    |                                                                                                    |
| 人 User Settings list :                                                                                                    | wing devices have been successfully added to your Trusted Devices                                                                                                    | mber<br>7A7F04F00C                                                                                                    |
| → Video Surveillance • Indoor<br>• Indoor                                                                                                    | Station-01<br>Station-02                                                                                                    |                                                                                                    |
| ↓ Intercom List • Private                                                                                                    | S-01 8<br>e IP Actuator-01                                                                                                    |                                                                                                    |
| Program Button                                                                                                    |                                                                                                    |                                                                                                    |
| ැටූි Advanced Settings                                                                                                    |                                                                                                    |                                                                                                    |
| □ C Software Update                                                                                                    |                                                                                                    |                                                                                                    |
| (i) About                                                                                                    |                                                                                                    |                                                                                                    |
|                                                                                                    |                                                                                                    |                                                                                                    |
|                                                                                                    |                                                                                                    |                                                                                                    |
|                                                                                                    |                                                                                                    |                                                                                                    |
|                                                                                                    |                                                                                                    |                                                                                                    |
| × Settings                                                                                                    | 01:57 Sat 01-12-2018 🔒 28.3°C                                                                                                    | ✓ 【                                                                                                    |
| × Settings<br>O Display                                                                                                    | 01:57 Sat 01-12-2018 🔒 28.3°C<br>PANEL ACTUATORS OUTDOOR STATIONS TRUSTED DEVICES                                                                                                    | v 🤩 dø                                                                                                    |
| × Settings<br>⑤ Display<br>덕》 Sound                                                                                                    | 01:57 Sat 01-12-2018 🔒 28.3°C<br>PANEL ACTUATORS OUTDOOR STATIONS <u>TRUSTED DEVICES</u>                                                                                                    | ✓ (♪ く)<br>Device Details:                                                                                                    |
| X Settings<br>● Display<br>↓ Sound<br>⑦ Network Connections                                                                                                    | 01:57 Sat 01-12-2018 🔒 28.3°C PANEL ACTUATORS OUTDOOR STATIONS TRUSTED DEVICES Trusted Devices                                                                                                    | 아이는 Details:                                                                                                    |
| × Settings                                                                                                    | 01:57 Sat 01-12-2018  28.3°C PANEL ACTUATORS OUTDOOR STATIONS TRUSTED DEVICES Trusted Devices Indoor Station-01 Indoor Station-02                                                                                                    | ✓                                                                                                    |
| ×     Settings       ●     Display       < <td< th=""><td>01:57 Sat 01-12-2018 1 28.3°C PANEL ACTUATORS OUTDOOR STATIONS TRUSTED DEVICES Trusted Devices Indoor Station-01 Indoor Station-02 2nd OS-01</td><td>レン・ C・ く)<br/>Device Details:<br/>Indoor Station<br/>Expice Number<br/>01</td></td<>                                                                                                    | 01:57 Sat 01-12-2018 1 28.3°C PANEL ACTUATORS OUTDOOR STATIONS TRUSTED DEVICES Trusted Devices Indoor Station-01 Indoor Station-02 2nd OS-01                                                                                                    | レン・ C・ く)<br>Device Details:<br>Indoor Station<br>Expice Number<br>01                                                                                                    |
| ×     Settings <ul> <li>●</li> <li>○</li> <li>Network Connections</li> <li>●</li> <li>□</li> <li>□</li>            &lt;</ul>  | 01:57 Sat 01-12-2018 () 28.3°C         PANEL       ACTUATORS       OUTDOOR STATIONS       TRUSTED DEVICES         Trusted Devices       Indoor Station-01       Indoor Station-02         2nd OS-01       Image: Topological content of the state of the state of | ← C<br>Cevice Details: Device Nation Device Nation Device |
| <ul> <li>✗ Settings</li> <li>Isplay</li> <li>♥ Display</li> <li>♥ Sound</li> <li>♥ Network Connections</li> <li>♥ Time &amp; Date</li> <li>♥ Access Management</li> <li>♥ User Settings</li> <li>♥ Video Surveillance</li> </ul>                                                                                                    | 01:57 Sat 01-12-2018 2 28.3°C         PANEL       ACTUATORS       OUTDOOR STATIONS       TRUSTED DEVICES         Trusted Devices       Indoor Station-01       Indoor Station-02         2nd OS-01       ②       10         Private IP Actuator-01       ③                                                                                                    | ✓     €        Device Details:       Device Name       Indoor Station       Berlein Namber       01       ServisiNamber       102807A7F04F00C                                                                                                    |
| ×     Settings <ul> <li>●</li> <li>○</li> <li>Network Connections</li> <li>●</li> <li>○</li> <li>Network Connections</li> </ul> <li>●<ul> <li>□</li> <li>□</li></ul></li> | 01:57 Sat 01-12-2018 () 28.3°C         PANEL       ACTUATORS       OUTDOOR STATIONS       TRUSTED DEVICES         Trusted Devices       Indoor Station-01       Indoor Station-02       Indoor Station-02         2nd OS-01       Image: Compare the state of the state of the stat         | ✓     ✓     ✓       Device Details:       Indoor Station       Briden Namber       1       D2807A7F04F00C                                                                                                    |
| ×     Settings            ● Display                  ◇ Sound                ◇ Network Connections                ● Time & Date                ◇ Access Management                ◇ User Settings                ◇ Video Surveillance                ◇ Intercom List                Program Button                                                                                                    | O1:57 Sat 01-12-2018 • 28.3°C         PANEL       ACTUATORS       OUTDOOR STATIONS       TRUSTED DEVICES         Trusted Devices         Indoor Station-01       0       10         Private IP Actuator-01       0       10         Trust all devices       • • • • • • • • • • • • • • • • • • •                                                                                                    | ✓     ✓     ✓       Device Details:       Device Name       Indoor Station       Device Number       D1       Variant Number       102807A7F04F00C                                                                                                    |
| × Settings <ul> <li>● Display</li> <li>□</li> <li>○ Network Connections</li> <li>□</li> <li>□</li> <li>■ Time &amp; Date</li> <li>⇒ Access Management</li> <li>□</li> <li>↓ Video Surveillance</li> <li>□</li> <li>□ Program Button</li> <li>○</li> <li>Advanced Settings</li> </ul>                                                                                                    | O1:57 Sat 01-12-2018 () 28.3°C         PANEL       ACTUATORS       OUTDOOR STATIONS       TRUSTED DEVICES         Trusted Devices         Indoor Station-02         2nd OS-01       0       10         Private IP Actuator-01       0       10         Trust all devices       0       0                                                                                                    | ✓         ✓           Device Details:           Indoor Station           Understander           Oterstander           D2807A7F04F00C                                                                                                    |
| × Settings            ● Display             ↓ Sound            ◎ Network Connections                ◎ Time & Date               ◎ Access Management             ↓ Video Surveillance              Intercom List                                                                                                    | O1:57 Sat 01-12-2018 • 28.3°C         PANEL       ACTUATORS       OUTDOOR STATIONS       TRUSTED DEVICES         Indoor Station-01       Indoor Station-02       Indoor Station-01       Indoor Station-02         Private IP Actuator-01       Indoor Station Indoor Station       Indoor Station-02         Trust all devices       Indoor Station Indoor Station Indoor Station Indoor Station Indoor Station Indoor Station-02                                                                                                    | ✓         ✓         ✓           Device Details:             Indoor Station             Device Number             Device Number             Data Number             Data Number             Data Number                                                                                                    |
| ×     Settings            ● Display             ♥ Sound             ● Time & Date             ■ Time & Date              ■ Time & Date             ■ Time & Date             ■ Access Management               ↓ Video Surveillance                                                                                                    | 01:57 Sat 01-12-2018 () 28.3°C         PANEL       ACTUATORS       OUTDOOR STATIONS       TRUSTED DEVICES         Trusted Devices         Indoor Station-02         2nd 05-01       () 100         Private IP Actuator-01       () 100         Trust all devices                                                                                                    | Control     Control       Device Name     Control       Control     Control       Control     Contro       Control     Control                                                                                                    |
| × Settings            ● Display             ◇ Sound            ◇ Network Connections                ◇ Network Connections               ◇ Time & Date               ◇ Access Management             ◇ User Settings             ◇ Intercom List             ○ Program Button             ◇ Advanced Settings            ◇ Software Update            ◇ About                                                                                                    | O1:57 Sat 01-12-2018 Past         PANEL       ACTUATORS       OUTDOOR STATIONS         Trusted Devices         Indoor Station-02         2nd OS-01       0         Private IP Actuator-01       0         Trust all devices                                                                                                    | Control     Control       Control     Control                                                                                                    |

### Adding the device manually

- [1] On the "Trusted Devices" screen, tap " 😑 ".
- [2] Select "Entry manually".
- [3] Select the device type from the drop-down list. It can be set to "2nd OS", "Private IP actuator" or "Indoor Station".
- [4] Enter the device number.
- [5] Enter the serial number.
- [6] Tap "Save & Close".

| × Settings                                                                                                    | 05:10 Sat 01-12-2018 🔒 27.6°C                           | 〜 <u></u> 〔・ く》                  |
|----------------------------------------------------------------------------------------------------|---------------------------------------------------------|----------------------------------|
| Oisplay                                                                                                    | PANEL ACTUATORS OUTDOOR STATIONS TRUSTED DEVICES        |                                  |
| <b>ಧ</b> ୬ Sound                                                                                                    |                                                         |                                  |
| 🙃 Cloud Connections                                                                                                    | Trusted Devices                                         | Device Details:                  |
| <br>ℓ <sub>∭</sub> Time & Date                                                                                                    |                                                         | Indoor Station                   |
|                                                                                                    |                                                         | 01                               |
| مر<br>برگر User Settings                                                                                                    | 2nd OS-01                                               | Serial Number<br>102807A7F04F00C |
| 🕁 Video Surveillance                                                                                                    | Trust all devices                                       |                                  |
| Intercom List                                                                                                    |                                                         |                                  |
| Program Button                                                                                                    |                                                         |                                  |
| భ్రో Advanced Settings                                                                                                    |                                                         |                                  |
| 💭 Software Update                                                                                                    | Automatic search                                        |                                  |
| (i) About                                                                                                    | Entry manually 2                                        |                                  |
|                                                                                                    | - 1                                                     |                                  |
|                                                                                                    |                                                         |                                  |
|                                                                                                    |                                                         |                                  |
| imes Settings                                                                                                    | 02:00 Sat 01-12-2018 🁔 28.4°C                           | 〜 <b>ぴ</b> d                     |
|                                                                                                    | PANEL ACTUATORS OUTDOOR STATIONS <b>TRUSTED DEVICES</b> |                                  |
| 다》Sound ② Manually                                                                                                    | add Trusted Devices                                     | X                                |
| S Network Connectiv                                                                                                    |                                                         |                                  |
| © Time & Date Device Type                                                                                                    | ator 3 V Device 4                                       | ≥ IP Actuator                    |
| ← Access Manageme                                                                                                    |                                                         |                                  |
| د المعند المعند المع<br>معند المعند المعند المعند المعند المعند المعند المعند المعند المعند المعند المعند المعند المعند المعند المعند المعند المعند المعند المعند المعند المعند المعند المعند المعند المعند المعند المعند<br>معند المعند المعند المعند المعند المعند المعند المعند المعند المعند المعند المعند المعند المعند المعند المعند المعند المعند المعند المعند المعند المعند المعند المعند المعند المعند المعند المعند المعند المعند المعند المعند المعند المعند المعند المعند المعند المعند المعند المعند المعند المعند المعند<br>معند المعند المعند المعند المعند المعند المعند المعند المعند المعند المعند المعند المعند المعند المعند المعند المعند المعند المعند المعند المعند المعند المعند المعند المعند المعند المعند المعند المعند المعند المعند المعند المعند المعن | 7FEE 5                                                  | OCDE017FEE                       |
| 🕁 Video Surveillance                                                                                                    |                                                         |                                  |
| 0 Intercom List                                                                                                    |                                                         |                                  |
| Program Button                                                                                                    |                                                         |                                  |
| රෝ Advanced Settings                                                                                                    |                                                         |                                  |
| ${\cal O}$ Software Update                                                                                                    | 6                                                       |                                  |
| (i) About                                                                                                    | Cancel Save & Close                                     |                                  |
|                                                                                                    |                                                         |                                  |
|                                                                                                    |                                                         |                                  |
|                                                                                                    |                                                         |                                  |

- [7] The designated device has been added to the list.
- [8] If the new device belongs to the 2nd OS or the Private IP Actuator, you need to tap "Trust all devices" to trust this device.
- [9] In the pop-up window, tap "Trust All".

| × Settings                     | 02:01 Sat 01-12-2018 🍙 28.5°C                                               | く ()                             |
|--------------------------------|-----------------------------------------------------------------------------|----------------------------------|
| O Display                      | PANEL ACTUATORS OUTDOOR STATIONS TRUSTED DEVICES                            |                                  |
| 다) Sound                       |                                                                             | De de Detelle                    |
| ି ତି Network Connections       | Index Station 01                                                            | Device Name                      |
| © <sub>⊞</sub> Time & Date     |                                                                             | Indoor Station                   |
| 🖘 Access Management            | 201 05-01                                                                   | 01                               |
| 人 User Settings                | Private IP Actuator-01 7                                                    | Serial Number<br>102807A7F04F00C |
| ん Video Surveillance           |                                                                             |                                  |
| ↓ Intercom List                | Trust all devices                                                           |                                  |
| Program Button                 |                                                                             |                                  |
| 없 Advanced Settings            |                                                                             |                                  |
| 💭 Software Update              |                                                                             |                                  |
| (i) About                      |                                                                             |                                  |
|                                |                                                                             |                                  |
|                                |                                                                             |                                  |
|                                |                                                                             |                                  |
| imes Settings                  | 02:01 Sat 01-12-2018 👔 28.5°C                                               | く (学 d)                          |
|                                | PANEL ACTUATORS OUTDOOR STATIONS TRUSTED DEVICES                            |                                  |
| ↓ Sound ⑦ Trust det            | vice                                                                        | × Details:                       |
| 💮 Network Connectie            |                                                                             | ame                              |
| <sup>ಲ</sup> ြူ Time & Date    |                                                                             | umber                            |
| C Access Manageme              | all devices                                                                 | mber                             |
| ス User Settings This authent   | in the Trust Button, the all devices will be trusted.                       | ATF04F00C                        |
| video Surveillance Outdoor Sta | ation devices and IP Actuator devices the authorisation to unlock the door. |                                  |
| Q Intercom List                | Trust All Cancel                                                            |                                  |
| Program Button                 | 9                                                                           |                                  |
| 皎 Advanced Settings            |                                                                             |                                  |
| ⊖ Software Update              |                                                                             |                                  |
| (i) About                      |                                                                             |                                  |
|                                |                                                                             |                                  |
|                                |                                                                             |                                  |

[10]The trusted devices will be displayed in the pop-up window.

[11]Tap "x" to close the window.

[12]  $\heartsuit$  will be displayed on the right to indicate the 2nd Outdoor Station or IP Actuator.

| imes Settings                                                                                                    | 02:02 Sat 01-12-2018 👔 28.5°C                                                                                                    | ✓ ↓ ↓                                                                                                    |
|----------------------------------------------------------------------------------------------------|----------------------------------------------------------------------------------------------------|----------------------------------------------------------------------------------------------------|
| Oisplay                                                                                                    | PANEL ACTUATORS OUTDOOR STATIONS TRUSTED DEVICES                                                                                                    |                                                                                                    |
| Sound (기 Trusting                                                                                                    | a Process Successful                                                                                                    | X                                                                                                    |
| S Network Connection                                                                                                    |                                                                                                    | Details:                                                                                                    |
| © <sub>∭</sub> Time & Date                                                                                                    |                                                                                                    | and a station and a station and a station and a station and a station and a station and a station and a station                                                                                                    |
| Contraction Contraction Contra   | trusted!                                                                                                    |                                                                                                    |
| للنافة المنافع المنافع الم<br>ومنافع المنافع المنافع المنافع المنافع المنافع المنافع المنافع المنافع المنافع المنافع المنافع المنافع المنافع المنافع المنافع المنافع المنافع المنافع المنافع المنافع المنافع المنافع المنافع المنافع المنافع المنافع المنافع المنافع الم | wing devices have been successifully added to your musical Devices                                                                                                    | mber<br>7A7F04F00C                                                                                                    |
| → Video Surveillance • Indoor<br>• Indoor                                                                                                    | r Station-01<br>r Station-02 10                                                                                                    |                                                                                                    |
| Intercom List     Private                                                                                                    | S-01 U<br>e IP Actuator-01                                                                                                    |                                                                                                    |
| Program Button                                                                                                    |                                                                                                    |                                                                                                    |
| ැටූී Advanced Settings                                                                                                    |                                                                                                    |                                                                                                    |
| ♀ ♥ Software Update                                                                                                    |                                                                                                    |                                                                                                    |
| i About                                                                                                    |                                                                                                    |                                                                                                    |
|                                                                                                    |                                                                                                    |                                                                                                    |
|                                                                                                    |                                                                                                    |                                                                                                    |
|                                                                                                    |                                                                                                    |                                                                                                    |
| X Settings                                                                                                    | 02:02 Sat 01-12-2018 🔒 28.5°C                                                                                                    | ∨ (, ⊄)                                                                                                    |
| X Settings<br>© Display                                                                                                    | 02:02 Sat 01-12-2018 🔒 28:5°C<br>PANEL ACTUATORS OUTDOOR STATIONS <b>TRUSTED DEVICES</b>                                                                                                    | ✓ 【 <sup>2</sup> < 4)                                                                                                    |
| × Settings<br>③ Display<br>二) Sound                                                                                                    | 02:02 Sat 01-12-2018 👔 28.5°C<br>PANEL ACTUATORS OUTDOOR STATIONS <u>TRUSTED DEVICES</u>                                                                                                    | ৵ 🗘 ব»                                                                                                    |
| X Settings                                                                                                    | 02:02 Sat 01-12-2018 🔒 28:5°C<br>PANEL ACTUATORS OUTDOOR STATIONS TRUSTED DEVICES<br>Trusted Devices                                                                                                    | ✓                                                                                                    |
| × Settings<br>③ Display<br>석) Sound<br>ⓒ Network Connections<br>역 고 Time & Date                                                                                                    | 02:02 Sat 01-12-2018 <b>(</b> ) 28.5°C<br>PANEL ACTUATORS OUTDOOR STATIONS <u>TRUSTED DEVICES</u><br>Trusted Devices<br>Indoor Station-01                                                                                                    | ✓                                                                                                    |
| X Settings                                                                                                    | 02:02 Sat 01-12-2018 (1) 28.5°C PANEL ACTUATORS OUTDOOR STATIONS TRUSTED DEVICES Trusted Devices Indoor Station-01 Indoor Station-02                                                                                                    | レン・ C・ C の<br>Device Details:<br>Device Name<br>Index Station<br>Device Number<br>01                                                                                                    |
| X Settings      Display      C(1) Sound      O Network Connections      C      Time & Date      Access Management      A. User Settings                                                                                                    | 02:02 Sat 01-12-2018  28:5°C PANEL ACTUATORS OUTDOOR STATIONS TRUSTED DEVICES Trusted Devices Indoor Station-01 Indoor Station-02 2nd 05-01                                                                                                    | Certor Name  Device Details:  Device Name Indoor Station  Device Name Indoor Station  Device Name Indoor Stat |
| X Settings                                                                                                    | 02:02 Sat 01-12-2018 (1) 28.5°C<br>PANEL ACTUATORS OUTDOOR STATIONS TRUSTED DEVICES<br>Trusted Devices<br>Indoor Station-01<br>Indoor Station-02<br>2nd OS-01<br>Private IP Actuator-01<br>0<br>12                                                                                                    | Certice Details:<br>Device Details:<br>Device Name<br>Indoor Station<br>Device Number<br>D1<br>Device Number<br>D1<br>D2807A7F04F00C                                                                                                    |
| <ul> <li>✗ Settings</li> <li>● Display</li> <li>↓ Sound</li> <li>○ Network Connections</li> <li>● Time &amp; Date</li> <li>○ Access Management</li> <li>↓ User Settings</li> <li>↓ Video Surveillance</li> <li>↓ Intercom List</li> </ul>                                                                                                    | 02:02 Sat 01-12-2018 (£) 28.5°C PANEL ACTUATORS OUTDOOR STATIONS TRUSTED DEVICES Trusted Devices Indoor Station-01 Indoor Station-02 2nd OS-01 Private IP Actuator-01 O 12                                                                                                    | Pevice Details:      Device Platails:      Indoor Station      Dovices Number     D.      Enset Number     102807A7F04F00C                                                                                                    |
| × Settings                                                                                                    | 02:02 Sat 01-12-2018 (1) 28.5°C          PANEL       ACTUATORS       OUTDOOR STATIONS       TRUSTED DEVICES         Trusted Devices       Indoor Station-01       Indoor Station-02         2nd OS-01       ②       12         Private IP Actuator-01       ③       12                                  | ✓     ✓     ✓       Device Details:       Device Name:       Indoor Station       Device Name:       D:       Verter Name:       102807A7F04F00C                                                                                                    |
| ×     Settings            ● Display              ◆ Sound                                                                                                    | 02:02 Sat 01-12-2018 () 28.5°C         PANEL       ACTUATORS       OUTDOOR STATIONS       TRUSTED DEVICES         Trusted Devices                                                                                                    | Control     Control       Device Details:     Device Name       Indoor Station     Device Name       Device Name     Device Name       10     Service Name       102807A7F04F00C     Device Name                                                                                                    |
| <ul> <li>✗ Settings</li> <li>● Display</li> <li>↓ Sound</li> <li>⑦ Network Connections</li> <li>● Time &amp; Date</li> <li>⑦ Access Management</li> <li>Ӆ User Settings</li> <li>↓ Video Surveillance</li> <li>↓ Intercom List</li> <li>□ Program Button</li> <li>② Advanced Settings</li> <li>♀ Software Update</li> </ul>                                                                                                    | 02:02 Sat 01-12-2018 (2) 28.5°C         PANEL       ACTUATORS       OUTDOOR STATIONS       TRUSTED DEVICES         Trusted Devices       Indoor Station-01       Indoor Station-02         2nd 0S-01       ②       12         Private IP Actuator-01       ③       12         Trust all devices       ● | Pevice Details:  Device Details:  Device Rumser  Device Rumser  Doctore Rumser  Doctore R |
| <ul> <li>✗ Settings</li> <li>● Display</li> <li>↓ Sound</li> <li>◇ Network Connections</li> <li>● Time &amp; Date</li> <li>◇ Access Management</li> <li>八 User Settings</li> <li>↓ Video Surveillance</li> <li>↓ Intercom List</li> <li>□ Program Button</li> <li>◊ Advanced Settings</li> <li>♀ Software Update</li> <li>① About</li> </ul>                                                                                                    | D2:02 Sat 01-12-2018 28.5°C     PANEL ACTUATORS OUTDOOR STATIONS TRUSTED DEVICES     Indoor Station-01   Indoor Station-02   2nd 05-01 ②   Private IP Actuator-01 ③   12   Trust all devices                                                                                                    | Perice Petalls:           Perice Remains:           Indoor Station           Device Remains:           Device Remains:                                                                                                    |
| ×     Settings            ● Display             ↓ Sound            ○ Network Connections            ● Time & Date            ○ Access Management              ↓ Video Surveillance             ♥ Intercom List             Program Button             ☆ Software Update             ① About                                                                                                    | 02:02 Sat 01-12-2018 2 28.5°C         PANEL       ACTUATORS       OUTDOOR STATIONS       TRUSTED DEVICES         Trusted Devices         Indoor Station-01       0         2nd OS-01       0         Private IP Actuator-01       0         Trust all devices       •                                   | Device Details:           Device Rums           Indoor Station           Device Rumser           District Rumser           District Rumser           Di                                                                                                    |

### Removing the trusted device

- [1] On the "Trusted Devices" screen, swipe the relevant device to the left.
- [2] Tap "

| × Settings                 | 02:02 Sat 01-12-2018 🔒 28.5°C                    | ✓ C 4>                           |
|----------------------------|--------------------------------------------------|----------------------------------|
| Oisplay                    | PANEL ACTUATORS OUTDOOR STATIONS TRUSTED DEVICES |                                  |
| ් v Sound                  |                                                  |                                  |
| Retwork Connections        | Trusted Devices                                  | Device Details:                  |
| e <sub>∭</sub> Time & Date | Indoor Station-01                                | Private IP Actuator              |
|                            | Indoor Station-02                                | Device Number 01                 |
| <br>人 User Settings        | 2nd OS-01                                        | Serial Number<br>104000CDE017FEE |
|                            | te IP Actuator-01                                |                                  |
| Untercom List              | Trust all devices                                |                                  |
| Program Button             |                                                  |                                  |
| හිරි Advanced Settings     | 1                                                |                                  |
| 🎵 Software Update          |                                                  |                                  |
| i About                    |                                                  |                                  |
|                            |                                                  |                                  |
|                            |                                                  |                                  |
|                            |                                                  |                                  |

### 8.4.5 Configuring the "Manual snapshot" function

If this function is enabled, you can take snapshots during door communication. Please follow the steps below:

- [1] On the "Advanced Settings" screen, tap "Panel".
- [2] Go to the "Options" section, tick the check box to enable the function.
- [3] Tap "Save".
- [4] After the setting, " (2) " will be displayed on the door communication screen. You can tap the icon to take snapshots as you need. A maximum of 3 snapshots can be taken for each door communication.

| × Settings                                                                                                    |               | 07                       | :40 Sat 01-12-2018 | 🕼 27.8°C    |                     | ~    | С, | ¢≫                   |
|----------------------------------------------------------------------------------------------------|---------------|--------------------------|--------------------|-------------|---------------------|------|----|----------------------|
| Display                                                                                                    | PANEL         | ACTUATORS                | OUTDOOR STATIONS   | TRUSTED DEV | /ICES               |      |    |                      |
| 口》 Sound                                                                                                    | 1             |                          |                    |             |                     |      |    |                      |
| 💮 Cloud Connections                                                                                                    |               | IP Address               | ()                 |             |                     |      |    |                      |
| © <sub>∭</sub> Time & Date                                                                                                    |               | Network<br>192.168.1.103 |                    |             |                     |      |    |                      |
| ← Access Management                                                                                                    |               | Options                  |                    |             |                     |      |    |                      |
| 入 User Settings                                                                                                    |               | 🔰 🗸 Manual sni           | apshot             | 🗸 Mai       | nual video recordin |      |    |                      |
| 。<br>ど Video Surveillance                                                                                                    | · · ·         | 🗕 😾 Auto unioc           |                    | Del         | ete call history    | ર    |    |                      |
| ↓ Intercom List                                                                                                    |               |                          |                    |             |                     | Save |    |                      |
| Program Button                                                                                                    |               |                          |                    |             |                     |      |    |                      |
| 🛱 Advanced Settings                                                                                                    |               | Default Guarc            | d Unit             |             |                     |      |    |                      |
| 💭 Software Update                                                                                                    |               | Guard Unit Address 1     |                    |             |                     |      |    |                      |
| (i) About                                                                                                    |               | Basat Papal (            | Ontion             |             |                     |      |    |                      |
|                                                                                                    |               | Reset to fac             | ctory setting      |             |                     |      |    |                      |
|                                                                                                    |               |                          |                    |             |                     |      |    |                      |
|                                                                                                    |               |                          |                    |             |                     |      |    |                      |
|                                                                                                    |               |                          |                    |             |                     |      |    |                      |
| . Incoming                                                                                                    |               |                          |                    |             |                     |      |    | ۱                    |
| Incoming     2° Outdoor Stat. 1                                                                                                    |               |                          |                    |             |                     |      |    | Ō                    |
| Q Incoming<br>2° Outdoor Stat. 1                                                                                                    |               |                          |                    |             |                     |      |    | ō<br>4               |
| Description: Description: De |               |                          |                    |             |                     |      |    | ō<br>4               |
| Incoming<br>2° Outdoor Stat. 1                                                                                                    |               |                          |                    |             |                     |      |    | <b>ō</b><br>4        |
| C Incoming<br>2° Outdoor Stat. 1                                                                                                    |               |                          |                    |             |                     |      |    | ō<br>4               |
| Incoming<br>2° Outdoor Stat. 1                                                                                                    |               |                          |                    |             |                     |      |    | <b>0</b><br><b>4</b> |
| Incoming<br>2° Outdoor Stat. 1                                                                                                    |               |                          |                    |             |                     |      |    | ō<br>4               |
| Incoming<br>2° Outdoor Stat. 1                                                                                                    |               |                          |                    |             |                     |      |    | 0<br>4               |
| Incoming<br>2° Outdoor Stat. 1                                                                                                    |               |                          |                    |             |                     |      |    | 0<br>4               |
| Incoming<br>2° Outdoor Stat. 1                                                                                                    |               |                          |                    |             |                     |      |    | Ō<br>4               |
| Incoming<br>2° Outdoor Stat. 1                                                                                                    |               |                          |                    |             |                     |      |    | <b>0</b><br>4        |
| Incoming<br>2° Outdoor Stat. 1                                                                                                    |               |                          |                    | ß           |                     |      |    | Ō<br>4               |
| Incoming<br>2° Outdoor Stat. 1                                                                                                    |               | <i>[]</i>                |                    | Ĵ.          |                     |      |    | 0<br>4               |
| Incoming<br>2° Outdoor Stat. 1                                                                                                    | <u>:بْنْ:</u> | Ţ,                       |                    | ¢           | ÷.                  |      |    | 0<br>4               |

### 8.4.6 Configuring the "Manual video recording" function

If this function is enabled, you can record a video during door communication. Please follow the steps below:

- [1] On the "Advanced Settings" screen, tap "Panel".
- [2] Go to the "Options" section, tick the check box to enable the function.
- [3] Tap "Save".
- [4] After the setting, " rec " will be displayed on the door communication screen. You can tap this icon to start record a video. Maximum 120 seconds video can be recorded for each call.

| × Settings                                                                                                    |       | (                       | 07:40 Sat 01-12-2018 | (≟ 27.8°C       |                 | ~ Ç        |   |
|----------------------------------------------------------------------------------------------------|-------|-------------------------|----------------------|-----------------|-----------------|------------|---|
| Oisplay                                                                                                    | PANEL | ACTUATORS               | OUTDOOR STATIONS     | TRUSTED DEVICES |                 |            |   |
| 口》Sound                                                                                                    | 1     |                         |                      |                 |                 |            |   |
| S Cloud Connections                                                                                                    |       | IP Address              | (i)                  | _               |                 |            |   |
| © <sub>⊞</sub> Time & Date                                                                                                    |       | Network<br>192.168.1.10 | 3                    |                 |                 |            |   |
|                                                                                                    |       | Options                 |                      |                 |                 |            |   |
| 入 User Settings                                                                                                    |       | 🗸 Manual                | snapshot             | 2 🗸 Manual vide | o recording     |            |   |
| 。                                                                                                    |       | 🗸 Auto un               | lock                 | Delete call h   | istory <b>२</b> |            |   |
| ↓ Intercom List                                                                                                    |       |                         |                      |                 | Save            |            |   |
| Program Button                                                                                                    |       |                         |                      |                 |                 |            |   |
| හිරි Advanced Settings                                                                                                    |       | Default Gua             | ard Unit             |                 |                 |            |   |
| 💭 Software Update                                                                                                    |       | Guard Unit Addr<br>1    | ess                  | _               |                 |            |   |
| i About                                                                                                    |       | Reset Pane              | l Option             |                 |                 |            |   |
|                                                                                                    |       | Reset to f              | factory setting      |                 |                 |            |   |
|                                                                                                    |       |                         |                      |                 |                 |            |   |
|                                                                                                    |       |                         |                      |                 |                 |            |   |
|                                                                                                    |       |                         |                      |                 |                 |            |   |
| لِ Incoming                                                                                                    |       |                         |                      |                 |                 | ● rec      | Ō |
| Discrete Control Control Co |       |                         |                      |                 |                 | ∙rec<br>4  | Ō |
| Q Incoming<br>2° Outdoor Stat. 1                                                                                                    |       |                         |                      |                 |                 | ∙rec<br>4  | Ō |
| Discrete Control Control Co |       |                         |                      |                 |                 | • rec<br>4 | Ō |
| Incoming<br>2° Outdoor Stat. 1                                                                                                    |       |                         |                      |                 |                 | ● rec<br>4 | Ō |
| Description: Description: De |       |                         |                      |                 |                 | • rec<br>4 | Ō |
| Incoming<br>2° Outdoor Stat. 1                                                                                                    |       |                         |                      |                 |                 | • rec<br>4 | Ō |
| Incoming<br>2° Outdoor Stat. 1                                                                                                    |       |                         |                      |                 |                 | • rec<br>4 | Ō |
| Incoming<br>2° Outdoor Stat. 1                                                                                                    |       |                         |                      |                 |                 | • rec<br>4 | Ō |
| Incoming<br>2° Outdoor Stat. 1                                                                                                    |       |                         |                      |                 |                 | ● rec<br>4 | Ō |
| Incoming<br>2° Outdoor Stat. 1                                                                                                    |       |                         |                      |                 |                 | • rec<br>4 | Ō |
| Incoming<br>2° Outdoor Stat. 1                                                                                                    |       |                         |                      |                 |                 | • rec<br>4 | Ō |
| Incoming<br>2° Outdoor Stat. 1                                                                                                    |       | ŗį,                     |                      | œ€).            |                 | • rec<br>4 | Ō |
| Incoming<br>2° Outdoor Stat. 1                                                                                                    |       | Ţ,                      |                      | €€)             |                 | • rec<br>4 | Ō |
| Incoming<br>2° Outdoor Stat. 1                                                                                                    | ÷Ų:   | ŗjį.                    | €<br>€               | €€€             |                 | • rec      | Ō |

### 8.4.7 Configuring the "Auto unlock" function

If this function is enabled, the panel will release the lock on the Outdoor Station automatically after 5 seconds during an incoming call.

This function can only be set on the "Master mode" panel.

- [1] On the "Advanced Settings" screen, tap "Panel".
- [2] Go to the "Options" section, tick the check box to enable the function.
- [3] Tap "Save".

| × Settings                 |       | 07:40 Sat 01-12-2018 👔 27.8°C           |                    | Ç, | ⊲» |
|----------------------------|-------|-----------------------------------------|--------------------|----|----|
| Display                    | PANEL | CTUATORS OUTDOOR STATIONS TRUSTED DEVIC | CES                |    |    |
| 다》Sound                    |       |                                         |                    |    |    |
| 🗟 Cloud Connections        |       | IP Address (i)                          |                    |    |    |
| ම <sub>ස</sub> Time & Date |       | Network 192.168.1.103                   |                    |    |    |
| 🖘 Access Management        |       | Options                                 |                    |    |    |
| 유 User Settings            |       | . 🗸 Manual snapshot 🗸 Manu              | al video recording |    |    |
| 🕁 Video Surveillance       | 2     | 🗸 Auto unlock 📃 Deleti                  | e call history     |    |    |
| ↓ Intercom List            |       |                                         | Save               |    |    |
| Program Button             |       |                                         |                    |    |    |
| ැටූ Advanced Settings      |       | Default Guard Unit                      |                    |    |    |
| ${\cal G}$ Software Update |       | Guard Unit Address 1                    |                    |    |    |
| (i) About                  |       | Reset Panel Option                      |                    |    |    |
|                            |       | Reset to factory setting                |                    |    |    |
|                            |       |                                         |                    |    |    |

- [4] On the "Settings" screen, tap "User Settings".
- [5] Tap "Door Communication".
- [6] Tick the check box to enable the function.
- [7] Select the unlock mode.
- Automatically unlock = automatically unlock at any time, skip the subsequent steps.
- Auto-unlock programmable timer = automatically unlock at the specific time, continue from step 8.
- [8] If "Auto-unlock programmable time" is selected, tap " 🕂 ".

| imes Settings               |          | 07:41 Sat 01-12                                                 | -2018 👔 27.8°C  |                    | $\sim$ | Ç | ¢≫ |
|-----------------------------|----------|-----------------------------------------------------------------|-----------------|--------------------|--------|---|----|
| Oisplay                     | LANGUAGE |                                                                 | CARD MANAGEMENT | RESET USER SETTING | s      |   |    |
| 」<br>く り Sound              |          | _ 5                                                             |                 |                    |        |   |    |
| S Cloud Connections         |          | / Automatic snapshots                                           |                 |                    |        |   |    |
| စ် <sub>ဤ</sub> Time & Date |          | Missed call notification                                        |                 |                    |        |   |    |
|                             |          | / Link call with Private IP Actuato                             |                 |                    |        |   |    |
| 入 User Settings 4           | s        | ielect Private IP Actuator<br>Private IP Actuator-01-Subsidiary | ~               |                    |        |   |    |
| 🕁 Video Surveillance        |          | _                                                               |                 |                    |        |   |    |
| ↓ Intercom List             | 6 🗸      | Auto-unlock functions                                           |                 |                    |        |   |    |
| Program Button              | 7        | Automatically unlock for 1                                      | 0 hours         |                    |        |   |    |
| ංක<br>ැබී Advanced Settings |          | <ul> <li>Auto-unlock programmab</li> </ul>                      | le timer        |                    |        |   |    |
| 🦵 💭 Software Update         | 1_       | Mon-Fri                                                         | 08:00 - 17:30   |                    |        |   |    |
| i About                     |          |                                                                 |                 |                    |        |   |    |
|                             |          |                                                                 | 8 🕂             |                    |        |   |    |
|                             |          |                                                                 |                 |                    |        |   |    |
|                             |          |                                                                 |                 |                    |        |   |    |

[9] Set "Start Time" and "End Time".

[10]Select the designated days.

- Tap the designated day to select it or invert the selection.
- Tap "Weekdays" to select 5 working days together.
- Tap "Weekend" to select "Saturday" and "Sunday" together.

[11]Tap " 🕑 " to complete the setting.

[12]Ensure the function is enabled.

[13]"  $f^{\circ}$ " will be displayed on the status bar if the function is activated.

| imes Settings                                                                                                    | 07:42 \$                                                                                                    | Sat 01-12-2018 👔 27.8°C                                                                                                    | ✓                                                     |
|----------------------------------------------------------------------------------------------------|----------------------------------------------------------------------------------------------------|----------------------------------------------------------------------------------------------------|-------------------------------------------------------|
|                                                                                                    | LANGUAGE DOOR COMMUNIC                                                                                                    | CATION CARD MANAGEMENT RESET USE                                                                                                    |                                                       |
| 다) Sound 문 <sup>주</sup> Edit aut                                                                                                    | o-unlock time slot                                                                                                    |                                                                                                    | ×                                                     |
| Cloud Connections                                                                                                    |                                                                                                    |                                                                                                    |                                                       |
| © <sub>∰</sub> Time & Date Start Time                                                                                                    | End Time                                                                                                    | On Which Days?                                                                                                    |                                                       |
| - Access Manageme                                                                                                    |                                                                                                    |                                                                                                    |                                                       |
| 은 신ser Settings 07                                                                                                    | 59 17 59                                                                                                    | Mon Tue Wed                                                                                                    |                                                       |
|                                                                                                    | 00 918.00                                                                                                    | Thu Fri Sat Sun                                                                                                    |                                                       |
| ↓ Intercom List                                                                                                    | $\begin{array}{ccc} 01 & 19 & 01 \end{array}$                                                                                                    | Weekdays (Weekend)                                                                                                    |                                                       |
| Program Button 10                                                                                                    |                                                                                                    | 10                                                                                                    |                                                       |
| 闷 Advanced Settings                                                                                                    |                                                                                                    |                                                                                                    |                                                       |
| ⊖ C Software Update                                                                                                    |                                                                                                    |                                                                                                    | 11                                                    |
| i About                                                                                                    |                                                                                                    |                                                                                                    |                                                       |
|                                                                                                    |                                                                                                    | _                                                                                                    |                                                       |
|                                                                                                    |                                                                                                    |                                                                                                    |                                                       |
|                                                                                                    |                                                                                                    |                                                                                                    |                                                       |
| × Settings                                                                                                    | 14:35                                                                                                    | Fri 31-05-2024 👔 28.0°C                                                                                                    | × 🗗 🗘 ଏ୬                                              |
| X Settings<br>© Display                                                                                                    | 14:35 I                                                                                                    | Fri 31-05-2024 🔒 28.0°C<br>C <b>ATION</b> CARD MANAGEMENT RESET USE                                                                                                    | ✓ 6 <sup>6</sup> ↓ ⊲»<br>ir settings 13               |
| × Settings<br>⑥ Display<br>디) Sound                                                                                                    | 14:35 I<br>LANGUAGE <b>DOOR COMMUNIC</b>                                                                                                    | Fri 31-05-2024 👔 28.0°C<br>C <b>ATION</b> CARD MANAGEMENT RESET USE                                                                                                    | ~ €° ⊄ ⊲»<br>rrsettings 13                            |
| × Settings<br>④ Display<br>석) Sound<br>중 Cloud Connections                                                                                                    | 14:35 I<br>LANGUAGE DOOR COMMUNIC                                                                                                    | Fri 31-05-2024 🔒 28.0°C<br>CATION CARD MANAGEMENT RESET USE                                                                                                    | ∨ ீ ⊄ ⊲»<br>:rsettings 13                             |
| × Settings<br>③ Display<br>석) Sound<br>중 Cloud Connections<br>웹 Time & Date                                                                                                    | 14:35 f<br>LANGUAGE DOOR COMMUNIC<br>Automatic snapshot                                                                                                    | Fri 31-05-2024 👔 28.0°C<br>CATION CARD MANAGEMENT RESET USE<br>s                                                                                                    | ∨ б <sup>∞</sup> ⊄ ⊲»<br>irsettings 13                |
| × Settings                                                                                                    | 14:35 f<br>LANGUAGE DOOR COMMUNIC<br>Automatic snapshot<br>Missed call notificati<br>Link call with Private                                                                                                    | Fri 31-05-2024 ( ) 28.0°C<br>CATION CARD MANAGEMENT RESET USE<br>s<br>on                                                                                                    | ∨ 6° ⊄ ⊄»<br>rrsettings 13                            |
| × Settings<br>③ Display<br><[4]) Sound<br>중 Cloud Connections<br>@ Time & Date<br>④ Access Management   옷, User Settings                                                                                                    | 14:35 f<br>LANGUAGE DOOR COMMUNIC<br>Automatic snapshot<br>Missed call notificati<br>Link call with Private<br>Seket Private IP Actuator - OLSP                                                                                                    | Fri 31-05-2024 (1) 28.0°C<br>CATION CARD MANAGEMENT RESET USE<br>s<br>on<br>IP Actuator<br>ubsidiary                                                                                    | ∨ 6° ⊄ ⊄୬<br>rrsettings 13                            |
| <ul> <li>➢ Settings</li> <li>⑩ Display</li> <li>♥ Sound     <li>♥ Cloud Connections     <li>♥ Time &amp; Date     <li>♥ Access Management     <li>♥ User Settings     <li>♥ Video Surveillance     </li> </li></li></li></li></li></ul>                                                                            | 14:35 H                                                                                                    | Fri 31-05-2024 ( 28.0°C<br>CATION CARD MANAGEMENT RESET USE<br>s<br>on<br>IP Actuator<br>ubsidiary                                                                                      | ∨ 6° ⊄ ⊄»<br>rr settings 13                           |
| <ul> <li>✗ Settings</li> <li>Isplay</li> <li>Isplay</li> <li>Isound</li> <li>Cloud Connections</li> <li>Time &amp; Date</li> <li>Time &amp; Date</li> <li>Access Management</li> <li>Iser Settings</li> <li>User Settings</li> <li>Uideo Surveillance</li> <li>Intercom List</li> </ul>                            | 14:35 ft<br>LANGUAGE DOOR COMMUNIC<br>Automatic snapshot<br>Missed call notificati<br>Link call with Private<br>Select Private IP Actuator OF Sel<br>Auto-unlock function                                                                                                    | Fri 31-05-2024 (1) 28.0°C<br>CATION CARD MANAGEMENT RESET USE<br>s<br>on<br>IP Actuator<br>ubsidiary<br>s<br>s                                                                          | v 6° ⊄ ⊲»<br>R SETTINGS 13                            |
| × Settings                                                                                                    | 14:35 ft LANGUAGE DOOR COMMUNIC  Automatic snapshot  Automatic snapshot  Link call with Private  Select Matter Private  Auto-unlock function  Automatically u  Automatically u | Fri 31-05-2024 () 28.0°C<br>CATION CARD MANAGEMENT RESET USE<br>s<br>on<br>IP Actuator<br>ubsidiary v<br>In<br>nlock for 10 hours<br>another timer                                      | v €° ⊄ ⊲»<br>grsettings 13                            |
| × Settings                                                                                                    | 14:35 ft<br>LANGUAGE DOOR COMMUNIC<br>Automatic snapshot<br>Missed call notification<br>Link call with Private<br>Setterivate IP Actuator-OLSE<br>Auto-unlock function<br>Automatically u<br>C Auto-unlock prot                                                                                                    | Fri 31-05-2024 (1) 28.0°C CATION CARD MANAGEMENT RESET USE s on IP Actuator ubsidiary                                                                                                   | v 6° ⊄ ⊲»<br>R SETTINGS 13                            |
| Settings <ul> <li>Display</li> <li>Sound</li> <li>Cloud Connections</li> <li>Time &amp; Date</li> <li>Time &amp; Date</li> <li>Access Management</li> <li>Juser Settings</li> <li>Video Surveillance</li> <li>Intercom List</li> <li>Program Button</li> <li>Advanced Settings</li> <li>Software Update</li> </ul> | 14:35 f                                                                                                    | Fri 31-05-2024 () 28.0°C<br>CATION CARD MANAGEMENT RESET USE<br>s<br>on<br>IP Actuator<br>ubsidiary *<br>nlock for 10 hours<br>pgrammable timer<br>08:00 - 17:30                        | ✓ 6° C ⊲» SR SETTINGS 13                              |
| × Settings                                                                                                    | LANGUAGE DOOR COMMUNIC<br>Automatic snapshot<br>Missed call notification<br>Link call with Private<br>Selective Private IP Actuator-OLS<br>Auto-unlock function<br>Automatically u<br>Auto-unlock protection<br>Mon-Fri<br>Mon-Fri                                                                                                    | Fri 31-05-2024 ( 28.0°C<br>CATION CARD MANAGEMENT RESET USE<br>s<br>on<br>IP Actuator<br>ubsidiary<br>s<br>nlock for 10 hours<br>ogrammable timer<br>08:00 - 17:30<br>08:00 - 18:00     | <ul> <li>✓ ● ↓ ↓</li> <li>I 3</li> <li>I 2</li> </ul> |
| × Settings                                                                                                    | LANGUAGE DOOR COMMUNIC<br>Automatic snapshot<br>Missed call notification<br>Link call with Private<br>Private IP Actuator-01-So<br>Auto-unlock function<br>Auto-unlock function<br>Auto-unlock function<br>Auto-unlock function<br>Auto-unlock function<br>Auto-unlock function<br>Mon-Fri<br>Mon-Fri                                                                                                    | Fri 31-05-2024 () 28.0°C<br>CATION CARD MANAGEMENT RESET USE<br>s<br>on<br>IP Actuator<br>ubsidiary v<br>ns<br>nlock for 10 hours<br>ogrammable timer<br>08:00 - 17:30<br>08:00 - 18:00 | <ul> <li>✓ ● ↓ ↓</li> <li>I 3</li> <li>I 2</li> </ul> |

### 8.4.8 Configuring the "Delete call history" function

Call history records cannot be removed by default.

- [1] On the "Advanced Settings" screen, tap "Panel".
- [2] Go to the "Options" section, tick the check box to enable the function.
- [3] Tap "Save".

| × Settings                  |       | 07:43 Sat 01-12-2018 🔒     | 〕 27.8℃                  | $\sim$ | Ļ | \$ |
|-----------------------------|-------|----------------------------|--------------------------|--------|---|----|
| Oisplay                     | PANEL | ACTUATORS OUTDOOR STATIONS | TRUSTED DEVICES          |        |   |    |
| 다)) Sound                   | 1     |                            |                          |        |   |    |
| Cloud Connections           |       | IP Address (i)             |                          |        |   |    |
| စ် <sub>ဤ</sub> Time & Date |       | Network<br>192.168.1.103   |                          |        |   |    |
| 🖘 Access Management         |       | Ontions                    |                          |        |   |    |
| റ User Settings             |       | Manual snapshot            | 🗸 Manual video recording |        |   |    |
| 。台 Video Surveillance       |       | 🗸 Auto unlock              | 🗸 Delete call history 🂙  | z      |   |    |
| ↓ Intercom List             |       | -                          |                          | /e     |   |    |
| Program Button              |       |                            |                          |        |   |    |
| ඟී Advanced Settings        |       | Default Guard Unit         |                          |        |   |    |
| ${\cal G}$ Software Update  |       | Guard Unit Address 1       |                          |        |   |    |
| (i) About                   |       | Reset Panel Option         |                          |        |   |    |
|                             |       | Reset to factory setting   |                          |        |   |    |
|                             |       |                            |                          |        |   |    |

- [4] On the dashboard, tap the "Events" module.
- [5] On the "Notification Center" screen, swipe the relevant record to the left.
- [6] Tap "
- [7] Tap "Delete all" to remove all the history records.

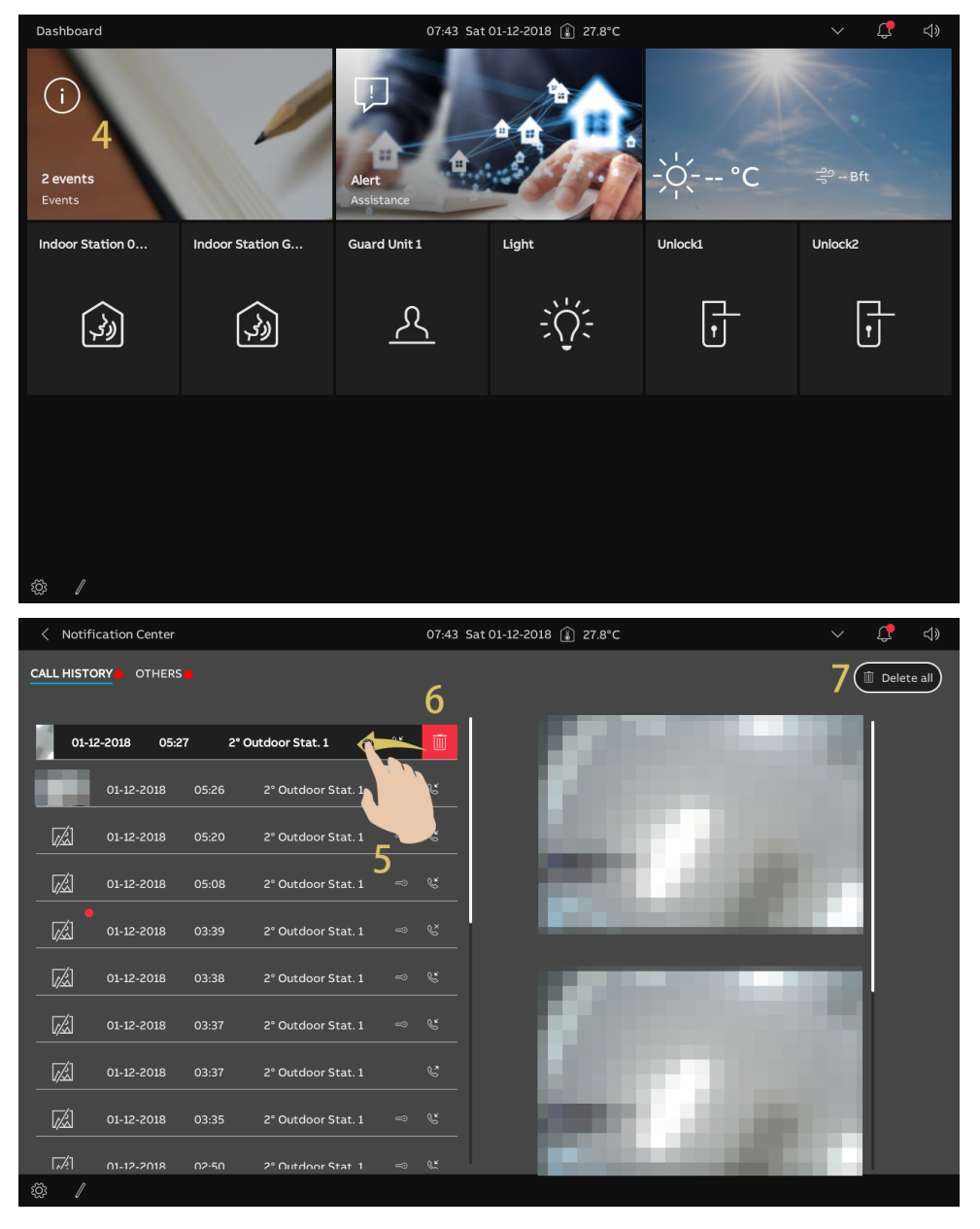

### 8.4.9 Configuring the address of default Guard Unit

Please follow the steps below:

- [1] On the "Advanced Settings" screen, tap "Panel".
- [2] Go to the "Default Guard Unit" section, enter the address (1...32).

An SoS message will be sent to the default Guard Unit, SmartAP or APP if possible when it is triggered.

| $\times$       | Settings           |          | 07:44 Sat 01-12-2018 👔 27.8    | °C                       | Ċ, |  |
|----------------|--------------------|----------|--------------------------------|--------------------------|----|--|
| ۲              | Display            | PANEL AC | CTUATORS OUTDOOR STATIONS TRUS | TED DEVICES              |    |  |
| d»             | Sound              | I        |                                |                          |    |  |
|                | Cloud Connections  |          | IP Address (i)                 | _                        |    |  |
| 0 <sub>m</sub> | Time & Date        |          | Network<br>192.168.1.103       |                          |    |  |
|                | Access Management  |          | Ontions                        |                          |    |  |
|                | User Settings      |          | V Manual snapshot              | 🗸 Manual video recording |    |  |
|                | Video Surveillance |          | 🗸 Auto unlock                  | 🗸 Delete call history    |    |  |
|                | Intercom List      |          |                                | Save                     |    |  |
|                | Program Button     |          |                                |                          |    |  |
| ţĞł            | Advanced Settings  |          | Default Guard Unit             |                          |    |  |
| Ø              | Software Update    |          | Guard Unit Address             |                          |    |  |
| (              | About              |          | Reset Panel Option             |                          |    |  |
|                |                    |          | Reset to factory setting       |                          |    |  |
|                |                    |          |                                |                          |    |  |

### 8.4.10 Restoring to factory default

- [1] On the "Advanced Settings" screen, tap "Panel".
- [2] Go to the "Reset Panel Option" section, tap "Reset to factory setting".
- [3] Tap "Yes".

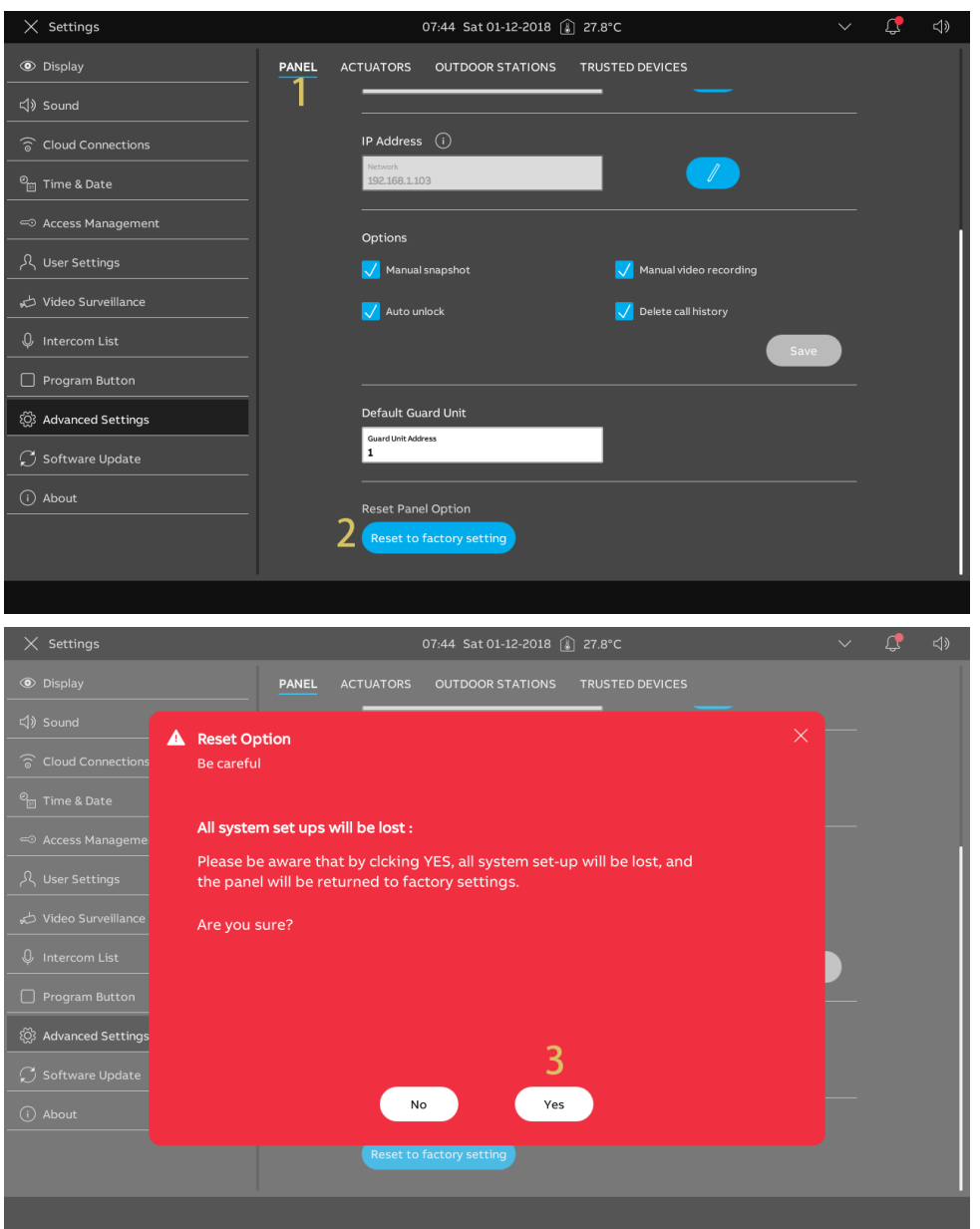

## 8.5 Configuring the Outdoor Station

The IP pushbutton Outdoor Station and mini Outdoor Station can be configured via this panel. Please see the product manual of the related Outdoor Station for more details.

| × Settings            |       | 01:38 pm Sa                           | t 2018-12-01 👔 | 82,6°F                 |              | ÷   | ¢ | <b>⊲</b> » |
|-----------------------|-------|---------------------------------------|----------------|------------------------|--------------|-----|---|------------|
| Oisplay               | PANEL | BUILDING AUTOMATION                   | ACTUATORS      | OUTDOOR STATIONS       | TRUSTED DEVI | CES |   |            |
|                       |       |                                       |                |                        |              |     |   |            |
| Cloud Connections     |       | Device Setting                        |                |                        |              |     |   |            |
| မို့ Time & Date      |       | 2nd OS                                | Ý              | Set device details     | •            |     |   |            |
|                       |       | Lock Management                       |                |                        |              |     |   |            |
| <br>گر User Settings  |       | Unlock Type When Swiping Default Lock | Ý              |                        |              |     |   |            |
|                       |       | Default Lock                          | ~              | Subsidiary Lock        |              | ~   |   |            |
| ↓ Intercom List       |       | Lock type of IP Actuator              | ~              |                        |              |     |   |            |
| Program Button        |       | Device                                |                | -                      |              |     |   |            |
| ැරි Advanced Settings |       | 01<br>Time of Power Lock(s)           |                | Time of Signal Lock(s) |              |     |   |            |
| <br>☐ Software Update |       | 5                                     |                | 5                      |              |     |   |            |
| (i) About             |       | Door Alarm                            |                |                        |              |     |   |            |
|                       |       | Detection alarm                       |                | Tamper proof alar      |              |     |   |            |
|                       |       |                                       |                |                        |              |     |   |            |
|                       |       | Anti flickor Cottingo                 |                | Outdoor Station Lor    | 011200       |     |   |            |

## 8.6 Configuring the IP Actuator

IP Actuator can be configured via this panel. Please see the product manual of IP Actuator for more details.

| × Settings                     |       | 01:37 pm Sat                          | t 2018-12-01 🗯 🗋 |                                  | ~ ť            | ÷ | Д |  |
|--------------------------------|-------|---------------------------------------|------------------|----------------------------------|----------------|---|---|--|
| • Display                      | PANEL | BUILDING AUTOMATION                   | ACTUATORS        | OUTDOOR STATIONS                 | TRUSTED DEVICE |   |   |  |
| ද්)》Sound                      |       |                                       |                  |                                  |                |   |   |  |
| 💮 Cloud Connections            |       | IP Actuator Device Set                | ting             |                                  |                |   |   |  |
| <br>© <sub>∭</sub> Time & Date |       | Set device details                    |                  |                                  |                |   |   |  |
|                                |       | Power Lock                            |                  |                                  |                | _ |   |  |
| <br>بر User Settings           |       | Output Mode<br>AC output              | ~                | Unlock Time(s)<br>5              |                |   |   |  |
|                                |       | Relay Lock                            |                  |                                  |                | _ |   |  |
| 。                              |       | Relay Type<br>Turn on the light       | ~                | Turn on light time<br>30 seconds | ~              |   |   |  |
| ↓ Intercom List                |       | Lock Management                       |                  |                                  |                |   |   |  |
| Program Button                 |       | Link Exit Button with Lock Power lock | ~                | Report when unloc                |                |   |   |  |
| 없 Advanced Settings            |       | Door Status                           |                  |                                  |                |   |   |  |
| $\bigcirc$ Software Update     |       | Door Open Períod(s)<br>60             |                  | Door status detec                | tion           |   |   |  |
| i About                        |       | Device Version : HGM                  | 51_V1.17_2024030 | 04_PP_STM32F407VE                |                |   |   |  |
|                                |       | Serial Num : 1040000                  | CDE017FEE(KZU)   |                                  |                |   |   |  |
|                                |       | Signature : 4CCA7D                    | 06C37F69A8       |                                  |                |   |   |  |
|                                |       |                                       |                  |                                  |                |   |   |  |

# 9 Operation

## 9.1 Dashboard

## 9.1.1 Dashboard overview

| Dashboard                    |                                                                                           | 06:54 Sat                                                                                   | 01-12-2018 👔 29.2°C                                                                               |                                                                              | <b>6</b> ~ \$ 4»           |                  |
|------------------------------|-------------------------------------------------------------------------------------------|---------------------------------------------------------------------------------------------|---------------------------------------------------------------------------------------------------|------------------------------------------------------------------------------|----------------------------|------------------|
| (i) 2<br>No events<br>Events | 1                                                                                         | Alert<br>Assistance                                                                         |                                                                                                   | -̈́́, ℃                                                                      | ी<br>Bft                   |                  |
| Indoor Station               | 0 Guard Unit 1                                                                            | 2° Outdoor Stat. 1                                                                          | Unlock                                                                                            | Light1                                                                       | Elevator                   |                  |
| 3 🏟                          | <u> </u>                                                                                  | л<br>Ш                                                                                      | ŀ                                                                                                 | ÷Čį:                                                                         | <b>↑</b> ↓                 |                  |
| <b>4</b> 5<br>∞ ∕            |                                                                                           |                                                                                             | •                                                                                                 |                                                                              |                            |                  |
| No.                          | Description                                                                               |                                                                                             |                                                                                                   |                                                                              |                            |                  |
| 1                            | There are 2 scree                                                                         | ns available for                                                                            | use, the secor                                                                                    | nd screen is err                                                             | pty by default.            |                  |
| 2                            | Some main function<br>Events; this in<br>have a missed<br>Alert; you can<br>Weather; this | onal modules a<br>ndicates if there<br>I call.<br>tap this to sen<br>displays the cu        | re fixed at the t<br>is a new event<br>d an alarm requ<br>rrent weather in                        | op of the first s<br>, for instance, y<br>lest.<br>nformation.               | creen.<br>you are receivin | g a call, or you |
| 3                            | Other controls for                                                                        | various sizes                                                                               |                                                                                                   |                                                                              |                            |                  |
| 4                            | Tap " 🔅 " to acce                                                                         | ess the "Setting                                                                            | s" screen.                                                                                        |                                                                              |                            |                  |
| 5                            | Tap " 🖉 " to edit                                                                         | the dashboard.                                                                              |                                                                                                   |                                                                              |                            |                  |
| 6                            | Status bar<br>" ♀ " = doorbell<br>"                                                       | rings; " 🗗 " =<br>vailable, " 🛣 "<br>hissed calls; tap<br>Unmute" status<br>ere is an abnor | "Auto Unlock" f<br>= WiFi is not a<br>o it to access th<br>; tap it to adjust<br>mality in the ne | unction is enat<br>vailable.<br>e "Call History"<br>the voice volu<br>twork. | led.<br>screen.<br>me      |                  |

## 9.1.2 Accessing the editing status

On the dashboard, tap "  ${ \ensuremath{\mathbb Z}}$  " to access the editing mode.

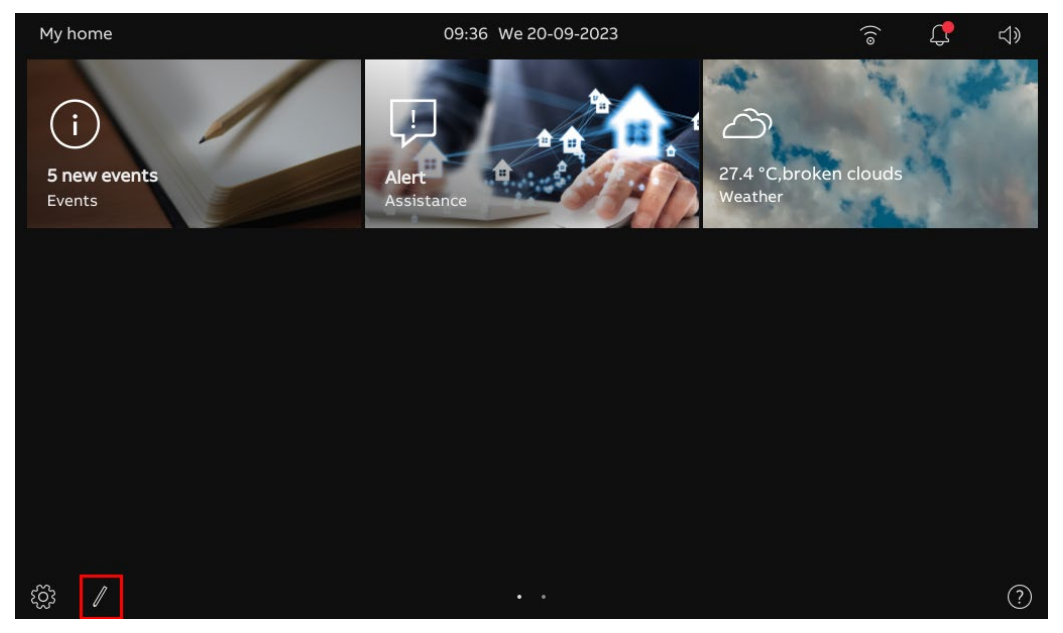

### 9.1.3 Creating a control for the camera

### Precondition

Please configure a camera before this operation.

- [1] Configuring Outdoor Station cameras.
- For more details, see chapter 8.3.18 "Configuring Outdoor Station cameras" on page 111.
- [2] Configuring private cameras.
- For more details, see chapter 8.3.19 "Configuring private cameras" on page 114.
- [3] Configuring public cameras.
- For more details, see chapter 8.3.20 "Configuring public cameras" on page 120.

### Operation

Please follow the steps below:

[1] Ensure the dashboard is in editing mode, tap a blank area of dashboard, then tap " + " to add a control.

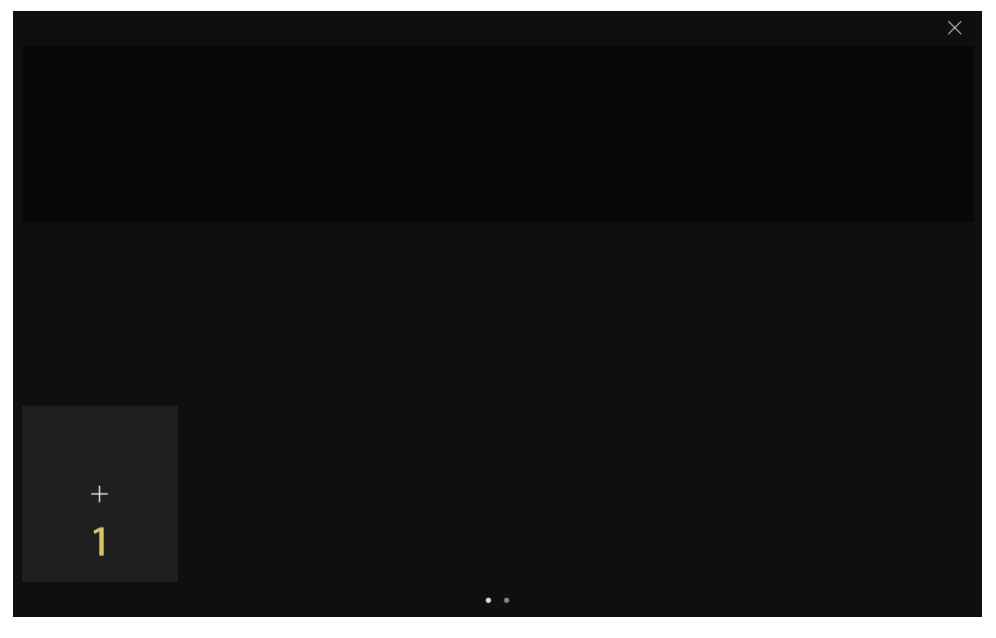

- [2] Select "Camera" from the drop-down list.
- [3] Select the device type from the drop-down list. It can be set to "Outdoor Station Camera", "Public Camera" or "Private Camera".
- [4] Tap "Next".
- [5] Select the designated device from the drop-down list.
- [6] Enter the alias name of the device.
- [7] Select the size of the frame. It can be set to "1 slot", "2 slots" or "4 slots".
- [8] Tap "Save & close".

|   |                        |                                                                                                    |                        | × |
|---|------------------------|----------------------------------------------------------------------------------------------------|------------------------|---|
|   |                        |                                                                                                    |                        |   |
|   | Add New Control        |                                                                                                    | ×                      |   |
|   | c                      | Control Frame Type                                                                                                    |                        |   |
|   |                        | Camera 2                                                                                                    |                        |   |
|   | Ĩ                      | Type of Camera                                                                                                    |                        |   |
|   |                        | Outdoor Station Camera <u>3</u>                                                                                                 |                        |   |
|   |                        |                                                                                                    |                        |   |
|   |                        |                                                                                                    |                        |   |
|   |                        |                                                                                                    | 4                      |   |
|   |                        |                                                                                                    | Next                   |   |
|   |                        |                                                                                                    |                        |   |
|   |                        |                                                                                                    |                        |   |
|   |                        |                                                                                                    |                        |   |
|   |                        |                                                                                                    |                        | × |
|   |                        |                                                                                                    |                        | × |
|   | Outdoor Station Camera | a                                                                                                    | ×                      | × |
|   | Outdoor Station Camera | 1<br>Function Set Up                                                                                                    | ×                      | × |
|   | Outdoor Station Camera | a<br>Function Set Up<br>Selectomera<br>2º Outdoor Stat. 1                                                                       | ×                      | × |
|   | Outdoor Station Camera | a<br>Function Set Up<br>SelectCanara<br>2° Outdoor Stat. 1 5 ~<br>Device Name<br>2° Outdoor Stat. 1 6                           | ×                      | × |
|   | Outdoor Station Camera | A<br>Function Set Up<br>Selectcanera<br>2° Outdoor Stat. 1 5 ~<br>Device Name<br>2° Outdoor Stat. 1 6<br>Size 7 ~               | ×                      | × |
|   | Outdoor Station Camera | A<br>Function Set Up<br>Selectcamera<br>2°Outdoor Stat. 1 5 ~<br>Device Name<br>2°Outdoor Stat. 1 6<br>Sta<br>2 slots 7 ~       | ×                      | × |
|   | Outdoor Station Camera | State Convers<br>2° Outdoor Stat. 1 5 ~<br>Device Name<br>2° Outdoor Stat. 1 6<br>2° Stop<br>2 stots 7 ~                        | ×                      | × |
|   | Outdoor Station Camera | A<br>Function Set Up<br>Selectourstan<br>2º Outdoor Stat. 1 5 ~<br>2º Outdoor Stat. 1 6<br>2º Outdoor Stat. 1 6<br>20 Joint 7 ~ | ×                      | × |
| + | Outdoor Station Camera | a<br>Function Set Up<br>SelectCanera<br>2° Outdoor Stat. 1 5 ~<br>Device Name<br>2° Outdoor Stat. 1 6<br>Size<br>2 slots 7 ~    | X<br>8<br>Save & Close | × |
| + | Outdoor Station Camera | Function Set Up<br>Selectcamera<br>2° Outdoor Stat. 1 5 ~<br>Device Name<br>2° Outdoor Stat. 1 6<br>Size<br>2 slots 7 ~         | X<br>8<br>Save & Close | × |

# [9] Tap "x".

[10]The control will be displayed on the dashboard.

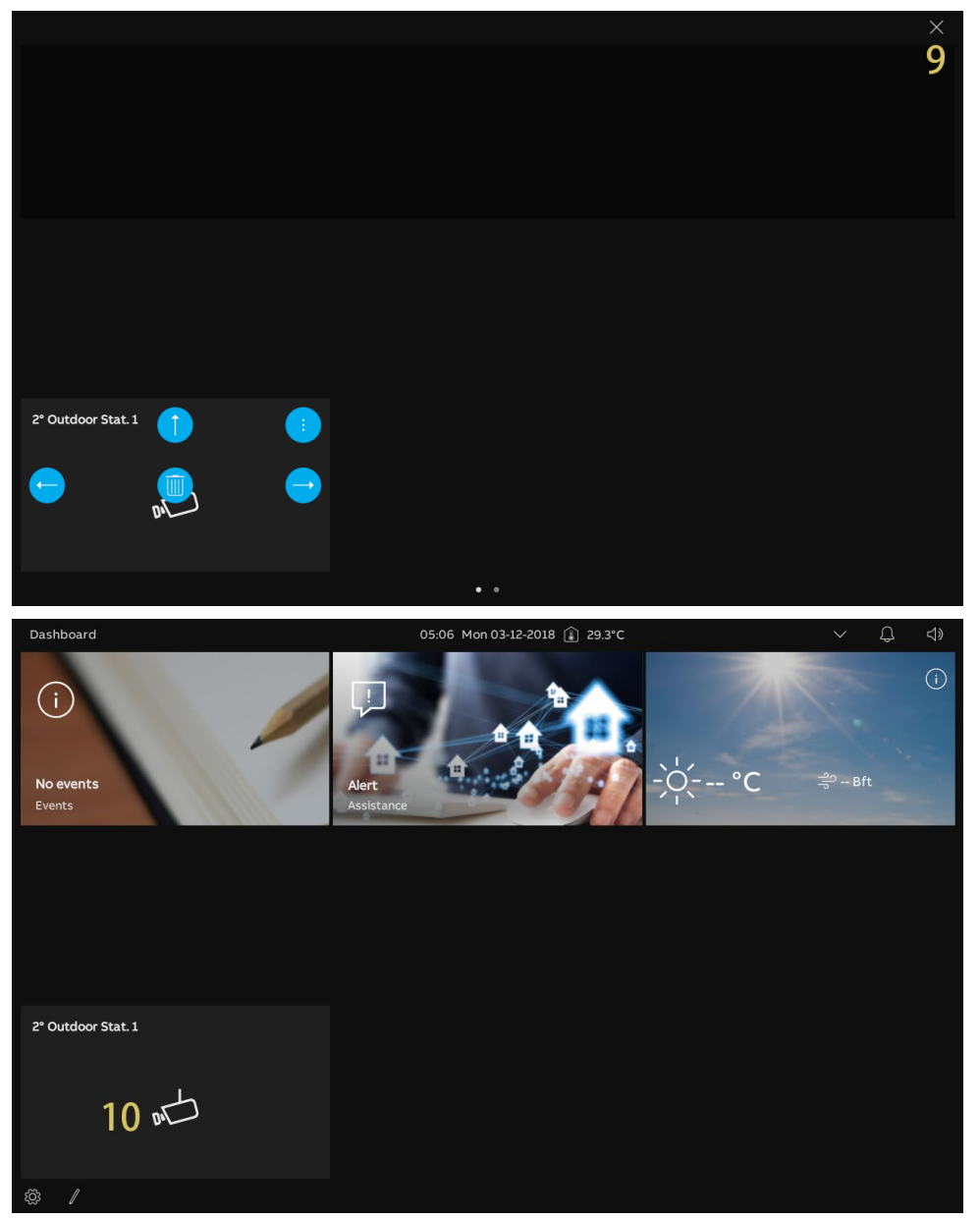

### 9.1.4 Creating a control for the intercom

### Precondition

Please configure an intercom before this operation.

For more details, see chapter 8.3.21 "Configuring intercom list" on page 125.

Please follow the steps below:

[1] Ensure the dashboard is in editing mode, tap a blank area of dashboard, then tap " + " to add a control.

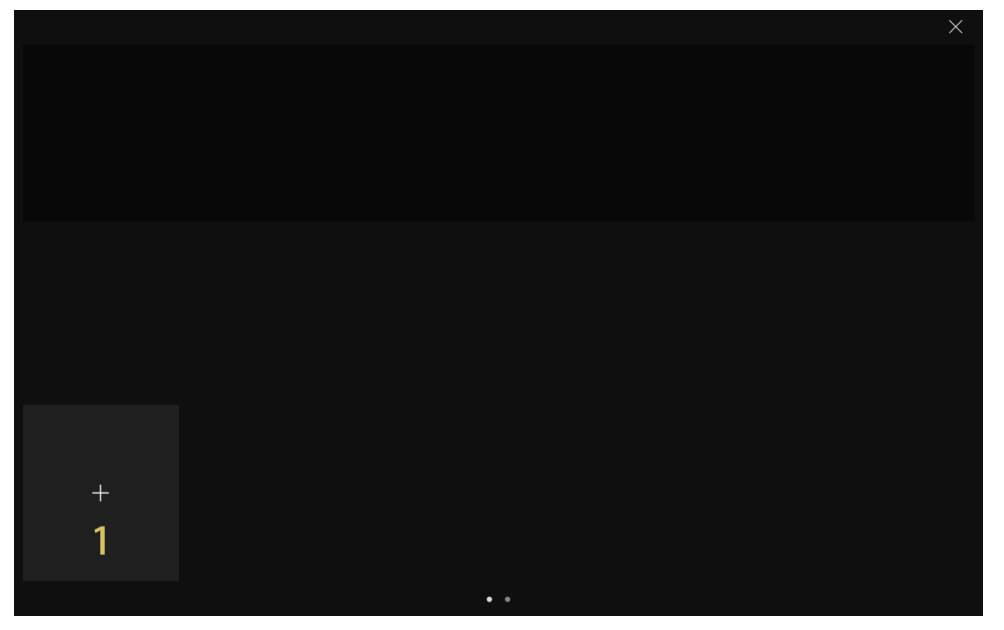

- [2] Select "Intercom" from the drop-down list.
- [3] Select the intercom type from the drop-down list. It can be set to "Intercom (external)", "Intercom (internal)" or "Guard Unit".
- [4] Tap "Next".
- [5] Select the designated device from the drop-down list.
- [6] Enter the alias name of the device.
- [7] Select the size of the frame. It can be set to "1 slot", "2 slots" or "4 slots".
- [8] Tap "Save & close".

|    |                                                                                                    | × |
|----|----------------------------------------------------------------------------------------------------|---|
|    |                                                                                                    |   |
|    | Add New Control X                                                                                                    |   |
|    |                                                                                                    |   |
|    | Control Frame Type                                                                                                    |   |
|    | Intercom 2 ~                                                                                                    |   |
|    | Type of Intercom                                                                                                    |   |
|    | Intercom (external) 3 ~                                                                                                    |   |
|    |                                                                                                    |   |
|    |                                                                                                    |   |
|    |                                                                                                    |   |
|    | 4                                                                                                    |   |
|    | Next                                                                                                    |   |
|    |                                                                                                    |   |
|    |                                                                                                    |   |
|    |                                                                                                    |   |
|    |                                                                                                    |   |
|    |                                                                                                    | × |
|    |                                                                                                    | × |
|    |                                                                                                    | × |
|    |                                                                                                    | × |
|    | Intercom Addressing Setting  Function Set Up                                                                                                    | × |
|    | Intercom Addressing Setting   Function Set Up  Indeor Station 001-01-02 5                                                                                                    | × |
|    | M Intercom Addressing Setting     ×     Function Set Up     Select Intercom     Indoor Station 001-01-02     5      Device Name     Indoor Station 001-01-02     6      Size     2 slots     7                                                                                                    | × |
|    | Intercom Addressing Setting  Function Set Up  Select Inform Station 001-01-02 5  Under Name Indoor Station 001-01-02 6  Size 7                                                                                                    | × |
|    | Intercom Addressing Setting × Function Set Up Selectiverrom Indoor Station 001-01-02 5 ✓ Device Name Indoor Station 001-01-02 6 Size 7 ✓                                                                                                    | × |
|    | Intercom Addressing Setting ×<br>Function Set Up<br>Select Inferrorm<br>Indoor Station 001-01-02 5 ·<br>Device Nume<br>Indoor Station 001-01-02 6 Size 7 ·                                                                                                    | × |
|    | More Name     Intercom Addressing Setting     ✓     Function Set Up     Setet Intercom     Indoor Station 001-01-02     6     Sime     Zalots     7     ✓                                                                                                    | × |
| +  | Intercom Addressing Setting ×          Function Set Up         Mador Station 001-01-02       5         Order Name         Indoor Station 001-01-02       6         Site       7         Site       7         Station 001-01-02       6                                                                                                    | × |
| -+ | Intercom Addressing Setting<br>Function Set Up<br>Setet Hereon<br>Indoor Station 001-01-02 5<br>Device Name<br>Indoor Station 001-01-02 6<br>State 7<br>8<br>Save & Close                                                                                                    | × |
| +  | Intercom Addressing Setting          Function Set Up         Substation 001-01-02       5         Order Name       6       5         Station 001-01-02       6       5         Station 001-01-02       6       5         Station 001-01-02       6       5         Station 001-01-02       6       5         Station 001-01-02       6       5         Station 001-01-02       6       5         Station 001-01-02       6       5         Station 001-01-02       6       5         Station 001-01-02       6       5         Station 001-01-02       6       5         Station 001-01-02       6       5 | × |

## [9] Tap "x".

[10]The control will be displayed on the dashboard.

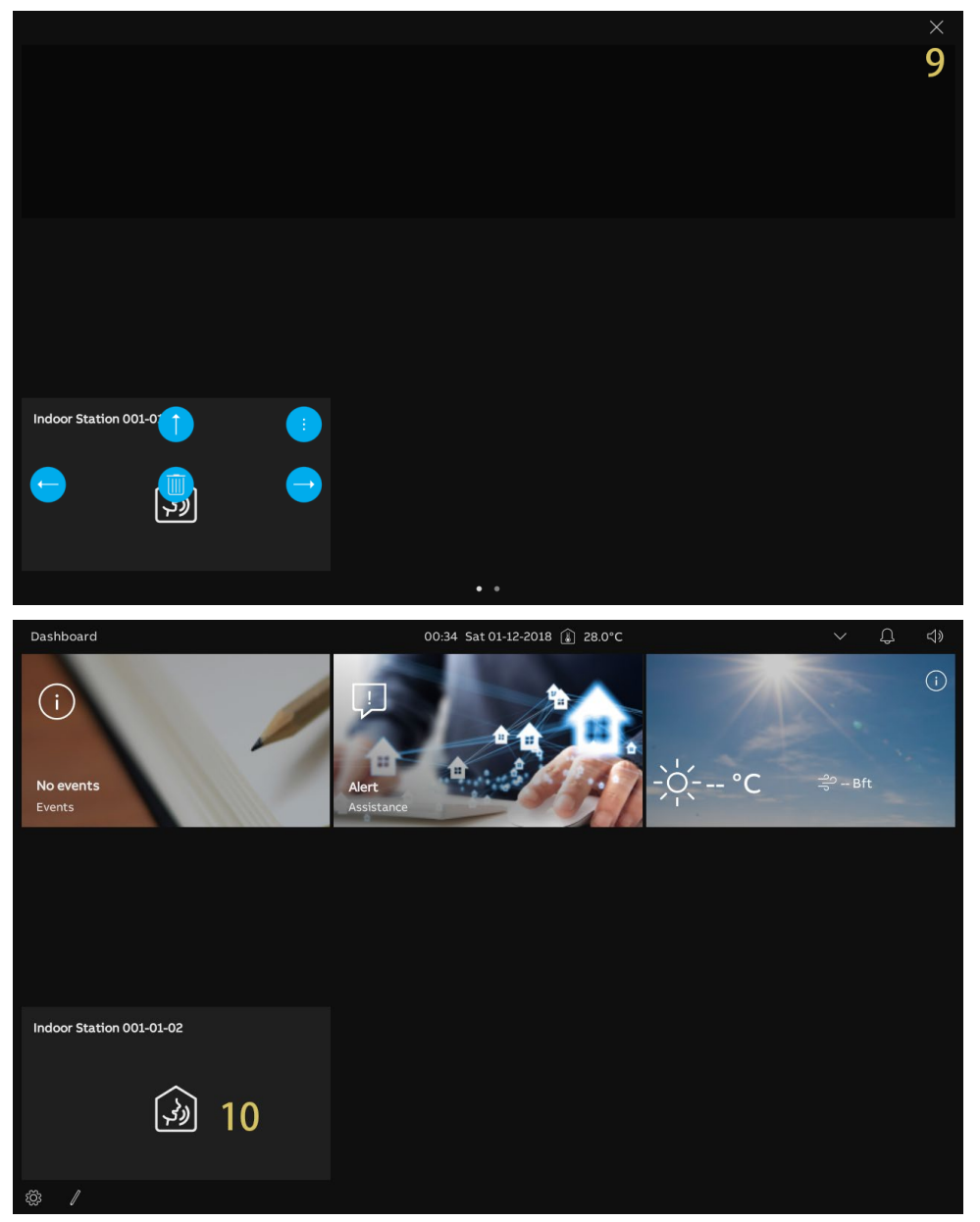

### 9.1.5 Creating a control for the light

### Precondition

Please configure a program button to turn on a light before this operation.

For more details, see chapter 8.3.22 "Configuring program buttons" on page 128.

Please follow the steps below:

[1] Ensure the dashboard is in editing mode, tap a blank area of dashboard, then tap " + " to add a control.

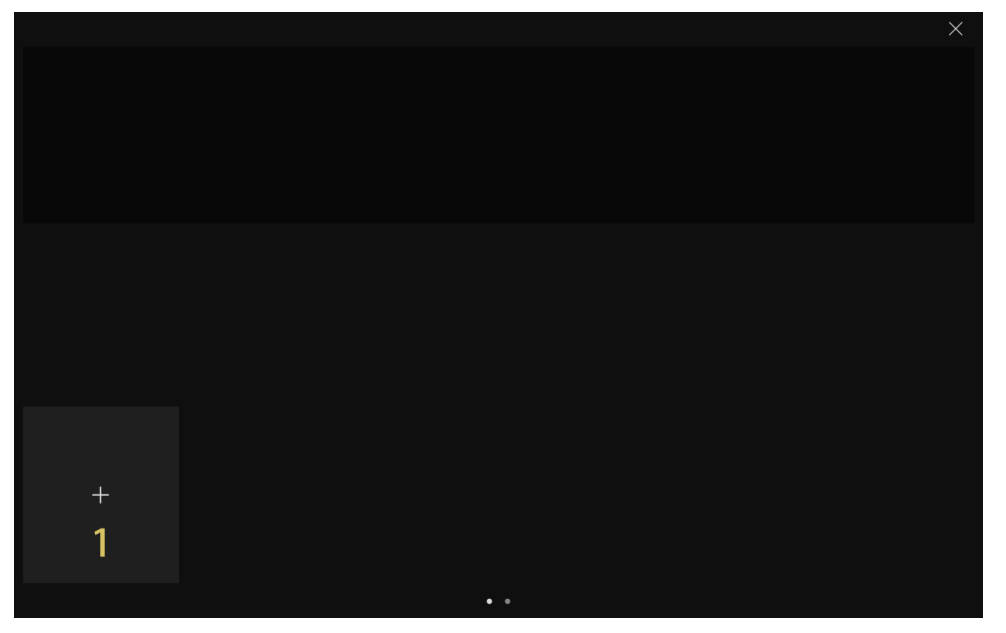

- [2] Select "Light" from the drop-down list.
- [3] Tap "Next".
- [4] Select the designated device from the drop-down list.
- [5] Enter the alias name of the device.
- [6] Select the size of the frame. It can be set to "1 slot", "2 slots" or "4 slots".
- [7] Tap "Save & close".

|   | Add New Control ×                                                                                                    |   |
|---|----------------------------------------------------------------------------------------------------|---|
|   |                                                                                                    |   |
| + | 3<br>Next                                                                                                    |   |
|   |                                                                                                    |   |
|   |                                                                                                    |   |
|   |                                                                                                    | × |
|   | ्रें Light Setting ×                                                                                                    | X |
|   | ک د Light Setting ×<br>Function Set Up<br>Selectuget 4                                                                                      | × |
|   | Site Light Setting     ×       Function Set Up       Site Light       Upter Name       Light       5       Site Light       2 slots       6 | × |
|   | Starting       ×         Function Set Up       Sile         Sile       4         Derive Name       5         Sile       6                   | X |
| + | Function Set Up         Subscrippt         Ught         5         Size         2 slots         7         Save & Close                       | × |

- [8] Tap "x".
- [9] The control will be displayed on the dashboard.

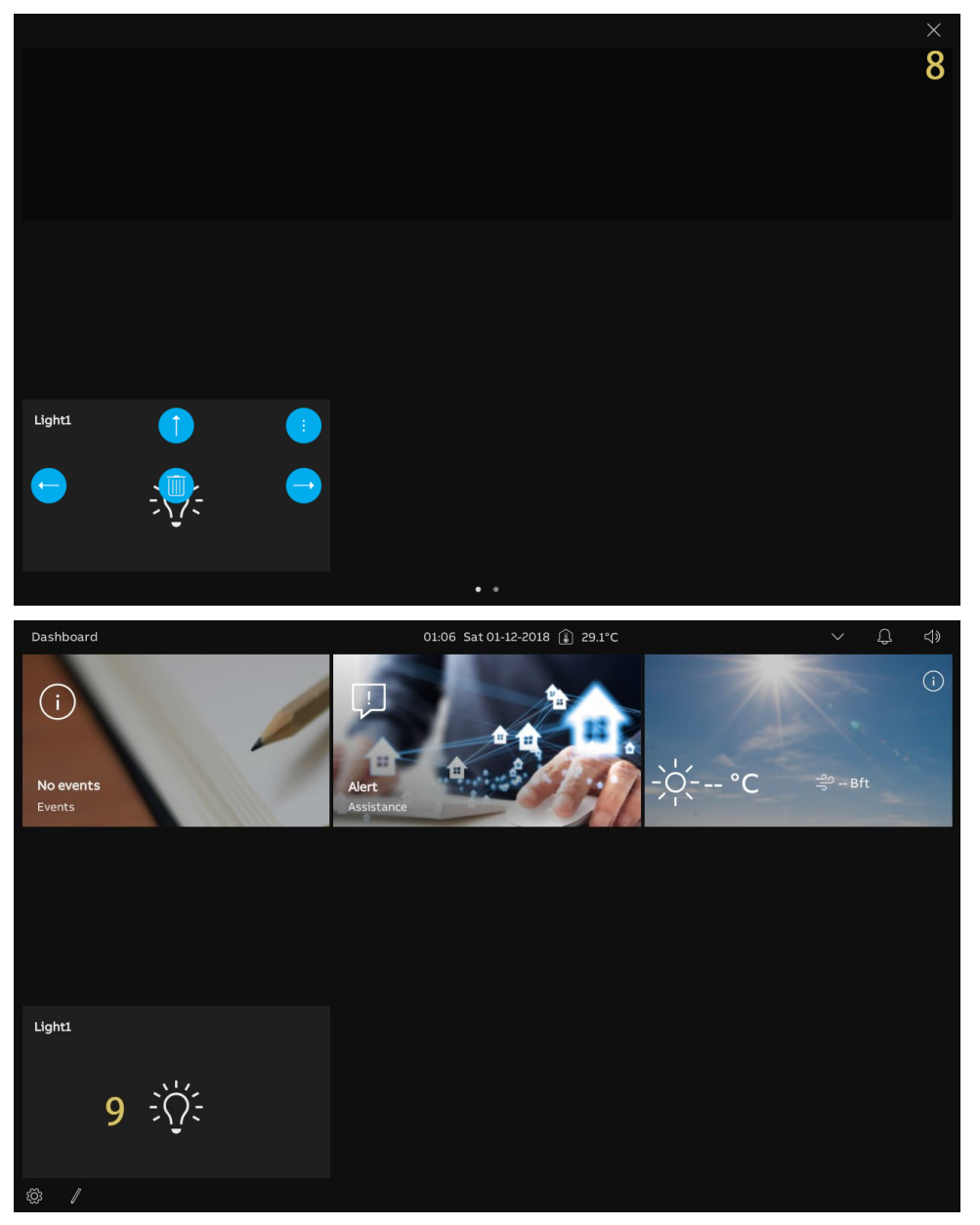

### 9.1.6 Creating a control for the door lock

### Precondition

Please configure a program button to unlock before this operation.

For more details, see chapter 8.3.22 "Configuring program buttons" on page 128.

Please follow the steps below:

[1] Ensure the dashboard is in editing mode, tap a blank area of dashboard, then tap " + " to add a control.

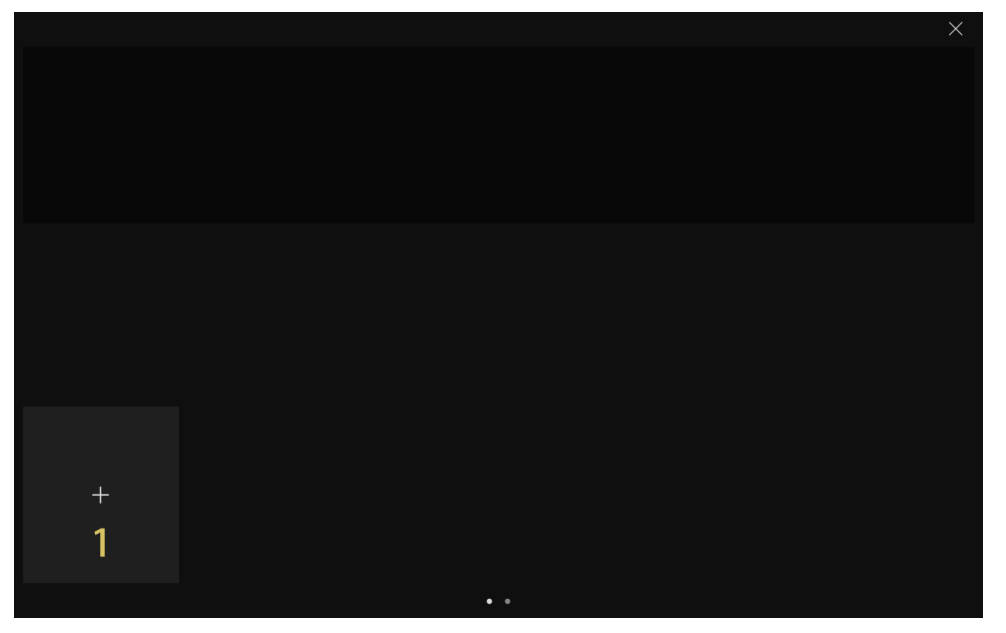
- [2] Select "Door Unlock" from the drop-down list.
- [3] Tap "Next".
- [4] Select the designated Outdoor Station from the drop-down list.
- [5] Enter the alias name of the device.
- [6] Select the size of the frame. It can be set to "1 slot", "2 slots" or "4 slots".
- [7] Tap "Save & close".

|   | Add New Control X                                                                                                    |   |
|---|----------------------------------------------------------------------------------------------------|---|
|   |                                                                                                    |   |
|   | Control Frame Type                                                                                                    |   |
|   | Door Unlock 2                                                                                                    |   |
|   |                                                                                                    |   |
|   |                                                                                                    |   |
|   |                                                                                                    |   |
|   |                                                                                                    |   |
|   |                                                                                                    |   |
|   | <u> </u>                                                                                                    |   |
| + | Next                                                                                                    |   |
|   |                                                                                                    |   |
|   |                                                                                                    |   |
|   |                                                                                                    |   |
|   |                                                                                                    | V |
|   |                                                                                                    | × |
|   |                                                                                                    | × |
|   | Door Unlock Setting ×                                                                                                    | X |
|   | Door Unlock Setting ×                                                                                                    | × |
|   | Door Unlock Setting ×      Function Set Up      Setect Door Unlock                                                                                                    | × |
|   | Door Unlock Setting ×      Function Set Up      Select Nor Unlock      4. ~                                                                                                    | × |
|   | Door Unlock Setting     ×       Function Set Up       select boor Unlack       Unlock       Device Manne       Unlock       5       Siter       2 slots       6                                                                                                    | × |
|   | Door Unlock Setting     ×       Function Set Up       Select bour Unlock       Unlock       4       Overker Name       5       State       2 slots       6                                                                                                    | × |
|   | C Door Unlock Setting ×<br>Function Set Up<br>Eliet Dorublak<br>Unlock 4 ~<br>Device Name<br>Unlock 5 5 5 5 5 6 ~                                                                                                    | × |
|   | Door Unlock Setting     ×       Function Set Up       Select toor Unlock       Unlock       0 refee Name       Unlock       5       Star       2 slots       6                                                                                                    | × |
|   | Coor Unlock Setting ×<br>Function Set Up<br>better Door Unlock<br>4<br>Unlock<br>5<br>better<br>2 slots<br>6<br>~<br>7                                                                                                    | × |
| + | Door Unlock Setting ×<br>Function Set Up<br>where there<br>Unlock 5 star<br>2 slots 6 ~<br>2<br>2<br>2<br>5<br>2<br>2<br>5<br>2<br>2<br>5<br>2<br>5<br>2<br>5<br>2<br>5<br>2<br>5<br>2<br>5<br>5<br>2<br>5<br>5<br>5<br>5<br>5<br>5<br>5<br>5<br>5<br>5<br>5<br>5<br>5 | × |
| + | Door Unlock Setting ×<br>Function Set Up<br>Select Door Unlock<br>4<br>Unlock<br>5<br>Star<br>2 slots<br>6<br>7<br>Save & Close                                                                                                    | × |
| + | Door Unlock Setting ×<br>Function Set Up<br>before Name<br>Unlock 5 0 0 0 0 0 0 0 0 0 0 0 0 0 0 0 0 0 0                                                                                                    | × |

- [8] Tap "x".
- [9] The control will be displayed on the dashboard.

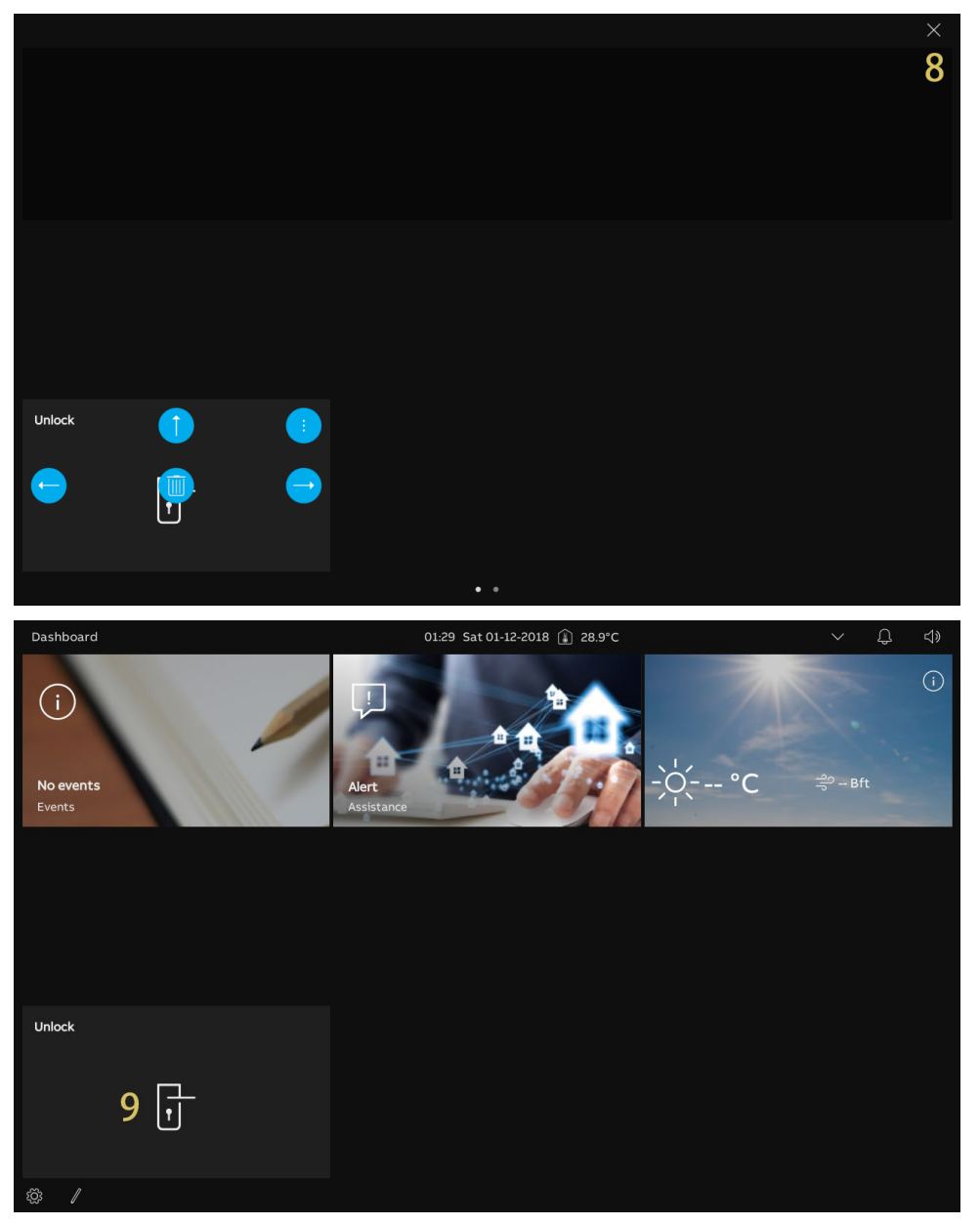

# 9.1.7 Creating a control for the elevator

- [1] Ensure the dashboard is in editing mode, tap a blank area of dashboard, then tap " + " to add a control.
- [2] Select "Elevator" from the drop-down list.
- [3] Tap "Next".

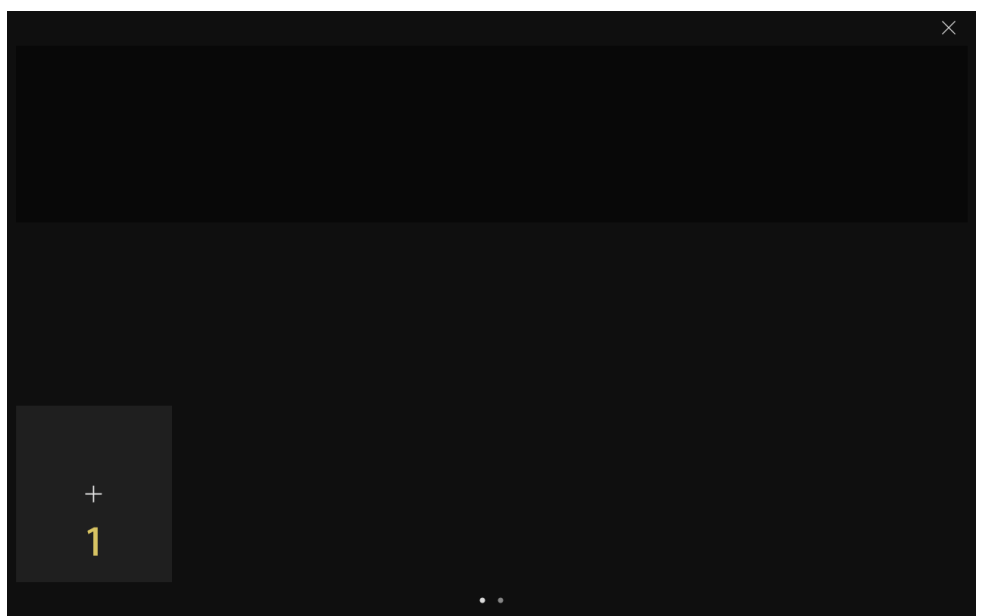

|   |                 |                     |      | × |
|---|-----------------|---------------------|------|---|
|   |                 |                     |      |   |
|   | Add New Control |                     | ×    |   |
|   |                 | Control From a Toma |      |   |
|   |                 | Elevator 2 ~        |      |   |
|   |                 |                     |      |   |
|   |                 |                     |      |   |
|   |                 |                     |      |   |
|   |                 |                     |      |   |
|   |                 |                     | _    |   |
|   |                 |                     | 3    |   |
| + |                 |                     | Next |   |
|   |                 |                     |      |   |
|   |                 |                     |      |   |

- [4] Enter the alias name of the device.
- [5] Select the size of the frame. It can be set to "1 slot", "2 slots" or "4 slots".
- [6] Tap "Save & close".
- [7] Tap "x".

|          |                 |                       |                   | ×      |
|----------|-----------------|-----------------------|-------------------|--------|
|          | Elevator Contro | oller Control Setting | ×                 |        |
|          |                 | Function Set Up       |                   |        |
|          |                 | Elevator 4            |                   |        |
|          |                 |                       |                   |        |
|          |                 |                       |                   |        |
|          |                 |                       | 6<br>Save & Close |        |
| Ŧ        |                 |                       |                   |        |
|          |                 | • •                   |                   |        |
|          |                 |                       |                   | ×<br>7 |
|          |                 |                       |                   |        |
|          |                 |                       |                   |        |
|          |                 |                       |                   |        |
|          |                 |                       |                   |        |
|          |                 |                       |                   |        |
| Elevator |                 |                       |                   |        |
| -        |                 | •                     |                   |        |

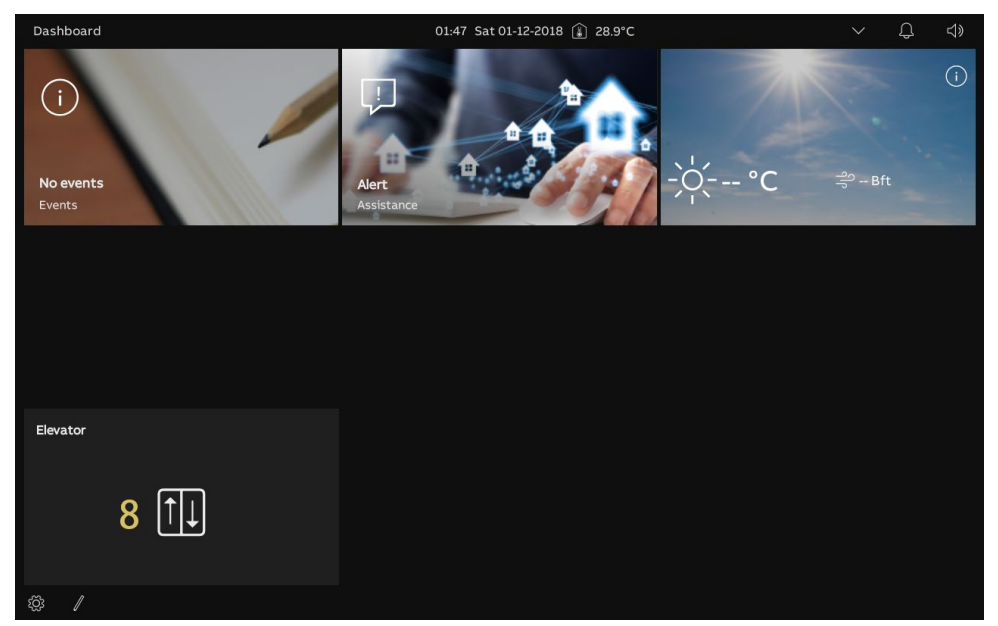

[8] The control will be displayed on the dashboard.

# 9.1.8 Editing the control

Ensure the dashboard is in editing mode.

|          |     | <br> | <br>$\times$ |
|----------|-----|------|--------------|
|          |     |      |              |
|          |     |      |              |
|          |     |      |              |
|          |     |      |              |
|          |     |      |              |
| Elevator |     |      |              |
|          |     |      |              |
|          |     |      |              |
|          |     |      |              |
|          |     |      |              |
|          |     |      |              |
|          |     |      |              |
|          |     |      |              |
|          |     |      |              |
|          |     |      |              |
|          | • • |      |              |

- Tap the arrow icon (e.g. " = ") to move the control in the specified direction.
- Tap " To change the settings of the control.
- Tap " 🖲 " to remove the control.

# 9.2 Incoming call

# 9.2.1 Call from Outdoor Stations

1. During an incoming call

| Dutc | ming 1<br>Joor Station 1 2 • rec 0<br>9 10                                                                                                    |
|------|----------------------------------------------------------------------------------------------------|
| 3    |                                                                                                    |
|      |                                                                                                    |
|      |                                                                                                    |
|      | <b>4 5 6</b>                                                                                                    |
|      |                                                                                                    |
| No.  | Function                                                                                                    |
| 1    | " Q Incoming" indicates an incoming call (maximum 30 seconds).                                                                                                    |
| 2    | Display the device name.                                                                                                    |
| 3    | <ul> <li>Display the image</li> <li>Display the image of the calling Outdoor Station by default.</li> <li>If a camera has been assigned to the calling Outdoor Station, the image from the camera will be displayed here.</li> <li>The countdown (91) will be displayed in the last 9 s.</li> </ul> |
| 4    | Tap " 🖉 " to mute the current ringtone.                                                                                                    |
| 5    | Tap " 🕓 " to accept the call.                                                                                                    |
| 6    | Tap " $\stackrel{\curvearrowleft}{\longrightarrow}$ " to release the default lock on the calling Outdoor Station.                                                                                                    |
| 7    | Tap "<" or ">" to display the images from the cameras.                                                                                                    |
| 8    | Tap the program button, if any, to carry out the programmable function.                                                                                                    |
| 9    | Tap " <sup>• rec</sup> " to record a video.                                                                                                    |
| 10   | Tap " 🖸 " to take a snapshot manually.                                                                                                    |

# 2. During communication

| Com<br>Outo | nmunication 1<br>door Station 1 2                                                                                                    |
|-------------|----------------------------------------------------------------------------------------------------|
|             | 4 5 6                                                                                                    |
| No.         | Function                                                                                                    |
| 1           | " $\bigcirc$ Communication" indicates a communication process (maximum 120 seconds).                                                                                                    |
| 2           | Display the device name.                                                                                                    |
| 3           | <ul> <li>Display the image</li> <li>Display the image of the calling Outdoor Station by default.</li> <li>If a camera has been assigned to the calling Outdoor Station, the image from the camera will be displayed here.</li> <li>The countdown (91) will be displayed in the last 9 s.</li> </ul> |
| 4           | Tap " 🖗 " to mute the microphone.                                                                                                    |
| 5           | Tap " 🗢 " to end the call.                                                                                                    |
| 6           | Tap " 🐨 " to release the default lock on the calling Outdoor Station.                                                                                                    |
| 7           | If IP cameras have been added to the dashboard. Tap "<" or ">" to display the images from the cameras.                                                                                                    |
| 8           | Tap the program button, if any, to carry out the programmable function.                                                                                                    |
| 9           | Tap " <sup>• rec</sup> " to record a video.                                                                                                    |
| 10          | Tap " 🖸 " to take a snapshot manually.                                                                                                    |
| 11          | Tap " $\triangleleft i$ to adjust the volume of the voice.                                                                                                    |
| 12          | Tap " X " to quit the communication.                                                                                                    |

# 9.2.2 Call from Guard Units or Indoor Stations

1. During an incoming call

| 유 Inco<br>Guar | ming 1<br>d Unit 6 2                                                                                                    |
|----------------|----------------------------------------------------------------------------------------------------|
|                | 3                                                                                                    |
|                | 4 5                                                                                                    |
| No.            | Function                                                                                                    |
| 1              | " 🗘 Incoming" indicates an incoming call.                                                                                     |
| 2              | Display the device name.                                                                                                    |
| 3              | Display " ( ) " to indicate no image can be displayed on the screen.<br>The countdown (91) will be displayed in the last 9 s. |
| 4              | Tap " 🖉 " to mute the current ringtone.                                                                                       |
| 5              | Tap " 🔍 " to accept the call.                                                                                                 |

# 2. During communication

| ධ් Com<br>Guar | nmunication 1<br>rd Unit 6 2                                                                                                    | ⊲»<br>6 | ×<br>7 |  |
|----------------|----------------------------------------------------------------------------------------------------|---------|--------|--|
|                | 3                                                                                                    |         |        |  |
|                | 4 5<br>% 🗢                                                                                                    |         |        |  |
| No.            | Function                                                                                                    |         |        |  |
| 1              | " $\bigcirc$ Communication" indicates a communication process.                                                                           |         |        |  |
| 2              | Display the device name.                                                                                                    |         |        |  |
| 3              | Display " <sup>(()</sup> " to indicate no image can be displayed on the screen.<br>The countdown (91) will be displayed in the last 9 s. |         |        |  |
| 4              | Tap " 🖗 " to mute the microphone.                                                                                                    |         |        |  |
| 5              | Tap " 🗢 " to end the call.                                                                                                    |         |        |  |

- 6 Tap "  $(\mathcal{Y})$  " to adjust the volume of the voice.
- 7 Tap " X " to quit the communication.

# 9.2.3 Call from doorbell

When the doorbell is pressed, this device will display "  $\bigcirc$  " for 5 seconds on the status bar. If the doorbell is associated with the camera, the panel will display the image from the camera automatically.

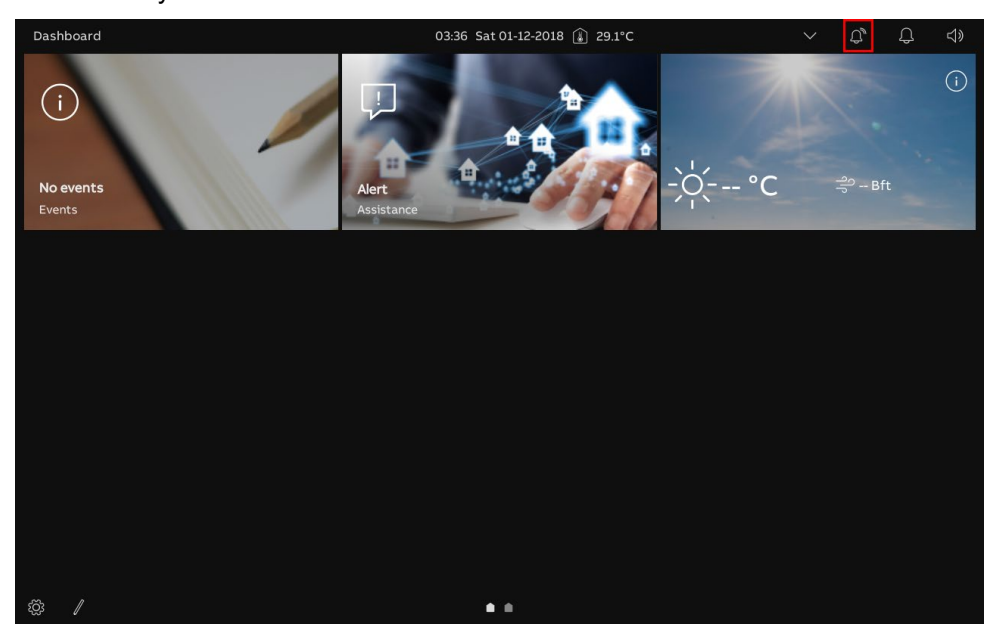

#### 9.3 Intercom

Please follow the steps below:

- [1] Adding a control for the intercom to the dashboard.
- For mode details, see chapter 9.1.4 "Creating a control for the intercom" on page 174.

[2] On the dashboard, tap the designated intercom to initiate a call.

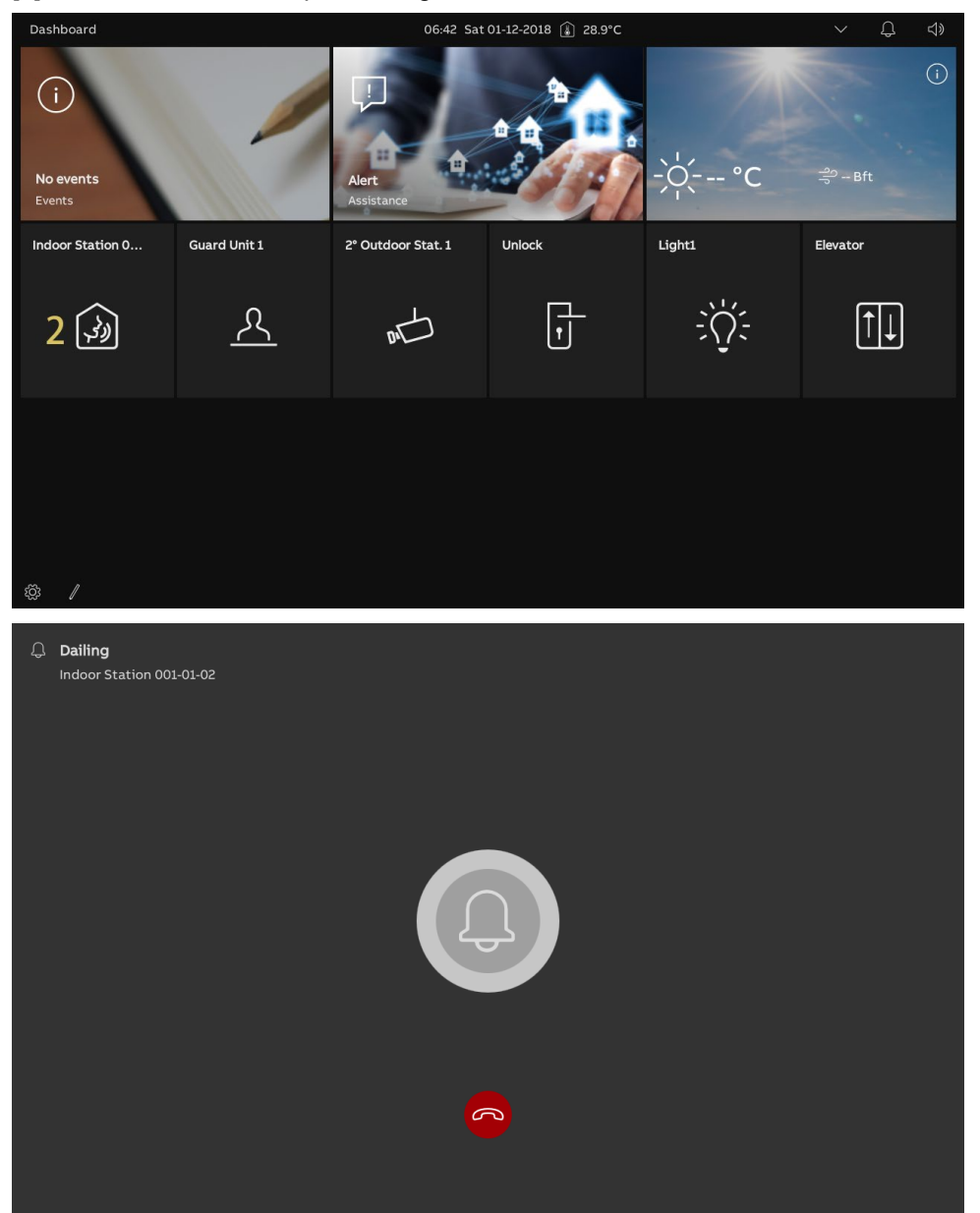

#### 9.4 Call Guard Unit

Please follow the steps below:

- [1] Configuring the address of the default Guard Unit.
- For more details, see chapter 8.4.9 "Configuring the address of default Guard Unit" on page 165.
- [2] Adding a control for the Guard Unit to the dashboard.
- For more details, see chapter 9.1.4 "Creating a control for the intercom" on page 174..

[3] On the dashboard, tap the relevant Guard Unit to initiate a call.

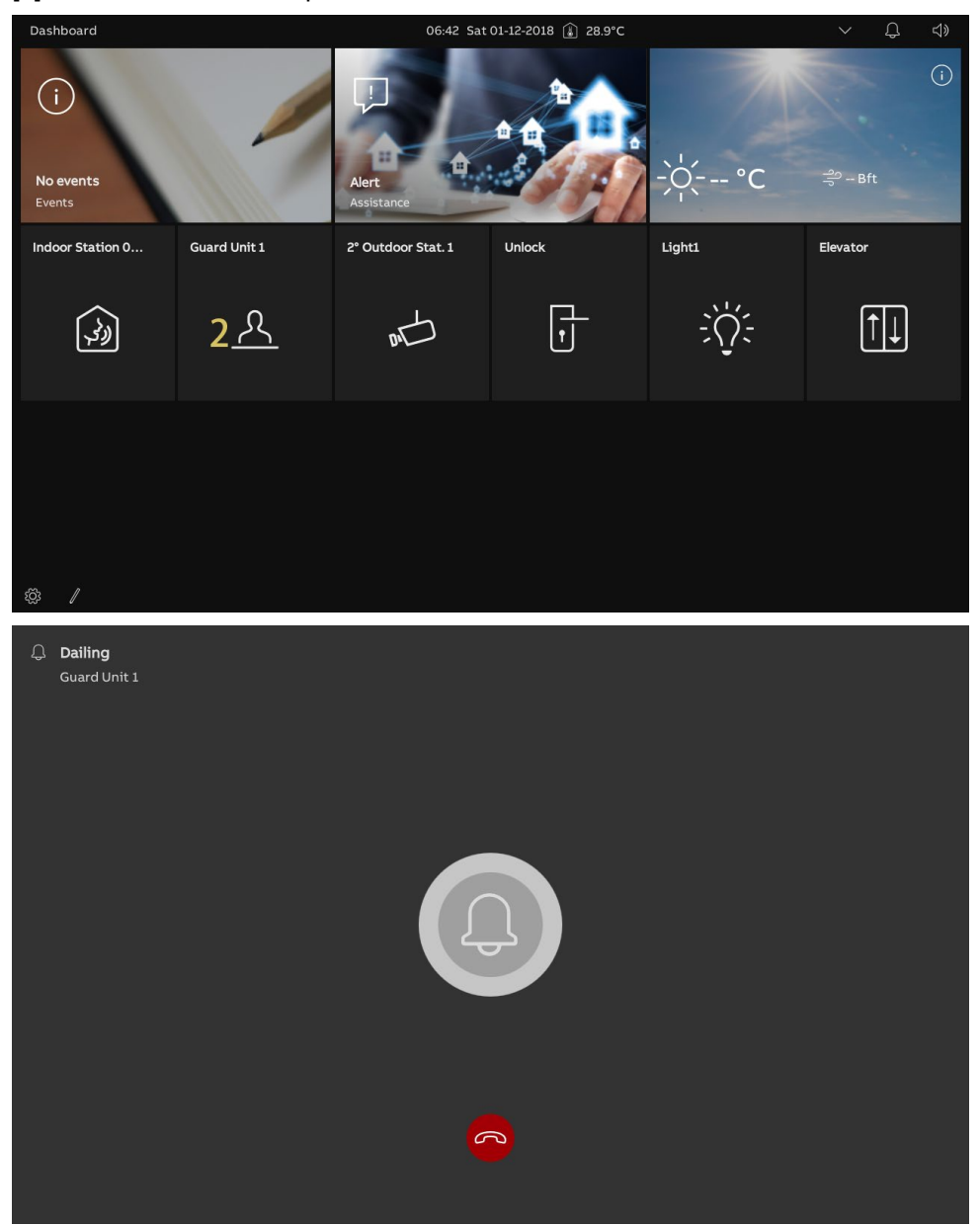

# 9.5 Surveillance

# 9.5.1 Accessing video surveillance

- [1] Adding a control for the designated Outdoor Station or the IP camera to the dashboard.
- For more details, see chapter 9.1.3 "Creating a control for the camera" on page 171.
- [2] On the dashboard, tap the designated Outdoor Station or IP camera to initiate a surveillance.

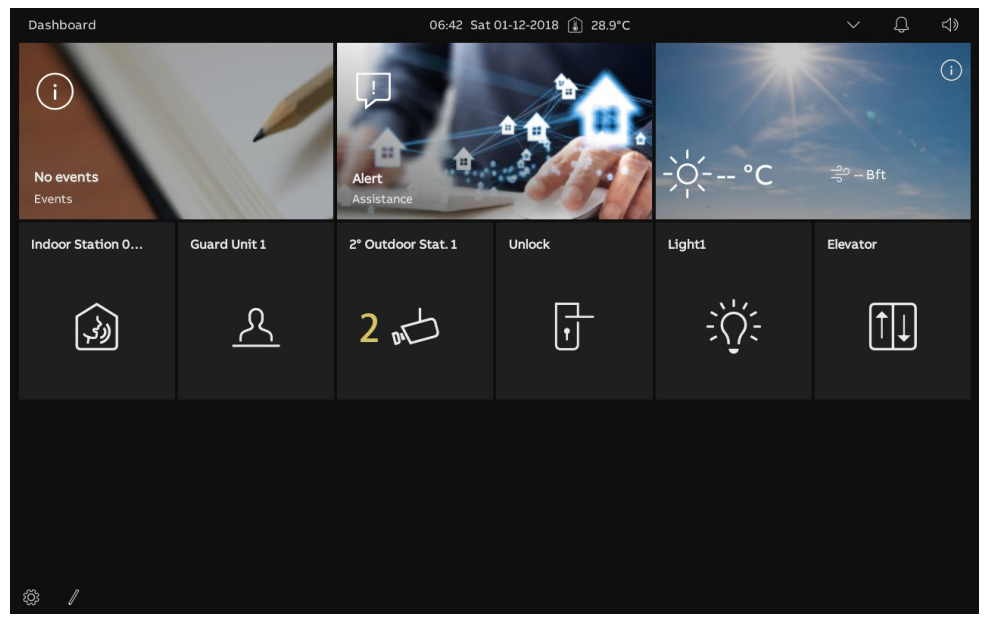

| C Video<br>Outdo<br>3 | Surveillance $1$<br>or Station 1 2<br>$\cdot rec$ $\bigcirc$ $\bigcirc$ $\checkmark$ $\times$<br>8 9 10 11<br>$6$ 7 $\sim$<br>$6$ 7 $\sim$<br>$6$ 7 $\sim$<br>$6$ 7 $\sim$                                                                                                    |
|-----------------------|----------------------------------------------------------------------------------------------------|
| No.                   | Description                                                                                                    |
| 1                     | " 🗘 Video Surveillance" indicates surveillance (120 seconds).                                                                                                    |
| 2                     | Display the device name.                                                                                                    |
| 3                     | <ul> <li>Display the image</li> <li>Display the image of the relevant Outdoor Station.</li> <li>If a camera has been assigned to the calling Outdoor Station, the image from the camera will be displayed here.</li> <li>The countdown (91) will be displayed in the last 9 s.</li> </ul> |
| 4                     | Tap " $\frac{Q}{4}$ " to unmute the microphone.<br>Tap " $\frac{Q}{4}$ " to mute the microphone.                                                                                                    |
| 5                     | Tap " $\stackrel{\mbox{\tiny CO}}{\longrightarrow}$ " to release the default lock on the relevant Outdoor Station.                                                                                                    |
| 6                     | Tap "<"or ">" to display the images from other Outdoor Station or the cameras.                                                                                                    |
| 7                     | Tap the program button, if any, to carry out the programmable function.                                                                                                    |
| 8                     | Tap " <sup>● rec</sup> " to record a video.                                                                                                    |
| 9                     | Tap " 🖸 " to take a snapshot manually.                                                                                                    |
| 10                    | Tap " $\triangleleft  ightarrow$ " to adjust the volume of the voice.                                                                                                    |
| 11                    | Tap " X " to quit the surveillance.                                                                                                    |

# 9.5.2 Surveillance from outdoor stations

# 9.5.3 Surveillance from IP camera

| ل Video<br>Comn | o Surveillance 1 •rec Ō X                                                                          |
|-----------------|----------------------------------------------------------------------------------------------------|
|                 | 5 6 7                                                                                              |
| 3               |                                                                                                    |
|                 |                                                                                                    |
|                 |                                                                                                    |
|                 |                                                                                                    |
|                 |                                                                                                    |
|                 |                                                                                                    |
|                 | 4                                                                                                  |
|                 | $\langle \rangle$                                                                                  |
| No.             | Function                                                                                           |
| 1               | " 🗘 Video Surveillance" indicates a surveillance process (120 seconds).                            |
| 2               | Display the device name.                                                                           |
| 3               | Display the image of the relevant camera.<br>The countdown (91) will be displayed in the last 9 s. |
| 4               | Tap "<"or ">" to display the images from other Outdoor Station or the cameras.                     |
| 5               | Tap " <sup>● rec</sup> " to record a video.                                                        |
| 6               | Tap " 🖸 " to take a snapshot manually.                                                             |
| 7               | Tap " X " to quit the surveillance.                                                                |

#### 9.6 Releasing the lock

Please follow the steps below:

- [1] Adding a control for the relevant lock to the dashboard.
- For more details, see chapter 9.1.6 "Creating a control for the door lock" on page 180.
- [2] On the dashboard, tap the designated door lock to release it.

[3] " 📑 " will be displayed on the screen if successful.

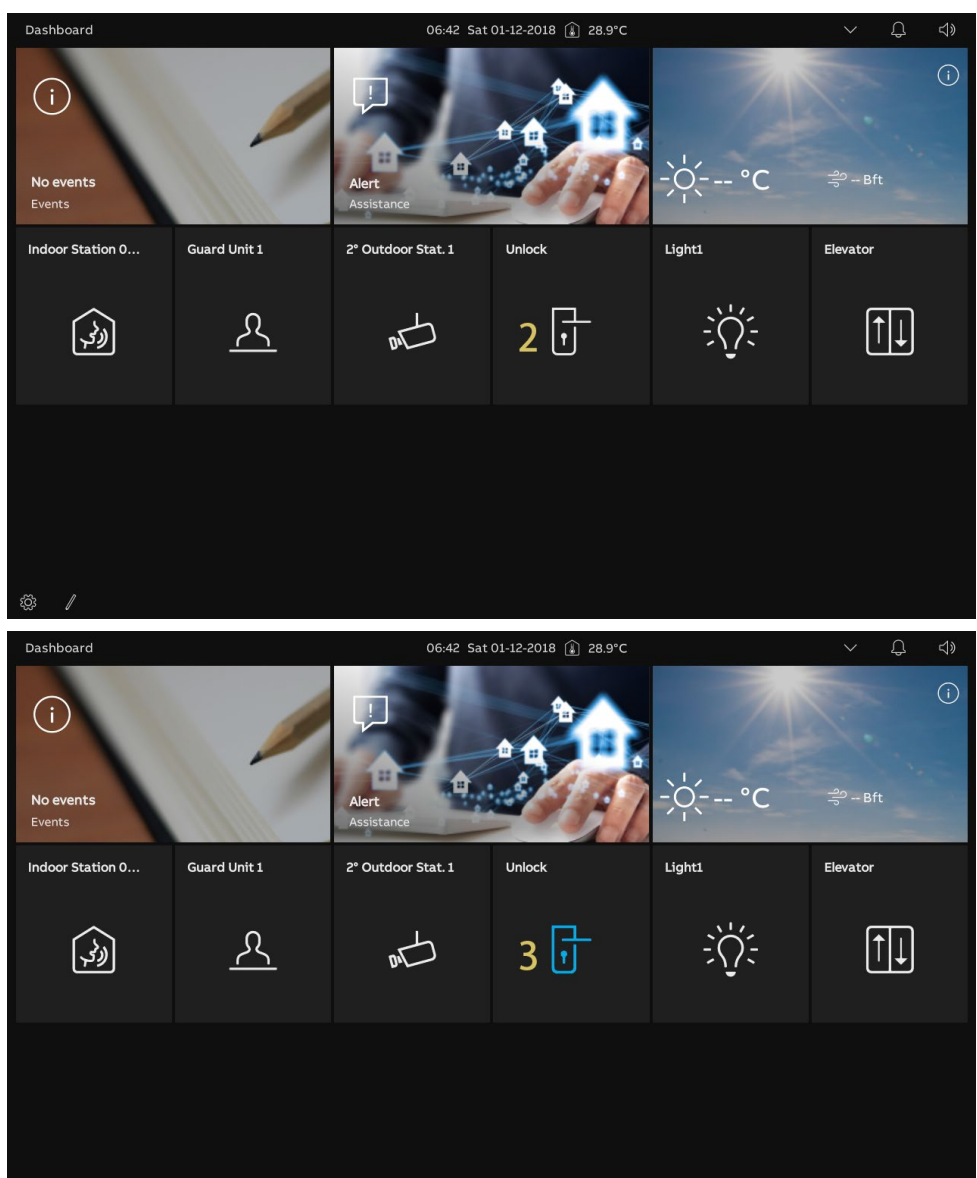

# 9.7 Turn on a light

Please follow the steps below:

- [1] Adding a control for the designated light to the dashboard.
- For more details, see chapter 9.1.5 "Creating a control for the light" on page 177.
- [2] On the dashboard, tap the designated light to turn on it.

[3] " 🔆 " will be displayed on the screen if successful.

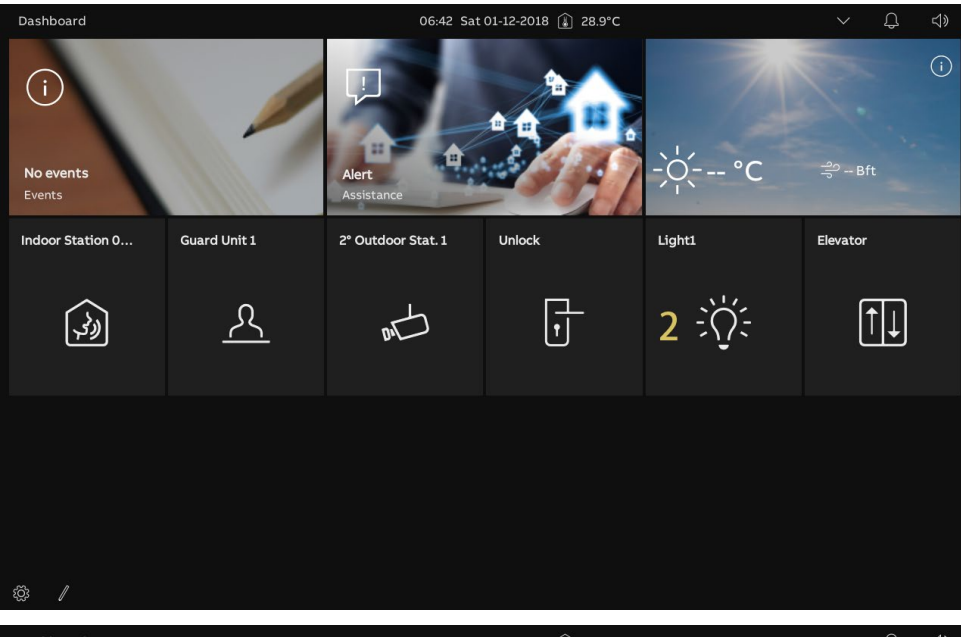

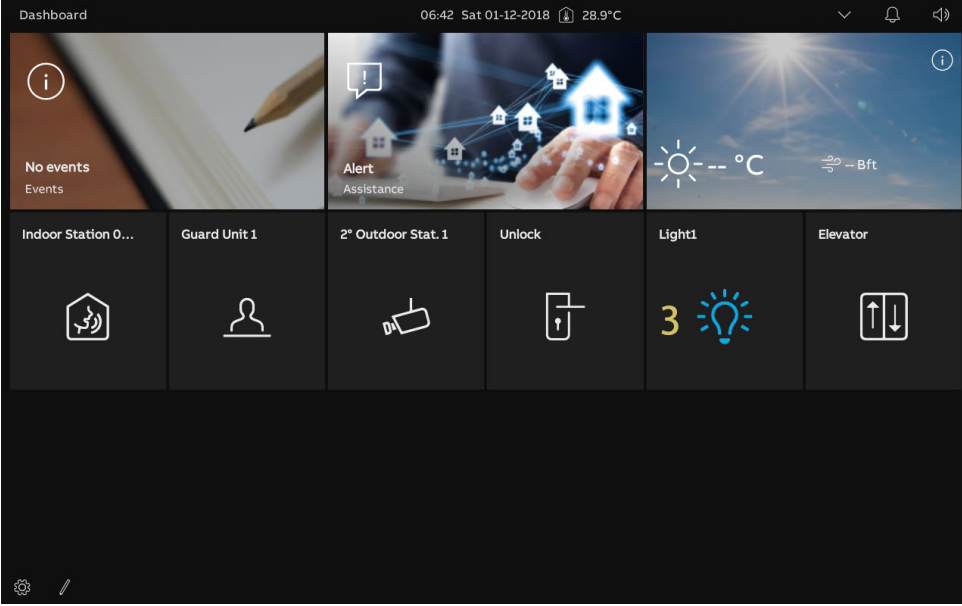

#### 9.8 Call the elevator

- [1] Adding a control for the designated elevator to the dashboard.
- For more details, see chapter 9.1.7 "Creating a control for the elevator" on page 183.
- [2] On the dashboard, tap the designated elevator to activate it.
- [3] Tap the direction icon e.g. " 🕑 " to call the elevator. " 😒 " will be displayed if successful.

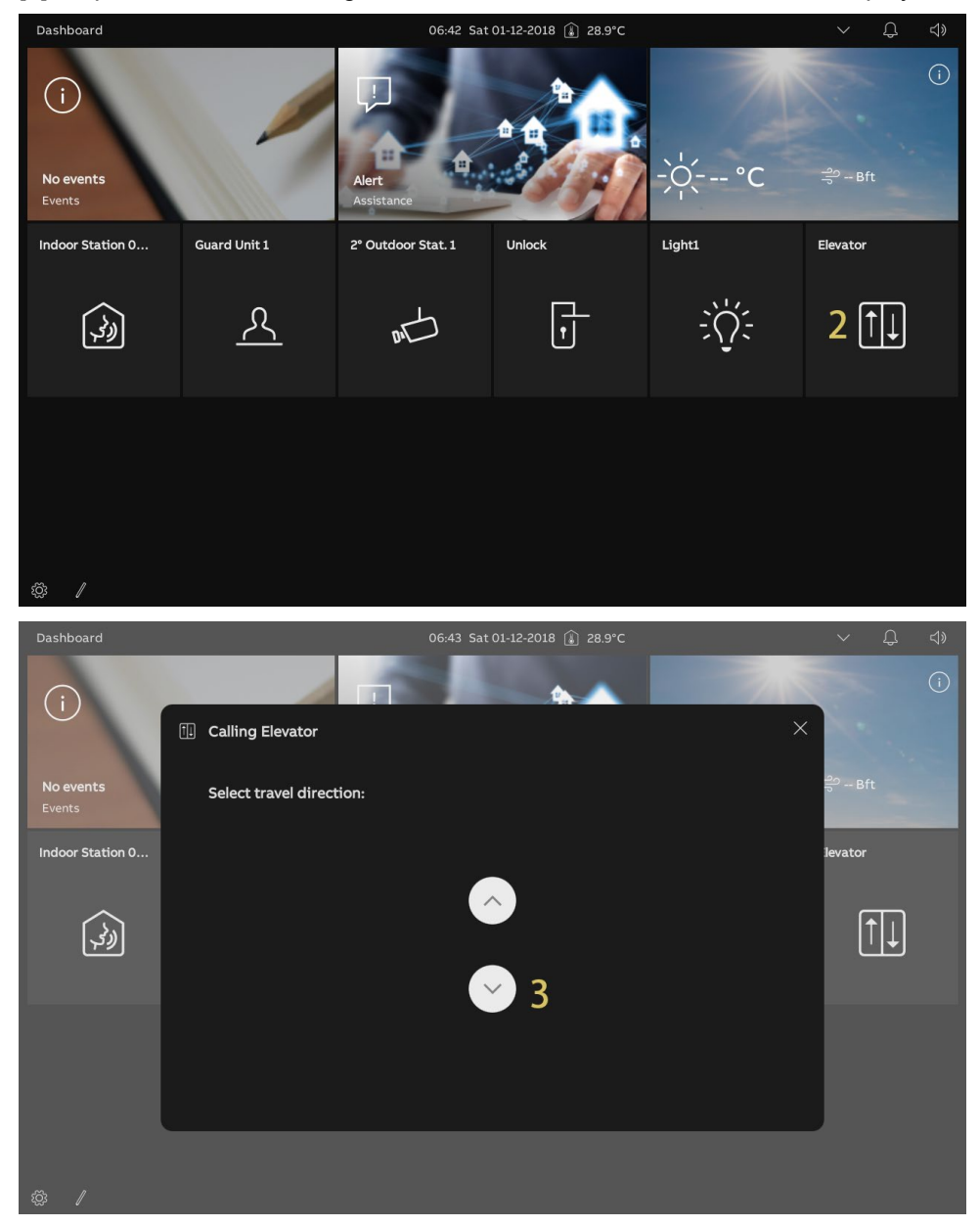

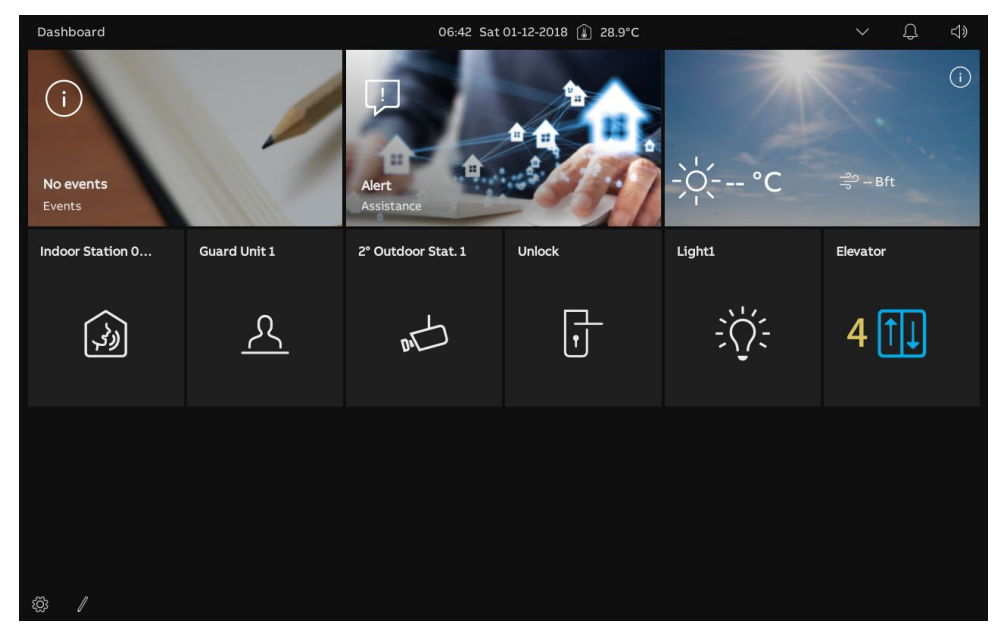

[4] " (i) will be displayed on the dashboard to indicate the process.

# 9.9 Configuring the voice

# 9.9.1 Adjusting the voice volume

- [1] On the dashboard, tap the voice icon "  $\triangleleft$  ".
- [2] In the pop-up window, drag the scroll bar to adjust the voice volume.

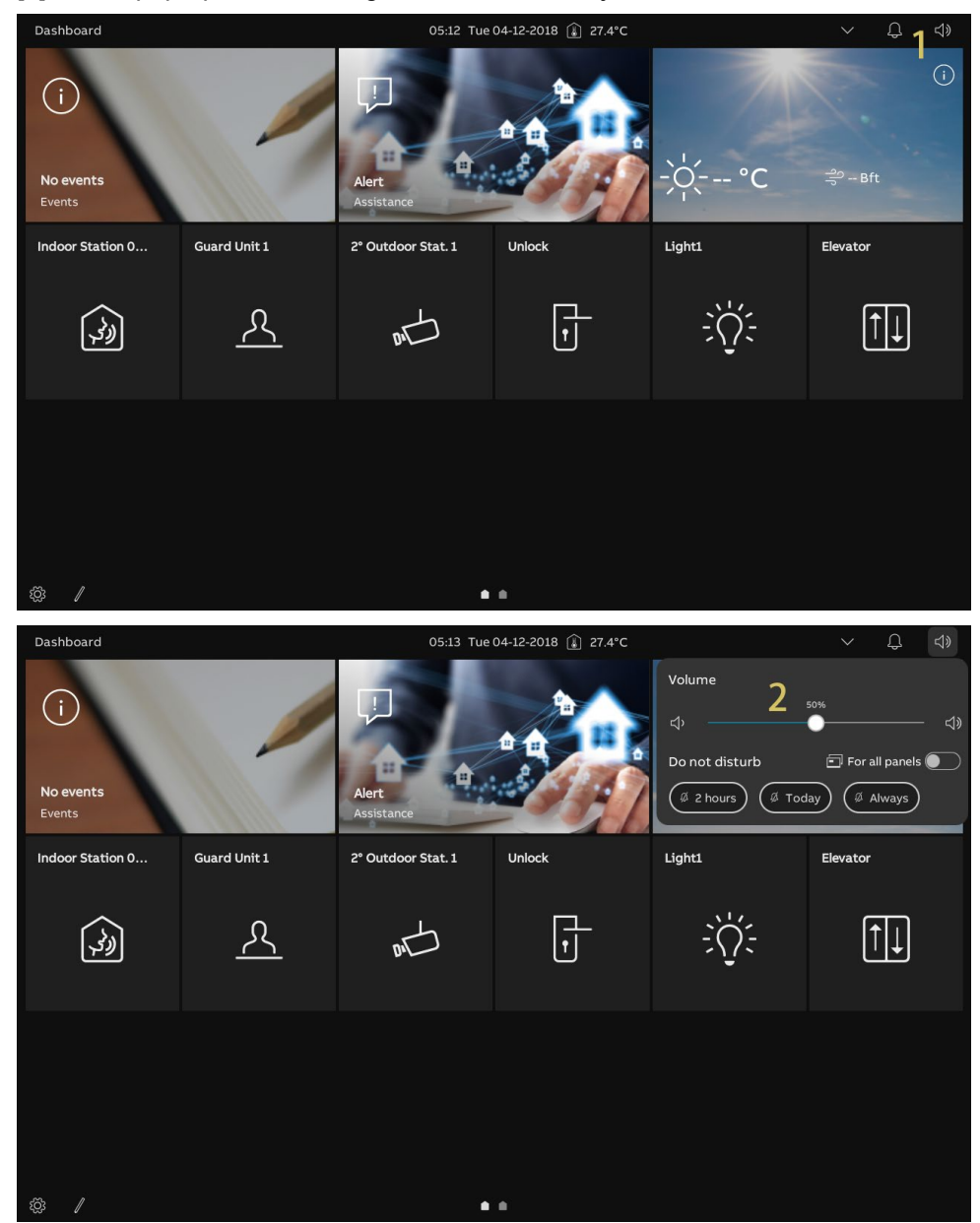

# 9.9.2 Configuring the "Mute" function

Please follow the steps below:

- [1] On the dashboard, tap the voice icon "  $\triangleleft$  ".
- [2] On the pop-up window, select the mute type. It can be set to "2 hours", "Today" or "Always".
- [3] Select the relevant objects.
- If "For all panels" is disabled, the mute function only applies to the current panel.
- If "For all panels" is enabled, the mute function will apply to all panels in the same apartment.

If the panel is restarted, all the settings about the "Mute" function will be cleared.

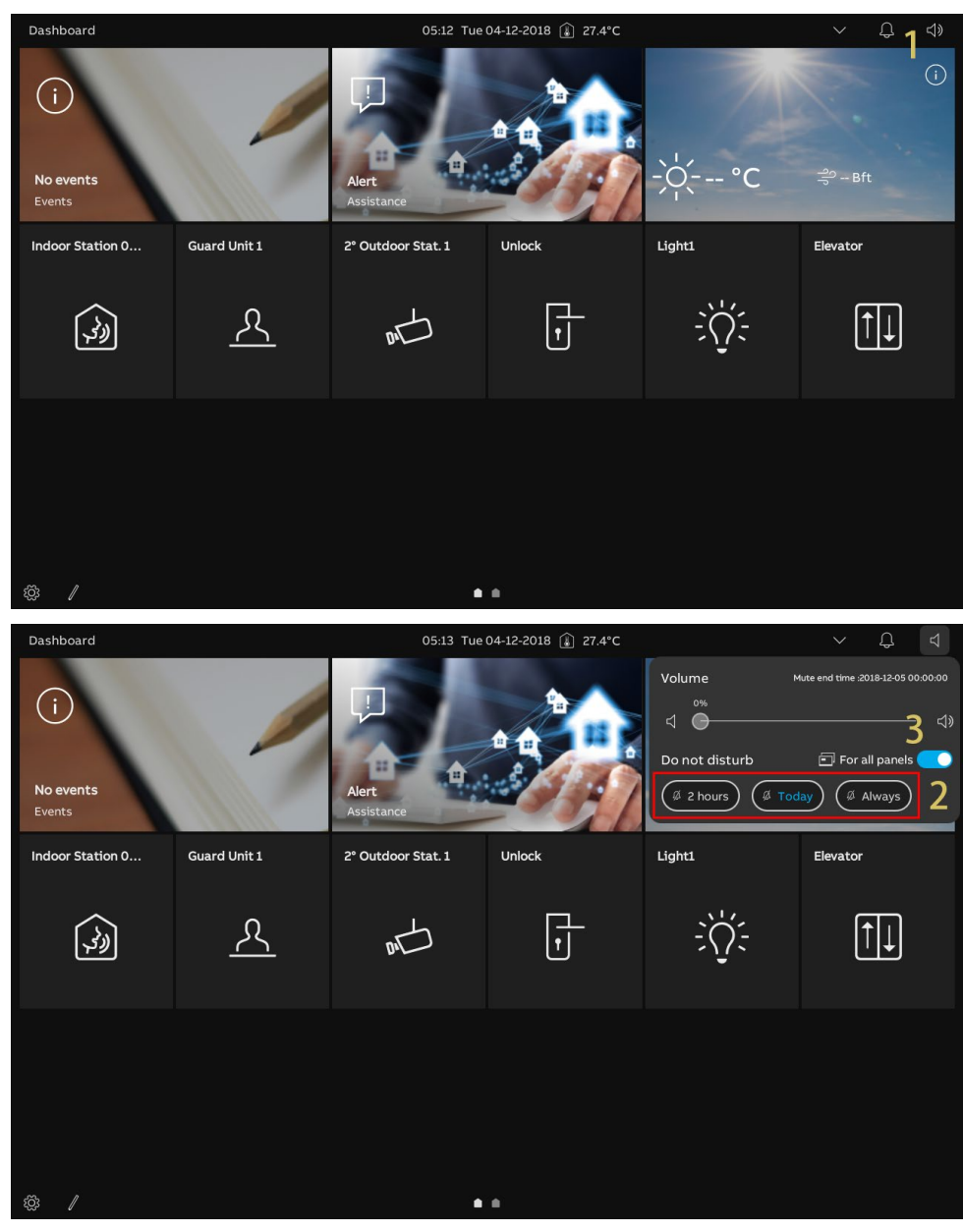

#### 9.10 Sending an alarm request

If you are in distress, something has happened at home, or if you live with an old or sick person at home and they need some support, they can send an alarm request.

An automatic message will be sent to the accounts that are shared between the family and APP.

- [1] On the dashboard, tap "Alert" to access the corresponding screen.
- [2] Tap "Send alert".
- [3] "SOS signal has been sent" will be displayed on the screen if successful.

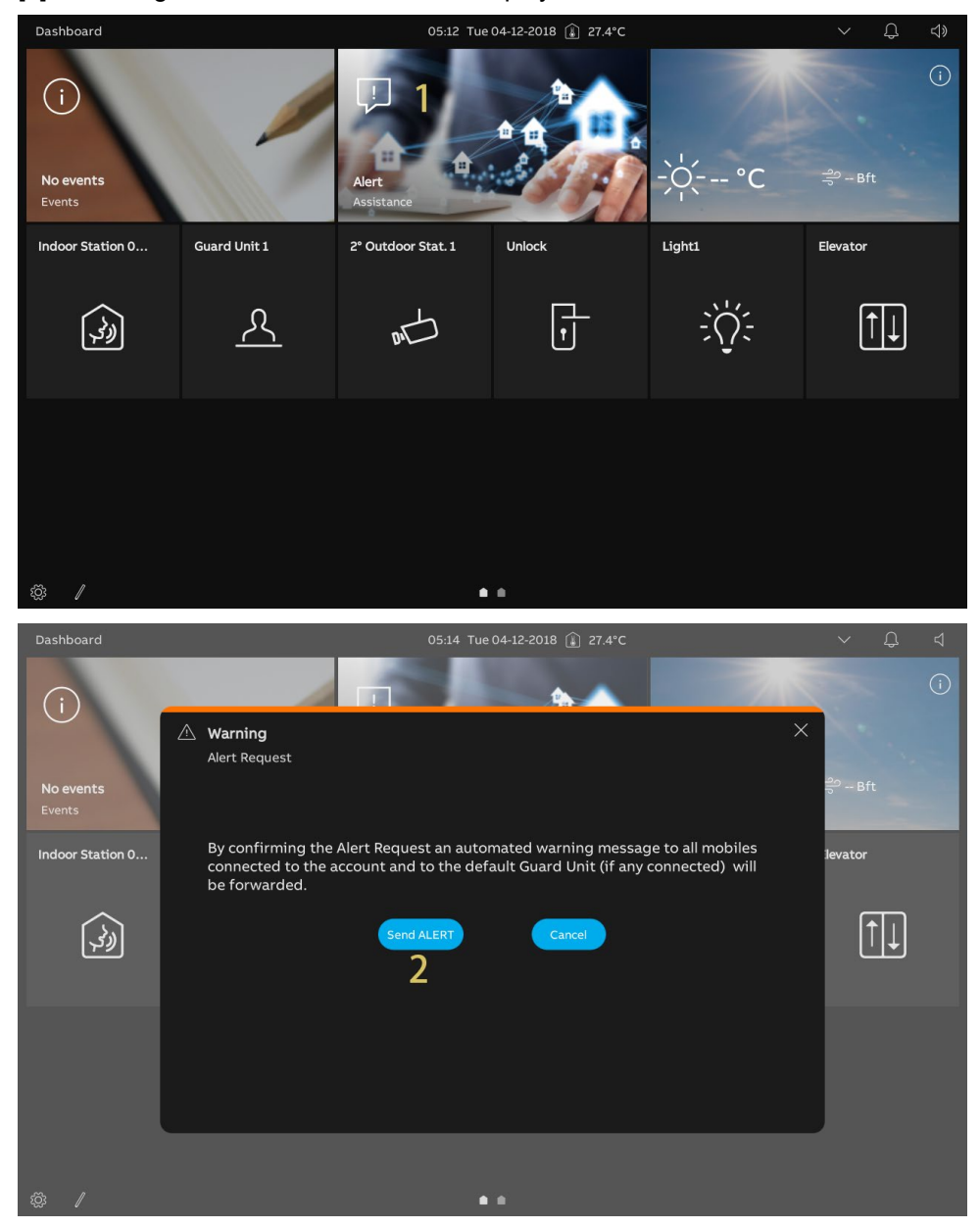

# 9.11 History

# Accessing the "Call History" screen

On the dashboard, tap "Events" to access the "Call history" screen.

" 🗘 " indicates there are missed calls.

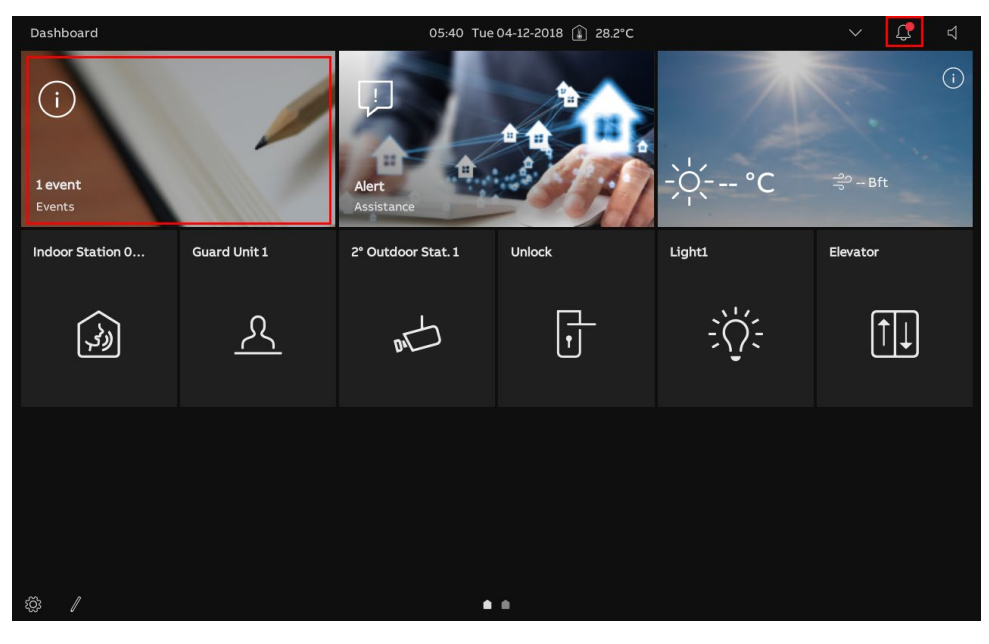

# Viewing the call records

On the "Call History" screen,

| < Notifi    | cation Center                                                                                                    |                                                                       |                                                                                                    | 05:42 Tu                                            | µe 04-12-2018 👔 28.3°C                    |          | ✓ C 4          |  |
|-------------|----------------------------------------------------------------------------------------------------|-----------------------------------------------------------------------|----------------------------------------------------------------------------------------------------|-----------------------------------------------------|-------------------------------------------|----------|----------------|--|
| CALL HISTO  | RY OTHERS                                                                                                    |                                                                       |                                                                                                    |                                                     |                                           |          | 8 🗊 Delete all |  |
| 1           | <b>2</b><br>04-12-2018                                                                                                    | <b>3</b><br>05:41                                                     | <b>4</b><br>Alert                                                                                                    |                                                     | 1000                                      |          |                |  |
| G           | 04-12-2018                                                                                                    | 05:41                                                                 | Unlock                                                                                                    | <i>=</i> 0                                          |                                           |          |                |  |
|             | 04-12-2018                                                                                                    | 05:39                                                                 | 2° Outdoor Stat. 1                                                                                                    | <u>د</u>                                            |                                           |          |                |  |
|             | 04-12-2018                                                                                                    | 05:32                                                                 | 2° Outdoor Stat. 1                                                                                                    | Ľ.                                                  |                                           |          |                |  |
| 04-1        | 2-2018 05:1                                                                                                    | .6 2° 0                                                               | outdoor Stat. 1                                                                                                    | د <mark>ال</mark>                                   | and the second second                     | - 100    |                |  |
| <u> </u>    | 04-12-2018                                                                                                    | 05:16                                                                 | Guard Unit 1                                                                                                    | <u>«</u>                                            |                                           |          |                |  |
|             | 04-12-2018                                                                                                    | 05:14                                                                 | 2° Outdoor Stat. 1                                                                                                    |                                                     |                                           |          |                |  |
| শ           | 04-12-2018                                                                                                    | 05:14                                                                 | Guard Unit 1                                                                                                    |                                                     |                                           |          |                |  |
|             | 01-12-2018                                                                                                    | 05:54                                                                 | 2° Outdoor Stat. 1                                                                                                    |                                                     |                                           | 100      |                |  |
| <u>ري</u>   | 01-12-2018                                                                                                    | 05-37                                                                 | Indoor Station                                                                                                    | <i></i> *                                           | 1000                                      |          |                |  |
| \$ <u>3</u> |                                                                                                    |                                                                       |                                                                                                    |                                                     |                                           |          |                |  |
| No.         | Descri                                                                                                    | ption                                                                 |                                                                                                    |                                                     |                                           |          |                |  |
| 1           | "●" in<br>"↓" in<br>"↓" i<br>"↓" i<br>! | indicates<br>indicates<br>indicate<br>indicate<br>indicate<br>indicat | tes that the re<br>a missed cal<br>es the SOS re<br>tes an interco<br>es an unlock<br>tes that the re<br>es a Guard U | cord con<br>l.<br>cord<br>m<br>cord doe<br>nit call | itains a video.<br>esn't contain a snapsh | not      |                |  |
| 2           | Display                                                                                                    | /s the c                                                              | date and the ti                                                                                                    | me of th                                            | e record.                                 |          |                |  |
| 3           | Display                                                                                                    | /s the c                                                              | object name                                                                                                    |                                                     |                                           |          |                |  |
| 4           | " <sup>S</sup> <sup>S</sup> <sup>S</sup> <sup>S</sup> <sup>S</sup> <sup>S</sup> <sup>S</sup> <sup>S</sup> <sup>S</sup> <sup>S</sup>                                                                                                    |                                                                       |                                                                                                    |                                                     |                                           |          |                |  |
| 5           | Play vi                                                                                                    | deos o                                                                | r display the i                                                                                                    | nages                                               |                                           |          |                |  |
| 6           | Scroll of                                                                                                    | down to                                                               | o view other v                                                                                                    | deos or                                             | images                                    |          |                |  |
| 7           | Swipe                                                                                                    | the des                                                               | signated recor                                                                                                    | d to left                                           | and tap " 🔲 " to rem                      | nove it. |                |  |
| 8           | Tap "D                                                                                                    | elete A                                                               | II" to remove                                                                                                    | all histor                                          | y records.                                |          |                |  |

#### 9.12 Clean screen

- [1] On the "Settings", "Display" screen, tap "Settings".
- [2] Tap "Activate display cleaning mode".
- [3] The countdown (30...1) is displayed on the screen. Any operations on the screen will be invalid. This panel will exit "Cleaning mode" if an incoming call is received.

| × Settings             | 1 05:42 Tue 04-12-2018 🔒 28.3°C     | $\sim$ | С <b>р</b> | $\Box$ |
|------------------------|-------------------------------------|--------|------------|--------|
| Oisplay                | SETTINGS SCREENSAVER                |        |            |        |
| ්) Sound               |                                     |        |            |        |
| Network Connections    | 2 Activate display cleaning mode    |        |            |        |
| စိုး Time & Date       | Brightness 50%                      |        |            |        |
| 🖘 Access Management    | × *                                 |        |            |        |
| 入 User Settings        |                                     |        |            |        |
| よ Video Surveillance   | Color Theme V                       |        |            |        |
| Q Intercom List        |                                     |        |            |        |
| Program Button         | Temperature                         |        |            |        |
| ପ୍ରୈ Advanced Settings | *Celsius                            |        |            |        |
| 💭 Software Update      | Show room temperature in status bar |        |            |        |
| i) About               | Wind                                |        |            |        |
|                        | Bft V                               |        |            |        |
|                        | Appearance Control Element          |        |            |        |
|                        |                                     |        |            |        |
|                        |                                     |        |            |        |
|                        |                                     |        |            |        |
|                        |                                     |        |            |        |
|                        |                                     |        |            |        |
|                        | 3                                   |        |            |        |
|                        |                                     |        |            |        |
|                        |                                     |        |            |        |
|                        |                                     |        |            |        |
|                        |                                     |        |            |        |
|                        |                                     |        |            |        |
|                        |                                     |        |            |        |
|                        | 🖤 Display cleaning mode             |        |            | ļ      |

# 10 Home automation

# 10.1 KNX settings

# 10.1.1 Precondition

You need to enable the "KNX" function during the Setup Wizard before use.

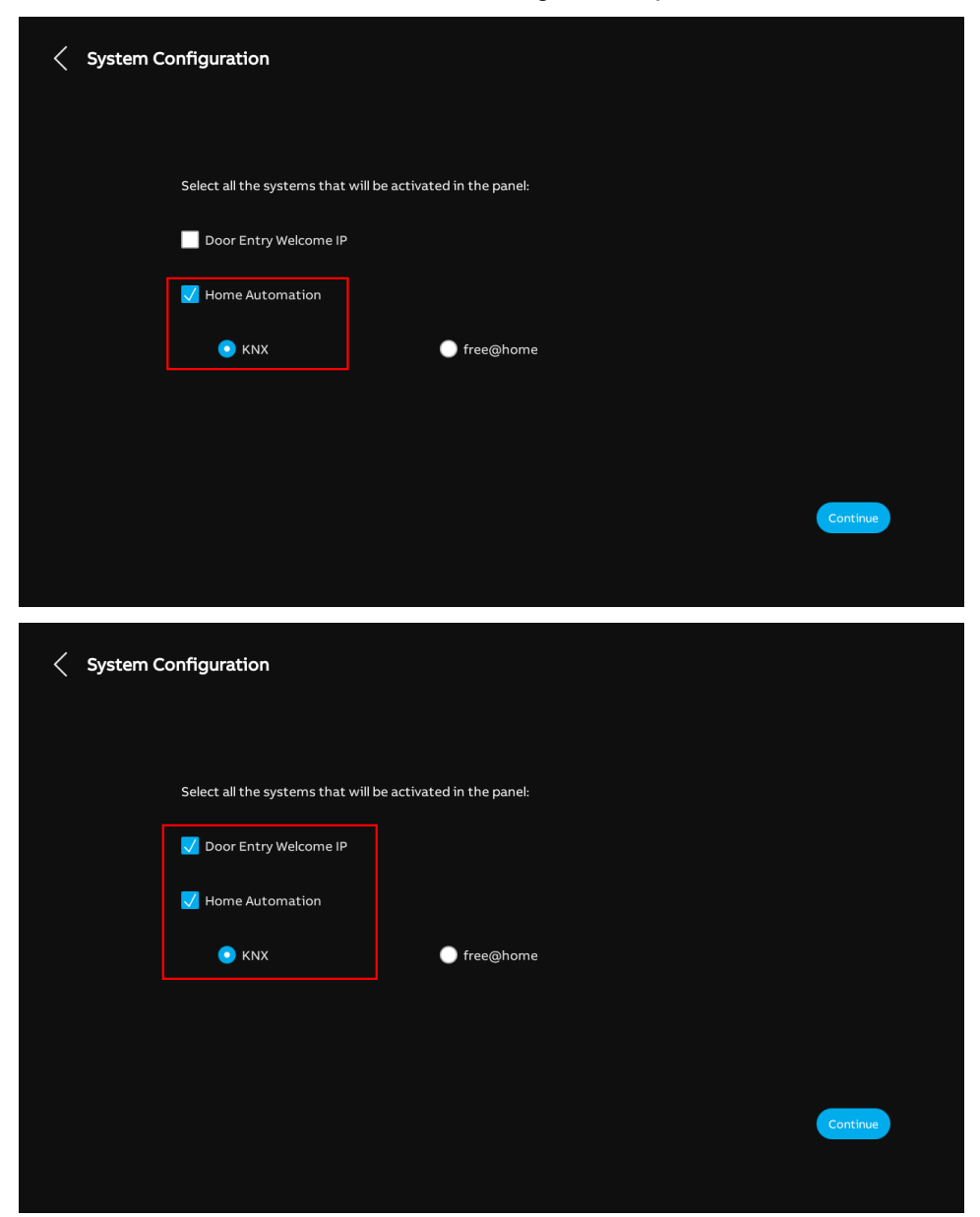

#### 10.1.2 Setup Wizard - KNX only

- [1] On the "Setup wizard" screen, select the language from the drop-down list.
- [2] Select the region from the drop-down list.
- [3] Tick the check box to accept the licenses. Or tap "Click to read" to view the details of the license.
- [4] Tap "Accept & Continue" to access the next screen.

| Setup Wizard |                                                                                |               |                   |
|--------------|--------------------------------------------------------------------------------|---------------|-------------------|
| s            | Select Language                                                                | Select Region |                   |
| l            | Language<br>English                                                            | Region 2 ~    |                   |
| 3            | Accept license agreement <u>Click t</u> Accept OSS agreement <u>Click to r</u> | <u>o read</u> |                   |
|              |                                                                                |               |                   |
|              |                                                                                |               | 4                 |
|              |                                                                                |               | Accept & Continue |

- [5] On the "System Configuration" screen during the "Wizard Setup",
- Disable the "Door Entry Welcome IP" check box.
- Enable the "Home Automation" check box.
- Enable the "KNX" single choice.

[6] Tap "Continue".

| System Configuration                                        |               |
|-------------------------------------------------------------|---------------|
| Select all the systems that will be activated in the panel: |               |
| Door Entry Welcome IP                                       |               |
| ✓ Home Automation ● free@home                               |               |
|                                                             |               |
|                                                             | 6<br>Continue |
|                                                             |               |

- [7] On the "IP Addressing" screen, tap "Edit" to access the corresponding screen.
- Select the connection type, it can be set to "LAN" or "WiFi".
- Select the address type, it can set to "DHCP" or "Customizable address".
- Please tap "Save" If the settings have been changed.

[8] Tap "Continue".

| < IP Addres | ing                                                                                                    |                                                     |           |               |
|-------------|----------------------------------------------------------------------------------------------------|-----------------------------------------------------|-----------|---------------|
|             |                                                                                                    | IP Address ()<br>Network<br>192.168.1.103           | 7<br>Edit |               |
|             |                                                                                                    |                                                     |           | 8<br>Continue |
| < IP Addres | sing                                                                                                    |                                                     |           |               |
|             | •‡:     Edit Network       Connection prefere       • LAN       Addressing preferen       • DHCP(Default) | nces: 💭<br>wiFi<br>nces:<br>Customizable address    |           | ×             |
|             | 19 102.168.1.103<br>192.168.1.103<br>Default gateway<br>192.168.1.1                                       | Softmer maak<br>255-255-255.0<br>post<br>192,168.11 | 5         | Continue      |

- [9] Select the network type. It can be set to "KNX IP Interface" or "KNX IP Router".
- Enter the IP address.

[10]Tick/untick the check box to enable/disable the function.

- This function must be enabled if an IPS with encryption function is used.
- If the function is enabled, you need to enter the tunnelling password.
- If the function is enabled, you can enter the authentication code (optional).

[11]Configure the DCA connection settings.

- Enter the alias name of this panel.
- Enter the download password.
- Tick the check box to ensure higher security for the communication.

[12]Tap "Continue".

| <  | KNX Configuration                                                                                                    |    |                                                      |                |
|----|----------------------------------------------------------------------------------------------------|----|------------------------------------------------------|----------------|
| 9  | KNX IP Network setting <ul> <li>KNX IP Interface</li> <li>KNX IP Router</li> </ul>                                                                                                    | 11 | DCA connection setting<br>Device name<br>IPTouch10_J |                |
| 10 | Visional and Annual Annual Annua |    | Only Secure communication                            |                |
|    | Authentication Code                                                                                                    |    |                                                      |                |
|    |                                                                                                    |    |                                                      |                |
|    |                                                                                                    |    |                                                      | 12<br>Continue |
|    |                                                                                                    |    |                                                      |                |

- [13]On the "Time & date" screen, you can carry out this setting at this time or tap "Continue" to skip this setting for the moment.
- For more details, see chapter 8.3.7 "Time and date settings" on page 89.

[14]There are 5 screens to guide you on how to use the panel.

[15]Tap "Skip" if you are already familiar with the panel.

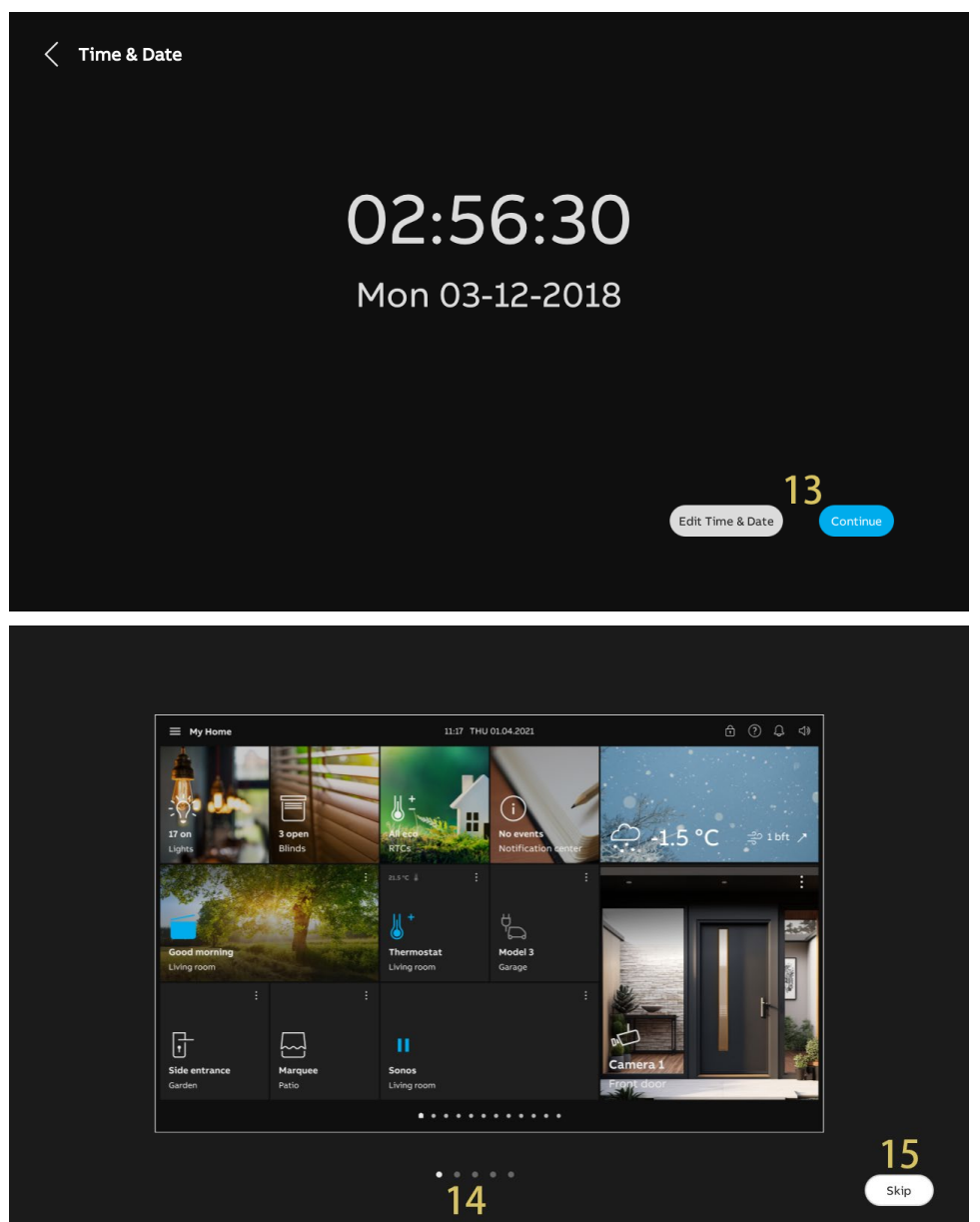

#### 10.1.3 Setup Wizard - Door Entry System with KNX

- [1] On the "Setup wizard" screen, select the language from the drop-down list.
- [2] Select the region from the drop-down list.
- [3] Tick the check box to accept the licenses. Or tap "Click to read" to view the details of the license.
- [4] Tap "Accept & Continue" to access the next screen.

| Setup Wizard |                                        |               |                        |
|--------------|----------------------------------------|---------------|------------------------|
|              | Select Language                        | Select Region |                        |
| 2            | English                                | to read       |                        |
| 3            | Accept OSS agreement <u>Click to r</u> | read          |                        |
|              |                                        |               |                        |
|              |                                        |               | 4<br>Accept & Continue |
|              |                                        |               |                        |

- [5] On the "System Configuration" screen during the "Wizard Setup",
- Enable the "Door Entry Welcome IP" check box.
- Enable the "Home Automation" check box.
- Enable the "KNX" single choice.
- [6] Tap "Continue".

Other settings please refer to the following chapters for more details.

- For more details about "Door Entry System", see chapter 8.2 "Setup wizard Door Entry System only" on page 33.
- For more details about "KNX", see chapter 10.1.2 "Setup Wizard KNX only" on page 208.

| Select all the systems that will be activated in the panel:                                                     |  |
|----------------------------------------------------------------------------------------------------|--|
| Select all the systems that will be activated in the panel:                                                     |  |
|                                                                                                    |  |
| Door Entry Welcome IP                                                                                           |  |
| V Home Automation                                                                                               |  |
| ● KNX ● free@home                                                                                               |  |
|                                                                                                    |  |
| E Contractor and the second second second second second second second second second second second second second |  |
| Continue                                                                                                    |  |
|                                                                                                    |  |

#### 10.1.4 Viewing the information

- [1] On the dashboard, tap "Dashboard".
- [2] Tap " 🔅 ".
- [3] Tap "About".
- [4] Tap "KNX".
- [5] The basic KNX information will be displayed:
- Device name
- IP address of KNX interface
- Connection status

| imes Dashboard             | 00:26 Sat 01-12-2018 🔒 28,4°C - 🗸 이 이 이 이 이 이 이 이 이 이 이 이 이 이 이 이 이 이    |
|----------------------------|--------------------------------------------------------------------------|
| Category  Dashboard        | (1)                                                                      |
| 2                          |                                                                          |
| 2<br>83 0 /                |                                                                          |
| × Sottings                 |                                                                          |
| Display                    |                                                                          |
| ゴッ Sound                   | $\overline{4}$                                                           |
| Retwork Connections        | - KNX                                                                    |
| ං<br><br>විසු Time & Date  | _ Device name IPTouch10_0595 5 IP Address of KNX interface 192.168.61.31 |
|                            | Connection to the interface Connected                                    |
| 人 User Settings            |                                                                          |
| 🕁 Video Surveillance       |                                                                          |
| Untercom List              |                                                                          |
| Program Button             |                                                                          |
| හිරි Advanced Settings     |                                                                          |
| ${\cal O}$ Software Update |                                                                          |
| i About 3                  |                                                                          |
|                            |                                                                          |
|                            |                                                                          |
|                            |                                                                          |

- [6] Tap "Common".
- [7] Check the operating mode.

| X Settings                  |         |               | 09:07 Mc     | on 03-12-2018 | ▲ 26,7°C                                  | Ą | d» |
|-----------------------------|---------|---------------|--------------|---------------|-------------------------------------------|---|----|
| Oisplay                     | NETWORK | ких           | COMMON       | QR CODES      |                                           |   |    |
|                             |         |               | 6            |               |                                           |   |    |
|                             |         | Common        |              |               |                                           |   |    |
|                             |         | Indoor Stati  | ion Address  |               | 001-0101-01                               |   |    |
| © <sub>Ⅲ</sub> Time & Date  | _       | Master Mod    | le           |               | Master                                    |   |    |
|                             | 7       | Operating N   | 1ode         |               | DES + KNX                                 |   |    |
| 🖘 Access Management         |         | Network Ad    | dress        |               | 192.168.1.103                             |   |    |
|                             |         | Firmware V    | ersion       |               | HGI17-U2_Main_V3.00_20240527_MP_IMX6SOLO  |   |    |
| کر User Settings            |         | MCU Versio    |              |               | HGI17_MCU_V2.03_20220211_PP_IMX6          |   |    |
| 🕁 Video Surveillance        |         | Hardware V    | ersion       |               | HGI17_Board_V1.00_20190829_PP             |   |    |
|                             |         | Serial Numb   | er           |               | 102807A7F04F00C(NAV)                      |   |    |
| Untercom List               |         | Signature     |              |               | 1C19D933D9E4B47E                          |   |    |
| Program Button              |         | PKI Certifica | ite          |               | 2021-03-17 08:00:00 - 2024-03-17 07:59:59 |   |    |
| <br>දිටුී Advanced Settings |         | Show lic      | ense agreeme | ent           |                                           |   |    |
| $\bigcirc$ Software Update  |         | Software      | & User agree | ments         |                                           |   |    |
| i About                     |         | Export lo     | g            |               |                                           |   |    |
|                             |         |               |              |               |                                           |   |    |
|                             |         |               |              |               |                                           |   |    |
|                             |         |               |              |               |                                           |   |    |
|                             |         |               |              |               |                                           |   |    |
### 10.1.5 Configuring the system code

If the function "Enable system settings for end customer" is set to "With code" via the ETS tool, you need to enter the system code when accessing the "Settings" screen.

The original system code is "0000".

|                                                                                                    |                                                                  | ×                                                                                                    |                                                                                                    |                                                       |                                                                                                    |                                                                                                    |                                                                  |  |                                                                                                    |                             |  |                                                                                                    |                                              |  |
|----------------------------------------------------------------------------------------------------|------------------------------------------------------------------|----------------------------------------------------------------------------------------------------|----------------------------------------------------------------------------------------------------|-------------------------------------------------------|----------------------------------------------------------------------------------------------------|----------------------------------------------------------------------------------------------------|------------------------------------------------------------------|--|----------------------------------------------------------------------------------------------------|-----------------------------|--|----------------------------------------------------------------------------------------------------|----------------------------------------------|--|
|                                                                                                    |                                                                  |                                                                                                    |                                                                                                    |                                                       |                                                                                                    |                                                                                                    |                                                                  |  |                                                                                                    |                             |  |                                                                                                    |                                              |  |
|                                                                                                    | Entry code<br>ø OOO O                                            |                                                                                                    |                                                                                                    |                                                       |                                                                                                    |                                                                                                    |                                                                  |  |                                                                                                    |                             |  |                                                                                                    |                                              |  |
|                                                                                                    | 1 2 3                                                            |                                                                                                    |                                                                                                    |                                                       |                                                                                                    |                                                                                                    |                                                                  |  |                                                                                                    |                             |  |                                                                                                    |                                              |  |
|                                                                                                    | 4 5 6                                                            |                                                                                                    |                                                                                                    |                                                       |                                                                                                    |                                                                                                    |                                                                  |  |                                                                                                    |                             |  |                                                                                                    |                                              |  |
|                                                                                                    | 7 8 9                                                            |                                                                                                    |                                                                                                    |                                                       |                                                                                                    |                                                                                                    |                                                                  |  |                                                                                                    |                             |  |                                                                                                    |                                              |  |
|                                                                                                    | •                                                                |                                                                                                    |                                                                                                    |                                                       |                                                                                                    |                                                                                                    |                                                                  |  |                                                                                                    |                             |  |                                                                                                    |                                              |  |
|                                                                                                    |                                                                  |                                                                                                    |                                                                                                    |                                                       |                                                                                                    |                                                                                                    |                                                                  |  |                                                                                                    |                             |  |                                                                                                    |                                              |  |
|                                                                                                    |                                                                  |                                                                                                    |                                                                                                    |                                                       |                                                                                                    |                                                                                                    |                                                                  |  |                                                                                                    |                             |  |                                                                                                    |                                              |  |
|                                                                                                    |                                                                  |                                                                                                    |                                                                                                    |                                                       |                                                                                                    |                                                                                                    |                                                                  |  |                                                                                                    |                             |  |                                                                                                    |                                              |  |
| imes Settings                                                                                                    | 05:18 am Sat 2018-12-01 🛓 🗅                                      | 、 し、 ひ、 ひ、 ひ、 ひ、 ひ、 ひ、 ひ、 ひ、 ひ、 ひ、 ひ、 ひ、 ひ、                                                                                                    |                                                                                                    |                                                       |                                                                                                    |                                                                                                    |                                                                  |  |                                                                                                    |                             |  |                                                                                                    |                                              |  |
| X Settings      Original Display                                                                                                    | 05:18 am Sat 2018-12-01 4<br>SETTINGS SCREENSAVER                | ✓ ₫ ♀ <>>                                                                                                    |                                                                                                    |                                                       |                                                                                                    |                                                                                                    |                                                                  |  |                                                                                                    |                             |  |                                                                                                    |                                              |  |
| × Settings<br>④ Display<br>데 Sound                                                                                                    | 05:18 am Sat 2018-12-01 40<br>SETTINGS SCREENSAVER               | ✓ A Q Q                                                                                                    |                                                                                                    |                                                       |                                                                                                    |                                                                                                    |                                                                  |  |                                                                                                    |                             |  |                                                                                                    |                                              |  |
| × Settings<br>③ Display<br>석》 Sound<br>중 Cloud Connections                                                                                                    | 05:18 am Sat 2018-12-01 4<br>SETTINGS SCREENSAVER                | ✓ d Q                                                                                                    |                                                                                                    |                                                       |                                                                                                    |                                                                                                    |                                                                  |  |                                                                                                    |                             |  |                                                                                                    |                                              |  |
| × Settings                                                                                                    | 05:18 am Sat 2018-12-01 10<br>SETTINGS SCREENSAVER               | ✓ A Q Q                                                                                                    |                                                                                                    |                                                       |                                                                                                    |                                                                                                    |                                                                  |  |                                                                                                    |                             |  |                                                                                                    |                                              |  |
| × Settings                                                                                                    | 05:18 am Sat 2018-12-01 4 <sup>O</sup><br>SETTINGS SCREENSAVER   | ✓ A Q                                                                                                    |                                                                                                    |                                                       |                                                                                                    |                                                                                                    |                                                                  |  |                                                                                                    |                             |  |                                                                                                    |                                              |  |
| X Settings      Display                                                                                                    | 05:18 am Sat 2018-12-01 4<br>SETTINGS SCREENSAVER                | ✓ A Q <>                                                                                                    |                                                                                                    |                                                       |                                                                                                    |                                                                                                    |                                                                  |  |                                                                                                    |                             |  |                                                                                                    |                                              |  |
| X     Settings       ● Display        ↓     Sound       ⑦     Cloud Connections       ●     Time & Date       □     Access Management       ↓     User Settings       ↓     Video Surveillance       ↓     Intercom List                                                                                                    | 05:18 am Sat 2018-12-01 ↓<br>SETTINGS SCREENSAVER                | ✓ A Q <>                                                                                                    |                                                                                                    |                                                       |                                                                                                    |                                                                                                    |                                                                  |  |                                                                                                    |                             |  |                                                                                                    |                                              |  |
| × Settings            ● Display              ◆ Sound <tr <="" th=""><th>05:18 am Sat 2018-12-01 2<br/>SETTINGS SCREENSAVER</th><th><ul> <li>✓ ঐ ♀</li> <li>→ ঐ</li> </ul></th></tr> <tr><th>X       Settings         Image: Settings       Image: Settings         Image: Settings       Image: Settings         Image: Settings       Image: Settings         Image: Settings       Image: Settings         Image: Settings       Image: Settings         Image: Settings       Image: Settings         Image: Settings       Image: Settings         Image: Settings       Image: Settings         Image: Settings       Image: Settings         Image: Settings       Image: Settings         Image: Settings       Image: Settings         Image: Settings       Image: Settings         Image: Settings       Image: Settings</th><th>O5:18 am Sat 2018-12-01 ↓ O ↔<br/>SETTINGS SCREENSAVER</th><th><ul> <li>✓ A</li> <li>A</li> <li>A</li></ul></th></tr> <tr><th>× Settings       ● Display       &lt;       ♦       Cloud Connections       ●       Time &amp; Date       ●       Time &amp; Date       ●       Access Management          ↓       User Settings          ↓       Intercom List       □       Program Button          ↓       Software Update</th><th>05:18 am Sat 2018-12-01 1<sup>O</sup> ↔<br/>SETTINGS SCREENSAVER</th><th></th></tr> <tr><th>× Settings         ● Display         ↓ Sound         ○ Cloud Connections         ● Time &amp; Date         ● Time &amp; Date         ● Access Management         八 User Settings         ↓ Video Surveillance         ● Intercom List         □ Program Button         ③ Advanced Settings         ♀ Software Update         ● About</th><th>O5:18 am Sat 2018-12-01 ↓ →</th><th></th></tr> <tr><th>★ Settings            <ul> <li>◆ Display</li> <li>↓ Sound</li> <li>◇ Cloud Connections</li> <li>◇ Time &amp; Date</li> <li>◇ Time &amp; Date</li> <li>◇ Access Management</li> <li>◇ User Settings</li> <li>◇ Video Surveillance</li> <li>◇ Intercom List</li> <li>○ Program Button</li> <li>⊗ Advanced Settings</li> <li>◇ Software Update</li> <li>◇ About</li> </ul> </th><td>SETTINGS SCREENSAVER<br/>SETTINGS SCREENSAVER</td><td></td></tr> | 05:18 am Sat 2018-12-01 2<br>SETTINGS SCREENSAVER                | <ul> <li>✓ ঐ ♀</li> <li>→ ঐ</li> </ul>                                                                                                    | X       Settings         Image: Settings       Image: Settings         Image: Settings       Image: Settings         Image: Settings       Image: Settings         Image: Settings       Image: Settings         Image: Settings       Image: Settings         Image: Settings       Image: Settings         Image: Settings       Image: Settings         Image: Settings       Image: Settings         Image: Settings       Image: Settings         Image: Settings       Image: Settings         Image: Settings       Image: Settings         Image: Settings       Image: Settings         Image: Settings       Image: Settings | O5:18 am Sat 2018-12-01 ↓ O ↔<br>SETTINGS SCREENSAVER | <ul> <li>✓ A</li> <li>A</li> <li>A</li></ul> | × Settings       ● Display       <       ♦       Cloud Connections       ●       Time & Date       ●       Time & Date       ●       Access Management          ↓       User Settings          ↓       Intercom List       □       Program Button          ↓       Software Update | 05:18 am Sat 2018-12-01 1 <sup>O</sup> ↔<br>SETTINGS SCREENSAVER |  | × Settings         ● Display         ↓ Sound         ○ Cloud Connections         ● Time & Date         ● Time & Date         ● Access Management         八 User Settings         ↓ Video Surveillance         ● Intercom List         □ Program Button         ③ Advanced Settings         ♀ Software Update         ● About | O5:18 am Sat 2018-12-01 ↓ → |  | ★ Settings <ul> <li>◆ Display</li> <li>↓ Sound</li> <li>◇ Cloud Connections</li> <li>◇ Time &amp; Date</li> <li>◇ Time &amp; Date</li> <li>◇ Access Management</li> <li>◇ User Settings</li> <li>◇ Video Surveillance</li> <li>◇ Intercom List</li> <li>○ Program Button</li> <li>⊗ Advanced Settings</li> <li>◇ Software Update</li> <li>◇ About</li> </ul> | SETTINGS SCREENSAVER<br>SETTINGS SCREENSAVER |  |
| 05:18 am Sat 2018-12-01 2<br>SETTINGS SCREENSAVER                                                                                                    | <ul> <li>✓ ঐ ♀</li> <li>→ ঐ</li> </ul>                           |                                                                                                    |                                                                                                    |                                                       |                                                                                                    |                                                                                                    |                                                                  |  |                                                                                                    |                             |  |                                                                                                    |                                              |  |
| X       Settings         Image: Settings       Image: Settings         Image: Settings       Image: Settings         Image: Settings       Image: Settings         Image: Settings       Image: Settings         Image: Settings       Image: Settings         Image: Settings       Image: Settings         Image: Settings       Image: Settings         Image: Settings       Image: Settings         Image: Settings       Image: Settings         Image: Settings       Image: Settings         Image: Settings       Image: Settings         Image: Settings       Image: Settings         Image: Settings       Image: Settings                                                                                                    | O5:18 am Sat 2018-12-01 ↓ O ↔<br>SETTINGS SCREENSAVER            | <ul> <li>✓ A</li> <li>A</li> <li>A</li></ul> |                                                                                                    |                                                       |                                                                                                    |                                                                                                    |                                                                  |  |                                                                                                    |                             |  |                                                                                                    |                                              |  |
| × Settings       ● Display       <       ♦       Cloud Connections       ●       Time & Date       ●       Time & Date       ●       Access Management          ↓       User Settings          ↓       Intercom List       □       Program Button          ↓       Software Update                                                                                                    | 05:18 am Sat 2018-12-01 1 <sup>O</sup> ↔<br>SETTINGS SCREENSAVER |                                                                                                    |                                                                                                    |                                                       |                                                                                                    |                                                                                                    |                                                                  |  |                                                                                                    |                             |  |                                                                                                    |                                              |  |
| × Settings         ● Display         ↓ Sound         ○ Cloud Connections         ● Time & Date         ● Time & Date         ● Access Management         八 User Settings         ↓ Video Surveillance         ● Intercom List         □ Program Button         ③ Advanced Settings         ♀ Software Update         ● About                                                                                                    | O5:18 am Sat 2018-12-01 ↓ →                                      |                                                                                                    |                                                                                                    |                                                       |                                                                                                    |                                                                                                    |                                                                  |  |                                                                                                    |                             |  |                                                                                                    |                                              |  |
| ★ Settings <ul> <li>◆ Display</li> <li>↓ Sound</li> <li>◇ Cloud Connections</li> <li>◇ Time &amp; Date</li> <li>◇ Time &amp; Date</li> <li>◇ Access Management</li> <li>◇ User Settings</li> <li>◇ Video Surveillance</li> <li>◇ Intercom List</li> <li>○ Program Button</li> <li>⊗ Advanced Settings</li> <li>◇ Software Update</li> <li>◇ About</li> </ul>                                                                                                    | SETTINGS SCREENSAVER<br>SETTINGS SCREENSAVER                     |                                                                                                    |                                                                                                    |                                                       |                                                                                                    |                                                                                                    |                                                                  |  |                                                                                                    |                             |  |                                                                                                    |                                              |  |

You can change the system code on the "Settings" screen.

- [1] On the "Settings" screen, tap "Access Management".
- [2] Tap "Secured Areas".
- [3] Tap "System".
- [4] Tap "Change pincode".
- [5] Enter the new password (original password is "0000").
- [6] Tap "Save".

| × Settings                   |                     | 02:52 am 9         | Sat 2018-12-01 📲 | )      |              |        | Ð | ¢ | 4»         |
|------------------------------|---------------------|--------------------|------------------|--------|--------------|--------|---|---|------------|
| Oisplay                      | SECURED AREAS       | OUTDOOR ST         | ATION            |        |              |        |   |   |            |
| 다》 Sound                     | Change pipcode for  |                    |                  |        |              |        |   |   |            |
| 💮 Cloud Connections          | System              | 3                  |                  |        |              |        |   |   |            |
| ව <sub>ස</sub> Time & Date   | Evel 1              |                    | _                |        |              |        |   |   |            |
|                              | Evel 2              |                    |                  |        |              |        |   |   |            |
| 入 User Settings              | Ellevel 3           |                    |                  |        |              |        |   |   |            |
| 。 出 Video Surveillance       | Here a setti        | ngs                |                  |        | 4            |        |   |   |            |
| ↓ Intercom List              |                     |                    |                  | •      | hange pincod | le     |   |   |            |
| Program Button               |                     |                    |                  |        |              |        |   |   |            |
| ැටූ Advanced Settings        |                     |                    |                  |        |              |        |   |   |            |
| ${\cal O}$ Software Update   |                     |                    |                  |        |              |        |   |   |            |
| (i) About                    | V Allow remote sett | ings via Smart Acc | ess Point        |        |              |        |   |   |            |
|                              |                     |                    |                  |        |              |        |   |   |            |
|                              |                     |                    |                  |        |              |        |   |   |            |
|                              |                     |                    |                  |        |              |        |   |   |            |
| X Settings                   |                     | 02:53 am 9         | Sat 2018-12-01 👔 | 84,7°F |              | $\sim$ | ð | Û | <b>⊲</b> » |
| Oisplay                      | SECURED AREAS       | OUTDOOR ST         | ATION            |        |              |        |   |   |            |
| ් ් \$ Sound                 | Change pincode for  |                    |                  |        | _            |        |   |   |            |
| © Cloud Connections          | System              |                    |                  | ak 🗖   | 5            | • ~    |   |   |            |
| <sup>0</sup> ္ဌာ Time & Date | E Level 1           |                    |                  | yı U   |              |        |   |   |            |
|                              | Evel 2              |                    |                  | 1      | 2            | 3      | ) |   |            |
| ्रि User Settings            | EEE Level 3         |                    |                  |        |              |        |   |   |            |
| 🕁 Video Surveillance         | ## Advanced setti   | ngs                |                  | 4      | 5            | 6      | ) |   |            |
| 0 Intercom List              |                     |                    |                  |        |              |        |   |   |            |
| Program Button               |                     |                    |                  | 7      | 8            | 9      | ) |   |            |
| ପ୍ରିଃ Advanced Settings      |                     |                    |                  |        |              |        |   |   |            |
| ${\cal G}$ Software Update   |                     |                    |                  |        | 0            |        |   |   |            |
| (i) About                    | Allow remote sett   | ings via Smart Acc | ess Point        |        | ✓ Save       | 6      |   |   |            |
|                              |                     |                    |                  |        |              | 0      |   |   |            |
|                              |                     |                    |                  |        |              |        |   |   |            |

### 10.1.6 Configuring the pin codes

If the function "PIN-Codes can be changed by end customer" is enabled via the ETS tool, you need to enter the pin code to view the device screen.

- The original pin code level 1 is "1111".
- The original pin code level 3 is "2222".
- The original pin code level 3 is "3333".

|                                          |                                                                                 | Entry code<br>Ø O O                            | 00                                |                                                                        |                                                                                                    |
|------------------------------------------|---------------------------------------------------------------------------------|------------------------------------------------|-----------------------------------|------------------------------------------------------------------------|----------------------------------------------------------------------------------------------------|
|                                          |                                                                                 | 1                                              | 2 3                               |                                                                        |                                                                                                    |
|                                          |                                                                                 | 4                                              | 6                                 |                                                                        |                                                                                                    |
|                                          |                                                                                 | 7                                              | 3 9                               |                                                                        |                                                                                                    |
|                                          |                                                                                 |                                                |                                   |                                                                        |                                                                                                    |
|                                          |                                                                                 |                                                |                                   |                                                                        |                                                                                                    |
|                                          |                                                                                 |                                                |                                   |                                                                        |                                                                                                    |
| ≡ switch                                 | d bila udab asa bura                                                            | 08:57 am Fr                                    | i 2024-06-28 🔒 100,4°F            | ~                                                                      |                                                                                                    |
| ≡ switch<br>toggle :                     | 1 bit with status :<br>$-\int_{-}^{1}\int_{-}^{1}\int_{-}^{2}$                  | 08:57 am Fr<br>Force ON/OFF :                  | 12024-06-28 (1) 100,4*F<br>100% : | 255 :                                                                  |                                                                                                    |
| E switch<br>toggle :<br>Call1_store 64 : | 1 bit with status :<br>$ \begin{array}{c}                                     $ | O8:57 am       Fr         Force ON/OFF       : | 12024-06-28                       | 255 :<br>-<br>-<br>-<br>-<br>-<br>-<br>-<br>-<br>-<br>-<br>-<br>-<br>- | $\begin{array}{c} \begin{array}{c} \begin{array}{c} \\ \end{array} \\ \end{array} \\ \begin{array}{c} \\ \end{array} \\ \end{array} \\ \end{array} \\ \begin{array}{c} \\ \end{array} \\ \end{array} \\ \end{array} \\ \begin{array}{c} \\ \end{array} \\ \end{array} \\ \end{array} \\ \begin{array}{c} \\ \end{array} \\ \end{array} \\ \end{array} \\ \begin{array}{c} \\ \end{array} \\ \end{array} \\ \end{array} \\ \end{array} \\ \begin{array}{c} \\ \end{array} \\ \end{array} \\ \end{array} \\ \end{array} \\ \end{array} \\ \end{array} \\ \end{array} \\ \end{array} \\ \end{array} \\ $ |

You can change the pin code on the "Settings" screen.

- [1] On the "Settings" screen, tap "Access Management".
- [2] Tap "Secured Areas".
- [3] Tap "System".
- [4] Tap "Change pincode".
- [5] Enter the new password (original password is "0000").
- [6] Tap "Save".

| × Settings                                                                                                    | 10:30 am Sat 2018-12-01 y 🗅                                                                                                    |                                                                                                    | $\sim$                                                                                                    | ÷ | Ĵ        | d»         |
|----------------------------------------------------------------------------------------------------|----------------------------------------------------------------------------------------------------|----------------------------------------------------------------------------------------------------|----------------------------------------------------------------------------------------------------|---|----------|------------|
| Oisplay                                                                                                    | SECURED AREAS 2 OUTDOOR STATION                                                                                                    |                                                                                                    |                                                                                                    |   |          |            |
| 다) Sound                                                                                                    | Change pincode for                                                                                                    |                                                                                                    |                                                                                                    |   |          |            |
| S Cloud Connections                                                                                                    | iiii System                                                                                                    |                                                                                                    |                                                                                                    |   |          |            |
| ං <sub>ලා</sub> Time & Date                                                                                                    | III Level 1 3                                                                                                    |                                                                                                    |                                                                                                    |   |          |            |
|                                                                                                    | See Level 2                                                                                                    |                                                                                                    |                                                                                                    |   |          |            |
| 人 User Settings                                                                                                    | See Level 3                                                                                                    |                                                                                                    |                                                                                                    |   |          |            |
| 。                                                                                                    | ### Advanced settings                                                                                                    | 4                                                                                                    |                                                                                                    |   |          |            |
| 0 Intercom List                                                                                                    |                                                                                                    | Change pincod                                                                                                    | le                                                                                                    |   |          |            |
| Program Button                                                                                                    |                                                                                                    |                                                                                                    |                                                                                                    |   |          |            |
| 없 Advanced Settings                                                                                                    |                                                                                                    |                                                                                                    |                                                                                                    |   |          |            |
| ${\cal O}$ Software Update                                                                                                    |                                                                                                    |                                                                                                    |                                                                                                    |   |          |            |
| (i) About                                                                                                    |                                                                                                    |                                                                                                    |                                                                                                    |   |          |            |
|                                                                                                    |                                                                                                    |                                                                                                    |                                                                                                    |   |          |            |
|                                                                                                    | 1                                                                                                    |                                                                                                    |                                                                                                    |   |          |            |
|                                                                                                    |                                                                                                    |                                                                                                    |                                                                                                    |   |          |            |
|                                                                                                    |                                                                                                    |                                                                                                    |                                                                                                    |   |          |            |
| X Settings                                                                                                    | 10:30 am Sat 2018-12-01 🐒                                                                                                    |                                                                                                    | $\sim$                                                                                                    | Ð | ¢        | <b>⊲</b> » |
| X Settings<br>© Display                                                                                                    | 10:30 am Sat 2018-12-01 🕌<br><u>SECURED AREAS</u> OUTDOOR STATION                                                                                                    |                                                                                                    | ~                                                                                                    | Ð | Ĵ        | <b>⊲</b> » |
| × Settings<br>ⓒ Display<br>덕) Sound                                                                                                    | 10:30 am Sat 2018-12-01 🖉<br>SECURED AREAS OUTDOOR STATION<br>Change pincode for                                                                                                    | F                                                                                                    | ~                                                                                                    | Ð | Ĵ        | ¢»         |
| × Settings<br>④ Display<br>석) Sound<br>중 Cloud Connections                                                                                                    | 10:30 am Sat 2018-12-01 4<br>SECURED AREAS OUTDOOR STATION<br>Change pincode for<br>System                                                                                                    | <u>چ</u> و ا                                                                                                    | <ul> <li>✓</li> </ul>                                                                                                    | ð | Ĵ        | ¢»         |
| X Settings     © Display         © Display                                                                                                    | 10:30 am Sat 2018-12-01 II         SECURED AREAS       OUTDOOR STATION         Change pincode for       III System         III Level 1       III Level 1                                                                                          |                                                                                                    | • «                                                                                                    | ÷ | Ĵ        | 4»         |
| X Settings      Display      Sound      Cloud Connections      Time & Date      Access Management                                                                                                    | 10:30 am Sat 2018-12-01 4<br>SECURED AREAS OUTDOOR STATION<br>Change pincode for<br>System<br>Level 1<br>Level 2                                                                                                    | <ul> <li>\$</li> <li>\$</li> <li>\$&lt;</li></ul> | •                                                                                                    | ÷ | Ĵ        | ⊲»         |
| × Settings          ● Display                                                                                                    <                                                                                                    | 10:30 am Sat 2018-12-01 II         SECURED AREAS       OUTDOOR STATION         Change pincode for         IIII Level 1         IIII Level 2         IIII Level 3                                                                                  | <ul> <li>\$ • • • •</li> <li>1 2</li> </ul>                                                                                                    | •                                                                                                    | £ | Д,       | ⊲»         |
| <ul> <li>✗ Settings</li> <li>Image: Display</li> <li>Image: Sound</li> <li>Image: Cloud Connections</li> <li>Time &amp; Date</li> <li>Time &amp; Date</li> <li>Access Management</li> <li>Image: Surveillance</li> </ul>                                                                                                    | 10:30 am Sat 2018-12-01 µ□         SECURED AREAS       OUTDOOR STATION         Change pincode for         IIII       Level 1         IIIII       Level 2         IIIIII       Level 3         IIIIIIIIIIIIIIIIIIIIIIIIIIIIIIIIIIII                | ¢ 5                                                                                                    | <ul> <li></li> <li></li> <li>3</li> <li>6</li> </ul>                                                                                                    | ÷ | ¢        | ⊲»         |
| <ul> <li>➢ Settings</li> <li>⑨ Display</li> <li></li></ul>                                                                                                    | 10:30 am Sat 2018-12-01 µ <sup>□</sup> ···         SECURED AREAS       OUTDOOR STATION         Change pincode for          IIII Level 1          IIII Level 2          IIII Level 3          IIII Advanced settings                               | <ul> <li>5</li> <li>4</li> <li>5</li> </ul>                                                                                                    | <ul> <li></li> <li></li></ul> |   | Ļ        | <b>⊲</b> » |
| × Settings       Image: Display       Image: Display       Image: Disp | 10:30 am Sat 2018-12-01 µ□         SECURED AREAS       OUTDOOR STATION         Change pincode for         System         IIII       Level 1         IIIII       Level 2         IIIIII       Level 3         IIIIIIIIIIIIIIIIIIIIIIIIIIIIIIIIIIII | <ul> <li>5</li> <li>1</li> <li>2</li> <li>4</li> <li>5</li> <li>7</li> <li>8</li> </ul>                                                                                                    | <ul> <li></li> <li></li> <li>3</li> <li>6</li> <li>9</li> </ul>                                                                                                    | đ | Ļ        | <b>⊲</b> » |
| × Settings                                                                                                    | 10:30 am Sat 2018-12-01 II         SECURED AREAS       OUTDOOR STATION         Change pincode for         IIII Level 1         IIII Level 2         IIII Level 3         IIIII Advanced settings                                                  | <ul> <li>\$</li> <li>\$</li> <li>\$&lt;</li></ul> | <ul> <li></li> <li></li> <li>3</li> <li>6</li> <li>9</li> </ul>                                                                                                    | Ð | Д<br>Д   | ۵.         |
| × Settings                 ● Display                   ◆ Display                   ◆ Sound </td <td>10:30 am Sat 2018-12-01 µ□         SECURED AREAS       OUTDOOR STATION         Change pincode for         IIII Level 1         III Level 2         IIII Level 3         IIII Advanced settings</td> <td><ul> <li>5</li> <li>4</li> <li>5</li> <li>7</li> <li>8</li> <li>0</li> </ul></td> <td></td> <td>ĉ</td> <td><u>р</u></td> <td>&lt;</td>                                                                                                    | 10:30 am Sat 2018-12-01 µ□         SECURED AREAS       OUTDOOR STATION         Change pincode for         IIII Level 1         III Level 2         IIII Level 3         IIII Advanced settings                                                    | <ul> <li>5</li> <li>4</li> <li>5</li> <li>7</li> <li>8</li> <li>0</li> </ul>                                                                                                    |                                                                                                    | ĉ | <u>р</u> | <          |
| × Settings <ul> <li>Display</li> <li>Sound</li> <li>Cloud Connections</li> <li>Time &amp; Date</li> <li>Access Management</li> <li>A User Settings</li> <li>Video Surveillance</li> <li>Intercom List</li> <li>Program Button</li> <li>Advanced Settings</li> <li>Software Update</li> <li>About</li> </ul> <li>About</li>                                                                                                    | 10:30 am Sat 2018-12-01 II         SECURED AREAS       OUTDOOR STATION         Change pincode for         IIII Level 1         IIII Level 2         IIII Level 3         IIII Advanced settings                                                   | <ul> <li>5</li> <li>1</li> <li>2</li> <li>4</li> <li>5</li> <li>7</li> <li>8</li> <li>0</li> <li>5</li> <li>5</li> </ul>                                                                                                    | <ul> <li></li> <li>3</li> <li>6</li> <li>9</li> </ul>                                                                                                    | ĉ | A        | <          |
| <ul> <li>➢ Settings</li> <li>⑨ Display</li> <li>Image: Sound     <li>Cloud Connections     <li>Time &amp; Date     <li>Time &amp; Date     <li>Time &amp; Date     <li>Access Management     <li>Access Management     <li>Video Surveillance     <li>Intercom List     <li>Program Button     <li>Advanced Settings     <li>Advanced Settings     <li>Software Update     <li>About     </li> </li></li></li></li></li></li></li></li></li></li></li></li></li></ul>                                                                                                    | 10:30 am Sat 2018-12-01 µ <sup>O</sup> →         SECURED AREAS       OUTDOOR STATION         Change pincode for                                                                                                    | <ul> <li>5</li> <li>1</li> <li>2</li> <li>4</li> <li>5</li> <li>7</li> <li>8</li> <li>0</li> <li>5</li> <li>weight stress</li> </ul>                                                                                                    | •                                                                                                    | ÷ | Ð        | ⊲)         |

## 10.1.7 Configuring program buttons

#### Adding program buttons

- [1] On the "Settings" screen, tap "Program Button".
- [2] Tap "Program Button".
- [3] The program buttons configured via ETS tool will be displayed.
- [4] Tap the designated program button to change the name.
- [5] Tap "  $\bigcirc$  " to show the program button on the dashboard.

| × Settings                 | 02:54 am Sat | t 2018-12-01 🚛 🗋           | ð | Ĵ |  |
|----------------------------|--------------|----------------------------|---|---|--|
| Oisplay                    |              | JNICATION SCREEN           |   |   |  |
| く<br>Sound                 | <b>∠</b>     | Name 4                     |   |   |  |
| 🙃 Cloud Connections        | <u> </u>     | · ·                        |   |   |  |
| © <sub>∭</sub> Time & Date | <b>⊃</b>     | Type<br>switch             |   |   |  |
| ← Access Management        | **** 4       | $5  \odot$ Show on dashboa |   |   |  |
| 入 User Settings            |              |                            |   |   |  |
| 。                          |              |                            |   |   |  |
| ↓ Intercom List            |              |                            |   |   |  |
| Program Button             |              |                            |   |   |  |
| ପ୍ରୈ Advanced Settings     |              |                            |   |   |  |
| 💭 Software Update          |              |                            |   |   |  |
| (i) About                  |              |                            |   |   |  |
|                            |              |                            |   |   |  |
|                            |              |                            |   |   |  |
|                            |              |                            |   |   |  |

- [6] If "Actuator in APP" is enabled, this IP Actuator will be displayed on the APP screen. Only one IP Actuator can enable this function.
- [7] If "Link lock to KNX" is enabled, the IP Actuator or the Outdoor Station will release the lock or turn on a light when a KNX control happens. Only one device can enable this function.

| imes Settings              | 03:07 a              | am Sat 2018-12-01 👔 84 | 1,4°F                         | æ | Д |  |
|----------------------------|----------------------|------------------------|-------------------------------|---|---|--|
| O Display                  | PROGRAM BUTTON DOOR  | COMMUNICATION SCREEN   |                               |   |   |  |
| 口》 Sound                   | 1                    |                        | Name                          |   |   |  |
| 🙃 Cloud Connections        | 2                    |                        | onidek                        |   |   |  |
| © <sub>⊟</sub> Time & Date | <br>Ç <sub>@</sub> 3 |                        | Lock                          |   |   |  |
| ←⊃ Access Management       | ** 4                 |                        | Address<br>2° Outdoor Stat. 1 |   |   |  |
| 入 User Settings            |                      |                        | Lock Details                  |   |   |  |
| 。 ど Video Surveillance     | 🕆 Unlock             |                        | Default                       |   |   |  |
| ↓ Intercom List            |                      |                        | Edit details                  |   |   |  |
| Program Button             |                      |                        | O Show on dashboard           |   |   |  |
| ැටූ Advanced Settings      |                      | 6                      | Actuator in APP               |   |   |  |
| 💭 Software Update          |                      | 7                      | Link lock to KNX              |   |   |  |
| i) About                   |                      |                        |                               |   |   |  |
|                            |                      |                        |                               |   |   |  |
|                            |                      |                        |                               |   |   |  |
|                            |                      |                        |                               |   |   |  |

## Removing a program button

- [1] On the "Settings" screen, tap "Program Button".
- [2] Tap "Program Button".
- [3] Swipe the relevant program button to the left.

| × Settings                                                                                                    | 06:35 z<br>PROGRAM BUTTON DOOR (<br>Qi 1<br>□ 2<br>Qi 3<br>2                                      | 101 Sat 2018-12-01 (1) 8<br>COMMUNICATION SCREEN | N<br>N<br>1<br>Type<br>Switch | ~ |   | Ļ |
|----------------------------------------------------------------------------------------------------|---------------------------------------------------------------------------------------------------|--------------------------------------------------|-------------------------------|---|---|---|
|                                                                                                    | PROGRAM BUTTON         DOOR (           Q₂         1           □         2           Q₀         3 |                                                  | Name<br>1<br>Type<br>switch   |   | 1 |   |
| Cloud Connections     Image: Cloud Connections       P         Time & Date     Image: Cloud Connections       Control = Cloud Connections     Image: Cloud Connections       P         Time & Date     Image: Cloud Connections       Control = Cloud Connections     Image: Cloud Connections                                                                                                    | Q <sub>t</sub> 1<br>□ 2<br>Q <sub>0</sub> 3                                                       | <b>.</b> 4                                       | Name<br>1<br>Type<br>switch   |   |   |   |
| <sup>©</sup> Cloud Connections <sup>©</sup> Time & Date <sup>©</sup> Time & Date <sup>©</sup> Access Management <sup>™</sup> <sup>™</sup> | 2<br>2<br>3                                                                                       |                                                  | Type<br>switch                |   |   |   |
| P Time & Date                                                                                                    | Ŷ <sub>@</sub> 3                                                                                  |                                                  | switch                        |   |   |   |
| <br>می Access Management ****                                                                                                    |                                                                                                   |                                                  |                               |   |   |   |
|                                                                                                    | 緩 4 🚬 🧮                                                                                           |                                                  | 🙆 Show on dashboard           |   |   |   |
| <br>بر User Settings د                                                                                                    | <u><sup>♥</sup>᠐₅≾</u>                                                                            |                                                  |                               |   |   |   |
| ↓ Video Surveillance [                                                                                                    | 🗗 Unlock                                                                                          |                                                  |                               |   |   |   |
| Q Intercom List                                                                                                    | င္ပိုး Light                                                                                      |                                                  |                               |   |   |   |
| Program Button                                                                                                    | 🗗 Unlock                                                                                          |                                                  |                               |   |   |   |
| ැටූ Advanced Settings                                                                                                    |                                                                                                   |                                                  |                               |   |   |   |
| ${igcar C}$ Software Update                                                                                                    |                                                                                                   |                                                  |                               |   |   |   |
| (i) About                                                                                                    |                                                                                                   |                                                  |                               |   |   |   |
|                                                                                                    | +                                                                                                 |                                                  |                               |   |   |   |
|                                                                                                    |                                                                                                   |                                                  |                               |   |   |   |

## Adding program buttons to the door communication screen

- [1] On the "Settings" screen, tap "Program button".
- [2] Tap "Door Communication Screen".
- [3] Select the designated program button.
- [4] Edit the control list displayed on door communication screen:
- Tap "→" to add this program button to the list.
- Tap " ←" to remove this program button from the list.
- Up to 5 program buttons can be added to the list.

| imes Settings                         |                | 02:55 am Sat | 2018-12-01 🔒 84 | 4,8°F                        |                | Ð | ¢ | ¢≫ |
|---------------------------------------|----------------|--------------|-----------------|------------------------------|----------------|---|---|----|
| Oisplay                               | PROGRAM BUTTON |              | NICATION SCREEN | 2                            |                |   |   |    |
| 넊》 Sound                              |                |              |                 |                              |                |   |   |    |
| S Cloud Connections                   | \rightarrow 1  | 3            |                 | Controls are shown from left | to right :<br> |   |   |    |
| ංංක<br>ම <sub>ස</sub> Time & Date     | 2              |              | 1               |                              |                |   |   |    |
| ← Access Management                   |                |              | - <del>4</del>  |                              |                |   |   |    |
|                                       | <b>壮</b> 4     |              | _→              |                              |                |   | Î |    |
| ーーーーーーーーーーーーーーーーーーーーーーーーーーーーーーーーーーーーー |                |              |                 |                              |                |   |   |    |
|                                       |                |              | ←               |                              |                |   | Ļ |    |
| Program Button                        |                |              | · []            |                              |                |   |   |    |
| ్<br>ర్లిపి Advanced Settings         |                |              |                 |                              |                |   |   |    |
| ${\cal G}$ Software Update            |                |              |                 |                              |                |   |   |    |
| (i) About                             |                |              |                 |                              |                |   |   |    |
|                                       |                |              |                 |                              |                |   |   |    |
|                                       |                |              |                 |                              |                |   |   |    |
|                                       |                |              |                 |                              |                |   |   |    |

- [5] Select the designated program button.
- [6] Adjust the order of the program buttons on the control list:
- Tap " † " to move up the program button.
- Tap " ↓ " to move down the program button.
- The designated program buttons will be display according to the control list on the door communication screen.

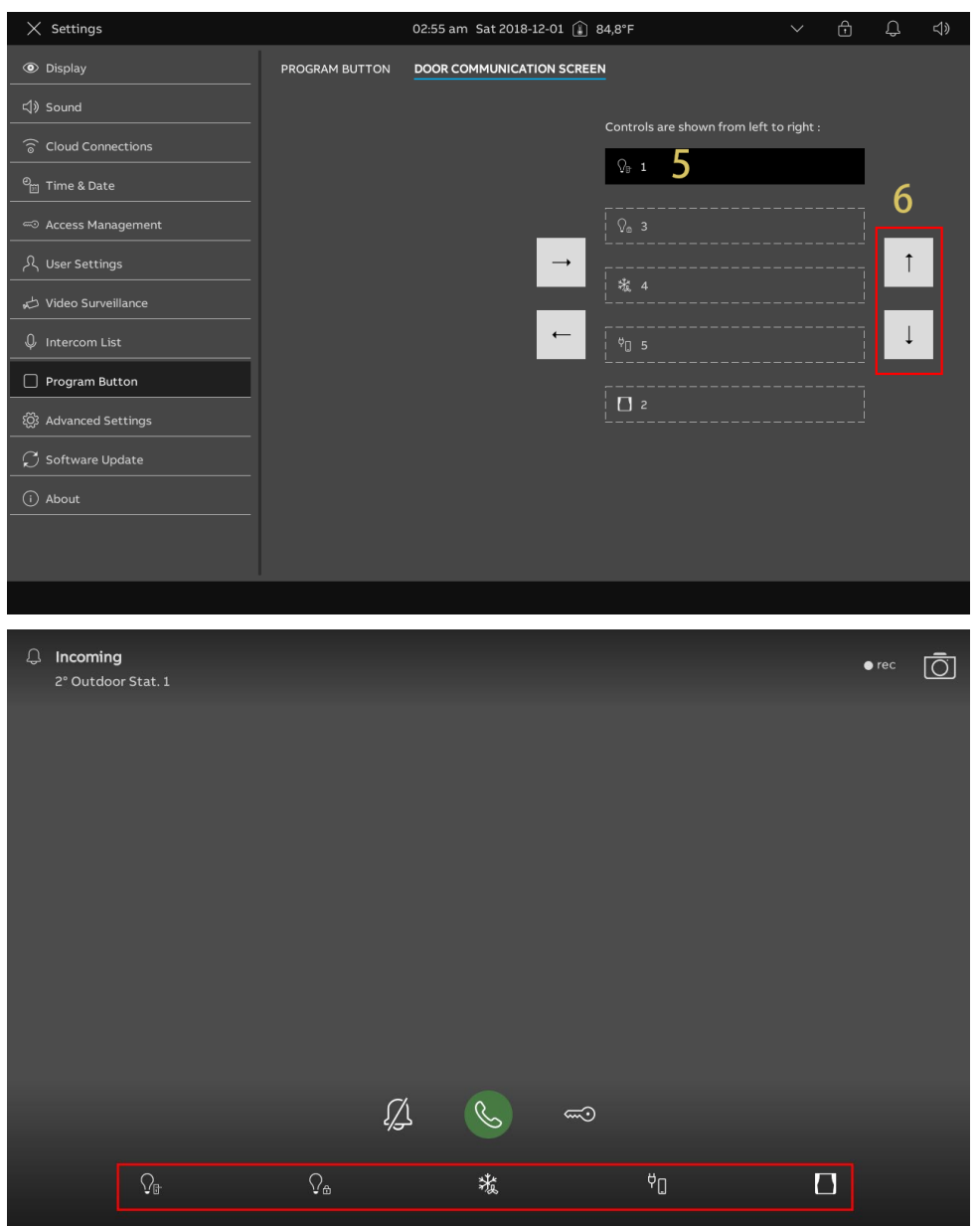

#### 10.1.8 Configuring the advanced settings

- [1] On the "Settings" screen, tap "Advanced Settings", enter the advanced password (The system default advanced password is 345678) to access the "Advanced Settings" screen.
- [2] On the "Advanced Settings" screen, tap "Building Automation".
- [3] Select the network type. It can be set to "KNX IP Interface" or "KNX IP Router".
- Enter the IP address.
- [4] Tick/untick the check box to enable/disable the function.
- This function must be enabled if an IPS with encryption function is used.
- If the function is enabled, you need to enter the tunnelling password.
- If the function is enabled, you can enter the authentication code (optional).
- [5] Tap "OK" to save the changes.
- [6] Configure the DCA connection settings.
- Enter the alias name of this panel.
- Enter the download password.
- Tick the check box to ensure higher security for the communication.
- [7] Tap "OK" to save the changes.

| imes Settings          | 08:51 Fri 28-06-2024 👔 34,4°C                        | Q |  |
|------------------------|------------------------------------------------------|---|--|
| O Display              | PANEL BUILDING AUTOMATION ACTUATORS OUTDOOR STATIONS |   |  |
| ්) Sound               | 2                                                    |   |  |
| Retwork Connections    | KNX IP Network setting                               |   |  |
| <br>™ Time & Date      | 3 Padress                                            |   |  |
| ← Access Management    |                                                      |   |  |
| ററ്റ User Settings     |                                                      |   |  |
| 🕁 Video Surveillance   | Tunneling channel password 5                         |   |  |
| 0 Intercom List        | Authentication Code OK                               |   |  |
| Program Button         | 6                                                    |   |  |
| છે Advanced Settings 1 | DLA connection setting Device name Device name       |   |  |
| 💭 Software Update      | IPTouchIO_0595                                       |   |  |
| (i) About              |                                                      |   |  |
|                        | Only Secure communication                            |   |  |
|                        |                                                      |   |  |
|                        |                                                      |   |  |

#### 10.1.9 Configuring the home automation devices

There are 2 ways to configure the home automation devices.

#### Option 1: Read the .pid file from SD card on the panel

Please ensure that the .pid file has been stored on the SD card and this SD card has been inserted into the panel.

- [1] On the "Settings" screen, tap "Advanced Settings", enter the advanced password (The system default advanced password is 345678) to access the "Advanced Settings" screen.
- [2] On the "Advanced Settings" screen, tap "Building Automation".
- [3] Tap "Read .pid file from SD card".
- [4] Find the designated .pid file on the SD card.
- [5] Tap "Install .pid file".

| X Settings                                                                                                    | 08:52 Fri 28-06-2024 👔 39,1°C 🗸 🗘                                                                                                    | <b>↓</b> » |
|----------------------------------------------------------------------------------------------------|----------------------------------------------------------------------------------------------------|------------|
| Display                                                                                                    | PANEL BUILDING AUTOMATION ACTUATORS OUTDOOR STATIONS                                                                                                    |            |
| 석୬ Sound                                                                                                    | Paddress<br>192.168.61.31                                                                                                    |            |
| Network Connections                                                                                                    | KNXnet/IP secure                                                                                                    |            |
| ଡ୍ <sub>ଆ</sub> Time & Date                                                                                                    | Turneling channel password                                                                                                    |            |
| Access Management                                                                                                    | Authentication Code                                                                                                    |            |
| റ User Settings                                                                                                    |                                                                                                    |            |
| 🕁 Video Surveillance                                                                                                    | DCA connection setting                                                                                                    |            |
| 0 Intercom List                                                                                                    | Device name<br>IPTouch10_0595                                                                                                    |            |
| Program Button                                                                                                    | Online download password                                                                                                    |            |
| 袋 Advanced Settings                                                                                                    |                                                                                                    |            |
| ⊖ Software Update                                                                                                    |                                                                                                    |            |
| i About                                                                                                    | Program via SD card:                                                                                                    |            |
|                                                                                                    | 3 Read .pid file from SD card                                                                                                    |            |
|                                                                                                    |                                                                                                    |            |
|                                                                                                    |                                                                                                    |            |
|                                                                                                    | ····· · · · · · · · · · · · · · · · ·                                                                                                     | 45         |
| X Settings                                                                                                    | 08:52 Fri 28-06-2024 👔 38,6°C V 💭                                                                                                    | ¢»         |
| Settings     Settings     Display                                                                                                    | 08:52 Fri 28-06-2024 👔 38,6°C V 💭 PANEL BUILDING AUTOMATION ACTUATORS OUTDOOR STATIONS                                                                                                    | <b>⊲</b> » |
| × Settings                                                                                                    | 08:52 Fri 28-06-2024 ① 38,6°C V ① PANEL BUILDING AUTOMATION ACTUATORS OUTDOOR STATIONS d file X                                                                                                    | d»         |
| Settings      Display      Sound      Sound      S | 08:52 Fri 28:06-2024 👔 38,6°C V 💭 PANEL BUILDING AUTOMATION ACTUATORS OUTDOOR STATIONS d file X                                                                                                    | ⊲»         |
| × Settings                                                                                                    | 08:52 Fri 28-06-2024 1 38,6°C V D<br>PANEL BUILDING AUTOMATION ACTUATORS OUTDOOR STATIONS<br>d file X<br>PTouch10_UI update.pid 4                                                                                                    | ¢»         |
| Settings      Display      Display      | 08:52 Fri 28:06-2024 ît 38,6°C V D<br>PANEL BUILDING AUTOMATION ACTUATORS OUTDOOR STATIONS<br>d file X<br>PTouch10_UI update.pid 4                                                                                                    | ⊲»         |
| X     Settings                                                                                                    | 08:52 Fri 28-06-2024 ① 38,6°C V ① PANEL BUILDING AUTOMATION ACTUATORS OUTDOOR STATIONS d file X PTouch10_UI update.pid 4 d this.pid file all existing information in the panel will be deleted. Are you sure?                                                                        | ⊲»         |
| X     Settings                                                                                                    | 08:52 Fri 28:06-2024 ① 38,6°C V ① PANEL BUILDING AUTOMATION ACTUATORS OUTDOOR STATIONS d file X PTouch10_UI update.pid 4 d this .pid file all existing information in the panel will be deleted. Are you sure?                                                                       | <⇒         |
| X     Settings       Image: Settings     Image: Settings       Image: Settings     Image: Settings       Image: Settings     If you load       Image: Settings     If you load       Image: Settings     If you load       Image: Settings     If you load       Image: Video Surveillance     Image: Settings       Image: Image: Settings     Image: Settings       Image: Settings     Image: Settings       Image: Settings     Image: Settings                                                                                                    | 08:52 Fri 28:06-2024 1 38,6°C V D<br>PANEL BUILDING AUTOMATION ACTUATORS OUTDOOR STATIONS<br>d file X<br>PTouch10_UI update.pid 4<br>d this.pid file all existing information in the panel will be deleted. Are you sure?                                                            | <>         |
| ★ Settings                                                                                                    | 08:52 Fri 28:06-2024 1 38,6°C V C<br>PANEL BUILDING AUTOMATION ACTUATORS OUTDOOR STATIONS<br>d file X<br>PTouch10_UI update.pid 4<br>d this .pid file all existing information in the panel will be deleted. Are you sure?<br>5<br>ut Install .pid file                              | 4)         |
| <ul> <li>✓ Settings</li> <li>✓ Display</li> <li>C) Sound     <li>✓ Read.pi     <li>SD card</li> <li>✓ Time &amp; Date</li> <li>✓ Time &amp; Date</li> <li>✓ Time &amp; Date</li> <li>✓ Access Manageme</li> <li>✓ Video Surveillance</li> <li>✓ Intercom List</li> <li>✓ Program Button</li> <li>✓ Advanced Settings</li> <li>✓ Software Update</li> </li></li></ul>                                                                                                    | 08:52 Fri 28:06-2024 1 38,6°C V D<br>PANEL BUILDING AUTOMATION ACTUATORS OUTDOOR STATIONS<br>d file X<br>PTOUCh10_UI update.pid 4<br>d this .pid file all existing information in the panel will be deleted. Are you sure?<br>5<br>to Install .pid file                              | ⊲»         |
| Settings         Display         Image: Space of the system of the system                                                                               | 08:52 Fri 28-06-2024 1 38,6°C V Q<br>PANEL BUILDING AUTOMATION ACTUATORS OUTDOOR STATIONS<br>d file X<br>PTouch10_UI update.pid 4<br>d this .pid file all existing information in the panel will be deleted. Are you sure?<br>5<br>to Install .pid file                              | ⊲»         |
| ★ Settings                                                                                                    | 08:52 Fri 28-06-2024 (1) 38,6°C  PANEL BUILDING AUTOMATION ACTUATORS OUTDOOR STATIONS d file                                                                                                    | ⊲»         |
| <ul> <li>Settings</li> <li>Display</li> <li>C) Sound</li> <li>Read.pi</li> <li>SD card</li> <li>Time &amp; Date</li> <li>Install IF</li> <li>Access Manageme</li> <li>User Settings</li> <li>If you load</li> <li>Video Surveillance</li> <li>Intercom List</li> <li>Program Button</li> <li>Advanced Settings</li> <li>Goftware Update</li> <li>About</li> </ul>                                                                                                    | 08:52 Fri 28-06-2024 i 38,6°C Vi<br>PANEL BUILDING AUTOMATION ACTUATORS OUTDOOR STATIONS<br>d file X<br>PTouch10_UI update.pid 4<br>d this .pid file all existing information in the panel will be deleted. Are you sure?<br>5<br>i Install .pid file<br>Read .pid file from SD card | <₽         |

[6] "Reading SD card" will be displayed.

Temperature

14 byte

÷.

÷.

4 byte

÷.

÷.

-2byte

÷.

[7] KNX devices have been configured on the panel successfully.

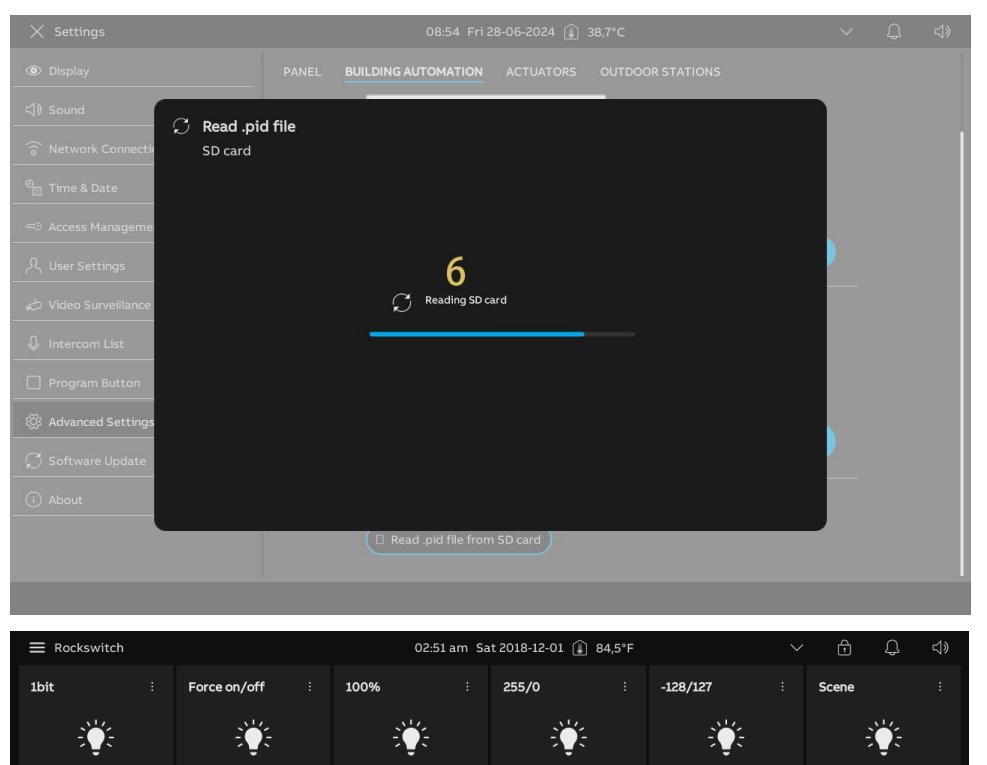

2byte

÷.

2 byte floating

÷.

-4byte

÷.

# Option 2: ETS tools download the .pid file to the panel

Please see the ETS product manual.

## 10.1.10 Viewing the home automation devices

| $\equiv$ switch  |                   | 08:57 am Fr      | i 2024-06-28 👔 100,4°F | $\sim$       | -£ -\$»         |
|------------------|-------------------|------------------|------------------------|--------------|-----------------|
| toggle :         | 1 bit with status | Force ON/OFF     | <b>100%</b> :          | <b>255</b> : | <b>-128</b> :   |
| ÷Čį:             | ÷Ų́:-             | ÷Ų́:             | ÷Ų́:-                  | ÷Ų́:-        | ÷Ų́:            |
| call1_store 64 : | comfort,ECO i     | temperature :    | -32768 :               | 65535 ÷      | 2 byte floating |
| ÷Ų́:             | ÷Ų́:-             | ÷Ų́:             | ÷Ų́:                   | ÷Ų́:-        | ÷Ų́:            |
| -4 byte i        | 4 byte :          | text :           | 14 byte display        |              |                 |
| ÷Ų́:-            |                   | ÷Ų́;             |                        |              |                 |
|                  |                   | <b>±</b> • • • • |                        |              |                 |

You can swipe the screen to left or right to view the home automation devices.

Or click ", followed by "Category", then click the device type to view the home automation devices.

| imes Lighting                                                  |               | 08:58 am Fri 2024-06-i | 28 🚛 🗘               | ✓ I I             | <u></u> Д Ц»        |
|----------------------------------------------------------------|---------------|------------------------|----------------------|-------------------|---------------------|
| Category                                                       | <b>-128</b> : | <b>-32768</b> :        | -4 byte :            | 1 bit with status | 100%                |
| <ul> <li>☐ fraya</li> <li>Lighting</li> <li>Shading</li> </ul> | ÷Ų́:          | ;;;;;                  | ;;;; <b>;</b>        | ;;;;;             | ւ,                  |
| Climate<br>Music<br>Scenes<br>Values<br>Security               | 255 ;         | 4 byte :               | 65535 ;              | Dim Scene :       | Dimmer slider<br>0% |
| Energy<br>Others                                               |               | HSV<br>0%<br>          | RGB feedback :<br>0% | RGB switch        | RGB+T Tem/Bi        |
| \$\$ • <i>I</i>                                                |               | • •                    |                      |                   |                     |

### 10.1.11 Configuring the KNX timers

You can use the "KNX timer" function to control the KNX devices automatically during the designated period.

## Access the "KNX timer" screen

Please follow the steps below:

[1] On the dashboard, tap "

[2] Tap " 🕘 " to access the corresponding screen.

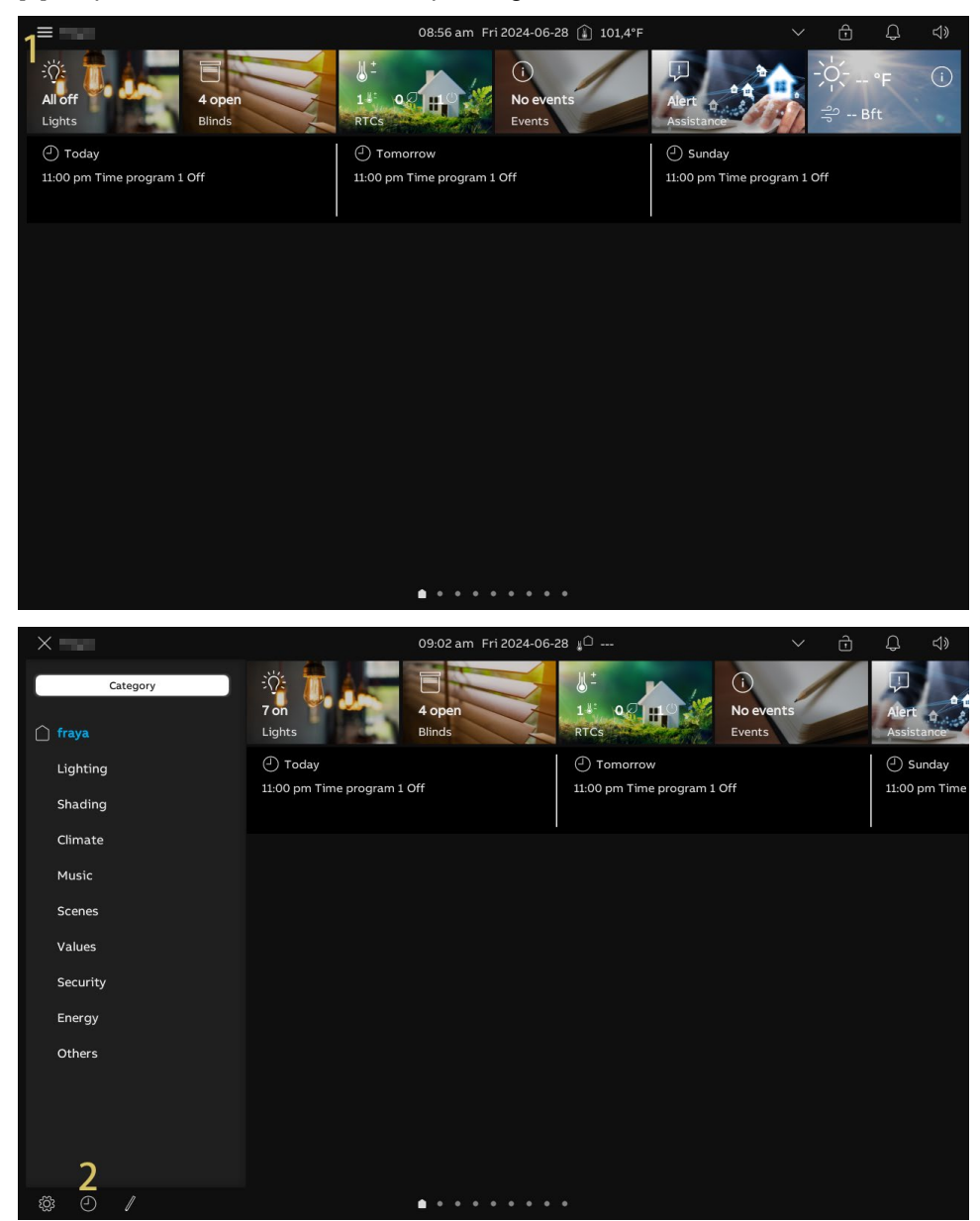

#### Predefined timers

- [1] On the "Timers overview" screen, tap "Predefined timers".
- [2] The predefined timer via ETS tool will be displayed.
- [3] The time slots will also be displayed.
- A maximum of 10 timers can be set.
- Tap " C " to enable or disable each timer.
- [4] Tap " + to add a new timer for the device.

| X Timers overview                                                                                               |                | 09:02 am Fri 2024 | -06-28 👔 104,8°F    |     | $\sim$ | Ē | Q | d» |
|----------------------------------------------------------------------------------------------------|----------------|-------------------|---------------------|-----|--------|---|---|----|
| Predefined timers                                                                                               | Time program 1 | 2 🔹               | Time slots          |     |        |   |   |    |
| <ul> <li>Individual timers</li> </ul>                                                                           |                | 3                 | 08:00 am - 11:00 pm |     |        |   |   |    |
| ப்பில் விரையில் விரையில் விரையில் விரையில் விரையில் விரையில் விரையில் விரையில் விருந்து விருந்து விருந்து விருந |                |                   |                     |     |        |   |   |    |
| To Vacation                                                                                                    |                |                   |                     | 4 🕂 |        |   |   |    |
|                                                                                                    |                |                   |                     |     |        |   |   |    |
|                                                                                                    |                |                   |                     |     |        |   |   |    |
|                                                                                                    |                |                   |                     |     |        |   |   |    |
|                                                                                                    |                |                   |                     |     |        |   |   |    |
|                                                                                                    |                |                   |                     |     |        |   |   |    |
|                                                                                                    |                |                   |                     |     |        |   |   |    |
|                                                                                                    |                |                   |                     |     |        |   |   |    |
|                                                                                                    |                |                   |                     |     |        |   |   |    |
|                                                                                                    |                |                   |                     |     |        |   |   |    |
|                                                                                                    |                |                   |                     |     |        |   |   |    |
|                                                                                                    |                |                   |                     |     |        |   |   |    |

- [5] Swipe the timer to the left to display more operations.
- Tap " < to enable or disable each timer.</li>
- Tap " <sup>1</sup> to duplicate a new timer.
- Tap " Tap " to remove the timer.

| X Timers overview           | 03:33 am Sat 20  | 018-12-01 J <sup>O</sup>         | $\sim$ | ÷ | Д   | d» |
|-----------------------------|------------------|----------------------------------|--------|---|-----|----|
| Predefined timers           | ① Time program 1 | Time slots                       |        |   |     |    |
| Individual timers           |                  | 08:00 am - 11:00 pm MTWTFSS   /  |        |   |     |    |
| المربق (Presence simulation |                  | 12:30 am MTWTFSS   Always        |        | - | ð   |    |
| T Vacation                  |                  | 11:30 am - 12:30 am MTWTFSS   AI |        |   | DEE |    |
|                             |                  |                                  |        |   |     |    |
|                             |                  | +                                |        | 5 |     |    |
|                             |                  |                                  |        |   |     |    |
|                             |                  |                                  |        |   |     |    |
|                             |                  |                                  |        |   |     |    |
|                             |                  |                                  |        |   |     |    |
|                             |                  |                                  |        |   |     |    |
|                             |                  |                                  |        |   |     |    |
|                             |                  |                                  |        |   |     |    |
|                             |                  |                                  |        |   |     |    |

#### Individual timers

- [1] On the "Timers overview" screen, tap "Individual timers".
- [2] Tap " 🕂 " to add a new timer.
- [3] Find the designated device, tap " 🕑 ".

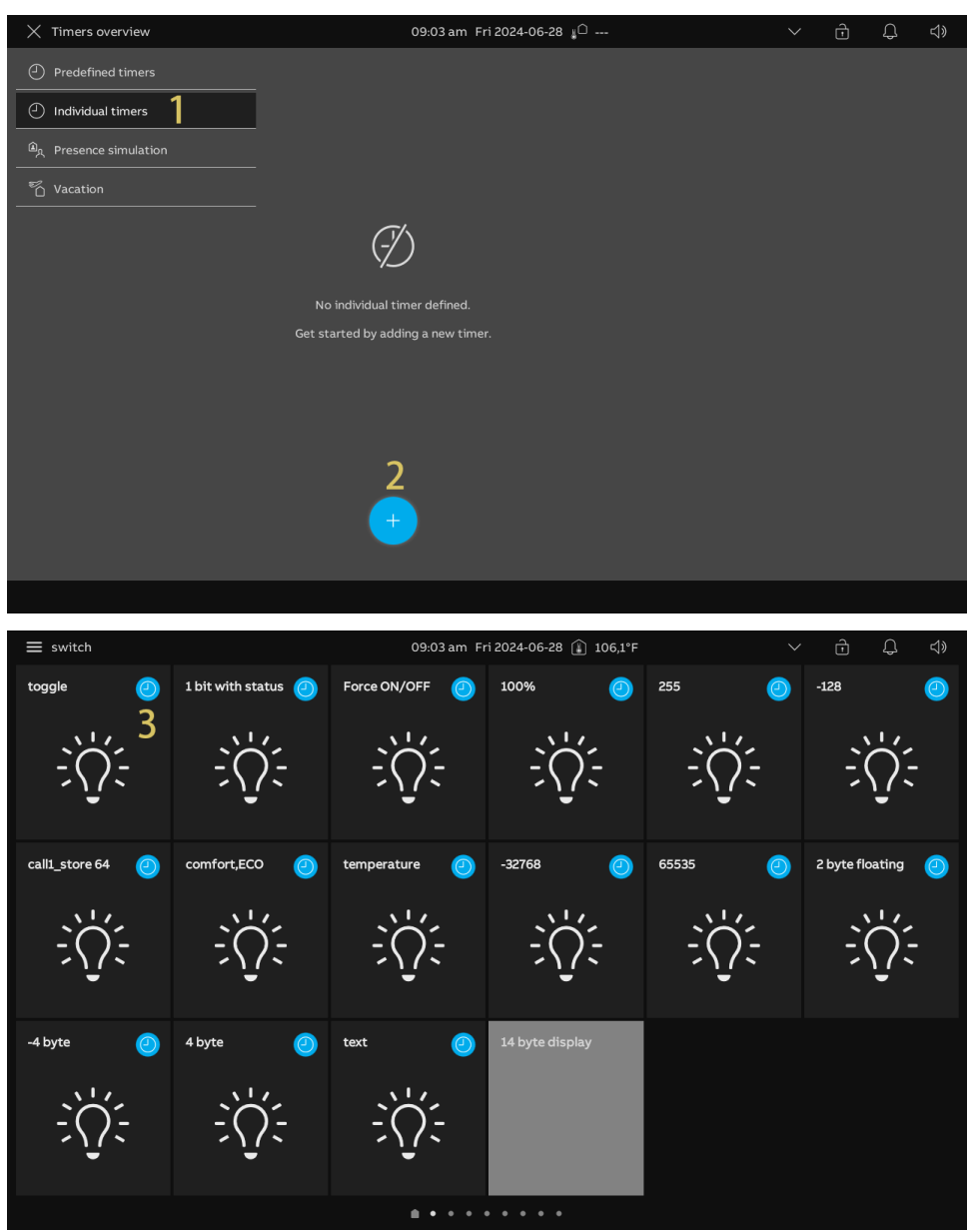

- [4] Tap the icon to control the device.
- [5] Tap " 🗸 ".
- [6] Set the time for the timer.
- [7] Set the effective days for the timer.
- [8] Set the effective period. It can be set to "Always", "Only in vacation" or "Not in vacation".
- [9] Tap " 🗸 ".

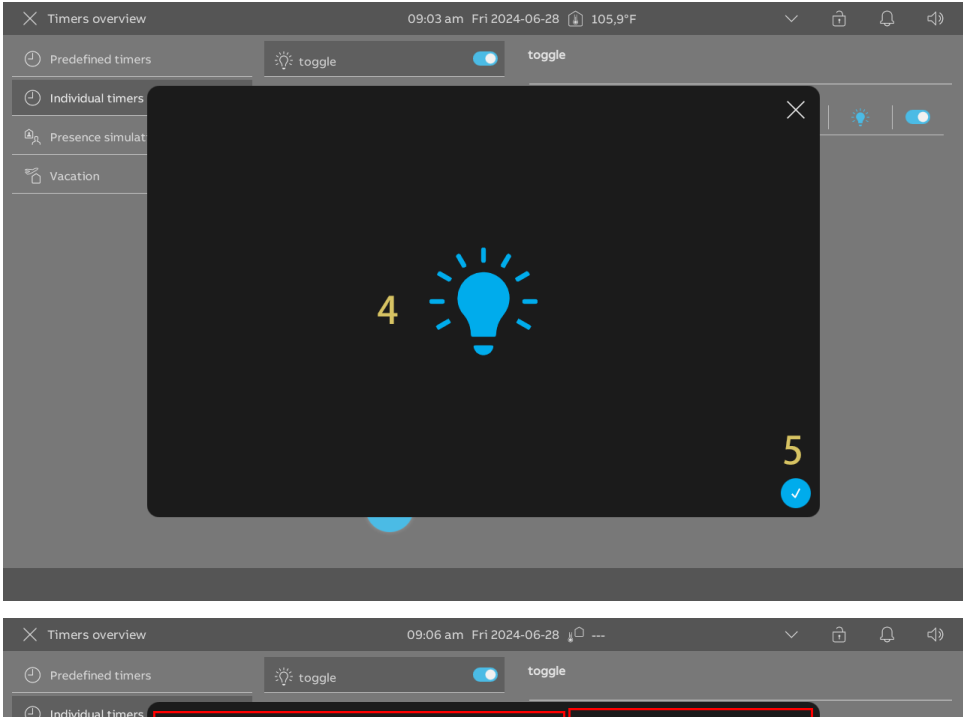

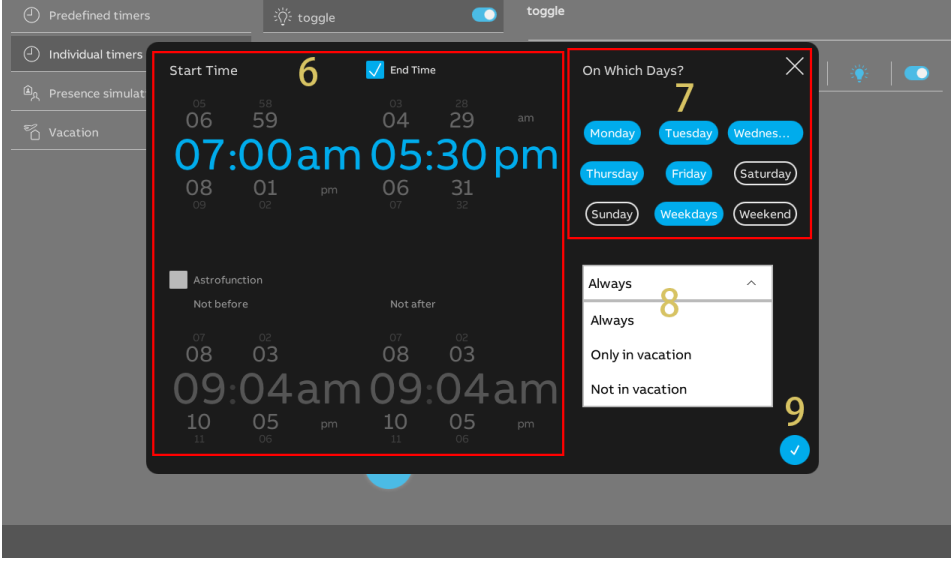

[10]The timer will be displayed.

[11]Tap " 🛨 " to add a new timer.

A maximum of 10 timers can be set.

[12]Swipe the timer to the left to display more operations.

- Tap " 
   Tap " 
   Tap "
- Tap " <sup>1</sup> " to duplicate a new timer.
- Tap " Tap " to remove the timer.

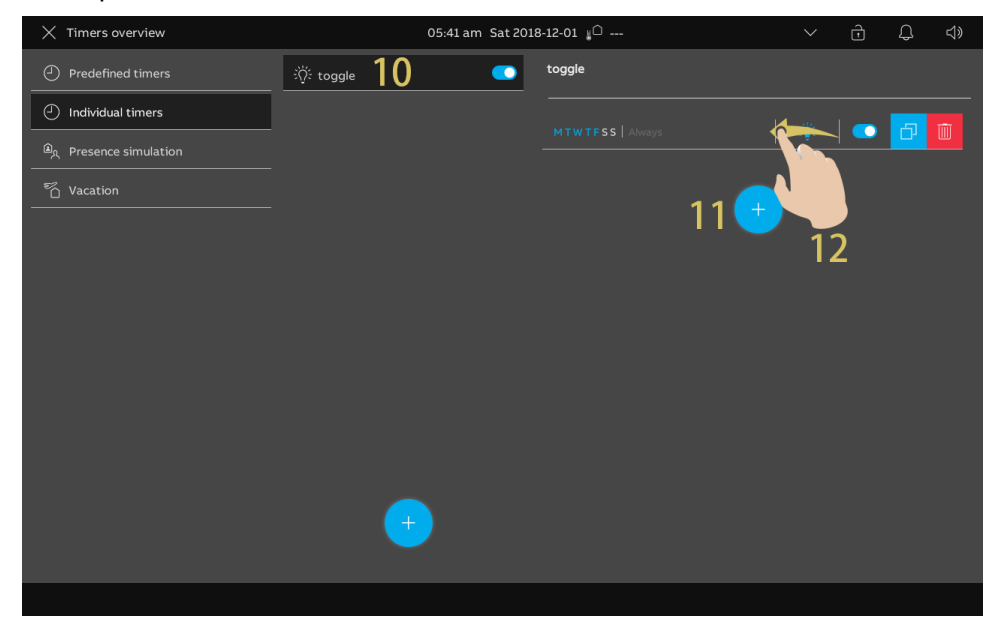

### Presence simulation

You need to record a set of operations before use.

- [1] On the "Timers overview" screen, tap "Presence simulation".
- [2] Tap " To activate the presence simulation.
- [3] Tap " III " to deactivate the presence simulation.

| imes Timers overview                                                                                                    | 09:11 am Fri 2024-06-28 µ <sup>Ω</sup> 80,1°F                            |  | Q |  |
|----------------------------------------------------------------------------------------------------|--------------------------------------------------------------------------|--|---|--|
| Predefined timers                                                                                                    |                                                                          |  |   |  |
| Individual timers                                                                                                    |                                                                          |  |   |  |
| المربق ومربقة المربقة المربقة م<br>مربقة المربقة المربقة |                                                                          |  |   |  |
| ි Vacation                                                                                                    | Here you can activate / deactivate or pause<br>your presence simulation: |  |   |  |
|                                                                                                    |                                                                          |  |   |  |

## Vacation setting

- [1] On the "Timers overview" screen, tap "Vacation".
- [2] Set the start time and end time for the vacation.
- [3] Tick or untick the check box to enable or disable the function.

| X Timers overview                     | 09:12 am Fri 2024-06-28 👔 80,1°F | $\sim$ | ŵ | Û | d» |
|---------------------------------------|----------------------------------|--------|---|---|----|
| Predefined timers                     |                                  |        |   |   |    |
| <ul> <li>Individual timers</li> </ul> |                                  |        |   |   |    |
| டி Presence simulation                |                                  |        |   |   |    |
| 🖥 Vacation 丨                          | 3 🔽 Vacation activated           |        |   |   |    |
|                                       | - End Vacation End Vacation      |        |   |   |    |
|                                       |                                  |        |   |   |    |
|                                       | 05 27 06                         | 31     |   |   |    |
|                                       | 06 28 2 07 (                     | )1     |   |   |    |
|                                       |                                  | 02     |   |   |    |
|                                       |                                  |        |   |   |    |
|                                       |                                  |        |   |   |    |
|                                       |                                  |        |   |   |    |
|                                       |                                  |        |   |   |    |
|                                       |                                  |        |   |   |    |
|                                       |                                  |        |   |   |    |
|                                       |                                  |        |   |   |    |

## 10.1.12 Notification

- [1] On the dashboard, tap "Events".
- [2] On the "Notification Center" screen, tap "Notification".
- [3] The notification will be displayed, click the notification to view the details.
- [4] Swipe the notification to the left.
- [5] Tap " 🔲 " to move the notification from "Notification" to "Archive".

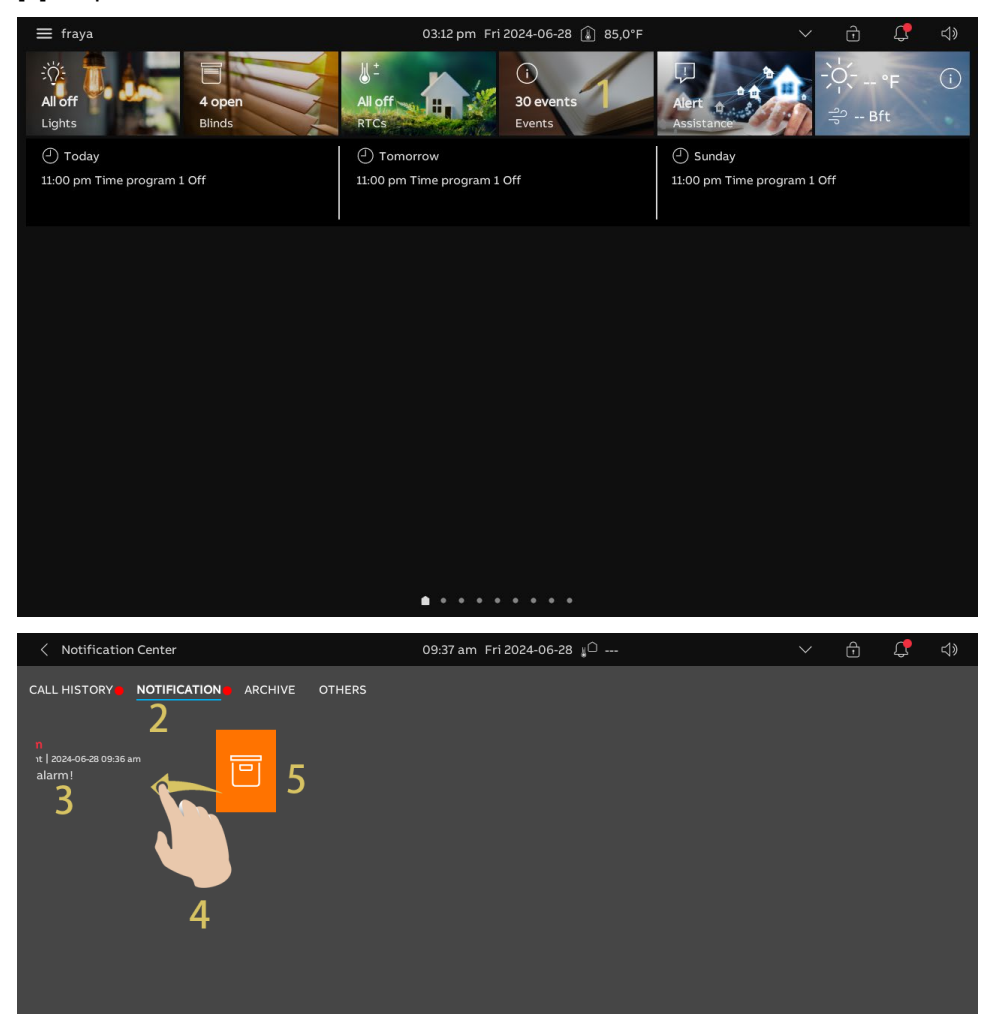

- [6] Tap "Archive".
- [7] The notification s are displayed. There are 3 types of notifications.
- Information
- Warning
- Alarm 🗵
- [8] Swipe the alarm to the left.
- [9] Tap " 🛄 " to remove the alarm.

[10]Tap "Copy to SD card" to copy the notifications to the SD card.

[11]Tap "Delete all" to clear all notifications.

| < Notification Center                                                                                                    | 6                   | 09:37 am Fri 2024-06-28 👔 🗅                                                                    | 、 し、 し、 し、 し、 し、 し、 し、 し、 し、 し、 し、 し、 し、                                                                  |
|----------------------------------------------------------------------------------------------------|---------------------|------------------------------------------------------------------------------------------------|----------------------------------------------------------------------------------------------------|
| Notification Center CALL HISTORY NOTIFICATION      N      1 2024-05-28 09:36 am     alarm!      Current   2034-05-28 09:5     Ibit fault message     8 | 6<br>archive others | 09.37 am Fri 2024-06-28 🔊<br><b>8 Alarm</b><br>Current 1 2024-06-28 09:30 am<br>1 bit alarm! 7 | Copy to SD card     Copy to SD card     Delete all     Copy to SD card     Delete all     Lithint message |
|                                                                                                    |                     |                                                                                                |                                                                                                    |

## 10.1.13 Commissioning the home automation devices via ETS tool

For commissioning the KNX devices, please see the ETS product manual at the following link: <u>https://search.abb.com/library/Download.aspx?DocumentID=2CKA001473B5023&LanguageCo</u> <u>de=en&DocumentPartId=&Action=Launch</u>.

## 10.2 free@home settings

## 10.2.1 Precondition

You need to enable the "free@home" function during the Setup Wizard before use.

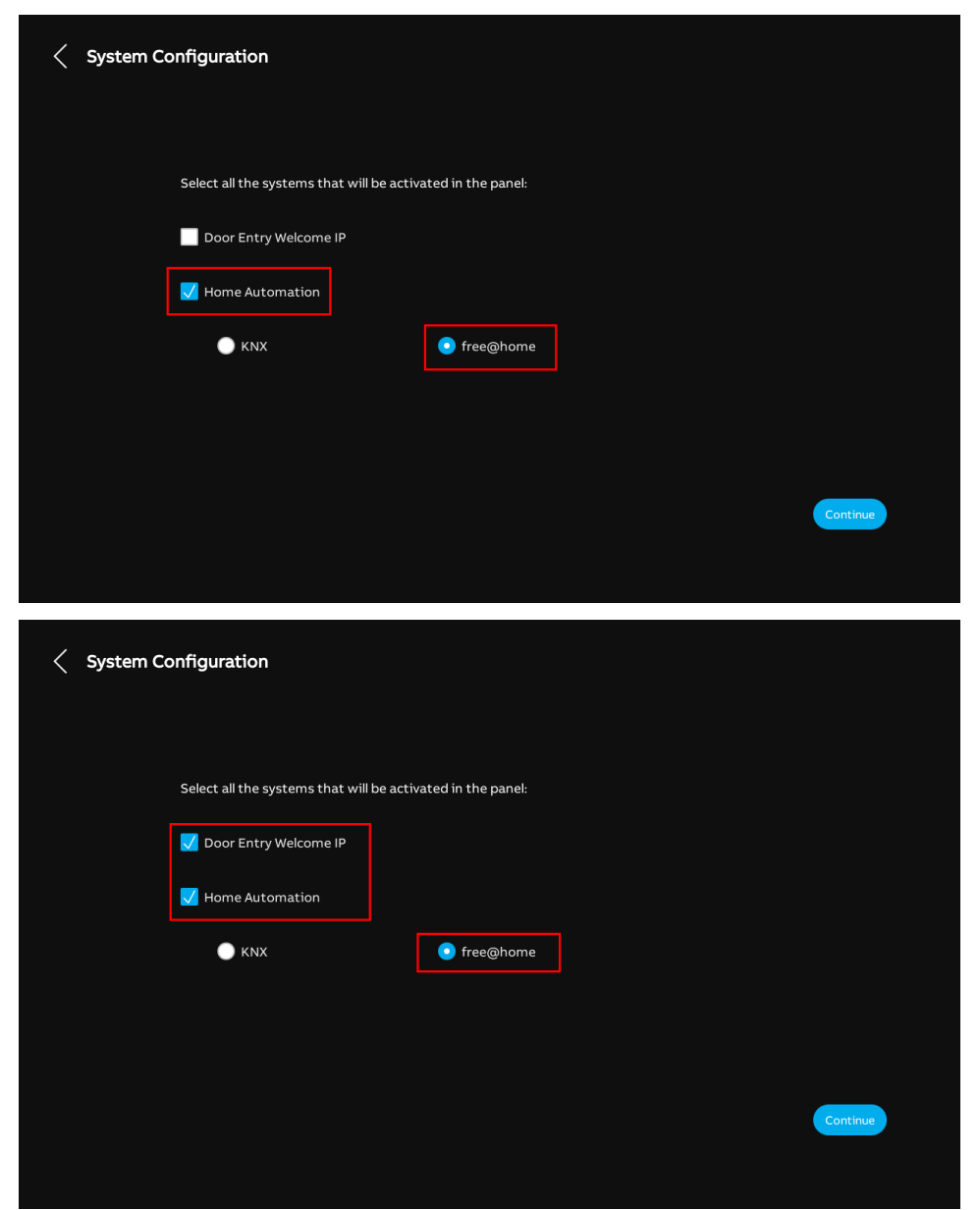

## 10.2.2 Setup Wizard - free@home only

- [1] On the "Setup wizard" screen, select the language from the drop-down list.
- [2] Select the region from the drop-down list.
- [3] Tick the check box to accept the licences. Or tap "Click to read" to view the details of the licecse.
- [4] Tap "Accept & Continue" to access the next screen.

| Setup Wizard |                               |               |                        |
|--------------|-------------------------------|---------------|------------------------|
|              | Select Language               | Select Region |                        |
|              | English Click                 | Region 2 ~    |                        |
| 3            | Accept OSS agreement Click to | read          |                        |
|              |                               |               |                        |
|              |                               |               | 4<br>Accept & Continue |
|              |                               |               |                        |

- [5] On the "System Configuration" screen during the "Wizard Setup",
- Disable the "Door Entry Welcome IP" check box.
- Enable the "Home Automation" check box.
- Enable the "free@home" single choice.

[6] Tap "Continue".

| < System Co | nfiguration                 |               |                    |  |               |
|-------------|-----------------------------|---------------|--------------------|--|---------------|
|             | Select all the systems that | will be activ | ated in the panel: |  |               |
|             | Door Entry Welcome IP       |               |                    |  |               |
|             | V Home Automation           | 5             |                    |  |               |
|             | 🔘 кNХ                       |               | o free@home        |  |               |
|             |                             |               |                    |  | -             |
|             |                             |               |                    |  | 6<br>Continue |
|             |                             |               |                    |  |               |

- [7] On the "IP Addressing" screen, tap "Edit" to access the corresponding screen.
- Select the connection type, it can be set to "LAN" or "WiFi".
- Select the address type, it can set to "DHCP" or "Customizable address".
- Please tap "Save" If the settings have been changed.

[8] Tap "Continue".

| < IP Addre | sing                                                                                                    |                                                                |           |                |
|------------|----------------------------------------------------------------------------------------------------|----------------------------------------------------------------|-----------|----------------|
|            |                                                                                                    | IP Address ()<br>Network<br>192-168.1.103                      | 7<br>Edit |                |
|            |                                                                                                    |                                                                |           | Continue       |
| < IP Addre | sing                                                                                                    |                                                                |           |                |
|            | •↓ <sup>2</sup> Edit Network       Connection preferent       ●       LAN       Addressing preferent       ●       DHCP(Default) | nces: ( <sup>2)</sup><br>WIFI<br>nces:<br>Customizable address |           | ×              |
|            | Padress<br>192.168.1.103<br>Defuil gateway<br>192.168.1.1                                                                        | Eutoret mask<br>255.255.0<br>Drs<br>192.168.11                 | 54        | /e<br>Continue |

[9] The panel will search for the SysAP in the same network.

[10]Select the designated SysAP. Tap "Connect".

- If there is no existing SysAP, you can tap "Continue without connection" to continue from step 14.
- [11]The validation code will be displayed. Please check this code on the designated SysAP if the two codes match.

| < | Free@ho | ome Configura                               | ation                                                         |                                   |                       |                       |                  |            |
|---|---------|---------------------------------------------|---------------------------------------------------------------|-----------------------------------|-----------------------|-----------------------|------------------|------------|
|   |         |                                             | Serial numbr<br>IP: 192.168.34                                | e@home<br>er: ABB700DCFBFA<br>4.3 | 9                     | 10<br>Connect         |                  |            |
|   |         |                                             |                                                               |                                   |                       |                       |                  |            |
|   |         |                                             |                                                               |                                   |                       |                       |                  |            |
|   |         |                                             |                                                               |                                   |                       |                       | Continue without | connection |
|   |         |                                             |                                                               |                                   |                       |                       |                  |            |
| < | Free@hc | ome Configura                               | ation                                                         |                                   |                       |                       |                  |            |
|   |         | i <b>free@ho</b><br>Authentic               | <b>me</b><br>ation Code                                       |                                   |                       |                       | ×                |            |
|   |         | To add this p<br>free@home<br>The validatic | anel: "panel-807B7F0305<br>APP.<br>n code is: <b>57984020</b> | 93" to free@home sy               | stem, please complete | the authentication in | n the            |            |
|   |         |                                             |                                                               |                                   |                       |                       |                  |            |
|   |         |                                             |                                                               |                                   |                       |                       |                  | Continue   |

[12]The "Successfully connected to SysAP" will be displayed when the designated SysAP click "Confirm" to ensure the correct connection.

[13]Tap "x" to close the current window.

- [14]On the "Time & date" screen, you can carry out this setting at this time or tap "Continue" to skip this setting for the moment.
- For more details, see chapter 8.3.7 "Time and date settings" on page 89.

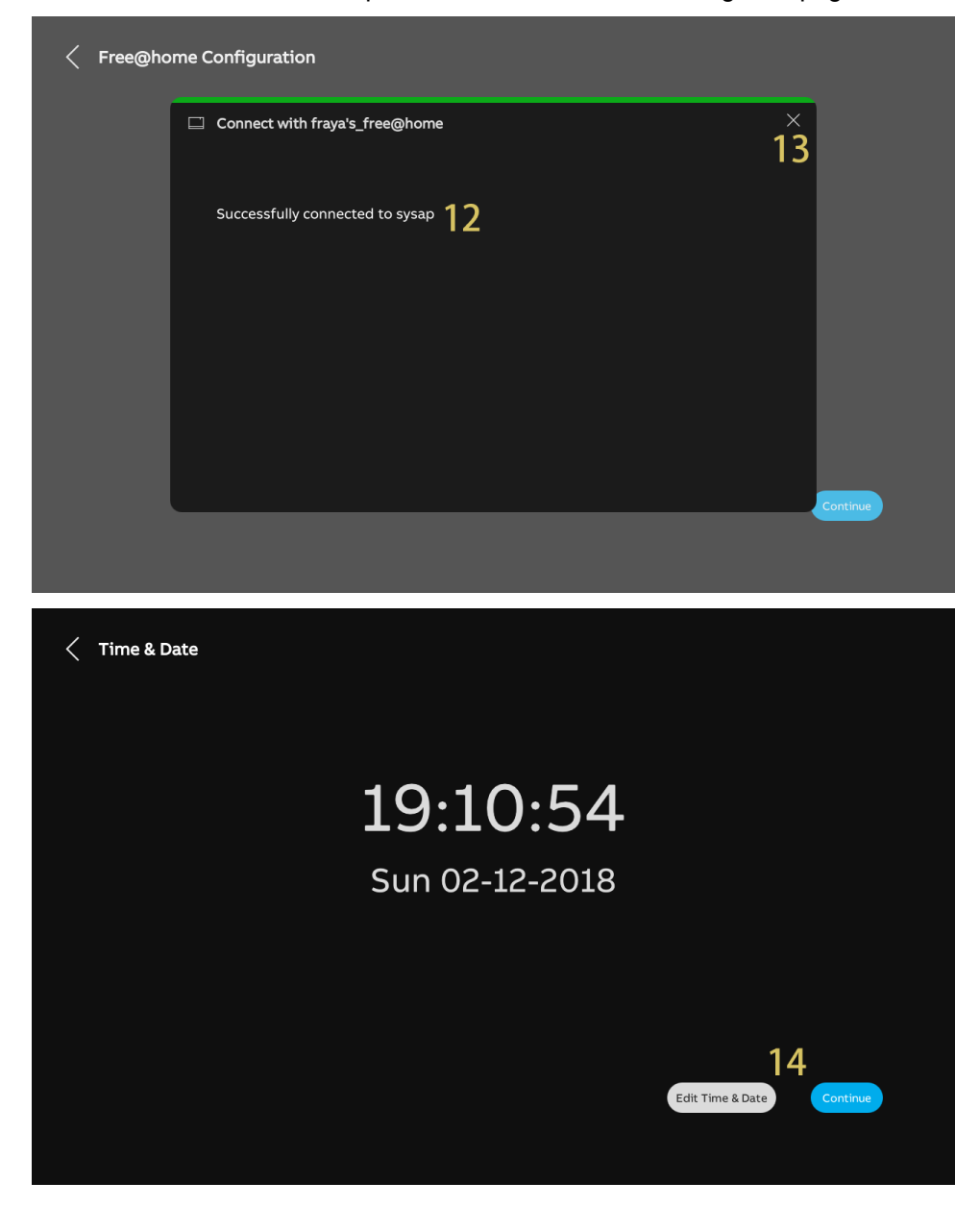

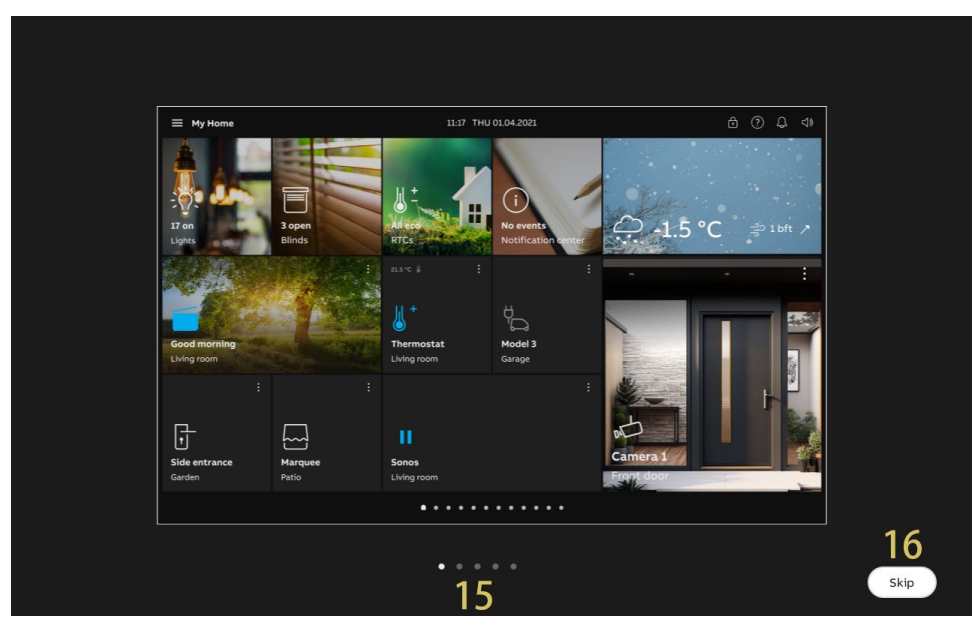

[15]There are 5 screens to guide you on how to use the panel.[16]Tap "Skip" if you are already familiar with the panel.

## 10.2.3 Setup Wizard - Door Entry System with free@home

- [1] On the "Setup wizard" screen, select the language from the drop-down list.
- [2] Select the region from the drop-down list.
- [3] Tick the check box to accept the licences. Or tap "Click to read" to view the details of the licence.
- [4] Tap "Accept & Continue" to access the next screen.

| Setup Wizard |                                        |               |                   |
|--------------|----------------------------------------|---------------|-------------------|
|              | Select Language                        | Select Region |                   |
| 3            | Accept license agreement <u>Click</u>  | s to read     |                   |
| 5            | ✓ Accept OSS agreement <u>Click to</u> | <u>o read</u> |                   |
|              |                                        |               | Д                 |
|              |                                        |               | Accept & Continue |

- [5] On the "System Configuration" screen during the "Wizard Setup",
- Enable the "Door Entry Welcome IP" check box.
- Enable the "Home Automation" check box.
- Enable the "free@home" single choice.

[6] Tap "Continue".

Other settings please refer to the following chapters for more details.

- For more details about "Door Entry System", see chapter 8.2 "Setup wizard Door Entry System only" on page 33.
- For more details about "free@home", see chapter 10.2.2 "Setup Wizard free@home only" on page 243.

| Select all the systems that will be activated in the panel:                                     | System Configuration                         |                               |          |
|-------------------------------------------------------------------------------------------------|----------------------------------------------|-------------------------------|----------|
| <ul> <li>✓ Door Entry Welcome IP</li> <li>✓ Home Automation</li> <li>✓ KNX</li> </ul> 5 • KNX 6 | Select all the systems that will             | II be activated in the panel: |          |
| ● KNX 5 ● free@home                                                                             | ☑ Door Entry Welcome IP<br>☑ Home Automation |                               |          |
| 6                                                                                               | <br>● KNX                                    | 5<br>• free@home              |          |
| 0                                                                                               |                                              |                               | <i>c</i> |
| Continue                                                                                        |                                              |                               | Continue |

#### 10.2.4 Viewing the information

- [1] On the dashboard, tap "Dashboard".
- [2] Tap " 🛱 ".
- [3] Tap "About".
- [4] Tap "free@home".
- [5] The basic free@home information will be displayed:
- SysAP name, serial number and IP address
- Account name and Validation code
- Connection status

| Dashboard     Category     Dashboard | 00:26 Sat 01-12-2018 () 28,4°C             | → ↓ →    |
|--------------------------------------|--------------------------------------------|----------|
| 2                                    |                                            |          |
| \$\$ O #                             |                                            |          |
| × Settings                           | 10:14 Mon 01-07-2024 👔 30.5°C              | > 品 、 () |
| Oisplay                              | NETWORK FREE@HOME COMMON QR CODES          |          |
| ්) Sound                             | 4                                          | i .      |
| Sont Network Connections             | Tree@home SvsAP Serial Number ABB700DCFBFA | i .      |
| <sup>စ</sup> ္ထ Time & Date          | SysAP IP 192.168.34.3                      | i .      |
| 🖘 Access Management                  | SysAP Name <b>fraya's_free@home</b>        | i .      |
| 人 User Settings                      | 5 Account panel-80787F046CE7               |          |
| が Video Surveillance                 | Authentication Authenticated               |          |
| ↓ Intercom List                      | XMPP Connected                             |          |
| Program Button                       |                                            |          |
| र्छ्रे Advanced Settings             |                                            |          |
| ${\cal G}$ Software Update           |                                            |          |
| i About 3                            |                                            |          |

# [6] Tap "Common".

## [7] Check the operating mode.

| imes Settings                                 |             | 10:15                     | Mon 01-07-2 | 024 🔒 31.0°C         |                | 00<br>0+ | 影田 | С <b>р</b> |  |
|-----------------------------------------------|-------------|---------------------------|-------------|----------------------|----------------|----------|----|------------|--|
| Oisplay                                       | NETWORK FRE | ЕЕ@НОМЕ                   | COMMON      | QR CODES             |                |          |    |            |  |
|                                               |             |                           | 6           |                      |                |          |    |            |  |
|                                               | Commo       | on                        |             |                      |                |          |    |            |  |
| Network Connections                           | Indoor S    | station Address           |             | 006-0101-01          |                |          |    |            |  |
| ಲ್∰ Time & Date                               | Master N    | Mode                      |             | Master               |                |          |    |            |  |
|                                               | 7 Operatir  | ng Mode                   |             | DES + free@home      |                |          |    |            |  |
| 🖘 Access Management                           | IP- Buildi  | ing Network Ad            | dr.         | 192.168.71.125       |                |          |    |            |  |
| 0 Licor Cottings                              | IP- Privat  | IP- Private Network Addr. |             | 192.168.34.32        |                |          |    |            |  |
| ے ایک میں میں میں میں میں میں میں میں میں میں | Firmwar     | Firmware Version          |             | HGI17-U2_Main_V3.02_ | 20240618_MP_IM | K6SOLO   |    |            |  |
| ン Video Surveillance                          | MCU Ver     | MCU Version               |             | HGI17_MCU_V2.03_202  | 20211_PP_IMX6  |          |    |            |  |
|                                               | LAN2 MC     | CU Version                |             | HGI17_Ext_V2.05_2020 | 0707_PP        |          |    |            |  |
| ♀ Intercom List                               | Hardwar     | re Version                |             | HGI17_Board_V1.00_20 | )190829_PP     |          |    |            |  |
|                                               | Serial Nu   | umber                     |             | 102807A7F046CE7(GKE  | 3)             |          |    |            |  |
| Program Button                                | Signatur    |                           |             | EFB364B119BC0282     |                |          |    |            |  |
| တ္တို Advanced Settings                       | PKI Certi   | ificate                   |             |                      |                |          |    |            |  |
| 💭 Software Update                             | Show        | v license agree           | ement       |                      |                |          |    |            |  |
| i About                                       | Softw       | vare & User ag            | reements    |                      |                |          |    |            |  |
|                                               | Expor       | rt log                    |             |                      |                |          |    |            |  |
|                                               |             |                           |             |                      |                |          |    |            |  |
|                                               |             |                           |             |                      |                |          |    |            |  |
### 10.2.5 Configuring program buttons

### Adding program buttons

- [1] On the "Settings" screen, tap "Program Button".
- [2] Tap "Program Button".
- [3] The program buttons configured via SysAP will be displayed.
- [4] Tap the designated program button to change the name.
- [5] Tap "  $\bigcirc$  " to show the program button on the dashboard.

| × Settings                 | 03:15 Tue 23-07-2024 👔                 | 〕16.0°C                 | $\sim$  | 00<br>0+ | 制 | С <b>р</b> | $\Box$ |
|----------------------------|----------------------------------------|-------------------------|---------|----------|---|------------|--------|
| Oisplay                    | PROGRAM BUTTON 2 DOOR COMMUNICATION SC | REEN                    |         |          |   |            |        |
| 口》Sound                    | ्र्येः Programmable button 1 3         | Name<br>Programmable bi | ttop1 4 |          |   |            |        |
| 🗟 Network Connections      | ్ల్లా<br>సర్ల్: Programmable button 2  | i rogrammable b         |         |          |   |            |        |
| © <sub>⊞</sub> Time & Date | <br>کُلِّ: Programmable button 3       | Control element         |         |          |   |            |        |
| 🖘 Access Management        | ార్లు: Programmable button 4           | 5 🙆 Show on das         | shboard |          |   |            |        |
| 久 User Settings            |                                        |                         |         |          |   |            |        |
| 🕁 Video Surveillance       |                                        |                         |         |          |   |            |        |
| ↓ Intercom List            |                                        |                         |         |          |   |            |        |
| Program Button             |                                        |                         |         |          |   |            |        |
| 없 Advanced Settings        |                                        |                         |         |          |   |            |        |
| 💭 Software Update          |                                        |                         |         |          |   |            |        |
| (i) About                  |                                        |                         |         |          |   |            |        |
|                            |                                        |                         |         |          |   |            |        |
|                            |                                        |                         |         |          |   |            |        |

### Removing a program button

- [1] On the "Settings" screen, tap "Program Button".
- [2] Tap "Program Button".
- [3] Swipe the relevant program button to the left.

| [4] | Tap " | Ŵ | " to remove it. |
|-----|-------|---|-----------------|
|-----|-------|---|-----------------|

| imes Settings              |                      | 03:17 Tue 23-07-2024 [ | 〕16.0°C                  |       | 0+ | 王炎 | Ļ |  |
|----------------------------|----------------------|------------------------|--------------------------|-------|----|----|---|--|
| Oisplay                    | 2 program button     | DOOR COMMUNICATION SC  | REEN                     |       |    |    |   |  |
| <b>弌》</b> Sound            | ्रिं Programmable    |                        | Name<br>Programmable but | ton 1 |    |    |   |  |
| 💮 Network Connections      | ్లో: Programmable bu |                        | Trogrammable bat         |       |    |    |   |  |
| © <sub>⊞</sub> Time & Date | ्रिं: Programmable   |                        | Control element          |       |    |    |   |  |
|                            | ్లో: Programmable bu | atton 2                | 🙆 Show on dash           | board |    |    |   |  |
| ん User Settings            | ్లో: Programmable bu | otton 5                |                          |       |    |    |   |  |
| 。                          |                      |                        |                          |       |    |    |   |  |
| ↓ Intercom List            |                      |                        |                          |       |    |    |   |  |
| Program Button             |                      |                        |                          |       |    |    |   |  |
| හිරිූ3 Advanced Settings   |                      |                        |                          |       |    |    |   |  |
| 💭 Software Update          |                      |                        |                          |       |    |    |   |  |
| (i) About                  |                      |                        |                          |       |    |    |   |  |
|                            | +                    |                        |                          |       |    |    |   |  |
|                            |                      |                        |                          |       |    |    |   |  |
|                            |                      |                        |                          |       |    |    |   |  |

### Adding program buttons to the door communication screen

- [1] On the "Settings" screen, tap "Program button".
- [2] Tap "Door Communication Screen".
- [3] Select the designated program button.
- [4] Edit the control list displayed on door communication screen:
- Tap "→" to add this program button to the list.
- Tap " ←" to remove this program button from the list.
- Up to 5 program buttons can be added to the list.

| imes Settings         | 03:18 Tue 23-07-2024 👔 16.0°C                   |             | 00<br>0+   | 誕 | Ç, |  |
|-----------------------|-------------------------------------------------|-------------|------------|---|----|--|
| O Display             | program button door communication screen 2      |             |            |   |    |  |
| 다》 Sound              |                                                 |             |            |   |    |  |
| S Network Connections | · ??: Programmable button 1 3 Controls are show | n from left | t to right |   |    |  |
| မ်ား Time & Date      | :Ö: Programmable button 2                       |             |            |   |    |  |
|                       | ېنې Programmable button 3                       |             |            |   |    |  |
| <br>人 User Settings   | ∴Ö: Programmable button 4                       |             |            |   | Î  |  |
|                       | نَكْنَ Programmable button 5                    |             |            |   |    |  |
| Untercom List         |                                                 |             |            |   | Ļ  |  |
| Program Button        |                                                 |             |            |   |    |  |
| ැබූ Advanced Settings |                                                 |             |            |   |    |  |
| 💭 Software Update     |                                                 |             |            |   |    |  |
| (i) About             |                                                 |             |            |   |    |  |
|                       |                                                 |             |            |   |    |  |
|                       |                                                 |             |            |   |    |  |
|                       |                                                 |             |            |   |    |  |

- [5] Select the designated program button.
- [6] Adjust the order of the program buttons on the control list:
- Tap " † " to move up the program button.
- Tap " ↓ " to move down the program button.
- The designated program buttons will be display according to the control list on the door communication screen.

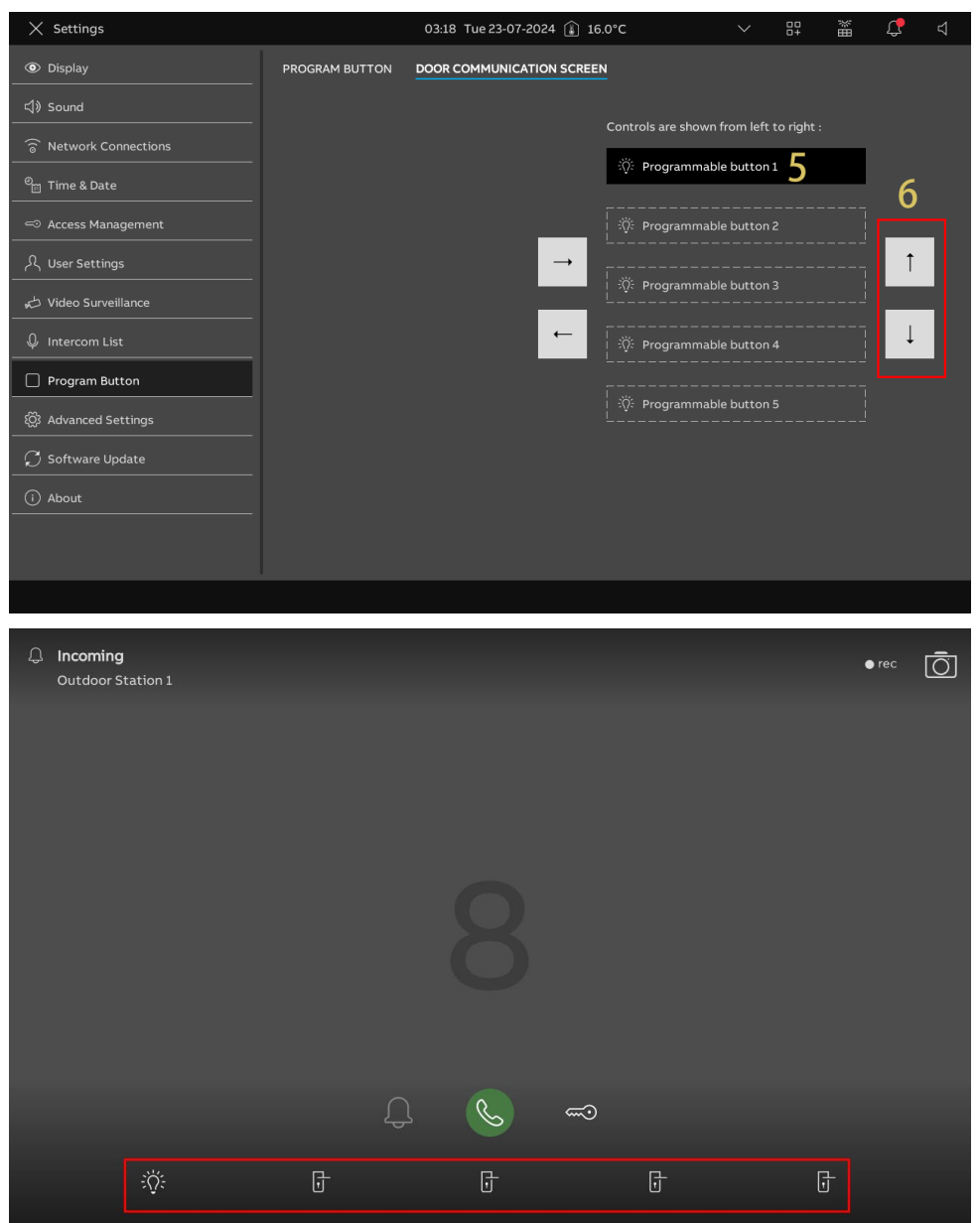

### 10.2.6 Configuring the advanced settings

You can also pair the panel with free@home SysAP on the "Advanced settings". Please follow the steps below:

- [1] On the "Advanced settings" screen, tap "Building Automation".
- [2] Find the designated SysAP.
- [3] Tap "Connect".

| × Settings           | 10:41 Mon 01-07-2024 👔 31.5℃                        | $\sim$ | 00<br>0+ | Û | ¢≫ |
|----------------------|-----------------------------------------------------|--------|----------|---|----|
| Oisplay              | PANEL BUILDING AUTOMATION                           |        |          |   |    |
| 口》 Sound             |                                                     | ~      |          |   |    |
| Cloud Connections    | Free@home Configuration                             | 3      |          |   |    |
| ି Time & Date        | 2<br>Serial number: AB87000CF8FA<br>IP: 192168 34.3 | Conne  | ct       |   |    |
| 🗝 Access Management  |                                                     |        |          |   |    |
| 人 User Settings      | Serial number: ABB700D7DC4D                         | Conne  | ct       |   |    |
| ん Video Surveillance |                                                     |        |          |   |    |
| ۞ Advanced Settings  |                                                     |        |          |   |    |
| 💭 Software Update    |                                                     |        |          |   |    |
| (i) About            |                                                     |        |          |   |    |
|                      |                                                     |        |          |   |    |
|                      |                                                     |        |          |   |    |
|                      |                                                     |        |          |   |    |
|                      |                                                     |        |          |   |    |
|                      |                                                     |        |          |   |    |

- [4] The validation code will be displayed. Please check this code on the designated SysAP if the two codes match.
- [5] The "xxx (connected)" will be displayed when the designated SysAP click "Confirm" to ensure the correct connection.

| imes Settings                    | 10:41 Mon 01-07-2024 🔒 31.5°C                                                                        |             |        | Ĵ          |    |
|----------------------------------|----------------------------------------------------------------------------------------------------|-------------|--------|------------|----|
| Display                          | PANEL BUILDING AUTOMATION                                                                            |             |        |            |    |
| 다) Sound                         |                                                                                                    | ×           |        |            |    |
| Cloud Connections     Authent    | ication Code                                                                                         |             |        |            |    |
| စ် <sub>ဤ</sub> Time & Date      |                                                                                                    |             | ect    |            |    |
| To add this                      | panel: "panel-807B7F030593" to free@home system, please complete the authentication in the<br># APP. |             | 54257  |            |    |
| ्रि User Settings The validat    | ion code is: 13654257 4                                                                              |             |        |            |    |
| 🕁 Video Surveillance 🛛 To downlo | id the free@home APP:                                                                                |             |        |            |    |
| ố Advanced Settings              |                                                                                                    |             |        |            |    |
| 💭 Software Update                |                                                                                                    |             |        |            |    |
| () About                         |                                                                                                    |             |        |            |    |
|                                  |                                                                                                    |             |        |            |    |
|                                  |                                                                                                    |             |        |            |    |
|                                  |                                                                                                    |             |        |            |    |
|                                  |                                                                                                    |             |        |            |    |
|                                  |                                                                                                    |             |        |            |    |
| × Settings                       | 10:15 Mon 01-07-2024 👔 31.0°C 🗸 🗸                                                                    | 00<br>0+    | ٵ      | С <b>р</b> | d» |
| Oisplay                          | PANEL BUILDING AUTOMATION ACTUATORS OUTDOOR STATIONS                                                 |             |        |            |    |
| 口》Sound                          | Free@home Configuration                                                                              |             |        |            |    |
| Setwork Connections              |                                                                                                    | <u></u>     |        |            |    |
| © <sub>∭</sub> Time & Date       | Serial number: ABB700DCFBFA                                                                          | on Code: 30 | 195917 |            |    |
| 🖘 Access Management              |                                                                                                    |             |        |            |    |
| റ User Settings                  |                                                                                                    |             |        |            |    |
| 🕁 Video Surveillance             |                                                                                                    |             |        |            |    |
| 0 Intercom List                  |                                                                                                    |             |        |            |    |
| Program Button                   |                                                                                                    |             |        |            |    |
| 皎 Advanced Settings              |                                                                                                    |             |        |            |    |
| ${\cal C}$ Software Update       |                                                                                                    |             |        |            |    |
| (i) About                        |                                                                                                    |             |        |            |    |
|                                  |                                                                                                    |             |        |            |    |
|                                  |                                                                                                    |             |        |            |    |

### 10.2.7 Viewing the home automation devices

You can swipe the screen to left or right to view the home automation devices.

| ≡ free@home         |                               | 10:35 Mon              | 01-07-2024 👔 31.5°C  | ✓ <sup>□□</sup> <sub>□+</sub> | ≝ û 4»             |
|---------------------|-------------------------------|------------------------|----------------------|-------------------------------|--------------------|
| 93-Corridor light   | 93-Default Door               | 93-Door Entry S        | 93-Door opener 4 🗄   | 93-Mute actuator              | 93-Video camer 🗄   |
|                     |                               |                        |                      | <u>[ر]</u>                    | m<br>H             |
| Light group :       |                               | Split Unit Gateway 🗄   | Split Unit Gateway 🗄 | Door opener 1 :               | Video camera 1 🛛 🗄 |
|                     |                               | ద 17 <sup>.</sup> ⊂  ి | 8 <b>17</b> °C &     | Ŀ                             |                    |
| Shutter group i 0 % | <b>93rtc</b> :<br>31.5 °C     |                        |                      |                               |                    |
|                     | \$* 21.0°°⊂ & <sub>auro</sub> |                        |                      |                               |                    |
|                     |                               |                        | •                    |                               |                    |

Or click ", followed by "Category", then click the device type to view the home automation devices.

| imes Light                                                    |                                             | 08:00 Mon 01-07-202                       | 4 🕼 16.0°C                               | ✓ <sup>□0</sup> / <sub>0+</sub> | 調                   | С <mark>р</mark>       | d»                       |
|---------------------------------------------------------------|---------------------------------------------|-------------------------------------------|------------------------------------------|---------------------------------|---------------------|------------------------|--------------------------|
| Room Category                                                 | <b>0%</b> ∷Öં:                              | off ()                                    | 0% ∹∰:                                   |                                 | 0% ;∰:              |                        | O                        |
| 🗋 Dashboard                                                   |                                             |                                           |                                          |                                 |                     |                        |                          |
| 岸 Widget page                                                 |                                             |                                           |                                          |                                 |                     |                        |                          |
| RTC                                                           | Dimmer <sup>@</sup><br>Actuators's roomActu | EV charger switch<br>Actuators's roomActu | Hue color lamp 1<br>Actuators's roomActu | Last colour-1<br>Actuators's ro | omActu              | Ledva<br>Ledvar        | nce light<br>Ice actuat  |
| Light                                                         | <u>0%</u> .∵ä∹                              | o‰ •```a`-                                | o‰ -```a`-                               |                                 | -ک <u>ن</u> - %۵    |                        | 0                        |
| Blind                                                         |                                             |                                           |                                          |                                 |                     |                        |                          |
| Des                                                           |                                             |                                           |                                          |                                 |                     |                        |                          |
| Media                                                         |                                             |                                           |                                          |                                 |                     |                        | ~                        |
| WhiteGoods                                                    | Ledvance-RGB<br>Ledvance actuator           | Ledvance-RGB/W<br>Ledvance actuator       | Ledvance-W/C<br>Ledvance actuator        | Ledvance-di                     | <b>mmer</b><br>ator | <b>Switc</b><br>Actuat | <b>h</b> @<br>ors's roor |
| Others                                                        |                                             |                                           |                                          |                                 |                     |                        |                          |
|                                                               |                                             |                                           |                                          |                                 |                     |                        |                          |
|                                                               |                                             |                                           |                                          |                                 |                     |                        |                          |
|                                                               |                                             |                                           |                                          |                                 |                     |                        |                          |
|                                                               |                                             |                                           |                                          |                                 |                     |                        |                          |
| ±<br>\$ \$ \$ \$ \$ \$ \$ \$ \$ \$ \$ \$ \$ \$ \$ \$ \$ \$ \$ |                                             |                                           |                                          |                                 |                     |                        |                          |

Or click "

| imes op floor - Outside of Top floor               | r                                          | 08:00 Mon 01-07-202                                                                                                    | 4 🕼 16.0°C               | $\sim$ | 00<br>0+ | 制 | С <b>р</b> | d» |
|----------------------------------------------------|--------------------------------------------|----------------------------------------------------------------------------------------------------|--------------------------|--------|----------|---|------------|----|
| Room Category                                      | 21.0°C ⊌±                                  | off ()                                                                                                    | off ()                   |        |          |   |            |    |
| 🗋 Dashboard                                        |                                            |                                                                                                    |                          |        |          |   |            |    |
| <ul> <li>Widget page</li> <li>Top floor</li> </ul> | å <sup>±</sup> 30.0 °C<br>B2-Room temperat | State of The State of The State | ଦ୍ଧ<br>B2-Corridor light |        |          |   |            |    |
| Windows'Room                                       | Outside of Top floor                       | Outside of Top floor                                                                                                    | Outside of Top floor     |        |          |   |            |    |
| Outside of Top floor                               |                                            |                                                                                                    |                          |        |          |   |            |    |
| ✓ Ground floor                                     |                                            |                                                                                                    |                          |        |          |   |            |    |
| ✓ Target Device                                    |                                            |                                                                                                    |                          |        |          |   |            |    |
|                                                    |                                            |                                                                                                    |                          |        |          |   |            |    |
|                                                    |                                            |                                                                                                    |                          |        |          |   |            |    |
|                                                    |                                            |                                                                                                    |                          |        |          |   |            |    |
|                                                    |                                            |                                                                                                    |                          |        |          |   |            |    |
|                                                    |                                            |                                                                                                    |                          |        |          |   |            |    |
|                                                    |                                            |                                                                                                    |                          |        |          |   |            |    |
| ¢ /                                                |                                            |                                                                                                    |                          |        |          |   |            |    |

### 10.2.8 Alarm record

- [1] On the dashboard, tap "Events".
- [2] On the "Notification Center" screen, tap "Alert Message".
- [3] The alarm records will be displayed, click the alarm record to view the details.
- [4] Swipe the alarm record to the left.
- [5] Tap " 🧰 " to remove the alarm record.
- [6] Tap " Delete all " to remove all alarm records.

| ≡ fraya                                                                                                    | 03:12 pm Fri 2024-06-28 🕼 85,0°F                                                                                                    | · · · · · · · · · · · · · · · · · · ·                                                                                                    |
|----------------------------------------------------------------------------------------------------|----------------------------------------------------------------------------------------------------|----------------------------------------------------------------------------------------------------|
| All off<br>Lights Binds                                                                                                    | All off and a second second se                                                                                                    | Alert Assistance - 아이 - 아이 - 아이 - 아이 - 아이 - 아이 - 아이 - 아                                                                                                    |
| (d) Today                                                                                                    |                                                                                                    | Sunday                                                                                                    |
| 11:00 pm Time program 1 Off                                                                                                    | 11:00 pm Time program 1 Off                                                                                                    | 11:00 pm Time program 1 Off                                                                                                    |
|                                                                                                    |                                                                                                    |                                                                                                    |
|                                                                                                    |                                                                                                    |                                                                                                    |
|                                                                                                    |                                                                                                    |                                                                                                    |
|                                                                                                    |                                                                                                    |                                                                                                    |
|                                                                                                    |                                                                                                    |                                                                                                    |
|                                                                                                    |                                                                                                    |                                                                                                    |
|                                                                                                    | <b>a</b> • • • • • • • •                                                                                                    |                                                                                                    |
| / Natification Contor                                                                                                    | ^                                                                                                    |                                                                                                    |
|                                                                                                    | 15:02 Mon 01-07-2024 👪 29.0°C                                                                                                    | 〜 〔 <b>〕</b> く》                                                                                                    |
| CALL HISTORY                                                                                                    | 15-02 Mon 01-07-2024 👔 29.0°C                                                                                                    | V () Collecte all                                                                                                    |
| CALL HISTORY ALERT MESSAGE OTHERS<br>ALERT MESSAGE OTHERS<br>2005 0859<br>ioppo p 10-r8-42-                                                                                                    | 15:02 Mon 01-07-2024 ⓐ 29.0°C<br>3 ▲ new information<br>22:05:2024 08:59<br>ioppo p 10-r8-42-                                                                                                    | ✓ C <                                                                                                    |
| CALL HISTORY ALERT MESSAGE OTHERS 20 CALL HISTORY ALERT MESSAGE 20 C new information 2205-2024 08:59 ioppo p 10-r8-42-                                                                                                    | 15:02 Mon 01-07-2024 ⓐ 29.0°C<br>3 ▲ new information<br>205-024 0859<br>ioppo p 10-18-42-<br>Information<br>2024 0834<br>o p 10-18-42-<br>5                                                                                                    | ► Level information<br>2:05-x024 0836<br>ioppo p 10-r8-42-<br>M new information<br>2:05-x024 15-47<br>ioppo p 10-r8-42-                                                                                                    |
| CALL HISTORY ALERT MESSAGE OTHERS<br>2<br>CALL HISTORY ALERT MESSAGE OTHERS<br>2<br>2<br>2<br>2<br>2<br>2<br>2<br>2<br>2<br>2<br>2<br>2<br>2                                                                                                    | 15:02 Mon 01-07-2024 (▲) 29.0°C<br>3 ▲ new information<br>205:020 08:99<br>ioppo p 10-18-42-<br>▲ new information<br>2024 08:34<br>o p 10-18-42-<br>▲ new information<br>20:5-2024 15:23<br>↓ 0 po p 10-18-42-<br>▲ 15:23                                                                                                    | new information<br>205-2024 08-36<br>ioppo p 10-78-42-<br>new information<br>2-05-2021 15-47<br>ioppo p 10-78-42-<br>new information<br>2-05-2021 15-27<br>ioppo p 10-78-42-                                                                                                    |
| CALL HISTORY ALERT MESSAGE OTHERS CALL HISTORY ALERT MESSAGE OTHERS 220 M new information 2205-2024 0839 ioppo p 10-r8-42-  m new information 2205-2024 0834 ioppo p 10-r8-42-  m new information 2105-2024 1532 ioppo p 10-r8-42-  m new information 2105-2024 1532 ioppo p 10-r8-42-                                                                                                    | 15:02 Mon 01-07-2024 (▲) 29.0°C<br>3 ▲ new information<br>205-5024 08:39<br>ioppo p 10-78-42-<br>information<br>2024 08:34<br>o p 10-78-42-<br>▲ new information<br>2:05:2024 15:23<br>ioppo p 10-78-42-<br>▲ new information<br>2:05:2024 15:37<br>ioppo p 10-78-42-<br>▲ new information<br>2:05:2024 15:37<br>ioppo p 10-78-42-<br>▲ 15:32<br>15:32<br>15: | rew information<br>2005-0024 0836<br>ioppo p 10-r8-42-      rew information<br>2105-0024 1547<br>ioppo p 10-r8-42-      rew information<br>2105-0024 1542<br>ioppo p 10-r8-42-      rew information<br>2105-0024 1542<br>ioppo p 10-r8-42-      rew information<br>2105-0024 1546<br>ioppo p 10-r8-42-      rew information<br>2105-0024 1546<br>ioppo p 10-r8-42-      rew information<br>2105-0024 1546      rew information<br>2105-0024 1546      rew information<br>2105-0024 1546      rew information                                                                                                    |
| CALL HISTORY ALERT MESSAGE OTHERS 2 CALL HISTORY ALERT MESSAGE OTHERS 2 M new information 2205-0024 08:34 ioppo p 10-18-42- M new information 2105-0024 15:32 ioppo p 10-18-42- M new information 2105-0024 15:38 ioppo p 10-18-42- M new information 2105-0024 15:38 ioppo p 10-18-42- M new information 2105-0024 M new information 2105-0024 M new information 2105-0024 M new information  | <ul> <li>15.02 Mon 01-07-2024 (a) 29.0°C</li> <li>3  evinformation<br/>205-2024 0859<br/>10ppo p 10-78-42-</li> <li>information<br/>2024 0834<br/>0 p 10-78-42-</li> <li>information<br/>21-05-2024 1523<br/>10ppo p 10-78-42-</li> <li>evinformation<br/>21-05-2024 15137<br/>10ppo p 10-78-42-</li> </ul>                                                                                                    | rew information<br>205-2024 08-36<br>ioppo p 10-r8-42-      rew information<br>2-05-2024 15-47<br>ioppo p 10-r8-42-      rew information<br>2-05-2024 15-21<br>ioppo p 10-r8-42-      rew information<br>2-05-2024 15-21<br>ioppo p 10-r8-42-      rew information<br>2-05-2024 15-16<br>ioppo p 10-r8-42-                                                                                                    |
| CALL HISTORY       ALERT MESSAGE       OTHERS         20       20       20         Image: Information 2205-2024 08:39 (2005)       2005-2024 08:39 (2005)       2005-2024 08:34 (2005)         Image: Information 2205-2024 08:34 (2005)       2005-2024 08:34 (2005)       2005-2024 15:32 (2005)         Image: Information 21:05-2024 15:32 (2005)       2005-2024 15:32 (2005)       2005-2024 15:32 (2005)         Image: Information 21:05-2024 15:38 (2005)       21:05-2024 15:38 (2005)       21:05-2024 15:38 (2005)         Image: Information 21:05-2024 15:35 (2005)       21:05-2024 15:35 (2005)       21:05-2024 15:35 (2005)         Image: Information 21:05-2024 15:35 (2005)       21:05-2024 15:35 (2005)       21:05-2024 15:35 (2005)         Image: Information 21:05-2024 15:35 (2005)       21:05-2024 15:35 (2005)       21:05-2024 15:35 (2005)                                                                                                    | 3<br>evidential interval (1) (2) (2) (2) (2) (2) (2) (2) (2) (2) (2                                                                                                    | Pelete all     Delete all     Correction     Correction     C |
| CALL HISTORY ALERT MESSAGE OTHERS 2 CALL HISTORY ALERT MESSAGE 2 CALL HISTORY ALERT MESSAGE 2 CALL HISTORY ALERT MESSAGE 2 CALL HISTORY 2 CALL HISTORY 2 CAL | 15.02 Mon 01-07-2024 (▲) 29.0°C<br>3                                                                                                    | Peter information<br>205-2024 08-36<br>ioppo p 10-r8-42-     Peter information<br>2-05-2024 15-47<br>ioppo p 10-r8-42-     Peter information<br>2-05-2024 15-26<br>ioppo p 10-r8-42-     Peter information<br>2-05-2024 15-16<br>ioppo p 10-r8-42-                                                                                                    |

- [7] On the "Notification Center" screen, tap "Others".
- [8] The notifications about the connection will be displayed, click the notification to view the details.
- [9] Swipe the notification to the left.

[10]Tap " 🔲 " to remove the notification.

[11]Tap " Delete all " to remove all notifications.

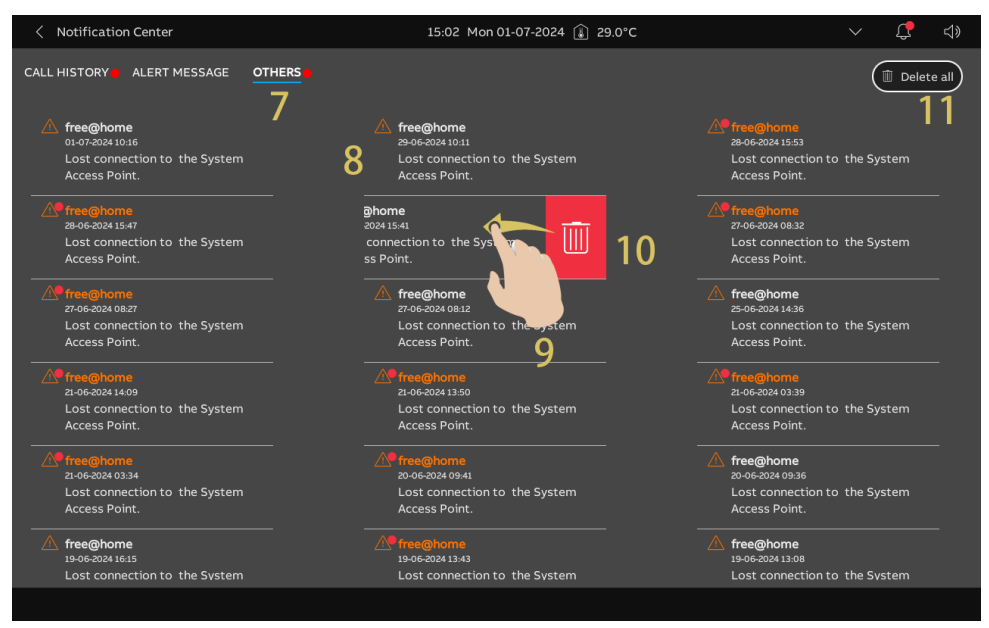

#### 10.2.9 Commissioning the home automation devices via SysAP

For commissioning the free@home devices, please see the product manual of SysAP via the

following link: <u>https://search.abb.com/library/Download.aspx?DocumentID=2CKA001473B9725&LanguageCo</u> <u>de=en&DocumentPartId=&Action=Launch</u>.

# 11 Cyber security

### 11.1 Disclaimer

This product is designed to be connected and to communicate information and data via a network interface, which should be connected to a secure network. It is the customer's sole responsibility to provide and continuously ensure a secure connection between the product and customer's network or any other network (as the case may be) and to establish and maintain appropriate measures (such as but not limited to the installation of firewalls, application of authentication measures, encryption of data, installation of antivirus programs, etc.) to protect the H8236 product, the network, its system and interfaces against any kind of security breaches, unauthorized access, interference, intrusion, leakage and/or theft of data or information. Busch-Jaeger Ltd and its affiliates are not liable for damages and/or losses related to such security breaches, unauthorized access, interference, intrusion, leakage and/or theft of data or information.

Although Busch-Jaeger provides functionality testing on the products and updates that we release, you should institute your own testing program for any product updates or other major system updates (to include but not limited to code changes, configuration file changes, third party software updates or patches, hardware change out, etc.) to ensure that the security measures that you have implemented have not been compromised and system functionality in your environment is as expected.

### 11.2 Performance and service

## Network performance

| Туре     | Value                        |
|----------|------------------------------|
| Ethernet | 36 Mbps (53,568 packets/s)   |
| ARP      | 17 Mbps (25,296 packets/s)   |
| ICMP     | 14 Mbps (20,832 packets/s)   |
| IP       | 22 Mbps (32,736 packets/sec) |

### Port and service

| Port  | Service | Purpose                                                                |
|-------|---------|------------------------------------------------------------------------|
| 5060  | UDP     | To be used by sip client.                                              |
| 5061  | ТСР     | To be used by sip server                                               |
| 5070  | ТСР     | To be used by sip server                                               |
| 50602 | UDP     | To be used by sip server                                               |
| 7777  | TCP/UDP | To be used for device management                                       |
| 7006  | ТСР     | To be used for connectivity detection when this feature is enabled     |
| 8001  | ТСР     | To be used for calling the history report                              |
| 8887  | ТСР     | To be used for firmware updating                                       |
| 10777 | TLS     | Secure channel for device management                                   |
| 11778 | TLS     | Secure channel for connectivity detection when this feature is enabled |
| 12779 | TLS     | Secure channel for calling the history report                          |

### 11.3 Deployment guideline

Please do not install it within a public place and ensure that physical access to the devices is granted only to trusted personal.

All devices need to work in security mode by default and all devices on one system shall be signed by a public CA at the commissioning stage; in normal situations, the management software functions as the CA.

Its suggested compatible mode is only to be used when the device needs to communicate with previous generation products. In this mode, data transmission between devices are not encrypted, it may lead to data leaks and has the risk of being attacked.

If the user decides to remove the device from the system, the user shall reset the device to the factory settings to remove all the configuration data and sensitive data on the device. This will prevent sensitive data leaks.

It is recommended to apply "MAC filter" and "Rate limiter" in the switch to prevent DOS attack.

### 11.4 Upgrading

The device supports firmware updating via SD card. In this mode, a signature file will be used to verify the authentication and integrity of firmware.

If Internet services are available, the device will connect to the MyBuildings sever to obtain new firmware automatically, but this needs to be confirmed by end user each time. A signature file will be used to verify the authentication and integrity of the firmware.

### 11.5 Backup/restore

Some device configurations can be exported to SD card for backup purposes, and on later use, re-imported to restore the configuration.

When connected to a management device, the user can back up and restore configurations on the management device side; this feature is enabled or disabled via a local setting option.

### 11.6 Malware prevention solution

The device H8236 is not susceptible to malware, because custom code cannot be executed on the system. The only way to update the software is via firmware upgrades. Only firmware signed by Busch-Jaeger can be accepted.

### 11.7 Password rule

The user needs to change the engineering password when entering the engineering settings for the first time. This engineering password must not use continuously increasing or decreasing numbers (e.g. 12345678, 98765432). Three consecutive identical numbers are similarly not allowed (e.g. 123444, 666888).

Your passwords must not be known by other persons to guarantee security.

## 12 Notice

We reserve the right to at all times make technical changes as well as changes to the contents of this document without prior notice.

The detailed specifications agreed to at the time of ordering apply to all orders. Busch-Jaeger accepts no responsibility for possible errors or incompleteness in this document.

We reserve all rights to this document and the topics and illustrations contained therein. The document and its contents, or excerpts thereof, must not be reproduced, transmitted or reused by third parties without prior written consent by Busch-Jaeger.

#### Busch-Jaeger Elektro GmbH

58513 Lüdenscheid Freisenbergstraße 2

busch-jaeger.de info.bje@de.abb.com

Kundenservice: Tel.: +49 2351 956-1600 Fax: +49 2351 956-1700

#### Notice

We reserve the right to at all times make technical changes as well as changes to the contents of this document without prior notice. The detailed specifications agreed upon apply for orders. Busch-Jaeger accepts no responsibility for possible errors or incompleteness in this document.

We reserve all rights to this document and the topics and illustrations contained therein. The document and its contents, or extracts thereof, must not be reproduced, transmitted or reused by third parties without prior written consent by Busch-Jaeger.

Copyright<sup>©</sup> 2024 Busch-Jaeger All rights reserved

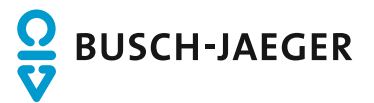